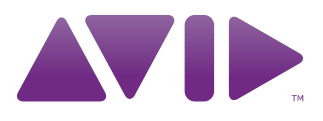

# Avid® Media Composer®, NewsCutter®, and Symphony<sup>™</sup> Supporting Applications Guide

#### Legal Notices

Product specifications are subject to change without notice and do not represent a commitment on the part of Avid Technology, Inc.

This product is subject to the terms and conditions of a software license agreement provided with the software. The product may only be used in accordance with the license agreement.

Avid products or portions thereof are protected by one or more of the following United States Patents: 5,267,351; 5,309,528; 5,355,450; 5,396,594; 5,440,348; 5,467,288; 5,513,375; 5,528,310; 5,557,423; 5,568,275; 5,577,190; 5,584,006; 5,634,020; 5,640,601; 5,644,364; 5,654,737; 5,724,605; 5,726,717; 5,745,637; 5,752,029; 5,754,180; 5,754,851; 5,799,150; 5,812,216; 5,828,678; 5,842,014; 5,852,435; 5,905,841; 5,929,836; 5,930,445; 5,946,445; 5,959,610, 5,986,584; 5,987,501; 5,999,406; 6,016,152; 6,018,337; 6,023,531; 6,038,573; 6,057,829, 6,058,236; 6,069,668; 6,091,778; 6,105,083; 6,118,444; 6,130,676; 6,134,607; 6,141,007; 6,141,691; 6,198,477; 6,201,531; 6,211,869; 6,223,211; 6,249,280; 6,269,195; 6,330,369; 6,353,862; :6,336,093, 6,404,435; 6,407,775; 6,426,778; 6,477,271; 6,489,969; 6,512,522; 6,532,043; 6,546,190; 6,552,731; 6,553,142; 6,570,624; 6,571,255; 6,583,824; 6,596,031; 6,618,547; 6,665,450, 6,678,461; 6,687,407; 6,704,445; 6,728,682, 6,747,705; 6,763,134; 6,763,523; 6,766,063; 6,766,357; 6,791,556; 6,810,157; 6,847,373; 6,871,003; 6,871,161; 6,901,211; 6,907,191; 6,928,187; 7,043,058; 7,081,900; 7,103,231; 7,266,241; 7,280,117; 7,403,561; 7,433,519; 7,441,193, 7,512,885; 7,545,957; 7,671,871; 7,684,096; D352,278; D372,478; D373,778; D392,267; D392,268; D392,269; D395,291; D396,853; D398,912. Other patents are pending.

Avid products or portions thereof are protected by one or more of the following European Patents: 0506870; 0635188; 0674414; 0752174; 0811290; 0811292; 0811293; 0857293; 0976108; 0988756; 1050048; 1068723; 1068734; 1111910; 1173850; 1629675. Other patents are pending.

This document is protected under copyright law. An authorized licensee of Avid Media ComposerNewsCutterAvid Symphony Nitris may reproduce this publication for the licensee's own use in learning how to use the software. This document may not be reproduced or distributed, in whole or in part, for commercial purposes, such as selling copies of this document or providing support or educational services to others. This document is supplied as a guide for Avid Media ComposerNewsCutter and NewsCutter XPAvid Symphony Nitris. Reasonable care has been taken in preparing the information it contains. However, this document may contain omissions, technical inaccuracies, or typographical errors. Avid Technology, Inc. does not accept responsibility of any kind for customers' losses due to the use of this document. Product specifications are subject to change without notice.

Copyright © 2010 Avid Technology, Inc. and its licensors. All rights reserved.

The following disclaimer is required by Apple Computer, Inc.:

APPLE COMPUTER, INC. MAKES NO WARRANTIES WHATSOEVER, EITHER EXPRESS OR IMPLIED, REGARDING THIS PRODUCT, INCLUDING WARRANTIES WITH RESPECT TO ITS MERCHANTABILITY OR ITS FITNESS FOR ANY PARTICULAR PURPOSE. THE EXCLUSION OF IMPLIED WARRANTIES IS NOT PERMITTED BY SOME STATES. THE ABOVE EXCLUSION MAY NOT APPLY TO YOU. THIS WARRANTY PROVIDES YOU WITH SPECIFIC LEGAL RIGHTS. THERE MAY BE OTHER RIGHTS THAT YOU MAY HAVE WHICH VARY FROM STATE TO STATE.

The following disclaimer is required by Sam Leffler and Silicon Graphics, Inc. for the use of their TIFF library:

Copyright © 1988–1997 Sam Leffler Copyright © 1991–1997 Silicon Graphics, Inc.

Permission to use, copy, modify, distribute, and sell this software [i.e., the TIFF library] and its documentation for any purpose is hereby granted without fee, provided that (i) the above copyright notices and this permission notice appear in all copies of the software and related documentation, and (ii) the names of Sam Leffler and Silicon Graphics may not be used in any advertising or publicity relating to the software without the specific, prior written permission of Sam Leffler and Silicon Graphics.

THE SOFTWARE IS PROVIDED "AS-IS" AND WITHOUT WARRANTY OF ANY KIND, EXPRESS, IMPLIED OR OTHERWISE, INCLUDING WITHOUT LIMITATION, ANY WARRANTY OF MERCHANTABILITY OR FITNESS FOR A PARTICULAR PURPOSE.

IN NO EVENT SHALL SAM LEFFLER OR SILICON GRAPHICS BE LIABLE FOR ANY SPECIAL, INCIDENTAL, INDIRECT OR CONSEQUENTIAL DAMAGES OF ANY KIND, OR ANY DAMAGES WHATSOEVER RESULTING FROM LOSS OF USE, DATA OR PROFITS, WHETHER OR NOT ADVISED OF THE POSSIBILITY OF DAMAGE, AND ON ANY THEORY OF LIABILITY, ARISING OUT OF OR IN CONNECTION WITH THE USE OR PERFORMANCE OF THIS SOFTWARE.

The following disclaimer is required by the Independent JPEG Group:

This software is based in part on the work of the Independent JPEG Group.

This Software may contain components licensed under the following conditions:

Copyright (c) 1989 The Regents of the University of California. All rights reserved.

Redistribution and use in source and binary forms are permitted provided that the above copyright notice and this paragraph are duplicated in all such forms and that any documentation, advertising materials, and other materials related to such distribution and use acknowledge that the software was developed by the University of California, Berkeley. The name of the University may not be used to endorse or promote products derived from this software without specific prior written permission. THIS SOFTWARE IS PROVIDED ``AS IS" AND WITHOUT ANY EXPRESS OR IMPLIED WARRANTIES, INCLUDING, WITHOUT LIMITATION, THE IMPLIED WARRANTIES OF MERCHANTABILITY AND FITNESS FOR A PARTICULAR PURPOSE.

Copyright (C) 1989, 1991 by Jef Poskanzer.

Permission to use, copy, modify, and distribute this software and its documentation for any purpose and without fee is hereby granted, provided that the above copyright notice appear in all copies and that both that copyright notice and this permission notice appear in supporting documentation. This software is provided "as is" without express or implied warranty.

Copyright 1995, Trinity College Computing Center. Written by David Chappell.

Permission to use, copy, modify, and distribute this software and its documentation for any purpose and without fee is hereby granted, provided that the above copyright notice appear in all copies and that both that copyright notice and this permission notice appear in supporting documentation. This software is provided "as is" without express or implied warranty.

Copyright 1996 Daniel Dardailler.

Permission to use, copy, modify, distribute, and sell this software for any purpose is hereby granted without fee, provided that the above copyright notice appear in all copies and that both that copyright notice and this permission notice appear in supporting documentation, and that the name of Daniel Dardailler not be used in advertising or publicity pertaining to distribution of the software without specific, written prior permission. Daniel Dardailler makes no representations about the suitability of this software for any purpose. It is provided "as is" without express or implied warranty.

Modifications Copyright 1999 Matt Koss, under the same license as above.

Copyright (c) 1991 by AT&T.

Permission to use, copy, modify, and distribute this software for any purpose without fee is hereby granted, provided that this entire notice is included in all copies of any software which is or includes a copy or modification of this software and in all copies of the supporting documentation for such software.

THIS SOFTWARE IS BEING PROVIDED "AS IS", WITHOUT ANY EXPRESS OR IMPLIED WARRANTY. IN PARTICULAR, NEITHER THE AUTHOR NOR AT&T MAKES ANY REPRESENTATION OR WARRANTY OF ANY KIND CONCERNING THE MERCHANTABILITY OF THIS SOFTWARE OR ITS FITNESS FOR ANY PARTICULAR PURPOSE.

This product includes software developed by the University of California, Berkeley and its contributors.

The following disclaimer is required by Nexidia Inc.:

© 2010 Nexidia Inc. All rights reserved, worldwide. Nexidia and the Nexidia logo are trademarks of Nexidia Inc. All other trademarks are the property of their respective owners. All Nexidia materials regardless of form, including without limitation, software applications, documentation and any other information relating to Nexidia Inc., and its products and services are the exclusive property of Nexidia Inc. or its licensors. The Nexidia products and services described in these materials may be covered by Nexidia's United States patents: 7,231,351; 7,263,484; 7,313,521; 7,324,939; 7,406,415, 7,475,065; 7,487,086 and/or other patents pending and may be manufactured under license from the Georgia Tech Research Corporation USA.

The following disclaimer is required by Paradigm Matrix:

Portions of this software licensed from Paradigm Matrix.

The following disclaimer is required by Ray Sauers Associates, Inc.:

"Install-It" is licensed from Ray Sauers Associates, Inc. End-User is prohibited from taking any action to derive a source code equivalent of "Install-It," including by reverse assembly or reverse compilation, Ray Sauers Associates, Inc. shall in no event be liable for any damages resulting from reseller's failure to perform reseller's obligation; or any damages arising from use or operation of reseller's products or the software; or any other damages, including but not limited to, incidental, direct, indirect, special or consequential Damages including lost profits, or damages resulting from loss of use or inability to use reseller's products or the software for any reason including copyright or patent infringement, or lost data, even if Ray Sauers Associates has been advised, knew or should have known of the possibility of such damages.

The following disclaimer is required by Videomedia, Inc.:

"Videomedia, Inc. makes no warranties whatsoever, either express or implied, regarding this product, including warranties with respect to its merchantability or its fitness for any particular purpose."

"This software contains V-LAN ver. 3.0 Command Protocols which communicate with V-LAN ver. 3.0 products developed by Videomedia, Inc. and V-LAN ver. 3.0 compatible products developed by third parties under license from Videomedia, Inc. Use of this software will allow "frame accurate" editing control of applicable videotape recorder decks, videodisc recorders/players and the like."

The following disclaimer is required by Altura Software, Inc. for the use of its Mac2Win software and Sample Source Code:

©1993–1998 Altura Software, Inc.

The following disclaimer is required by Ultimatte Corporation:

Certain real-time compositing capabilities are provided under a license of such technology from Ultimatte Corporation and are subject to copyright protection.

The following disclaimer is required by 3Prong.com Inc.:

Certain waveform and vector monitoring capabilities are provided under a license from 3Prong.com Inc.

The following disclaimer is required by Interplay Entertainment Corp.:

The "Interplay" name is used with the permission of Interplay Entertainment Corp., which bears no responsibility for Avid products.

This product includes portions of the Alloy Look & Feel software from Incors GmbH.

This product includes software developed by the Apache Software Foundation (http://www.apache.org/).

#### © DevelopMentor

This product may include the JCifs library, for which the following notice applies:

JCifs © Copyright 2004, The JCIFS Project, is licensed under LGPL (http://jcifs.samba.org/). See the LGPL.txt file in the Third Party Software directory on the installation CD.

Avid Interplay contains components licensed from LavanTech. These components may only be used as part of and in connection with Avid Interplay.

#### Attn. Government User(s). Restricted Rights Legend

U.S. GOVERNMENT RESTRICTED RIGHTS. This Software and its documentation are "commercial computer software" or "commercial computer software documentation." In the event that such Software or documentation is acquired by or on behalf of a unit or agency of the U.S. Government, all rights with respect to this Software and documentation are subject to the terms of the License Agreement, pursuant to FAR §12.212(a) and/or DFARS §227.7202-1(a), as applicable.

#### Trademarks

003, 192 Digital I/O, 192 I/O, 96 I/O, 96i I/O, Adrenaline, AirSpeed, ALEX, Alienbrain, AME, AniMatte, Archive, Archive II, Assistant Station, AudioPages, AudioStation, AutoLoop, AutoSync, Avid, Avid Active, Avid Advanced Response, Avid DNA, Avid DNxcel, Avid DNxHD, Avid DS Assist Station, Avid Liquid, Avid Media Engine, Avid Media Processor, Avid MEDIArray, Avid Mojo, Avid Remote Response, Avid Unity, Avid Unity ISIS, Avid VideoRAID, AvidRAID, AvidShare, AVIDstripe, AVX, Axiom, Beat Detective, Beauty Without The Bandwidth, Beyond Reality, BF Essentials, Bomb Factory, Boom, Bruno, C|24, CaptureManager, ChromaCurve, ChromaWheel, Cineractive Engine, Cineractive Player, Cineractive Viewer, Color Conductor, Command|24, Command|8, Conectiv, Control|24, Cosmonaut Voice, CountDown, d2, d3, DAE, Dazzle, Dazzle Digital Video Creator, D-Command, D-Control, Deko, DekoCast, D-Fi, D-fx, Digi 003, DigiBase, DigiDelivery, Digidesian, Digidesian Audio Engine, Digidesian Development Partners, Digidesian Intelligent Noise Reduction, Digidesign TDM Bus, DigiLink, DigiMeter, DigiPanner, DigiProNet, DigiRack, DigiSerial, DigiSnake, DigiSystem, Digital Choreography, Digital Nonlinear Accelerator, DigiTest, DigiTranslator, DigiWear, DINR, DNxchange, DPP-1, D-Show, DSP Manager, DS-StorageCalc, DV Toolkit, DVD Complete, D-Verb, Eleven, EM, Euphonix, EUCON, EveryPhase, Expander, ExpertRender, Fader Pack, Fairchild, FastBreak, Fast Track, Film Cutter, FilmScribe, Flexevent, FluidMotion, Frame Chase, FXDeko, HD Core, HD Process, HDPack, Home-to-Hollywood, HYBRID, HyperControl, HyperSPACE, HyperSPACE HDCAM, iKnowledge, Image Independence, Impact, Improv, iNEWS, iNEWS Assign, iNEWS ControlAir, Instantwrite, Instinct, Intelligent Content Management, Intelligent Digital Actor Technology, IntelliRender, Intelli-Sat, Intelli-sat Broadcasting Recording Manager, InterFX, Interplay, inTONE, Intraframe, iS Expander, ISIS, IsoSync, iS9, iS18, iS23, iS36, ISIS, IsoSync, KeyRig, KeyStudio, LaunchPad, LeaderPlus, LFX, Lightning, Link & Sync, ListSync, LKT-200, Lo-Fi, Luna, MachineControl, Magic Mask, Make Anything Hollywood, make manage move | media, Marguee, MassivePack, Massive Pack Pro, M-Audio, M-Audio Micro, Maxim, Mbox, Media Composer, MediaFlow, MediaLog, MediaMatch, MediaMix, Media Reader, Media Recorder, MEDIArray, MediaServer, MediaShare, MetaFuze, MetaSync, MicroTrack, MIDI I/O, Midiman, Mix Rack, MixLab, Moviebox, Moviestar, MultiShell, NaturalMatch, NewsCutter, NewsView, Nitris, NL3D, NLP, Nova, NRV-10 interFX, NSDOS, NSWIN, Octane, OMF, OMF Interchange, OMM, OnDVD, Open Media Framework, Open Media Management, Ozone, Ozonic, Painterly Effects, Palladium, Personal Q, PET, Pinnacle, Pinnacle DistanTV, Pinnacle GenieBox, Pinnacle HomeMusic, Pinnacle MediaSuite, Pinnacle Mobile Media, Pinnacle Scorefitter, Pinnacle Studio,

Pinnacle Studio MovieBoard, Pinnacle Systems, Pinnacle VideoSpin, Podcast Factory, PowerSwap, PRE, ProControl, ProEncode, Profiler, Pro Tools LE, Pro Tools M-Powered, Pro Transfer, Pro Tools, QuickPunch, QuietDrive, Realtime Motion Synthesis, Recti-Fi, Reel Tape Delay, Reel Tape Flanger, Reel Tape Saturation, Reprise, Res Rocket Surfer, Reso, RetroLoop, Reverb One, ReVibe, Revolution, rS9, rS18, RTAS, Salesview, Sci-Fi, Scorch, Scorefitter, ScriptSync, SecureProductionEnvironment, Serv|LT, Serv|GT, Session, Shape-to-Shape, ShuttleCase, Sibelius, SIDON, SimulPlay, SimulRecord, Slightly Rude Compressor, Smack!, Soft SampleCell, Soft-Clip Limiter, Solaris, SoundReplacer, SPACE, SPACEShift, SpectraGraph, SpectraMatte, SteadyGlide, Streamfactory, Streamgenie, StreamRAID, Strike, Structure, Studiophile, SubCap, Sundance Digital, Sundance, SurroundScope, Symphony, SYNC HD, Synchronic, SynchroScope, SYNC I/O, Syntax, TDM FlexCable, TechFlix, Tel-Ray, Thundrer, Titansync, Titan, TL Aggro, TL AutoPan, TL Drum Rehab, TL Everyphase, TL FauxIder, TL In Tune, TL MasterMeter, TL Metro, TL Space, TL Utilities, tools for storytellers, Torq, Torq Xponent, Transfuser, Transit, TransJammer, Trigger Finger, Trillium Lane Labs, TruTouch, UnityRAID, Vari-Fi, Velvet, Video the Web Way, VideoRAID, VideoSPACE, VideoSpin, VTEM, Work-N-Play, Xdeck, X-Form, Xmon, XPANDI, Xponent, X-Session, and X-Session Pro are either registered trademarks or trademarks of Avid Technology, Inc. in the United States and/or other countries.

Adobe and Photoshop are either registered trademarks or trademarks of Adobe Systems Incorporated in the United States and/or other countries. Apple and Macintosh are trademarks of Apple Computer, Inc., registered in the U.S. and other countries. Windows is either a registered trademark or trademark of Microsoft Corporation in the United States and/or other countries. All other trademarks contained herein are the property of their respective owners.

#### Footage

Arri — Courtesy of Arri/Fauer — John Fauer, Inc. Bell South "Anticipation" — Courtesy of Two Headed Monster — Tucker/Wayne Atlanta/GMS. Canyonlands — Courtesy of the National Park Service/Department of the Interior. Eco Challenge British Columbia — Courtesy of Eco Challenge Lifestyles, Inc., All Rights Reserved. Eco Challenge Morocco — Courtesy of Discovery Communications, Inc. It's Shuttletime — Courtesy of BCP & Canadian Airlines. Nestlé Coffee Crisp — Courtesy of MacLaren McCann Canada. Saturn "Calvin Egg" — Courtesy of Cossette Communications. "Tigers: Tracking a Legend" — Courtesy of swell Pictures, Inc. Windhorse — Courtesy of Paul Wagner Productions.

Arizona Images — KNTV Production — Courtesy of Granite Broadcasting, Inc., Editor/Producer Bryan Foote. Canyonlands — Courtesy of the National Park Service/Department of the Interior. Ice Island — Courtesy of Kurtis Productions, Ltd. Tornados + Belle Isle footage — Courtesy of KWTV News 9. WCAU Fire Story — Courtesy of NBC-10, Philadelphia, PA. Women in Sports – Paragliding — Courtesy of Legendary Entertainment, Inc.

Avid Media Composer, NewsCutter, and Symphony Supporting Applications Guide • 0130-30393-01 Rev B • December 2010

# Contents

|           | Using This Guide                    | 15 |
|-----------|-------------------------------------|----|
|           | Symbols and Conventions             | 15 |
|           | If You Need Help                    | 16 |
|           | Accessing the Goodies Folder        | 17 |
|           | Avid Training Services              | 17 |
|           | Avid MediaLog                       | 19 |
| Chapter 1 | Understanding Avid MediaLog         | 21 |
|           | How to Use Avid MediaLog?           | 21 |
|           | How Does Avid MediaLog Work?        | 22 |
|           | What Are the Basic Logging Steps?   | 24 |
| Chapter 2 | Getting Started                     | 25 |
|           | Setting Up the Hardware             | 25 |
|           | Turning on Your Equipment           | 25 |
|           | Avid MediaLog Installation          | 26 |
|           | Starting Avid MediaLog              | 26 |
|           | Understanding User Profiles         | 34 |
|           | Backing Up Your Project Information | 35 |
|           | Ending a Work Session               | 36 |
| Chapter 3 | Working with the Project Window     | 39 |
|           | Overview of the Project Window      | 39 |
|           | Using the Bins Tab                  | 40 |
|           | Project Settings                    | 47 |
|           | The Format, Info and Usage Displays | 53 |
|           | Other Tools                         | 54 |
|           |                                     |    |

| Chapter 4 | Logging Source Material                                    | . 57 |
|-----------|------------------------------------------------------------|------|
|           | Using Avid MediaLog for Logging                            | . 57 |
|           | Deck Configuration and Preferences                         | . 58 |
|           | Understanding Timecode                                     | . 65 |
|           | Prepare to Log Material                                    | . 66 |
|           | Logging                                                    | . 70 |
|           | Modify Clip Information After Logging                      | . 77 |
|           | Create Avid Logs                                           | . 78 |
|           | Import Logs                                                | . 78 |
| Chapter 5 | Organizing with Bins                                       | . 83 |
|           | Preparing to Work with Bins                                | . 83 |
|           | Bin Display Views.                                         | . 86 |
|           | Basic Bin Procedures                                       | . 89 |
|           | Using Text View                                            | 101  |
|           | Working with Bin Columns                                   | 102  |
|           | Displaying Timecodes in a 24p or 25p Project               | 108  |
|           | Adding Timecode Columns to a Bin or the Media Tool         | 108  |
|           | Frame Counting for Timecodes                               | 108  |
|           | Adding Timecode Values to the Timecode Columns             | 108  |
|           | Bin Column Headings                                        | 109  |
| Chapter 6 | Creating MediaLog Output                                   | 113  |
|           | Printing Bins                                              | 113  |
|           | Exporting Shot Log Files                                   | 114  |
|           | Transferring MediaLog Bins                                 | 115  |
|           | Exporting Projects and Bins Using AFE Files (Windows Only) | 116  |
| Chapter 7 | Avid Log Specifications.                                   | 119  |
|           | Global Titles                                              | 120  |
|           | Column Titles                                              | 121  |
|           | Data Entries                                               | 123  |
|           | Sample Avid Log                                            | 126  |

| Chapter 8  | Working with a Film Project                       | 129 |
|------------|---------------------------------------------------|-----|
|            | Film and 24P Settings                             | 129 |
|            | Setting the Pulldown Phase                        | 130 |
|            | Logging Film Information.                         | 132 |
|            | Avid MetaFuze                                     | 141 |
| Chapter 9  | Using Avid MetaFuze                               | 143 |
|            | Film and High-Resolution Workflows using MetaFuze | 143 |
|            | Opening a Project in MetaFuze.                    | 145 |
|            | Customizing the MetaFuze Window                   | 146 |
|            | Scanning your Folders                             | 147 |
|            | Transcoding your Files                            | 149 |
|            | Configuring the MetaFuze Transcoder               | 157 |
|            | Using LUTs in MetaFuze.                           | 158 |
|            | Transcoding your Files in a Batch                 | 161 |
|            | Exporting an ALE from MetaFuze                    | 163 |
|            | Importing MXF Files into Avid Media Composer.     | 164 |
|            | Linking to MXF or GEN Files in Avid DS            | 165 |
| Chapter 10 | Avid MetaFuze Reference                           | 167 |
|            | Scan Folders Dialog Box.                          | 167 |
|            | Group View                                        | 169 |
|            | Detail View                                       | 172 |
|            | Details of a group                                | 173 |
|            | Details of a file                                 | 174 |
|            | Details of a transcode job                        | 174 |
|            | Details of a stereoscopic group or transcode job  | 176 |
|            | Details of R3D groups or transcode jobs           | 177 |
|            | Output Preset View                                | 177 |
|            | Create XML Batch Dialog Box                       | 179 |
|            | Burn-in Editor Dialog Box                         | 179 |
|            | Transcode Configuration Options                   | 180 |

|            | Avid MetaSync                                                    | 33 |
|------------|------------------------------------------------------------------|----|
| Chapter 11 | MetaSync Overview and Installation                               | 35 |
|            | Understanding MetaSync Enhancements 18                           | 86 |
|            | Overview of MetaSync Components 18                               | 86 |
|            | Installing MetaSync Components 18                                | 88 |
|            | Understanding MetaSync XML and DTD Files                         | 88 |
|            | XML Information in the MetaSync Workflow                         | 89 |
|            | MetaSync Workflows 19                                            | 90 |
|            | MetaSync DTD Files Reference 19                                  | 92 |
| Chapter 12 | Using MetaSync Manager                                           | 95 |
|            | Opening and Closing MetaSync Manager 19                          | 96 |
|            | Using MetaSync Manager Help 19                                   | 97 |
|            | Exploring the MetaSync Manager Window 19                         | 97 |
|            | Creating, Saving, and Closing an Enhancements File               | 00 |
|            | Opening an Enhancements File 20                                  | 00 |
|            | Creating an Enhancement 20                                       | 01 |
|            | Enhancement Attributes Reference                                 | 02 |
|            | Additional Enhancement Attributes in Spreadsheet 20              | 04 |
|            | Verifying Enhancement Paths 20                                   | 04 |
|            | Editing an Enhancements File 20                                  | 06 |
|            | Sorting and Sifting Enhancements 20                              | 07 |
|            | Importing an Enhancements File 20                                | 09 |
|            | Displaying ITV SMPTE-363M Enhancements 20                        | 09 |
|            | Creating Enhancements File Templates 2'                          | 10 |
|            | Setting Default Options for Enhancements 2'                      | 11 |
|            | Printing an Enhancements File 2'                                 | 12 |
|            | Running MetaSync Manager from the Command Line (Windows Only) 27 | 12 |
|            | MetaSync Manager Command-Line Syntax (Windows Only) 27           | 13 |
| Chapter 13 | Using MetaSync with Avid Editing Applications                    | 15 |
|            | Importing Enhancements Files 2'                                  | 16 |
|            | Viewing Enhancements in a Bin                                    | 17 |
|            | Working with Enhancements in the Bin 2'                          | 17 |
|            |                                                                  |    |

|            | Modifying the Bin Display for Enhancements                       | 218   |
|------------|------------------------------------------------------------------|-------|
|            | Understanding ITV Modes                                          | 219   |
|            | Viewing Enhancements in a Source Monitor                         | 221   |
|            | Editing Enhancements into the Timeline                           | 222   |
|            | Editing with Overlay Mode (Windows Only)                         | 223   |
|            | Previewing Enhancements in the Timeline (Windows Only)           | 224   |
|            | Using AutoSync with Enhancements                                 | 225   |
|            | Updating (Refreshing) Enhancements                               | 226   |
|            | Understanding the Modify Enhancement Dialog Box                  | 227   |
|            | Changing the Size and Position of the Video Image (Windows Only) | 228   |
|            | Opening an Enhancement's Native Application                      | 228   |
|            | Exporting a Sequence with Meta Tracks                            | 229   |
| Chapter 14 | Using MetaSync Publisher                                         | 231   |
|            | Using the MetaSync Publisher Window to Create XML Files          | 231   |
|            | MetaSync Publisher XML File Options                              | 232   |
|            | Creating an XML File by Dragging an AAF File (Windows Only)      | 233   |
|            | Running MetaSync Publisher from the Command Line (Windows Only)  | 234   |
|            | MetaSync Publisher Command-Line Syntax (Windows Only)            | 234   |
|            | Avid EDL Manager                                                 | . 237 |
| Chapter 15 | Working with EDLs                                                | 239   |
|            | Edit Decision List (EDL)                                         | 239   |
|            | Avid EDL Manager                                                 | 239   |
|            | Starting Avid EDL Manager                                        | 240   |
|            | Using Avid EDL Manager with your Avid Editing System             | 240   |
|            | Creating an EDL from a Bin or a File                             | 242   |
|            | Saving an EDL                                                    | 243   |
|            | Reading an Existing EDL from the RT-11 Disk                      | 246   |
|            | Copying an EDL between Storage Locations Using RT-11 Disks       | 246   |
|            | Formatting an RT-11 Disk                                         | 247   |
|            | Viewing the Tape List in the Source Table                        | 248   |
|            |                                                                  |       |

| Chapter 16 | Customizing EDLs                                    | i1             |
|------------|-----------------------------------------------------|----------------|
|            | Avid EDL Manager Settings 25                        | 51             |
|            | Using the Avid EDL Manager Window 25                | 52             |
|            | Changing Settings in the Options Window 25          | 59             |
|            | The Repair Notes Comment                            | '2             |
|            | Saving Options to a File                            | '3             |
|            | Changing Options in the Site Settings Dialog Box 27 | '3             |
| Chapter 17 | Editing and Troubleshooting EDLs 27                 | '5             |
|            | EDL Online Resources. 27                            | <b>'</b> 5     |
|            | Using a Text Editor to Edit an EDL 27               | '5             |
|            | Removing Issues in Complex Sequences 27             | 7              |
|            | Locating Trouble Spots 27                           | <b>'</b> 8     |
|            | Avoiding Problems in EDLs 27                        | <b>'</b> 9     |
| Chapter 18 | Checklist for Online Editing                        | 51             |
|            | Calling Ahead to the Online Suite 28                | 31             |
|            | Deciding What to Take to the Online Suite 28        | 32             |
| Chapter 19 | Creating EDLs for Film Projects                     | 3              |
|            | Matchback Conversion in Film-to-Video EDLs          | 33             |
|            | Creating EDLs for a Matchbacked Sequence            | 33             |
|            | Creating Audio-Only EDLs 28                         | 34             |
| Chapter 20 | Using Serial Transfer to Transmit EDLs              | 5              |
|            | Connecting the Edit Controller to the Computer      | 35             |
|            | Setting Serial Transfer Options                     | 36             |
|            | Transferring the EDL                                | 37             |
|            | Avid FilmScribe                                     | 9              |
| Chapter 21 | Understanding Film Lists 29                         | )1             |
|            | Film List Concepts                                  | <b>)</b> 1     |
|            | Understanding Cut Lists and Change Lists            | )2             |
|            | Frame Reference Numbers 29                          | )3             |
|            | About Optional Lists                                | <del>)</del> 4 |
|            | Using Icons in Lists to Represent Edits 30          | )2             |

| Chapter 22 | Working with FilmScribe                      | 05  |
|------------|----------------------------------------------|-----|
|            | FilmScribe Workflow                          | 305 |
|            | How to Start and Quit FilmScribe 3           | 306 |
|            | The FilmScribe Interface                     | 307 |
|            | Working with Bins 3                          | 309 |
|            | The Cut List Tool and the Change List Tool 3 | 311 |
|            | The Options Pane                             | 317 |
|            | The List Window                              | 322 |
|            | How to View Sequences as QuickTime Movies    | 324 |
|            | How to Save, Open, and Print Lists 3         | 326 |
|            | Special-Purpose Templates 3                  | 327 |
|            | Multiple Cuts and Reels 3                    | 331 |
|            | The Matchback Option 3                       | 335 |
| Chapter 23 | Film List Options                            | 37  |
|            | Global Options                               | 337 |
|            | Options Common to All Lists                  | 340 |
|            | List-Specific Options                        | 343 |
| Chapter 24 | Preparing Sequences for FilmScribe           | 49  |
|            | Enter Film Information                       | 349 |
|            | Prepare Your Sequences                       | 350 |
|            | Track Frames Based on File Names             | 351 |
|            | Prepare and Export QuickTime Movies          | 352 |
|            | Index                                        | 55  |
|            |                                              |     |

# **Using This Guide**

This guide contains complete information on the following supporting applications for your Avid<sup>®</sup> editing application:

- Avid MediaLog<sup>™</sup>
- Avid MetaFuze<sup>®</sup>
- Avid MetaSync<sup>®</sup>
- Avid EDL Manager
- Avid FilmScribe<sup>™</sup>

This guide is intended for all users, from beginning to advanced.

Unless noted otherwise, the material in this document applies to the Windows<sup>®</sup> and Mac OS<sup>®</sup> X operating systems. The majority of screen shots in this document were captured on a Windows system, but the information applies to both Windows and Mac OS X systems. Where differences exist, both Windows and Mac OS X screen shots are shown.

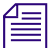

The documentation describes the features and hardware of all models. Therefore, your system might not contain certain features and hardware that are covered in the documentation.

### **Symbols and Conventions**

| Symbol or Convention | Meaning or Action                                                                                                    |
|----------------------|----------------------------------------------------------------------------------------------------|
|                      | A note provides important related information, reminders, recommendations, and strong suggestions.                                                                       |
| $\triangle$          | A caution means that a specific action you take could cause harm to<br>your computer or cause you to lose data.                                                          |
|                      | A warning describes an action that could cause you physical harm.<br>Follow the guidelines in this document or on the unit itself when<br>handling electrical equipment. |

#### Symbol or Convention Meaning or Action

| >                                                                 | This symbol indicates menu commands (and subcommands) in the order you select them. For example, File > Import means to open the File menu and then select the Import command. |  |  |
|-------------------------------------------------------------------|----------------------------------------------------------------------------------------------------|--|--|
| •                                                                 | This symbol indicates a single-step procedure. Multiple arrows in a list indicate that you perform one of the actions listed.                                                  |  |  |
| (Windows), (Windows<br>only), (Macintosh), or<br>(Macintosh only) | This text indicates that the information applies only to the specified operating system, either Windows or Macintosh OS X.                                                     |  |  |
| Bold font                                                         | Bold font is primarily used in task instructions to identify user interface items and keyboard sequences.                                                                      |  |  |
| Italic font                                                       | Italic font is used to emphasize certain words and to indicate variables.                                                                                                    |  |  |
| Courier Bold font                                                 | Courier Bold font identifies text that you type.                                                                                                    |  |  |
| Ctrl+key or mouse action                                          | Press and hold the first key while you press the last key or perform the mouse action. For example, Command+Option+C or Ctrl+drag.                                             |  |  |

### If You Need Help

If you are having trouble using your Avid product:

- 1. Retry the action, carefully following the instructions given for that task in this guide. It is especially important to check each step of your workflow.
- 2. Check the latest information that might have become available after the documentation was published:
  - If the latest information for your Avid product is provided as printed release notes, they are shipped with your application and are also available online.
  - If the latest information for your Avid product is provided as a ReadMe file, it is supplied on your Avid installation CD or DVD as a PDF document (README\_product.pdf) and is also available online.

You should always check online for the most up-to-date release notes or ReadMe because the online version is updated whenever new information becomes available. To view these online versions, select ReadMe from the Help menu, or visit the Knowledge Base at www.avid.com/readme.

3. Check the documentation that came with your Avid application or your hardware for maintenance or hardware-related issues.

4. Visit the online Knowledge Base at www.avid.com/onlinesupport. Online services are available 24 hours per day, 7 days per week. Search this online Knowledge Base to find answers, to view error messages, to access troubleshooting tips, to download updates, and to read or join online message-board discussions.

### **Accessing the Goodies Folder**

Avid supplies a Goodies folder located on the editing application DVD. Access the Goodies folder by browsing the DVD. This folder contains programs and files you might find useful when trying to perform functions beyond the scope of your Avid editing application.

The information in the Goodies folder is provided solely for your reference and as suggestions for you to decide if any of these products fit into your process. Avid is not responsible for the manufacture, support, or sales of these products. Avid is also not responsible for any loss of data or time, or any other adverse results related to the use of these products. All risks of using such products or accessing such Web sites are entirely your own. The Web sites listed in the Goodies folder are not under the control of Avid, and Avid is not responsible for their content, any changes or updates to them, or the collection of any personal data or information by the operators of such Web sites. All information and product availability is subject to change without notice.

### **Avid Training Services**

Avid makes lifelong learning, career advancement, and personal development easy and convenient. Avid understands that the knowledge you need to differentiate yourself is always changing, and Avid continually updates course content and offers new training delivery methods that accommodate your pressured and competitive work environment.

For information on courses/schedules, training centers, certifications, courseware, and books, please visit www.avid.com/support and follow the Training links, or call Avid Sales at 800-949-AVID (800-949-2843).

# Avid MediaLog

This section provides information about Avid MediaLog, an application that lets you select and log footage. Avid MediaLog frees up your Avid editing application for editing rather than for logging footage.

This section contains the following chapters:

- Understanding Avid MediaLog
- Getting Started
- Working with the Project Window
- Logging Source Material
- Organizing with Bins
- Creating MediaLog Output
- Avid Log Specifications
- Working with a Film Project

1 Avid MediaLog

# **1** Understanding Avid MediaLog

Avid MediaLog is a tool to select and log footage before your edit session. Although you can log footage with Avid editing applications, using Avid MediaLog frees up your Avid editing system for editing rather than for logging footage. After logging shots (for example, on a laptop), use your Avid editing system to capture and edit the footage. In addition, you can transfer film to National Television Standards Committee (NTSC) or Phase Alternating Line (PAL) video. Use Avid MediaLog to log the material and then transfer the logged shots (also known as clips) to an Avid editing system for capturing and editing.

- How to Use Avid MediaLog?
- How Does Avid MediaLog Work?
- What Are the Basic Logging Steps?

### How to Use Avid MediaLog?

You can install Avid MediaLog on a laptop or on desktop computers running the Windows or Mac OS X operating system. To log shots from a source tape, connect your computer to a deck. With Avid MediaLog, you control the deck while viewing your source tapes and selecting the shots for your log. You can also log without a deck and manually enter logging information.

For each shot that you log, Avid MediaLog saves the start and end timecodes, duration, tracks selected, and tape name.

Avid MediaLog also lets you add new categories of information to your log, so you can record the scene, take, location, or any other comments that can help you identify the footage.

Once you have created a log, the Avid MediaLog Sort command orders your shots according to criteria you specify. The Sift command uses your criteria to pick out specific footage, such as all the product shots or all shots from a certain location.

You can also use Avid MediaLog to output an AFE file. AFE files are designed to transfer project information between Avid editing systems.

### How Does Avid MediaLog Work?

The Avid MediaLog system uses clips, bins, and projects to organize your work.

Avid MediaLog clips and bins are a lot like their film counterparts. Just as film editors pull clips from their raw footage and store the clips in bins for the editing session, Avid MediaLog lets you select shots from your tapes and store information about the shots in bins.

A clip corresponds to a shot you select from a tape. Clips contain information about your footage such as the start and end timecodes and the number of video and audio tracks. Clips are stored in bins that have built-in database capabilities to help you easily find a specific shot.

Each time you log clips, you open a bin and use Logging Tool controls to play your tapes, mark the shots, and add the clips to the open bin.

| <u>•</u> * | DVCarn Bin      |             |          |         |         | - 🗆 × |
|------------|-----------------|-------------|----------|---------|---------|-------|
| Brie       | f Text          |             |          |         |         |       |
|            | Name            | Start       | Duration | Tracks  | Offline |       |
| =          | Street Vendor   | 00;02;08;14 | 2;27     | V1 A1-2 | V1 A1-2 |       |
| <b></b>    | Airport2        | 00;01;36;29 | 1;28     | V1 A1-2 | V1 A1-2 |       |
| =          | Airport arrival | 00;01;25;07 | 2;16     | V1 A1-2 | V1 A1-2 |       |
| <b></b>    | Title           | 00;00;40;02 | 9;11     | V1 A1-2 | V1 A1-2 |       |
| <b></b>    | Intro           | 00;00;12;14 | 18;23    | V1 A1-2 | V1 A1-2 |       |
| <b></b>    | Credits         | 00;00;07;04 | 6;04     | V1 A1-2 | V1 A1-2 |       |
|            |                 |             |          |         |         |       |
|            | +               |             |          |         |         | → //i |

A bin is open while you log clips to it.

| Logging Tool x                                 |
|------------------------------------------------|
| )                                              |
|                                                |
| Mark IN                                        |
| Name:                                          |
| Cmnt:                                          |
| Bin: DVCam Bin                                 |
| 00;03;02;14                                    |
|                                                |
| Sony DSR-80 2Ch<br>NTS DF Long source video DV |

Deck and log controls are in the Logging tool.

Logging tool, with Deck controls on the bottom left and Log controls on the bottom right

If you have a log sheet, you can log clips without using a deck. You type the start and end timecodes for each clip, and then add them to the bin.

Avid MediaLog uses a project file to organize all the work you do on a single job. You must always create a new project or open an existing project before you can open a bin and log your shots.

As you work on a project, Avid MediaLog remembers the name of each bin you open and displays a list of bin names in the Project window. The list is useful for helping you to quickly access bins.

| DVCa  | ım - Blaik |        |     | - <b>□</b> ×             |
|-------|------------|--------|-----|--------------------------|
| Bins  | Settings I | nfo Us | age |                          |
|       | New Bin    |        |     |                          |
| . E C | VCam Bin   | 21K    |     |                          |
| шт    | itles      | 1K     |     |                          |
|       |            |        |     |                          |
|       |            |        |     |                          |
|       |            |        |     |                          |
|       |            |        |     |                          |
|       |            |        |     |                          |
|       |            |        |     |                          |
|       |            |        |     |                          |
|       |            |        |     |                          |
|       |            |        |     |                          |
| +     |            |        |     | <b>♦</b> // <sub>1</sub> |

Project Window displaying two bins

### What Are the Basic Logging Steps?

#### To perform a logging session:

- 1. Start your computer and the Avid MediaLog program.
- 2. Create a new or open an existing project.
- 3. Create a new or open an existing bin.
- 4. Prepare to log:
  - a. Select a video format.
  - b. Enter Logging mode.
  - c. Select a source name.
- 5. Select the tracks you want to log from the tape.
- 6. Log the clips.
- 7. Save and organize the bin.
- 8. Quit the Avid MediaLog application, and (optionally) shut down the computer.

# 2 Getting Started

This chapter describes how to set up the hardware and run Avid MediaLog sessions.

- Setting Up the Hardware
- Turning on Your Equipment
- Avid MediaLog Installation
- Starting Avid MediaLog
- Understanding User Profiles
- Backing Up Your Project Information
- Ending a Work Session

### Setting Up the Hardware

For information on supported hardware for your system, including supported decks, see the ReadMe documentation that came with your Avid editing application. To view the latest ReadMe, select ReadMe from the Help menu, or visit the Knowledge Base at www.avid.com/readme.

For information on setting up your hardware, see "Using Avid Input/Output Hardware" in the Help for your Avid editing application.

For information on connecting a deck to your editing system, see "Connecting Cameras, Decks, and Monitors" in the Help.

### **Turning on Your Equipment**

Avid recommends that you turn on your equipment in the following order:

- 1. Storage devices.
- 2. Peripheral devices (such as monitors and speakers).

- 3. Computer system.
- 4. Avid input/output hardware device.

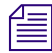

Do not disconnect devices while you run your Avid editing application. Before you start your Avid editing application, make sure you connect all your devices first.

## **Avid MediaLog Installation**

You can find instructions for installing Avid software in the ReadMe that came with your Avid editing application. You can also refer to "Installing the Software" in the *Installation Guide for Avid Editing Applications*.

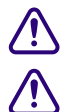

Do not install the Avid MediaLog application on disks where you store media.

If you install Avid MediaLog on an Avid editing system, make sure the Avid MediaLog application is in a folder separate from your Avid editing application. Each application has its own preferences.

## Starting Avid MediaLog

#### To start Avid MediaLog:

- 1. Turn on the capture device.
- 2. If you are using a deck, set the REMOTE/LOCAL switch on the deck to REMOTE.
- 3. Turn on the computer.

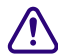

#### Do not run any other Avid editing application on the computer at the same time as the Avid MediaLog application. The two applications conflict with each other.

4. Do one of the following:

- (Windows) Click Start > All Programs > Avid > MediaLog.
- (Macintosh) Select Go > Applications, and then double-click the Avid MediaLog folder. Then double-click the Avid MediaLog application icon to start Avid MediaLog.

The Select Project dialog box appears.

Your login name is selected as the user. You can change users by logging in through a different name. You can also establish user profiles.

### **Project Types**

The following table lists the format options available for your project. Depending on the model of your Avid editing application, your format options might not include all items listed here.

| Project Type | Source Footage Transfer                                                                                                    | Color Space  |
|--------------|----------------------------------------------------------------------------------------------------|--------------|
| 23.976p NTSC | For film-originated or video-originated footage that has been shot at 23.976 fps or film-originated footage transferred on digital videotape (such as Digital Betacam <sup>™</sup> ) | YCbCr        |
| 25i PAL      | For PAL video-originated footage (25 fps)                                                                                                    | YCbCr        |
| 25p PAL      | For 25-fps film footage transferred to PAL videotape                                                                                                    | YCbCr        |
| 30i NTSC     | For NTSC video-originated or other 30-fps footage transferred to NTSC videotape                                                                                                    | YCbCr        |
| 720p/23.976  | For film-originated material transferred to videotape.                                                                                                    | YCbCr        |
| 720p/25      | For video-originated material that can be captured, edited and output for HD broadcast. It can also be captured in DVCProHD format.                                                  | YCbCr        |
| 720p/50      | For HDV broadcast (European broadcast).                                                                                                    | YCbCr        |
| 720p/59.94   | For video-originated material. Can be directly captured, edited, and output for HD broadcast.                                                                                        | YCbCr        |
| 1080p/23.976 | For film footage transferred to videotape, or high-resolution files from digital film cameras.                                                                                       | YCbCr<br>RGB |
| 1080p/24     | For film footage transferred to videotape, or high-resolution files from digital film cameras. True 24-fps editing.                                                                  | YCbCr<br>RGB |
| 1080p/25     | For film footage transferred to videotape, or high-resolution files from digital film cameras.                                                                                       |              |
| 1080i/50     | For video-originated material, or high-resolution files from digital film cameras. Can be directly captured, edited, and output for HD broadcast.                                    | YCbCr<br>RGB |
| 1080i/59.94  | For video-originated material, or high-resolution files from digital film cameras. Can be directly captured, edited, and output for HD broadcast.                                    | YCbCr<br>RGB |

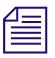

Some older versions of Avid editing applications provided HD project types based on HDV requirements. In current versions of Avid editing applications, these are replaced by standard HD projects that let you specify the raster dimensions for editing and playback.

### **Creating a New Project**

You can open a project in any format. The settings you choose for your project will dictate the format and settings for all sequences within this project.

#### To create a new project:

1. Start your Avid editing application.

The Select Project dialog box opens.

- 2. In the Select Project dialog box, select the folder in which you want to create the project: Private, Shared, or External.
- 3. Click New Project.

The New Project dialog box opens.

- 4. Type the name of your new project in the text box.
- 5. Click the Format menu and select a project format that matches your media and delivery requirements.

The rest of the options might change depending on the project format you choose.

| New Project                                                                                           |                                                         |                                                         | ×                             |
|----------------------------------------------------------------------------------------------------|---------------------------------------------------------|---------------------------------------------------------|-------------------------------|
| Project Name:<br>New Project                                                                          | Format:<br>1080i/59.94 ▼<br>Color Space:<br>YCbCr 709 ▼ | Aspect Ratio:<br>16:9<br>Raster Dimension:<br>1920x1080 | <ul><li>✓</li><li>✓</li></ul> |
| Matchback                                                                                             |                                                         |                                                         |                               |
| The selected raster dimension support<br>- Standard<br>- AVC Intra 100<br>- XDCAM HD 50<br>- XDCAM EX | s the following raster type:                            | S:                                                      |                               |
|                                                                                                    |                                                         | OK Cance                                                |                               |

Example of the New Project dialog box

| Option                 | SD                                                                                                    | HD                                                                                                    |  |
|------------------------|----------------------------------------------------------------------------------------------------|----------------------------------------------------------------------------------------------------|--|
| Aspect Ratio           | Select either<br>4:3 or 16:9                                                                                                    | Always uses the 16:9 aspect ratio.                                                                                                    |  |
|                        | The project uses the aspect ratio setting to determine the display setting in the monitors, and as a factor in determining whether material requires resizing or repositioning in sequences.                                                                                                    |                                                                                                    |  |
| Raster<br>Dimension    | N/A                                                                                                    | The Raster Dimension menu appears only for HD projects on a supported system. For more information,                                                                      |  |
| Color Space            | N/A                                                                                                    | Specifies the color space for some HD project types, either RGB 709 or YCbCr 709. For more information, see                                                              |  |
| Film                   |                                                                                                    | Available for 23.976p, 24p, 25p, 720p, and 1080p film projects.<br>Click the Film button and select a format for film gauge tracking<br>from the Default Film Type menu. |  |
| Audio<br>Transfer Rate |                                                                                                    | Available for 24p PAL projects.                                                                                                    |  |
| Matchback              | Available for 25i PAL, 30i NTSC, 720p, and 1080i Matchback projects only. Select Matchback, then click the Film button and select a format for film gauge tracking from the Default Film Type menu. The Matchback item appears only if your Avid editing application includes the Matchback option |                                                                                                    |  |

6. Set the following additional option(s), where applicable:

7. Click OK.

Your Avid editing application creates the new project files and folder, and then returns to the Select Project dialog box. The project name is highlighted in the Projects list.

#### 2 Getting Started

8. Double-click the project name to open the project.

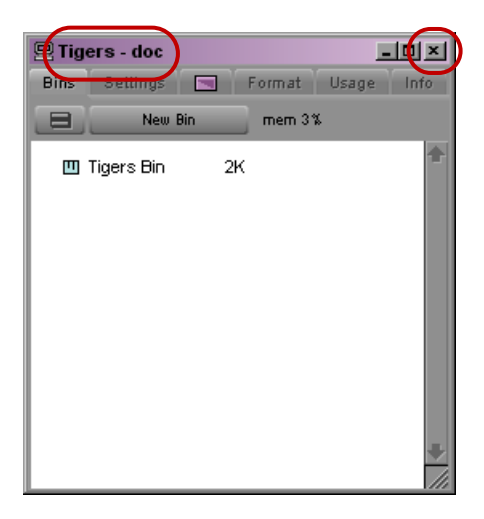

Project name and user name in the title bar (left) and Close button (right) in the Project window

#### **Setting Film Preferences**

If you are logging 24p or 25p footage for a film project, set film preferences in the Film Settings dialog box immediately after you create a project. These settings provide the system with important information about the type of film and audio transfer you used for your job. For more information, see "Working with a Film Project" on page 129.

### **Opening and Closing Projects**

You can open a project from the Select Project dialog box, and navigate from the Select Project dialog box to find any project on your system.

If you have already created a project, when you enter your Avid editing application you can bypass the Select Project dialog box and have your last project open automatically.

If you choose to install the sample startup project and media when you install your Avid editing application, you can open this project from the Select Project dialog box. The startup project, called Avid Boston Project DV25, contains a complete sequence with rendered effects and titles, as well as all the video and audio clips used in the sequence.

Use the startup project to learn how to edit with your Avid editing application, before you capture any media of your own. You can explore the sequence in the Timeline to learn how it is assembled, and use the clips to practice viewing and editing techniques described in this guide.

If a sequence that was created in an older version of an Avid editing application contains effects or color corrections, you might need to update the sequence. If a sequence requires updating, the Update Sequence dialog box might open when you load the sequence. For more information, see "Updating and Reverting Existing Effects in Sequences" in the Help.

#### To open an existing project:

Æ

- 1. In the Select Project dialog box, select the folder in which the project is located: Private, Shared, or External.
- 2. Do one of the following:
  - Select a project in the Select Project dialog box, and then click OK.
  - Double-click a project name in the Projects list.

The title bar of the Project window contains the project name and the user profile selected in the Select Project dialog box.

#### To browse for a project in a location other than the default Shared and Private folders:

1. Start your Avid editing application.

The Select Project dialog box opens.

| Folder: C:\Documents and S                                                  | Settings\All Users\Documents\Shu                |
|-----------------------------------------------------------------------------|-------------------------------------------------|
| User Profile:                                                               | doc 🗸                                           |
| elect a Project:<br>1080i 50<br>24p<br>CalvinEgg<br>The Big Swell<br>Tigers | Private  Private  Shared  External  New Project |
|                                                                             |                                                 |

Browse button in the Select Project dialog box

#### 2 Getting Started

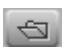

2. Click the Browse button.

The Browse for Folder (Windows) or Project Directory (Macintosh) dialog box opens.

| Browse For Folder           |     |  |
|-----------------------------|-----|--|
| Project Directory           |     |  |
|                             |     |  |
|                             |     |  |
|                             |     |  |
|                             |     |  |
| H Avid Projects             |     |  |
| E ⊡ Camtasia Studio         |     |  |
| My DVDs                     |     |  |
| 🕀 🔁 🔂 My Music              |     |  |
| 🕀 🔁 My Pictures             |     |  |
| My Videos                   |     |  |
| 🕀 😨 My Computer             |     |  |
| 😟 😔 My Network Places       |     |  |
| 🗄 💼 🛅 Bins_Movie            |     |  |
| DigiExport                  |     |  |
|                             |     |  |
|                             |     |  |
| É → 🛅 TransferManagerClient |     |  |
|                             |     |  |
| Make New Folder OK Cancel   |     |  |
|                             | 11. |  |

- 3. Navigate to the folder that contains the project you want.
- 4. Click OK (Windows) or Choose (Macintosh).
- 5. Select a project in the Projects list.
- 6. Click OK.

The title bar of the Project window contains the project name and the user profile selected in the Select Project dialog box.

The next time you open the Select Project dialog box, the path you selected will be displayed when you click the External button.

#### To open a project automatically:

1. Click the Settings tab in the Project window.

The Settings list appears.

2. Double-click any Interface setting.

The Interface Settings dialog box opens.

3. Click the General tab, select "Automatically Launch Last Project at Startup," and then click OK.

The next time you start your Avid editing application, it opens your last project.

## To turn off the automatic opening of projects so that you can select another project when you start your Avid editing application:

- 1. Deselect "Automatically Launch Last Project at Startup," and then click OK.
- 2. Quit your Avid editing application and restart it.

The Select Project dialog box opens.

3. Select a project and click OK.

#### To open the startup project:

- 1. In the Select Project dialog box, click the Shared folder button.
- 2. Double-click Avid Boston Project DV25 in the Project list.

The Avid Boston Project DV25 project opens.

The footage in the Avid Boston Project DV25 project is shot in 16:9 aspect ratio. To view the footage correctly in monitors, click the Format tab in the Project Window and set aspect ratio to 16:9.

3. In the Format tab of the Project window, ensure that Aspect Ratio is set to 16:9.

The footage in the Avid Boston Project DV25 project is shot in 16:9 aspect ratio.

- 4. Use the Bins tab in the Project window to open one or both of the bins in the project:
  - Boston Seq DV25 contains a complete sequence
  - Boston Project source contains all the video and audio clips in the project

#### To close the current project, do one of the following:

- With the Project window active, select File > Close Project.
- Click the Close button in the Project window.

## **Understanding User Profiles**

User profiles let you switch between settings without having to log out of your system and log back in under a different user name.

User profiles let you establish separate settings for different editing functions. User "Jane," for example, can have separate profiles for "Audio editor," "Film editor," or for "Assistant 1," "Assistant 2," and so on.

User profile folders are kept in the following folder:

| Windows XP                     | drive:\Documents and Settings\All Users\Shared Documents\Avid editing application\Avid Users\UserName |
|--------------------------------|----------------------------------------------------------------------------------------------------|
| Windows Vista and<br>Windows 7 | drive:\Users\Public\Public Documents\Avid editing application\Avid Users\UserName                     |
| Macintosh                      | /Users/Shared/Avid editing application/Avid Users/UserName                                            |

You can do the following with user profiles:

- Create new user profiles
- Switch between user profiles
- Return to the original user profile
- Import settings from another user or user profile
- Create a user profile on one system, export it to a server, and then import the same user profile from another system to the new system.

When you export a user profile, you can select either a Personal or Group profile.

- When you select Personal, the user profile performs an auto-load and an auto-save every time you open a project. Every time the user profile is updated, it saves the new profile information. For example, you can create the user profile Jennie on one system, export it to another location (a server), and then import it to a different system. Any time you change the Jennie user profile, it updates to the server and when you open the Jennie user profile on either system, it uses the most updated Jennie user profile.
- When you select Group, the user profile auto-loads but it does not auto-save. Changes made to the user profile only affect the system where you made the change. The changes do not update to the server.

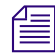

When you export User Profiles in an Avid shared storage environment, make sure the workspace containing the user profile has the same drive letter on all systems.

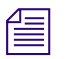

٠

You can not share user profiles across platforms (Macintosh to Windows or Windows to Macintosh).

Update a user profile to add user settings to an existing Settings list.

For example, if you upgrade to a version of your Avid editing application that contains the Send To option from a version that did not have that option, you can choose the Update User Profile option to make sure the Send To settings templates appear in your Settings list.

## **Backing Up Your Project Information**

Although your Avid editing application automatically saves your bins, projects, and settings, you should back up these items frequently. Because the storage requirements are minimal, you can back up these files to a variety of storage devices, such as:

- USB (thumb) drive
- CD-ROM or DVD-ROM
- Network storage device (such as a file server)
- Mass-storage device

# To back up the larger media files created when you capture footage, use a high-capacity storage device

#### To save your work on a drive or on removable media:

- 1. Mount the drive or insert the storage media (USB drive, CD-ROM, or DVD-ROM).
- 2. (Windows only) From the Windows desktop, double-click the My Computer icon.
- 3. Double-click the icon for the destination storage drive or storage media to open it. Double-click any additional folders to target the appropriate storage location.
- 4. Navigate to the folder that contains the project folder or the user folder you want to save.
- 5. Drag a project folder or a user folder to the targeted storage location.
- 6. When the system finishes copying the files, unmount the drive or eject the media and store it.

#### To restore a project or user information from a backup storage device:

- 1. Mount the drive or insert the removable media that contains the backup copies you want to restore.
- 2. From the desktop, double-click the icons for the drive or storage media and for the internal hard drive (Windows) or for the Macintosh HD (Macintosh).
- 3. Drag the copies from the storage device to the appropriate folder on the internal hard drive (Windows) or Macintosh HD/Users/Shared (Macintosh).

When you start your Avid editing application, the restored project and user profile appear in the Select Project dialog box.

## **Ending a Work Session**

To end the work session, you must first quit Avid MediaLog, and then turn off your equipment in the correct order.

### **Quitting Avid MediaLog**

There are two ways to quit Avid MediaLog, depending upon whether you have a project open or you are between projects:

If you are working on an open project and want to quit Avid MediaLog quickly, select File > Exit (Windows) or File > Quit MediaLog (Macintosh).

The project closes and Avid MediaLog quits.

- If you are between projects, from the Select Project dialog box:
  - a. Click the Quit button.

A message box opens, asking if you want to leave Avid MediaLog.

b. Click Leave to quit Avid MediaLog. Click Cancel to return to the Select Project dialog box, and select another project.
## **Quitting and Turning Off Equipment**

#### To turn off your equipment:

1. Turn off the system by doing the following:

For a Windows system:

- a. Click the Start button, and select Shut Down.
  The Shut Down Windows dialog box opens.
- b. Click the menu, and select Shut down.
- c. Click OK.

For a Macintosh system:

- ▶ Select Apple menu > Shut Down.
- 2. If you have an Avid input/output device attached to your system, turn it off.
- 3. Turn off peripheral devices (such as monitors and speakers).
- 4. Turn off external storage devices.

Never remove media drives from your Avid system when it is turned on. Shut down the computer, and then remove the drives.

5. Turn off all other hardware.

#### 2 Getting Started

# **3** Working with the Project Window

The Project window provides controls for structuring and viewing important information about your current project.

This chapter covers the following topics:

- Overview of the Project Window
- Using the Bins Tab
- Project Settings
- The Format, Info and Usage Displays
- Other Tools

This chapter refers to the installation default directory path for the various Avid folders. If you selected a different directory path during the installation, you must substitute that path when using this chapter.

## **Overview of the Project Window**

The Project window is a central location for important information and tools that you need as you work on your project.

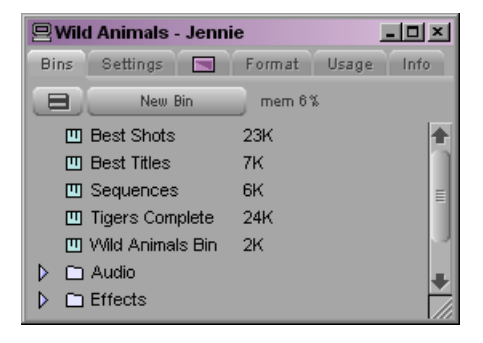

#### 3 Working with the Project Window

| Tab      | Function                                                                               |
|----------|----------------------------------------------------------------------------------------|
| Bins     | Lets you create and open bins.                                                         |
| Settings | Lets you view and modify settings.                                                     |
| Effects  | Lets you access a library of effects.                                                  |
| Format   | Lets you view information about the format of the project.                             |
| Info     | Lets you view information about system memory usage and system hardware configuration. |

Project window information is organized in tabs.

## **Using the Bins Tab**

When you create a project, your Avid editing application automatically creates a bin with the name of the new project, which displays in the Bins tab. You can rename this bin and create additional bins as you work in your project.

The word *bin* is a movie industry term that refers to a container that holds pieces of film. In your Avid editing application, bins contain master clips that are created when you capture source material. Bins also contain the sequences, subclips, group clips, and effect clips that you create during a project. From the Project window, you can view a list of bins associated with the project, and open, close, and create bins. You can also open bins that you create for other projects.

### Viewing a List of Bins

You can view a list of bins in the Project window. The Bins list displays the number, names, sizes, and location of the bins. Bins from other projects appear in the Project window in italic.

#### To view a list of bins associated with the project:

• Click the Bins tab in the Project window.

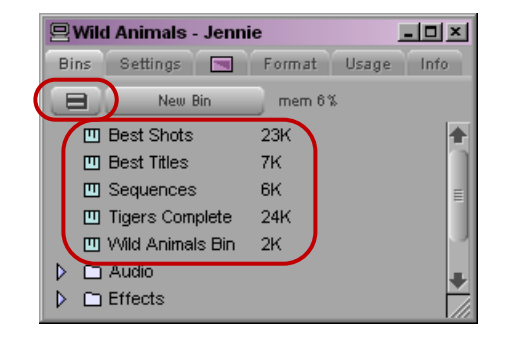

Fast menu button (top) and Bins list with bin icons (bottom) in the Bins tab of the Project window.

## **Creating a New Bin**

#### To create a new bin from the Project window:

- 1. Do one of the following:
  - ▶ Select File > New Bin.
  - Click the New Bin button in the Project window.

A new (empty) bin opens and is given the name of the project as displayed in the title bar of the Project window. The new bin appears in the Bins list in the Project window with a default name highlighted and a number appended to it.

- 2. In the Project window, click the new bin name and type in a new name.
- 3. Press Enter (Windows) or Return (Macintosh).

A corresponding bin file is placed in the Avid Projects folder, and a backup copy is placed in the Avid Attic folder.

#### To place a bin in a folder:

• Drag the bin to the folder icon.

### **Renaming a Bin**

Each new bin that you create takes the name of the project that appears in the title bar of the Project window and is numbered incrementally.

#### 3 Working with the Project Window

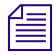

If you plan to move bins and projects from one platform to another, do not use the characters / : \*? " <> / or leading spaces, trailing spaces, or trailing periods, when you name a project, bin, and user. Bin and project names are limited to 27 characters, not including the period and 3-character extension that the system automatically adds to a file name.

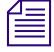

(Macintosh only) You can set the Use Windows compatible File Names option in your Avid editing application's General Settings dialog box to prevent your Avid editing application from accepting these restricted characters in a bin, project, or user name. If you use your Avid editing application as a standalone editing application (and don't plan to move your bins or projects to another platform), you have the option to extend bin and project names to 31 characters.

#### To change the name of a bin:

- 1. Click the bin name in the Bins list.
- 2. Type a new name.

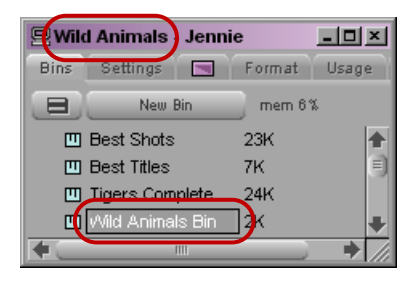

Project name in title bar (top) and default bin name based on Project name (bottom) in the Bins tab of the Project window.

### **Opening and Closing Bins**

You can open a single bin or open multiple bins at once. You can also open a bin from another project.

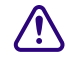

Never open a bin that is stored on a removable disk or equivalent device; otherwise, your Avid editing application cannot save your work. Always copy the bin to a project folder on the system drive before you open it.

#### To open a bin directly:

- 1. Click the Bins tab.
- 2. Double-click the Bin icon next to the bin name.

The bin opens in a separate window. The Bin icon appears dimmed in the Bins list, indicating the bin is open.

#### To open several bins at once from the Project window:

- 1. Click a Bin icon in the Bins list.
- 2. Ctrl+click (Windows) or Command+click (Macintosh) each additional bin you want to open.
- 3. Select File > Open Selected Bins.

#### To open a bin from another project:

1. Select File > Open Bin.

The Open a Bin dialog box opens.

2. Find and select the bin you want.

Bins have the file name extension .avb.

3. Click Open.

Æ

The bin appears in the Bins list in a folder called Other Bins. The name Other Bins appears in italic. You can rename this folder. This option is useful when you want to open a bin not currently displayed in the Project window.

The Other Bins folder disappears from the Bins list when you delete all the bins in the Other Bins folder. Deleting bins from the Other Bins folder does not remove the bins from your system; only the pointers to the bins are removed.

#### To close a bin, do one of the following:

- Click the Close button.
- Select File > Close Bin.

## **Displaying Folders of Bins in the Bins List**

You can add folders to the Bins list to help organize your project. You can drag bins into folders or drag folders into folders.

|   | 🖳 Wild Animals - Jennie     |        |       | - 0  | ×         |
|---|-----------------------------|--------|-------|------|-----------|
|   | Bins Settings 🔄 P           | ormat  | Usage | Info |           |
|   | New Bin                     | mem 6% |       |      |           |
|   | 🛄 Best Shots                | 23K    |       |      | $\bullet$ |
|   | 🛄 Best Titles               | 7K     |       |      |           |
|   | 🛄 Tigers Complete           | 24K    |       |      |           |
|   | Wild Animals Bin            | 2K     |       |      |           |
| ( | 🗢 🗀 Audio                   |        |       |      |           |
|   | 🛄 Audio Cuts                | 2K     |       |      |           |
|   | 🛄 Narration                 | 2K     |       |      |           |
|   | En Et fects                 |        |       |      |           |
|   | 🗢 🗀 S <mark>equences</mark> |        |       |      |           |
| Y | Final Sequences             | 6K     |       |      |           |
|   | 🔢 Rough Cut                 | 2K     |       |      |           |
|   | D Titles Final              |        |       |      |           |
|   | Trash                       |        |       |      |           |

Fast Menu button (top), folders and folder arrows (center), and the Trash icon (bottom) in the Bins tab of the Project window.

#### To create a folder in a project:

1. Click the Fast menu button, and select New Folder.

A new untitled folder appears.

2. Click the untitled folder name in the Bins list and rename it.

#### To show or hide the folder's contents in the Bins list in the Project window:

• Click the arrow next to a folder icon.

#### To view a list of only the folder contents and not the folders:

• Click the Fast Menu button, and select Flat View.

The Trash icon and its contents disappear until Flat View is deselected.

## **Creating a Folder**

#### To create a folder in a project:

1. Click the Bins tab in the Project window.

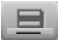

2. Click the Fast Menu button, and select New Folder.

A new untitled folder appears.

3. Click the untitled folder name in the Bins list and rename it.

## **Deleting a Bin or Folder**

You can delete bins and folders along with their contents from the Bins list. Deleted bins and folders are moved to a Trash folder in the Bins list until you empty the Trash. If you need a deleted bin or folder, you can retrieve it from the Trash.

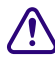

Only bins and folders appear in the Trash. If you select a clip, subclip, or effect directly in a bin and press the Delete key, the item is permanently deleted and does not appear in the Trash.

#### To delete a bin or folder from the Project window:

- Select the bin or the folder you want to delete in the Bins list, and do one of the following:
  - If the SuperBin is not enabled, press the Delete key.
  - If the SuperBin is enabled, right-click the bin name and select Delete Selected Bins.

A Trash icon appears in the Bins list in the Project window. The Trash contains the deleted item.

The Trash is not visible in the Project window until you delete your first item.

## Viewing and Emptying the Trash

If you need to view the contents in the Trash or decide you do not want to delete those items, you must first move the bins and folders from the Trash.

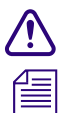

Emptying the trash permanently removes the bins or folders from the drive.

If you change the name of the Trash icon, you cannot empty the Trash.

#### To view items in the Trash:

- 1. Click the arrow next to the Trash icon in the Bins list.
- 2. Click the bins or folders you want to keep (or view), and drag them from the Trash to the Bins list in the Project window.
- 3. Double-click the bin or folder to view it.

#### To empty the Trash in the Bins list:

1. Click the Fast Menu button, and select Empty Trash.

A message box opens.

2. Click Empty Trash to delete the bins or folders from the Trash and from your hard drive.

### **Saving Bins**

Your Avid editing application automatically saves changes to your work on a regular basis. You can modify the frequency of the automatic backups.

You can also manually save a specific bin, selected bins, or all bins. You might want to do this immediately after performing an important edit.

When you work with bins, an asterisk appears before the bin name in the bin's title bar. The asterisk indicates that the changes to the bin have not been saved. After you save the bin, your Avid editing application removes the asterisk.

When an autosave occurs, any open bins update with changes made since the last autosave, and copies of these bins are placed in the project's backup bin folder:

| Windows XP                     | drive:\Documents and Settings\All Users\Shared Documents\Avid editing application\Avid Attic folder |
|--------------------------------|----------------------------------------------------------------------------------------------------|
| Windows Vista and<br>Windows 7 | drive:<br>\Users<br>Public<br>Public Documents<br>Avid editing application<br>Avid Attic folder     |
| Macintosh                      | /Users/Shared/Avid editing application/Avid Attic folder                                            |

Your Avid editing application automatically saves copies of all bins into the Avid Attic folder at regular intervals for backup. When your work is lost, or when you want to recover an earlier version of a bin or sequence, you can retrieve files from the Avid Attic folder.

#### To adjust the frequency of automatic saves:

1. In the Project window, click the Settings tab, and then double-click Bin.

The Bin Settings dialog box opens.

- 2. Type a number in the Auto-Save interval text box.
- 3. Click OK.

Setting to zero the maximum number of files stored in the Avid Attic folder as well as the maximum number of versions of a bin deletes existing files in the project folder in the Avid Attic folder and prevents any backup bins from being saved.

### **Saving Bins Manually**

#### To save a specific bin:

- 1. Click the bin to activate it.
- 2. Select File > Save Bin.

#### To save selected bins:

- 1. In the Bins tab, click a Bin icon to select it, and then Ctrl+click any additional bins.
- 2. Select File > Save All.

The system saves all the selected bins.

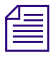

The Save Bin command appears dimmed if there were no changes since the last time the active bin was saved.

#### To save all the bins:

- 1. Click the Bins tab in the Project window.
- 2. Select File > Save All.

The system saves all the bins for the project.

## **Project Settings**

From the Settings scroll list in the Project window, you can view, select, open, and alter various User, Project, and Site settings.

#### To view the Settings scroll list:

• Click the Settings tab in the Project window.

## **Understanding Settings**

Three types of settings appear in the Settings scroll list in the Project window: User, Project, and Site.

The function of these settings is as follows:

- User settings are specific to a particular editor. User settings reflect individual preferences for adjusting the user interface in your Avid editing application. Individual User settings are stored in each user folder.
- Project settings are directly related to individual projects. When you change a Project setting, it affects all editors working on the project. Specific Project settings are stored in each project folder. Project folders are stored in the following locations, which depend on whether your project is private or shared:

| Platform  | Private Projects                                                        | Shared Projects                                                         |
|-----------|-------------------------------------------------------------------------|-------------------------------------------------------------------------|
| Windows   | C:\Documents and Settings\Windows<br>login name\Documents\Avid Projects | C:\Documents and Settings\All Users\Shared<br>Avid Projects             |
| Macintosh | Macintosh HD/Users/ <i>Mac login</i><br>name/Documents/Avid Projects    | Macintosh HD/Users/Shared/Avid editing application/Shared Avid Projects |

• Site settings establish default parameters for all new users and projects on a particular system. They can apply to particular configurations of equipment installed at the site (for example, specification and node settings for an external switcher). They can also include other User or Project settings that you copy into the Site Settings window. Site settings are stored in a separate Settings folder.

The following table briefly describes each item in the Settings scroll list. The table also lists where you can find additional information on a particular item, and indicates whether the item has an associated dialog box (or window) that you can access from the Settings scroll list.

| Setting Name  | Description                                                                                            | For More Information                                   |
|---------------|----------------------------------------------------------------------------------------------------|--------------------------------------------------------|
| Audio Project | Sets the rate for audio input.                                                                         | See the editing guide for your<br>Avid editing system. |
| Bin           | Sets the auto-save interval; double-click<br>preferences for bins and other<br>bin-related parameters. | See "Using the Bins Tab" on page 40.                   |

| Setting Name                    | Description                                                                                                    | For More Information                                              |
|---------------------------------|----------------------------------------------------------------------------------------------------|-------------------------------------------------------------------|
| Bin View                        | Selects and formats the information displayed in bins.                                                                             | See "Bin Display Views" on page 86.                               |
| Communication<br>(Serial) Ports | Configures the serial ports on your system for deck control.                                                                       | See "Using the Communications<br>(Serial) Ports Tool" on page 55. |
| Deck Configuration              | Configures channels and decks into the system.                                                                                     | See "Deck Configuration and Preferences" on page 58.              |
| Deck Preferences                | Sets preferences that affect all decks configured into the system.                                                                 | See "Deck Preferences Settings" on page 64.                       |
| Film                            | Sets parameters for edit play rate, ink number format, and transfer rate.                                                          | See "Film and 24P Settings" on page 129.                          |
| Import                          | Sets parameters for file import.                                                                                                   | See "Import Logs" on page 78.                                     |
| Keyboard                        | Maps commands from the Command palette to the keyboard.                                                                            | See "Viewing Keyboard Settings" on page 52.                       |
| Logging                         | Allows you to enable the Pause Deck<br>While Logging feature, map function<br>keys, and specify a preset duration for<br>subclips. | See "Pausing a Deck While<br>Logging" on page 74.                 |
| Workspace                       | Enables you to associate settings and windows with a workspace.                                                                    | See "Using the Bins Tab" on page 40.                              |

## **Defining Settings**

You can use the Settings list to establish a hierarchy of settings that address the specific needs of each production phase.

For example, you can establish:

- User settings for the assistant editor: Facilitate logging, capturing, and organizing projects
- User settings for the editor: Include editing interface preferences
- Project settings: Reflect the specific needs of the project
- Bin View settings: Display useful columns of information for each of the bins

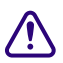

Never use a User settings file that was opened in an Avid editing application such as Avid Symphony, Media Composer, or NewsCutter.

By establishing these settings once, and selecting the appropriate setting or bin view in context, you can save time and effort that would be spent searching for information or adjusting bin headings on-the-fly. You can also save these settings along with your template for use on similar projects.

## **Filtering the Settings List**

You can filter the Settings list in the Project window so that it displays a more focused group of settings.

#### To change the Settings list display in the Project window:

1. Click the Settings tab in the Project window.

The Settings list appears.

2. Click the Fast Menu button, and select a settings group.

The selected settings group has a check mark in the Settings menu, and the Settings list displays only the settings in that group.

| Option               | Description                                                             |
|----------------------|-------------------------------------------------------------------------|
| Active Settings      | Displays currently active settings.                                     |
| All Settings         | Displays all settings available.                                        |
| Base Settings        | Displays Project, User, and Site settings only. Does not display views. |
| Bin Views            | Displays all Bin View settings you have created.                        |
| Export Settings      | Displays all Export settings.                                           |
| Import Settings      | Displays all Import settings.                                           |
| Timeline Views       | Displays all Timeline View settings you have created.                   |
| Title Styles         | Displays all templates you have created for the Title tool.             |
| Video Tools Settings | Displays only the Video Input Tool and Video Output Tool settings.      |
| Workspace Linked     | Displays only linked workspaces.                                        |
| Workspaces           | Displays all Workspace settings you have created.                       |

The following table describes the different Settings display groups.

## **Working with Settings**

You can view and modify most of your current settings by double-clicking them in the Settings scroll list of the Project window and by selecting new options. You can duplicate, rename, copy, and move settings among files or systems.

## Switching to Another Set of User Settings

User settings are not project or site specific, so you can display another set of User settings in the Project window.

#### To select another user:

1. Click the Settings tab in the Project window.

The Settings list appears.

2. Click the User Selection menu, and select another name.

Your Avid editing application saves the previous user's settings, loads the new user's settings, and displays them in the Project window.

### **Modifying Settings**

You can alter the default options for various settings to reflect the specific needs of a project or to customize the system based on personal preferences. For details, open a settings window and press F1 (Windows) or the Help key (Macintosh).

## **Restoring Default Settings**

#### To restore settings to their default values:

1. Click the Settings tab in the Project window.

The Settings list appears.

- 2. Click a setting to select it. Ctrl+click (Windows) or Command+click (Macintosh) each additional setting you want to select.
- 3. Right-click the selected setting (or one of the multiple selected settings), and select Restore to Default.

A message box opens.

4. Click Copy & Restore to copy the current settings before restoring the default settings, or click Restore to discard the current settings.

The system restores the default values for the selected settings.

## **Using Site Settings**

When your Avid editing application opens a new project, it first searches the Site\_Settings file and loads site settings and any other settings you have placed there. Your Avid editing application then proceeds to load any Project and User settings not included in the Site\_Settings file.

Adding settings to the site settings files is useful if you need to establish global settings for all new users and projects, such as switcher settings, a specific start timecode for all sequences, or various customized features of the interface.

#### To load settings into the Site\_Settings file:

- 1. Open a project with the settings you want to establish as Site settings. If a project does not already exist with the settings you want, create a project and make adjustments to the default settings as needed.
- 2. Click a Project or User setting in the Settings list in the Project window, or Ctrl+click (Windows) or Command+click (Macintosh) multiple settings.
- 3. Drag the selected setting to the Site Settings window.

Copies appear in the Site Settings window.

4. Close the Site Settings window.

All new users and projects opened from the Select Project dialog box use these settings as the default settings.

### **Viewing Keyboard Settings**

Common editing commands are mapped to the MediaLog keyboard. Use the Keyboard settings to view the commands mapped to your keyboard. You cannot change the mappings in Avid MediaLog.

#### To view keyboard settings:

Double-click Keyboard in the Settings scroll list of the Project window.

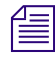

The Keyboard palette varies, depending on the type of keyboard attached to your Avid system. If an Avid-supported European keyboard is attached to your Avid system, then the Keyboard palette matches that keyboard.

## **Customizing Your Workspace**

A workspace is the arrangement and size of tool windows displayed in your Avid editing application. If you are accustomed to working with a particular group of windows arranged and sized in a particular setup, you can assign them to a workspace setting that you can then recall with a workspace button.

For example, during capture you might want to display the Capture tool and Video Input tool in specific locations. During effects editing, you might want to display the Effect Palette and Effect Editor in particular locations and sizes.

While in a workspace, you can move tool windows or open and close tool windows. The next time you select that workspace, the tool windows appear with either:

- The arrangement from the last time you left the workspace
- The arrangement you set for the workspace, regardless of any changes you made

You can assign up to eight buttons that allow you to switch between user-customized workspaces. This is useful if there is more than one user accessing the same Avid system. Each user can assign up to eight workspaces. Workspace buttons are assigned to the workspaces in the Settings list in the order that they appear. For example, the W1 button is assigned to the first workspace that appears in the Settings list; W2 is assigned to the second workspace that appears in the Settings list.

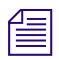

You cannot assign certain tool windows to a workspace, such as the Hardware tool, the Communication (Serial) Ports tool, and the Media tool.

## The Format, Info and Usage Displays

The following types of information are also available on the Project window:

- The Format display allows you to view the video format selected in the New Project dialog box.
- The Info display allows you to view basic project information. The displayed information lists the options you selected in the New Project dialog box when you created the project. You can also view system memory information from the Info display.
- The Usage display shows information on system usage. You can use this information to support business functions such as resource management. For more information, see the editing guide or user's guide for your Avid editing system.

## **Opening the Format, Info or Usage Display**

#### To open the Format, Info, or Usage display:

Click the Format, Info, or Usage tab in the Project window.

The items listed in this view are for information only and cannot be changed.

## **Other Tools**

The Avid MediaLog application provides access to the Avid Calculator, the Communications (Serial) Ports tool, and the Console window for use while logging clips.

## **Using the Avid Calculator**

The Avid Calculator helps you calculate video and film durations, and convert timecode and film key numbers to different formats.

For example, you can:

- Convert drop-frame to non-drop-frame timecode values.
- Convert timecode durations between 30-fps and 25-fps projects.
- Convert a duration in video to the corresponding length in footage and frames for measuring 35mm film.

#### To use the Avid Calculator:

1. Select Tools > Calculator.

The Avid Calculator opens.

- 2. Click the Format menu, and select a format.
- 3. Make calculations in one of the following ways:
  - Click numbers and functions in the Avid Calculator.
  - Enter numbers and functions using the numeric keypad.
  - Enter numbers and functions using the top row of numbers on the keyboard.

You do not need to enter leading zeros, colons, or semicolons for timecode.

#### To convert your totals at any time to another format:

Click the Format menu, and select a different frame code or key number format.

If you enter drop-frame timecode into the calculator while non-drop-frame timecode is selected in the format menu, the calculator converts the entered timecode to a non-drop-frame equivalent (and vice-versa).

## **Using the Communications (Serial) Ports Tool**

The Communications (Serial) Ports tool allows you to view the current configuration of the serial interface at any time during editing. You can also use it to reconfigure the ports without quitting Avid MediaLog or shutting down the computer.

#### To access the Communications (Serial) Ports tool:

1. Double-click Communications (Serial) Ports in the Settings scroll list of the Project window.

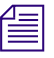

#### If you have not yet configured a deck, the window is empty.

2. View or change the port for one or more decks.

You configure the deck and port in the Deck Configuration dialog box (see "Deck Configuration and Preferences" on page 58). You can change the port in the Communications (Serial) Ports tool, but whenever Avid MediaLog starts it uses the port selected in the Deck Configuration dialog box.

## **Using the Console Window**

The Console window provides a number of features, including:

- Current system information, including your system ID number
- A log of error messages

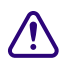

Do not use the programming features of the Console window without guidance from Avid professionals. Contact your local Avid Reseller (in North America, you can contact Avid Customer Support).

#### To display current system information:

- 1. Select Tools > Console to open the Console window.
- 2. Scroll to the top of the Console window to view your system information and ID. This feature is especially useful for finding the system ID before you contact your Avid Reseller or Avid Customer Support.

**3 Working with the Project Window** 

# 4 Logging Source Material

You use Avid MediaLog to log your clips in preparation for capturing later when using Avid editing applications.

This chapter covers the following topics:

- Using Avid MediaLog for Logging
- Deck Configuration and Preferences
- Understanding Timecode
- Prepare to Log Material
- Logging
- Modify Clip Information After Logging
- Create Avid Logs
- Import Logs

## Using Avid MediaLog for Logging

Avid MediaLog requires that you name the clips that you log, the tapes they came from, and their start and end timecodes. Many editors prefer to log all their clips (shots) first and then batch capture their material later in your Avid editing application.

There are three basic methods for producing a bin or log that you can use later for batch capturing:

- Logging directly to a bin
- Importing standard log files to a bin
- Creating Avid logs

The Avid MediaLog tools automate the process of recording each clip's start and end timecodes, track selection, and other important data. You do not need to enter information manually. However, if a source deck is unavailable, or if you already logged the data on paper, you can manually record clip data in a bin.

You can access some of the logging tools provided in Avid MediaLog in other Avid editing system products. Bins that you create with Avid MediaLog are completely compatible with your Avid editing application — you can copy Avid MediaLog bins to the Avid editing system to begin working with the logged footage.

## **Deck Configuration and Preferences**

Avid MediaLog provides a feature that automatically configures your attached deck. Avid MediaLog saves your the deck configuration settings when you quit. If you connect the deck to a different port, or attach a new deck, run the automatic deck configuration feature again.

If Avid MediaLog does not automatically recognize your attached deck, you must manually configure the deck.

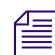

Avid MediaLog does not override the manually specified configurations.

## **Configuring Decks Automatically**

Use the automatic configuration feature before manually trying to configure any attached deck. If the automatic feature does not recognize your attached deck, see "Manual Deck Configuration" on page 58.

#### To automatically sense the attached deck:

Select Special > Autoconfigure All Ports.

Avid MediaLog searches the system ports and configures the attached decks.

### **Manual Deck Configuration**

Avid MediaLog offers an alternative method of configuring your deck if it cannot be automatically configured. You can manually configure single or multiple decks even if you have not yet attached the decks to the system. You can also delete stored deck configurations.

Deck Configuration settings allow you to establish deck control parameters for a single deck or for multiple decks. As with all settings, you can create multiple versions, allowing you to select among them for frequent changes in hardware configurations.

Deck Configuration settings and global deck control preferences appear as separate items in the Settings list of the Project window.

For information on setting Deck Preferences, see "Deck Preferences Settings" on page 64.

## **Configuring a Deck or Multiple Decks**

#### To configure a deck or multiple decks:

- 1. Verify that you have manually configured the appropriate hardware connections for the deck or decks.
- 2. Double-click Deck Configuration in the Settings list in the Project window.

The Deck Configuration dialog box opens.

| Deck Configuration                        | ×              |
|-------------------------------------------|----------------|
| Configuration name:                       |                |
|                                           | Add Channel    |
|                                           | Add Deck       |
|                                           | Delete         |
|                                           |                |
|                                           | Auto-configure |
|                                           |                |
|                                           | Cancel         |
|                                           | Apply          |
| Verify configuration against actual decks |                |

3. Click the Add Channel button.

The Channel dialog box opens.

| Channel       |      | ×      |
|---------------|------|--------|
| Channel Type: | Dire | ect 👻  |
| Port:         | CO   | M1 👻   |
|               | ок   | Cancel |

| 1 | _ |  |
|---|---|--|
| - | _ |  |
| E |   |  |
| _ |   |  |

Channel refers to the signal path for deck control, whether directly through a serial port, through a V-LAN<sup>®</sup> VLXi system connected to a serial port, or through a FireWire<sup>®</sup> connection. A direct serial port or FireWire connection allows one deck for each channel, while a V-LAN VLXi system allows multiple decks.

#### 4 Logging Source Material

4. Click the Channel Type menu, and select one of the following items, depending upon your system configuration:

| Option   | Description                                                                        |
|----------|------------------------------------------------------------------------------------|
| FireWire | Use if you are controlling a DV camera or deck through a FireWire connection.      |
| Direct   | Use if you are controlling a deck through an RS-422 connection to the serial port. |
| VLAN VLX | Use if you are controlling decks through a V-LAN/VLX <i>i</i> connection           |

5. Click the Port menu, and select one of the following items:

| Option   | Description                                                                                                    |
|----------|----------------------------------------------------------------------------------------------------|
| Avid DNA | Use if you selected FireWire for the channel.                                                                                                    |
| or OHCI  | Avid DNA refers to the FireWire (IEEE-1394) connection on the Avid<br>Adrenaline, Avid Mojo, or Avid Mojo SDI input/output hardware and is only<br>an option if you are using one of these devices. OHCI refers to a FireWire<br>connection on the computer (Host 1394). |
| COM1     | Use if you selected Direct or VLAN VLX for the channel.                                                                                                    |

6. Click OK to close the Channel dialog box.

A dialog box asks if you want to automatically configure the channel now.

7. Click Yes if you want to automatically configure the channel.

A new channel appears in the display area of the Deck Configuration dialog box, along with the autoconfigured deck.

Do not autoconfigure a DV camera or deck. Not all DV devices respond to the Auto-configure command. Due to this limitation, Auto-configure selects only a generic device template. When a digital camera is attached to your system, click the Deck Type menu, and select the proper device (described later in this procedure). When a deck is attached, click the Deck Type menu, and select the applicable deck.

| Deck Configuration                        | ×                                 |
|-------------------------------------------|-----------------------------------|
| Configuration name:                       |                                   |
| Direct on COM1 Sony PVW-2800              | Add Channel<br>Add Deck<br>Delete |
|                                           | Auto-configure                    |
|                                           | Cancel Apply                      |
| Verify configuration against actual decks |                                   |

Example of a channel (left) and a deck (right) in the display area of the Deck Configuration dialog box

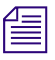

You can reopen the Channel settings to change the options at any time by double-clicking the channel box in the Deck Configuration dialog box.

8. If you did not autoconfigure the deck, click the channel box to select it.

#### 4 Logging Source Material

9. Click the Add Deck button to open the Deck Settings dialog box.

When a deck is already connected to the system, you can click the Auto-configure button to bypass the Deck Settings dialog box and automatically configure a deck with the default settings.

| Deck Settings                  |                                | × |
|--------------------------------|--------------------------------|---|
| Name:                          | Sony UVW-1800                  |   |
| Description:                   |                                |   |
|                                | None.                          |   |
| Notes:                         |                                |   |
| Device:                        | Sony - UVW-1800 -              |   |
| Address:                       | 1 The Show: All Devices        |   |
| Preroll:                       | 3 seconds 💌                    |   |
| M FAST CUE                     |                                | 1 |
| Switch to ff/rew (seconds): 60 |                                |   |
| s                              | Switch to Search (seconds): 25 |   |
|                                | OK Cancel                      |   |

10. Select the manufacturer and model number of your deck or other device.

Selecting a model opens a template of settings for the device you selected. You can change these settings based on your device.

- 11. Click OK to close the Deck Settings dialog box and return to the Deck Configuration dialog box.
- You can reopen the Deck Settings dialog box to change the options at any time by double-clicking the deck box in the Deck Configuration dialog box.
  - 12. Repeat the channel and deck setup process for each additional channel or deck you want to configure.

13. (Option) If you want your Avid editing application to check the deck configuration against the decks physically connected to the system, select "Verify configuration against actual decks."

Your Avid editing application checks the deck configuration after you click the Apply button in the Deck Configuration dialog box and when you start a work session. A message box warns you if the configuration does not match the deck.

14. Type a name in the Configuration name text box to name the deck configuration.

The new deck configuration appears in the Settings list in the Project window.

- 15. Click the Apply button to complete the configurations and close the Deck Configuration dialog box.
- 16. Double-click Deck Preferences in the Settings list in the Project window to review and if necessary adjust global deck control options.

## **Deleting Deck Configuration Elements**

You can delete deck configuration elements to remove or replace them.

#### To delete deck configuration elements:

- Double-click Deck Configuration in the Settings list in the Project window. The Deck Configuration dialog box opens.
- 2. Click a channel box, a deck box, or the entire configuration to select it.
- 3. Click the Delete button.
- 4. Click the Apply button to complete the changes and close the dialog box.

## **Deck Preferences Settings**

| Option                                                                                   | Description                                                                                                    |  |
|------------------------------------------------------------------------------------------|----------------------------------------------------------------------------------------------------|--|
| When the deck contains<br>no tape or drop frame<br>cannot be detected set<br>timecode to | Sets the timecode format (Drop Frame or Non-drop Frame) for logging clips when<br>no tape is in the deck or when your Avid editing application cannot detect drop<br>frame or non-drop frame. When a tape is in the deck, your Avid editing application<br>automatically uses the existing timecode format on the tape.                                                                                                    |  |
| Allow assemble edit & crash record for digital cut                                       | When this option is selected, you can use the assemble-edit and crash-record<br>it features in the Digital Cut tool, along with the assemble-editing and manual<br>recording capabilities of your record deck. Select this option to record<br>frame-accurate digital cuts quickly and without striping entire tapes in advance<br>while using the assemble edit feature. Select this option also if you want to operate<br>the deck manually.                                                       |  |
| Stop key pauses deck                                                                     | Defines the function of the Stop key (space bar) on the keyboard. Select this option to map the space bar to the Pause button on the deck. Deselect this option to map the space bar to the Stop button.                                                                                                    |  |
|                                                                                          | If the videotape heads are down in "Stop key pauses deck" mode, pressing the space<br>bar brings up the heads and pauses the deck.                                                                                                    |  |
|                                                                                          | The Stop button in the Capture tool always stops the decks.                                                                                                    |  |
| Shuttle holds speed                                                                      | When this option is selected, the Shuttle button continues shuttling at a constant speed instead of stopping when you release it.                                                                                                    |  |
| Stop any paused decks when quitting                                                      | When this option is selected, any paused decks stop when you quit your Avid editing application. Selecting this option saves wear on the deck heads.                                                                                                    |  |
| Poll deck during digital cut                                                             | When this option is selected, your Avid editing application checks the deck for the current timecode and displays it in the timecode window of the deck controller. If you see degraded image quality on your digital cut (particularly visible as noise during black), deselect this option and record the digital cut again. When this option is deselected, the Record button does not flash and the timecode display in the deck controller does not update for the duration of the digital cut. |  |

## **Understanding Timecode**

Timecode is an electronic indexing method that denotes hours, minutes, seconds, and frames that have elapsed in video material. For example, a timecode of 01:03:30:10 denotes a frame that is marked at 1 hour, 3 minutes, 30 seconds, and 10 frames.

Most video formats, including PAL and HD formats, use non-drop-frame timecode, where every frame of the video material is counted in sequence.

NTSC video, however, might use either of the following two formats:

- Drop-frame timecode matches the NTSC scan rate of 29.97 frames per second (fps) by dropping two frames of timecode every minute except for the tenth minute. This does not drop any of the video frames themselves. Drop-frame timecode is indicated by semicolons between the digits, for example, 01;00;00;00.
- Non-drop-frame timecode tracks NTSC video at a rate of 30 fps and is indicated by colons between the digits, for example, 01:00:00:00. Non-drop-frame timecode is easier to work with, but does not provide accurate timing for NTSC broadcast.

For example, if you work on a 1-hour show that uses 52 minutes of video, the program ends at 01:52:00:00 (non-drop-frame). If it is broadcast at 29.97 fps, it will last 94 frames too long (approximately 3 seconds).

The following illustration compares the two types of timecode at the 1-minute mark. Remember that no frames are actually dropped when drop-frame timecode is used. Drop-frame timecode simply skips timecode numbers as necessary to match the actual NTSC scan rate.

| 01:00:59:28 | 01:00:59:29 | 01:01:00:00 | 01:01:00:01 | 01:01:00:02 |
|-------------|-------------|-------------|-------------|-------------|
|             |             |             |             |             |
| 01;00;59;28 | 01;00;59;29 | 01;01;00;02 | 01;01;00;03 | 01;01;00;04 |

Comparison of non-drop-frame timecode (top) and drop-frame timecode (bottom)

You set the default timecode format for logging clips in the Deck Preferences dialog box.

## **Prepare to Log Material**

Avid MediaLog provides two special tools for logging source material:

| ΤοοΙ                   | Function                               |  |
|------------------------|----------------------------------------|--|
| Audio Project settings | Lets you to set the audio rate         |  |
| Logging tool,          | Lets you do the following:             |  |
|                        | Source deck controls                   |  |
|                        | Marking and logging controls           |  |
|                        | Active track controls                  |  |
|                        | Timecode information                   |  |
|                        | • Deck, bin, and tape name information |  |
|                        | Comment section                        |  |
|                        | Message area                           |  |

## Accessing and Setting Up the Logging Tool

Once you have opened or created a bin, you can use the Logging tool to enter the name of the tape and to access deck and logging controls. You can also use the Logging tool to plan a naming scheme; to work with source tapes; and to select tracks, bins, and sources.

#### To access the Logging tool, do one of the following:

- Click in a Bin window to activate it, and then select Bin > Go To Logging Mode.
- Select Tools > Logging.

# To select the appropriate source deck, source tape, and active track settings for your logged material:

1. Open or create your project and the bin in which you want to store your master clips.

For information about opening projects and bins, see "Getting Started" on page 25.

2. Select Bin > Go To Logging Mode.

The Logging tool opens.

## **Guidelines for Naming Tapes**

Consider the following naming guidelines when you provide a name for your tape:

- Devise a naming scheme. You might prefer tapes of similar names because you can view them together and sort them easily in a bin. However, you might find it difficult to distinguish among them when you try to locate a specific tape quickly. Name the tapes based on the amount and complexity of your source material.
- Use unique names. The system cannot distinguish between two tapes with the same name and between two bins or clips with the same name. For example, if two tapes are named 001, you might encounter problems correctly associating their clips with the correct physical tapes.
- Use alphanumeric characters (A–Z, 0–9), with no spaces before the name. can include uppercase and lowercase characters. The maximum length of a name is 31 characters.
- Select a case convention and maintain it throughout a project. A single tape is listed as several different tapes if you alter the case of the letters. For example, if you type a single name as SUNSET, Sunset, and sunset on three different occasions, all three names appear. This can cause problems when keeping track of clips during the logging process.
- Be cautious when changing the tape name. After you provide a name for a tape source, any change to the name automatically changes that tape name everywhere it occurs. If you decide later to change the name of one of the tapes from 001 to 999, every reference to tape 001 changes to a reference to tape 999.

## **Preparing to Log**

When you insert a tape in your deck, the Logging tool lets you set several options prior to logging, such as selecting a target bin.

The Logging tool also captures information about the active tracks. Avid MediaLog automatically activates the tracks that were active in the previous session.

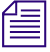

In some cases, your source material might not reside on a video deck. You can also select other source devices, such as a digital audiotape (DAT). Be sure the source material has readable timecode.

# To insert a source tape in a deck to prepare for logging source material with Avid MediaLog:

- 1. Set the REMOTE/LOCAL switch on the deck to REMOTE.
- 2. Insert a tape into the deck.
- 3. Select Bin > Go To Logging Mode.

The Deck Controller tool opens as part of the Logging tool.

#### To change track selection settings:

• Click tracks in the Channel Selection area of the Logging tool to activate or deactivate them.

#### To select a target bin:

Click the Bin menu in the Logging tool and make a selection.

#### Only opened bins appear in the Bin pop-up menu.

#### To open a bin, do one of the following:

- For a bin created in the current project, double-click the bin in the Project window.
- ▶ For a bin created in a different project, select File > Open Bin, and then locate and open the bin in the Open dialog box (Windows) or Open a Bin dialog box (Macintosh).
- Create a new bin by clicking the New Bin button in the Project window.

#### To select the deck where the source material is found:

• Click the Deck Name menu to display the available online decks, and then Select the name of your source deck from the menu.

## Identifying the Source Tape

#### To select a source tape:

1. Insert a tape into the deck.

The Select Tape dialog box opens.

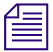

If you already have inserted a tape into the deck, click the Source Tape Display button in the Capture tool.

| Select Tape                        | x            |
|------------------------------------|--------------|
| What tape is in "Sony DSR-80 2Ch"? | New          |
| Tape Name                          | Project Name |
| NTS DF Long source video DV        | DVCam        |
|                                    |              |
|                                    |              |
|                                    |              |
|                                    |              |
|                                    |              |
|                                    |              |
|                                    |              |
|                                    |              |
|                                    | OK Cancel    |

For information about deck preferences, see "Deck Preferences Settings" on page 64.

2. In an NTSC project, play the tape for a few seconds so the system can detect the timecode format of the tape (drop-frame or non-drop-frame). Otherwise, the system maintains the timecode format set in the Deck Preferences dialog box, regardless of the format on the tape. This might cause a message indicating a wrong tape to appear.

Drop-frame timecode appears in the Timecode indicator with semicolons between hours, minutes, seconds, and frames. Non-drop-frame timecode appears with colons. For more information, see "Understanding Timecode" on page 65.

- 3. Provide the system with a tape name in one of the following ways:
  - Select the name of the tape from the list in the Select Tape dialog box and click OK.
  - Click the New button in the Select Tape dialog box if the tape does not appear in the list. A new tape name line appears in the dialog box. Type the new name and click OK.

#### 4 Logging Source Material

### Setting the Audio Sample Rate

Before you begin logging, you must select an audio sample rate.

#### To select the audio sample rate:

- In the Project window, click the Settings tab. The Settings list appears.
- 2. Double-click Audio Project.

The Audio Project Settings dialog box opens.

- 3. Click the Main tab.
- 4. Click the Sample Rate menu, and select a sample rate.
- 5. Close the Audio Project Settings dialog box.

## Logging

The following methods are available for logging:

- Logging from a Source Tape
- Logging On-the-Fly
- Pausing a Deck While Logging
- Logging with the Deck Offline
- Adding Clip Names and Comments On-the-Fly
- Controlling Decks from the Keyboard

## Logging from a Source Tape

One method of logging entails using Avid MediaLog tools to control a source deck, to select shots from your source tapes, and to record clip data directly to a bin.

Make sure you have set up all the required information for logging, as described in "Deck Configuration and Preferences" on page 58 and "Prepare to Log Material" on page 66. After you establish your settings and specify your bin, deck, and tape, you can log from a tape to a bin using only the Logging tool.

## **Marking and Logging**

The basic logging procedure involves marking In and Out points. You mark In and Out points using the Mark buttons or by typing In and Out timecodes.

The button in the top left corner of the Logging tool changes according to the stage of logging. When the button appears as a pencil, Avid MediaLog is ready to log the clip.

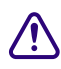

For an NTSC film-to-tape transfer or footage downconverted from 1080p/24, you must log the correct pulldown phase. See "Setting the Pulldown Phase" on page 130 and "Entering Pulldown Information" on page 134.

#### To log clips directly from a source tape to a bin:

1. Insert your tape into the deck.

The Logging Messages bar displays the message "Mark IN," indicating the system is waiting for you to mark an In point. The Mark IN button appears in the top left corner of the Logging tool.

- 2. Set an In point or an Out point for the clip you want to log, using one of the following methods:
  - Use the deck controls in the Logging tool to cue your source tape to the start or end point, and click the Mark IN or the Mark OUT button.

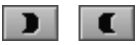

- Click the Mark In button in the upper left corner of the Logging tool or press the F4 key.
- If the footage starts at a known In point or ends at a known Out point, type the timecode in the text box next to the Mark IN or the Mark OUT button, press the Go To IN or the Go To OUT button to scan the tape forward to the mark, or press Enter (Windows) or Return (Macintosh) to enter the mark.

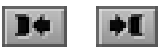

After you set the mark, the Mark IN button changes to the Mark OUT and Log button or the Mark IN and Log button.

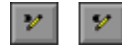

#### 4 Logging Source Material

The Mark OUT and Log and Mark IN and Log buttons only appear if you did not select the Pause Deck While Logging feature. If you want to pause the deck while you enter a clip name and comments, see "Pausing a Deck While Logging" on page 74.

- 3. To finish logging the clip, do one of the following:
  - Set the remaining In or Out points on-the-fly using the Mark IN or Mark OUT buttons or by pressing the F4 key.
  - Click the Mark OUT and Log or Mark IN and Log button.
  - Type a timecode for the clip In point, Out point, or duration in the timecode text boxes next to the corresponding icon and press Enter (Windows) or Return (Macintosh).

The system automatically calculates the appropriate timecode for the remaining In point, Out point, or duration, and enters the clip into the bin. The Logging tool automatically numbers the clip and highlights it so you can modify it.

# You must enter two of the three timecode marks (In point, Out point, or duration) to complete the log entry.

4. Name the clip by typing a new name before clicking any of the buttons in the Capture tool.

Consider changing the clip name immediately, because you can easily forget the contents of each clip if you log many clips. You can accept the clip name and proceed with the logging process and change the clip names in the bin at a later time.

5. Repeat these steps until all your clips are logged.

While viewing the footage, you can continuously update your marks on-the-fly by clicking the Mark IN or the Mark OUT button repeatedly before entering the second mark. See "Logging On-the-Fly" on page 73.
## Using a Memory Mark When Logging

You can add a memory mark to a particular location on a tape, then use the Go to Memory button to move through the tape to the marked location.

#### To use a memory mark for a particular location on a tape:

- Click the Mark Memory button in the Capture tool to mark the location.
- Click the Go to Memory button to move through the tape to the marked location.
- Click the Clear Memory button to clear the memory mark.

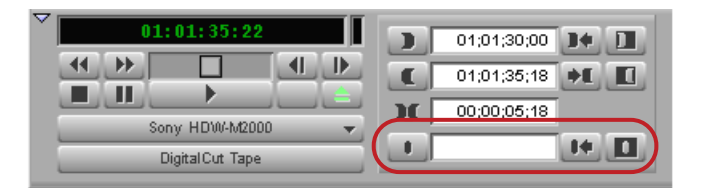

Memory buttons: (right to left) Mark Memory, Go to Memory, Clear Memory

You can add one mark per tape. The memory mark is not stored on the tape. When you remove the tape from the deck and insert another tape into the deck, the mark clears.

## Logging On-the-Fly

You can log clips while the tape is playing (also called "logging on-the-fly"). Logging on-the-fly requires the preparation described in these sections:

- "Preparing to Log" on page 67
- "Identifying the Source Tape" on page 69
- "Setting the Audio Sample Rate" on page 70

You can log on-the-fly whether or not you already know where you want to mark the In and Out points in your clips.

#### To log on-the-fly:

- 1. Insert your tape into the deck.
- 2. Open the bin where you want to store the clips, or create a new bin.
- 3. Select Bin > Go To Capture Mode.
- 4. Select the audio and video tracks you want to log and their tape name.
- 5. Play the tape.

#### 4 Logging Source Material

6. Mark an In point by pressing the E key or I key.

The timecode appears and the Logging Messages bar displays the following message: "Mark OUT and Log."

- 7. Mark the Out point by pressing the R key or O key.
- 8. Log the clip by pressing the F4 key.

The clip is logged into the bin.

The Logging tool automatically numbers the clip and highlights it so you can modify it. The default clip name is the bin name plus a number.

- 9. (Option) Type a new name for the logged clip in the bin, and press Enter (Windows) or Return (Macintosh).
- 10. Repeat these steps until you have logged all your clips.

## Pausing a Deck While Logging

If the deck plays while you log clips, you can direct Avid MediaLog to pause the deck automatically after you select an In point and an Out point. While the deck is paused, you can enter the name and comment for the clip you want to log.

#### To pause the deck while logging:

1. Click the Settings tab in the Project window.

The Settings list appears.

- 2. Double-click the Logging setting and select the Pause Deck While Logging option in the Logging Settings dialog box.
- 3. Start the deck playing.
- 4. When you reach the point where you want to start the clip, click the Mark IN button (or press the F4 key). The Mark IN button changes to the Mark OUT button, and the deck continues to play.
- 5. When you reach the point where you want to end the clip, click the Mark OUT button (or press the F4 key again). The Mark OUT button changes to the Log Clip button, and the deck pauses.
- 6. (Option) Enter a clip name and comment.
- 7. Click the Log Clip button (or press the F4 key again).

The system logs the clip in a bin, and the deck starts playing again.

0

## Logging with the Deck Offline

You can also log material without controlling a source tape deck — for example, when you do not have a deck connected to your system or when the tape is not available. You can log material as long as you know the timecodes.

#### To log without a deck or tape:

1. Click the Settings tab in the Project window.

The Settings list appears.

2. Double-click Deck Preferences.

| Deck Preferences - Current                                      |
|-----------------------------------------------------------------|
| When the deck contains no tape or drop frame cannot be detected |
| set timecode to: Drop Frame                                     |
| Allow assemble edit & crash record for digital cut              |
| ✓ Stop key pauses deck                                          |
| Shuttle holds speed                                             |
| Stop any paused decks when quitting                             |
| Poll deck during digital cut                                    |
| Host-1394 DV Capture Offset & Digital Cut Offset                |
| Capture Offset (frames)                                         |
| Override Recommended Digital Cut Offset                         |
| Digital Cut Offset (frames) * 0                                 |
| *Recommended: 0                                                 |
| OK Cancel                                                       |

- 3. For NTSC projects, click the timecode menu and select either Drop Frame or Non-drop Frame as the timecode format for logging.
- 4. Click OK to close the Deck Preferences dialog box.
- 5. Make sure a bin is selected.
- 6. Select Bin > Go To Logging Mode.
- 7. Click the Source Tape Display button.

A message box opens and asks if you want to associate a tape with the deck.

#### 4 Logging Source Material

- 8. Click Yes to open the Select Tape dialog box.
- 9. Do one of the following:
  - Double-click the name of the tape.
  - Click the New button, type the name of the tape you want to log, and then click OK.
  - Select the name from the list, and then click OK.
- 10. In the Channel Selection area in the Logging tool, click the tracks you want to log. For example, click V1, A1, and A2.
- 11. Click the Bin menu, and select the destination bin.
- 12. Type the start timecode in the timecode entry text box for Mark In, and press Enter (Windows) or Return (Macintosh).
- 13. Type the end timecode in the timecode entry text box for Mark Out, and press Enter (Windows) or Return (Macintosh).
- 14. Click the Log Clip button.
- 15. (Option) Rename the clip that appears in the destination bin.

### Adding Clip Names and Comments On-the-Fly

The Avid system's Annotate feature allows you to type clip names and comments during logging. This information is saved in the clip Name and Comments columns in the bin. You can add comments about such things as color correction or directions for editing.

Æ

To carry your comments over to the sequence so that they appear in the Timeline, in cut lists, or in EDLs, you must add the comments again when creating the sequence by using the Add Comments command in the Clip Name menu.

#### To add clip names and comments on-the-fly:

1. Start typing the clip name at any time during logging of a clip.

The Annotate window opens on screen, allowing you to see the text as you type.

2. After typing the clip name, press the Tab key and begin typing comments. You cannot edit the text until after the capture completes, but you can backspace to retype the comments.

## **Controlling Decks from the Keyboard**

You can use the J-K-L keys to control a deck from the Capture tool, Digital Cut tool, and Deck Controller window.

| Press | То                                                                                           |
|-------|----------------------------------------------------------------------------------------------|
| K     | Stop the deck.                                                                               |
| L     | Shuttle the deck at 1x, 2x, 3x, 5x, 8x, 16x, or 24x normal speed.                            |
| J     | Shuttle the deck at $-1x$ , $-2x$ , $-3x$ , $-5x$ , $-8x$ , $-16x$ , or $-24x$ normal speed. |
| K+L   | Shuttle the deck at 0.25x normal speed.                                                      |
| J+K   | Shuttle the deck at -0.25x normal speed.                                                     |

The following restrictions apply:

- You must select the Capture tool, Digital Cut tool, or Deck Controller window for the keys to be active.
- Single-field stepping is not supported.
- If you remap the function of the J-K-L keys, you can no longer control decks with those keys.

## **Modify Clip Information After Logging**

You can change or modify the information logged into the bin. This is especially useful if you find that some of the data is incorrect, or if you need to update the information based on technical needs such as varying timecode formats or film specifications.

You can modify clip information prior to capturing in two ways:

- You can modify the information directly by clicking in a column and by entering the new information one field at a time.
- You can use the Modify command to change selected groups of clips all at once.

For information on modifying the pulldown phase, see "Setting the Pulldown Phase" on page 130.

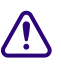

## Modifying tape names and timecodes affects any key numbers entered for the selected clips.

## **Create Avid Logs**

You can use a text editor to log your source footage manually. An Avid log lists video clips you want to capture for editing. You can create the logs in Avid format, entering data about your source tapes and clips according to Avid specifications.

You can also modify an incompatible log to make it conform to Avid specifications. To prepare an Avid log on any type of computer, use any text editor. After you create logs, you can import them directly into Avid MediaLog bins.

"Avid Log Specifications" on page 119 describes the format specifications for an Avid log and includes a sample Avid log.

Make a separate log for each videotape, or log clips from several different videotapes into one log. After you manually create an Avid log, you can import it into Avid MediaLog as described in "Importing Log Files into Avid MediaLog Bins" on page 79.

## **Import Logs**

Many logging programs and film-to-tape transfer systems create logs you can import into your Avid MediaLog project. You can open some logs directly in Avid MediaLog bins. Others require converting to Avid format first.

When you transfer film to video for logging in Avid MediaLog, ask the transfer house to log the source footage during the film-to-tape transfer. You can import some standard film-to-tape logs directly into Avid MediaLog bins or use Avid Log Exchange to convert other film-to-tape logs to Avid format and then import them into Avid MediaLog. A number of video logging systems also produce files you can import into a Avid MediaLog bin.

## **Compatible Logs**

Use the File > Import command to import these files to a Avid MediaLog bin:

Avid recommends that you convert any files not created on an Avid system into Avid format using Avid Log Exchange. Avid Log Exchange is included with most Avid video editing applications. For information about using Avid Log Exchange, see the input and output guide or user's guide for your Avid editing system.

| Log Format                 | Requirements        | File Name Extension |
|----------------------------|---------------------|---------------------|
| AatonBase                  | Conversion required | .atn or .atl        |
| Avid Log                   | Import directly     | .ale                |
| Cinema Tools               | Conversion required | .txt                |
| CMX EDL                    | Conversion required | .cmx                |
| Evertz®                    | Conversion required | .ftl                |
| Excalibur                  | Conversion required | .ale or .flx        |
| Final Cut Pro              | Conversion required | .txt                |
| FLEx™                      | Conversion required | .flx                |
| Keyscope                   | Conversion required | .ksl                |
| Log Producer <sup>TM</sup> | Conversion required | .llp                |
| Log right                  | Import directly     | .ale                |
| OSC/R (Macintosh® only)    | Conversion required | .asc                |
| OLE (Windows only)         | Conversion required | .odb                |
| Shotlister                 | Import directly     | .ale                |
| Tab Delimited              | Conversion required | .txt                |

The table lists the log formats that you can import directly or convert for import when you use Avid Log Exchange (ALE).

## Importing Log Files into Avid MediaLog Bins

#### To import log files into a Avid MediaLog bin:

- 1. Open a bin and click its window to select it.
- 2. Select File > Import.

The Select files to Import dialog box opens.

- 3. (Windows) Select Files of type > Shot Log Files (\*.ale). (Macintosh) Shot Log Documents is already selected as the file type.
- 4. Navigate to the drive and then to the folder that contains the log file you want to import.

#### 4 Logging Source Material

5. (Option) If you want to adjust import parameters for the shot log, click the Options button.

The Import Settings dialog box opens.

6. Select one of the following options and click OK.

| Option                                                                       | Description                                                                                                    |
|------------------------------------------------------------------------------|----------------------------------------------------------------------------------------------------|
| Maintain events as logged.                                                   | Select this option to maintain events as originally logged.                                                                                                    |
| Combine events based on scene and automatically create subclips.             | Select this option to combine all the events for a scene<br>into a single master clip. Then, link the master clip to<br>subclips that represent the original events for that scene.<br>To use this option, you must have scene numbers logged<br>into a scene column in the bin.                                                |
| Combine events based on camera<br>roll and automatically create<br>subclips. | Select this option to combine all the events from a camera<br>roll into a single master clip. Then, link the master clip to<br>subclips that represent the original events for that camera<br>roll. To use this option, you must have camera roll<br>numbers logged into a camera roll column in the bin for a<br>film project. |
| Merge events with known sources<br>and automatically create subclips.        | Select this option to create subclips for events that are<br>merged or relinked to their source clips upon import. Use<br>this option if you have already entered master clips in a<br>bin for each camera roll or master scene and have<br>subsequently logged all the events related to those clips<br>for import.            |
|                                                                              | You must select the clips that you want to merge before selecting this option.                                                                                                    |
| Merge events with known master clips.                                        | Select this option to merge information in the shot log<br>onto selected master clips based on the matching tape<br>name. Use this option if you have already logged (or<br>captured) master clips in a bin for each take.                                                                                                    |
|                                                                              | You must select the clips that you want to merge before selecting this option.                                                                                                    |

- 7. Select files or deselect files from the source file list by doing one of the following:
  - (Windows only) To add a group of files, click the first file in a group, and then Shift+click the last file in a group.
  - To deselect a single file from the file browser section (Windows) or import section, Ctrl+click (Windows) or Cmd+click (Macintosh) a highlighted file name.

8. Click Open (Windows) or Done (Macintosh) to import the selected logs to the bin, or click Cancel to cancel the operation.

The bin fills with master clips derived from the information in the imported shot log. Any additional information logged with each clip is also imported.

9. To save the new master clips that came from importing the log, save the bin.

### Transferring Bins from Another Avid MediaLog System

Avid MediaLog bins are compatible with those of other releases. In general, later releases of the Avid MediaLog application accept bins from earlier releases.

When you transfer the bins to another system you can start your Avid MediaLog program and open the imported bins in the same way you open standard Avid MediaLog bins.

#### To transfer a bin from one Avid MediaLog system to another Avid MediaLog system:

- 1. Save Avid MediaLog project bins from the first Avid MediaLog system on a removable storage device.
- 2. Make sure the Avid MediaLog application is not running on your second system.
- 3. Copy the Avid MediaLog bins you want to transfer and paste them into the project folder where you want to store the Avid MediaLog bins on your second system.

#### 4 Logging Source Material

## **5** Organizing with Bins

The Avid system provides powerful database tools for organizing and managing your captured material. You can view bins in two different display views. You can rename, print, sort, sift, duplicate, and delete clips.

This chapter covers the following topics:

- Preparing to Work with Bins
- Bin Display Views
- Basic Bin Procedures
- Text View
- Working with Bin Columns
- Displaying Timecodes in a 24p or 25p Project
- Adding Timecode Columns to a Bin or the Media Tool
- Frame Counting for Timecodes
- Adding Timecode Values to the Timecode Columns
- Bin Column Headings

## **Preparing to Work with Bins**

Before organizing a project, you may want to follow these procedures since it affects the display of information in bins or the way the clips play back during screening:

- When working with film projects, organize captured clips according to the scene. This practice keeps crowded bins to a minimum. See "Film Scene Workflow" on page 84.
- If you want to customize the types of objects displayed in a bin, see "Setting the Bin Display" on page 84.
- If you need to group or multigroup material, see the editing guide or user's guide for your Avid editing system.

### Film Scene Workflow

During the organizing phase, common practice on film productions is to organize the captured clips according to a scene. This helps to simplify the work environment for the editor and keeps crowded bins to a minimum.

Organize scene bins according to the following basic workflow:

- 1. Create one bin for each scene using the procedures described in "Creating a New Bin" on page 41.
- 2. Gather clips according to scene using one of the following optional procedures:
- 3. Copy clips for each scene from the dailies bins into the appropriate scene bin, using procedures described in "Duplicating, Copying, and Moving Clips and Sequences" on page 90.
- 4. Duplicate the clips and then move the duplicates into the appropriate scene bin, using procedures described in "Duplicating, Copying, and Moving Clips and Sequences" on page 90.
- 5. Proceed to sort, sift, and organize the clips within each scene bin, according to the editor's preferences.

If you copy or duplicate clips as you reorganize them in bins, the original source clips remain in the appropriate dailies bin if you ever need to recapture according to source tape.

### **Setting the Bin Display**

By default, your bins display all existing media objects except source clips and rendered effects. To reduce crowding in the bin and to display only those objects that you need to organize your project, you can display selected media objects.

You can use the Set Bin Display option to display clips referenced by a sequence, even if the clips were not previously in the bin.

#### To set the bin display:

- 1. Place a sequence in a new bin and click the bin.
- 2. Select Bin > Set Bin Display.

The Set Bin Display dialog box opens.

- 3. Select the object types that you want to see: master clips, subclips, sequences..
- 4. (Option) Accept the default or deselect "Show clips created by user" if you want to hide all objects except those created by the system.

- 5. (Option) Select "Show reference clips" to automatically display objects that are referenced by sequences in the bin, whether those clips were previously in the bin or not.
- 6. Click OK.

The bin displays objects according to your specifications.

## **Object Icons in Bins**

Bins use icons to identify clips, sequences, and other media objects that they display. The table describes all of the object icons that you might see in a bin display.

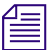

By default, bins display all existing media objects except source clips and rendered effects.

| lcon     | Object Type                   | Description                                                                                                    |
|----------|-------------------------------|----------------------------------------------------------------------------------------------------|
| <b>=</b> | Master Clips                  | A clip that references audio and video media files formed from captured footage or imported files                                                                                                    |
| 罼        | Shared Storage                | A master clip that references media files located on a shared storage system                                                                                                    |
|          | Master Clip                   | In an Avid Interplay MultiRez environment, the icon displayed for a clip might<br>change, depending on whether the clip is linked to shared storage or local storage.<br>The Dynamic Relink settings determine how the clip is currently linked. |
| Ē        | In-progress<br>Master Clips   | A master clip that references media currently being captured that you can view and edit.                                                                                                    |
| 靁        | Subclips                      | A clip that references a selected portion of a master clip                                                                                                    |
| 曼        | Shared Storage<br>Subclips    | A subclip that references media files on a shared storage system                                                                                                    |
| *        | Audio Clips                   | A clip that references audio media files formed from captured audio or imported files                                                                                                    |
| œ        | Shared Storage<br>Audio Clips | An audio clip that references media files located on a shared storage system                                                                                                    |
| B.       | In-progress<br>Audio Clips    | An audio clip that references media currently being captured that you can play and edit.                                                                                                    |
|          | Sequences                     | A clip that represents an edited program, partial or complete, that you create from other clips                                                                                                    |
| Ø        | Sources                       | A clip that references the original videotape source footage for master clips                                                                                                    |
|          | Effects                       | A clip that references an unrendered effect that you create                                                                                                    |

| lcon       | Object Type           | Description (Continued)                                                                                                    |
|------------|-----------------------|----------------------------------------------------------------------------------------------------|
| 7          | Motion Effects        | A file in the bin that references effect media files generated when you create motion effects                                                                             |
| ø          | Rendered<br>Effects   | A clip that references an effect media file generated when you render an effect                                                                                           |
|            | Groups                | (For MultiCamera editing) Clips containing two or more grouped clips, strung together sequentially according to common timecodes                                          |
|            | ITV<br>Enhancement    | A clip that represents Interactive TV (ITV) enhancements that conform to SMPTE standard 363M. For more information, see the <i>Avid MetaSync Setup and User's Guide</i> . |
| <b>1</b> 2 | Opaque<br>Enhancement | A clip that represents enhancements that do not conform to SMPTE standard 363M. For more information, see the <i>Avid MetaSync Setup and User's Guide</i> .               |

## **Bin Display Views**

There are two display views for viewing and working with clips in a bin: Brief view and Text view. You can also customize bin views.

You can resize each display view by clicking the lower right corner of the Bin window and dragging it. Save the size of the display view as a user setting for the bin. The bin view retains its set size every time you open that view of the bin, even in separate editing sessions. Each bin view can have a different size.

## **Brief View**

In Brief view, the system displays a select number of standard columns based on project type. You cannot customize the column headings in Brief view.

#### To enter Brief view:

• Click the Brief tab in the bin.

|   | _ |  |
|---|---|--|
| - | - |  |
| - |   |  |
| - | _ |  |

A different set of column headings appears for film projects.

| <b>!!!</b> * | DVCarn Bin      |             |          |         |         | - O × |
|--------------|-----------------|-------------|----------|---------|---------|-------|
| Brie         | f Text          |             |          |         |         |       |
|              | Name            | Start       | Duration | Tracks  | Offline |       |
|              | Street Vendor   | 00;02;08;14 | 2;27     | V1 A1-2 | V1 A1-2 | 1     |
| <b></b>      | Airport2        | 00;01;36;29 | 1;28     | V1 A1-2 | V1 A1-2 |       |
| <b>=</b>     | Airport arrival | 00;01;25;07 | 2;16     | V1 A1-2 | V1 A1-2 |       |
| <b>=</b>     | Title           | 00;00;40;02 | 9;11     | V1 A1-2 | V1 A1-2 |       |
| <b>=</b>     | Intro           | 00;00;12;14 | 18;23    | V1 A1-2 | V1 A1-2 |       |
| <b></b>      | Credits         | 00;00;07;04 | 6;04     | V1 A1-2 | V1 A1-2 |       |
|              |                 |             |          |         |         |       |
|              | •               |             |          |         |         | ⇒ //i |

Top to bottom: column headings, object icons, and the Bin Fast menu button in a bin using Brief view

### **Text View**

In Text view, clips are displayed in a database text format, using columns and rows, with icons representing the various objects. You can save various arrangements of columns, text, and objects as customized views. See "Customizing Bin Views in Text View" on page 88.

#### To enter Text view:

• Click the Text tab in the bin.

| <b>1</b> * | DVCarn Bin                                               |                                                    |                                       |                                                                         |                                                    | <u>_0×</u>                                                              |
|------------|----------------------------------------------------------|----------------------------------------------------|---------------------------------------|-------------------------------------------------------------------------|----------------------------------------------------|-------------------------------------------------------------------------|
| Brie       | Name                                                     | Audio                                              | Duration                              | End                                                                     | FPS                                                | Start                                                                   |
|            | Airport2<br>Airport arrival<br>Title<br>Intro<br>Credits | 44100<br>44100<br>44100<br>44100<br>44100<br>44100 | 1;28<br>2;16<br>9;11<br>18;23<br>6;04 | 00;01;38;27<br>00;01;27;23<br>00;00;49;13<br>00;00;31;07<br>00;00;13;08 | 29.97<br>29.97<br>29.97<br>29.97<br>29.97<br>29.97 | 00;01;36;29<br>00;01;25;07<br>00;00;40;02<br>00;00;12;14<br>00;00;07;04 |
|            | Untitled                                                 |                                                    |                                       |                                                                         |                                                    | *                                                                       |

Top to bottom: column headings, object icons, and the Bin Fast menu button and Bin View pop-up menu in a bin using Text view

## **Customizing Bin Views in Text View**

To the right of the Fast Menu button is the Bin View menu (Text view only) for selecting different bin views. You can create and save customized bin views that you can easily access from the Bin View menu. You can customize the bin view by resizing the Bin window and adding, hiding, or rearranging bin columns. The only required column heading is Name, which appears by default.

If you import a log file from your telecine transfer, most of this information is placed in the bin when you import the log. If you do not have a film log, then you can enter this information manually by highlighting the field in the bin and typing the information.

There are several ways to customize views of the bin:

- Alter the arrangement of existing columns in the standard Statistics view or Film view to suit your needs, without adding or hiding columns. These arrangements are recalled each time you reopen a bin in that view.
- Add or hide columns of information to create customized Statistics or Film views. They are saved as additional view settings in numerical order for example, *Statistics.1*, *Statistics.2* unless you select another name.
- Add, hide, copy, or rearrange standard or customized columns in any combination to create your own custom views. You can name and save these views to suit your needs.

When you create a new bin view, the system saves the settings for this view so that you can later access and alter, copy, or delete these settings. New bin view settings appear in the Settings scroll list of the Project window.

### Saving a Custom Bin View

#### To save a bin view:

- 1. Open a bin and click the Text tab.
- 2. Resize, add, hide, or rearrange bin columns according to preference to customize your view.

The Name column is the default and the only required column heading.

The bin view name changes to an italic name with the file name extension .n to indicate that it no longer matches the original view. If you select a new bin view setting while the current setting is untitled or italic, the system discards the current setting.

3. Click the Bin View menu, and select Save as.

The View Name dialog box opens.

4. Type a name for the custom view, and click OK.

#### To change a custom bin view with the Bin View dialog box:

- 1. Click the Settings tab in the Project window. The Settings list appears.
- 2. Double-click the custom bin view you want to change. The Bin View dialog box opens.
- 3. Select and deselect the columns you want to display.
- 4. Click OK.

### Using the Bin Fast Menu

All Bin menu commands are also available in the Bin Fast menu located in the lower left corner of every bin. The Bin Fast menu is especially convenient when you work with several open bins and need to access Bin menu commands quickly.

#### To open the Bin Fast menu:

Click the Fast Menu button.

## **Basic Bin Procedures**

There are some basic procedures that you can use in either bin display view for manipulating clips in the bin. They include selecting, deleting, duplicating, moving, copying, and sifting clips.

You can also change the font and point size of the text in a bin.

When you are working with bins, an asterisk (Windows) or a diamond (Macintosh) appears before the bin name in the bin's title bar. The asterisk or diamond indicates that the changes to the bin were not saved. Once you save the bin, the asterisk or diamond is removed.

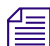

To view a complete list of the bins in your project, see "Using the Bins Tab" on page 40.

## **Selecting Clips and Sequences**

#### To select a clip or sequence in a bin, do one of the following:

- Click the clip or sequence icon (Brief view or Text view).
- Click in the picture area of the clip or sequence (Frame or Script view).

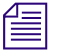

Ctrl+click (Windows) or Cmd+click (Macintosh) toggles the selection between selected and deselected states. Double-clicking a clip loads it into the Source monitor.

#### To select multiple clips or sequences in a bin, do one of the following:

- Ctrl+click (Windows) or Cmd+click (Macintosh) clips to add them to your selection.
- Select a clip, and then Shift+click another clip to select a range of items. If you then Shift+click another clip, the range covers all clips from the one you originally selected to the new clip. In Frame view, the range of items includes all clips within a rectangular region bounded by the first and last clips selected.
- Lasso several items. Click the mouse pointer outside the first item and drag it to surround the items with a white dotted line.

Selecting a single item deselects any other selections.

#### To reverse your selection:

Select Bin > Reverse Selection.

The items that you previously selected are deselected, and those items that were previously deselected are selected.

## **Duplicating, Copying, and Moving Clips and Sequences**

When you duplicate a clip or sequence, your Avid editing application creates a separate clip linked to the same media files. You can move, rename, and manipulate this clip without affecting the original clip.

When you copy clips, you are cloning the same clip in another bin. Any change you make to the copy affects the original clip. You cannot copy clips to the same bin, and you cannot return a clip copy to the same bin where the original resides.

When you copy clips from one bin to another, the custom columns that you create in the first bin are also copied to the second bin. The custom columns appear in the order in which you created them.

#### To duplicate clips or sequences:

- 1. Select the clip or sequence that you want to duplicate, or select multiple clips or sequences.
- 2. Select Edit > Duplicate.

A copy of the clip or sequence appears in the bin, with the original clip or sequence name followed by the file name extension .Copy.n, where n is the number of duplicates created from the original clip or sequence.

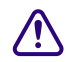

## Deleting media files for the duplicate clip or sequence also deletes the media files for the original clip or sequence.

#### To move clips or sequences from one bin into another:

1. Create or open another bin.

Give the bin a name that represents its purpose or contents.

- 2. Position or resize the original bin and the new bin so that you can see both of them at the same time.
- 3. Select the clips or sequences that you want to move.
- 4. Drag the clips or sequences to the new bin.

圁

If the destination bin's display has been set to show reference clips, the referenced object types do not appear until you save the bin.

#### To copy clips or sequences from one bin to another bin:

- 1. Position or resize the bins so that you can see both of them at the same time.
- 2. In the original bin, click the clips or sequences that you want to copy.
- 3. Press and hold the Alt key (Windows) or Option key (Macintosh) and drag the clips or sequences to the destination bin, and release the mouse button.

The copies appear in the destination bin, and the originals remain in the source bin. The system does not add the file name extension .Copy.*n* to the clip or sequence as it does when duplicating. If the destination bin's display was set to show reference clips, the referenced object types do not appear until you have saved the bin.

### **Deleting Items from a Bin**

You can delete the following items from a bin:

- Clips
- Subclips
- Sequences
- Effect clips and their media files
- Motion effect clips and their media files
- Rendered effects clips and their media files
- Data clips and their media files
- Master clips and their media files
- Sources
- Groups

When you delete media files, you can no longer see the deleted material. If you load a clip for which a media file has been deleted, a black screen appears with the words "Media Offline." If you need to use those clips again, you must recapture the media from tape or reimport graphics.

To delete individual video, audio and data tracks from a clip, use the Media tool.

#### (Windows) To delete clips, subclips, and sequences with their media files from a bin:

- 1. Select the clips, subclips, or sequences you want to delete.
- 2. Do one of the following:
  - Select Edit > Delete.
  - Press the Delete key.

The Delete dialog box opens which displays the items that you selected. By default, media files are not selected for deletion.

| A Delete ?X                                                                                                    | A Delete ?X                                                                                                    |
|----------------------------------------------------------------------------------------------------|----------------------------------------------------------------------------------------------------|
| Pelete     ? ×       Items to Delete        Delete 1 master clip(s)     Delete 3 associated media file(s)         Resolutions to Delete       Audio       JFIF 15:1s         OK   Cancel | ✔ Delete       ② ×         Items to Delete       ✓ Delete 6 sequence(s)         ✓ Delete 5 effect clip(s)       Delete 8 associated media file(s)         ✓ Delete 7 rendered effect clip(s)       Delete 10 associated media file(s)         ✓ Delete 13 master clip(s)       Delete 12 associated media file(s)         ✓ Delete 12 associated media file(s)       ✓         ✓ Delete 13 master clip(s)       Delete 12 associated media file(s)         ✓ Delete 13 master clip(s)       ✓         ✓ Delete 13 master clip(s)       ✓         ✓ Uncompressed       ✓         ✓ Uncompressed       △ |
|                                                                                                    | OK Cancel                                                                                                    |

Examples of the Delete dialog box with one master clip selected (left) and with multiple clips selected (right)

- 3. Select the items you want to delete:
  - Select clips and their associated media files for deletion.
  - Select only the media files for deletion if you want to retain the clips to recapture later.

- Select only the clips for deletion if the media file is referenced by another clip.
- Select the resolutions you want to delete.

The Resolutions to Delete section lists all video resolutions for the clips you selected. It also lists a single entry for all audio sample rates and compressed audio and a single entry for the data (ancillary data) file. Click All to delete all resolutions. However, you still need to select the individual media files that you want to delete. If you don't want to delete any media files, click None, and all media files are deselected.

The options in this section also let you delete only audio media, only data media or only video media from a clip, if that clip has separate media files for audio, data and video.

4. Click OK.

If you choose to delete media files, a dialog box opens.

5. Click Delete.

The selected clips, sequences, and media file are deleted.

圖

#### When you select a title for deletion, you might see more than one resolution.

#### (Macintosh) To delete clips, subclips, and sequences with their media files from a bin:

- 1. Select the clips, subclips, or sequences you want to delete.
- 2. Do one of the following:
  - Select Edit > Delete.
  - Press the Delete key.

#### 5 Organizing with Bins

The Delete dialog box opens which displays information about the selected items.

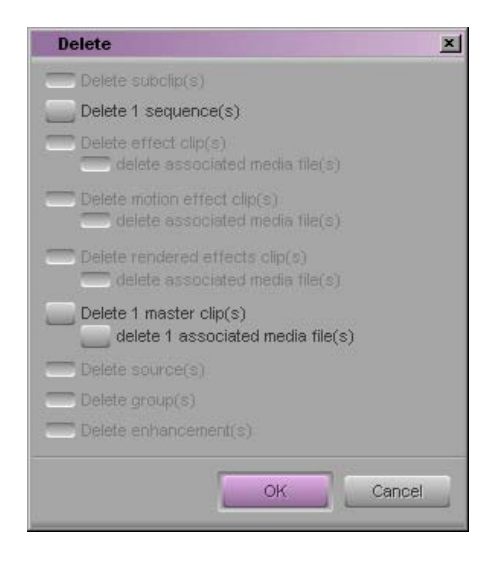

This example shows one sequence and one master clip available for deletion.

- 3. Select the items you want to delete.
  - Select clips and their associated media files for deletion.
  - Select only the media files for deletion if you want to retain the clips for recapturing later.
  - Select only the clips for deletion if the media file is referenced by another clip.
- 4. Click OK.

If you choose to delete media files, a dialog box opens.

5. Click Delete.

The selected clips, sequences, and media file are deleted.

## Assigning Colors to Objects in a Bin

You can assign colors to clips, subclips, sequences, and effect clips to help you manage and organize the bin objects.

Also, you can reset the clip color to the default color for your Interface settings.

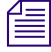

*Clip colors assigned to sequences, groups, motion effects, and title clips do not appear in the Timeline.* 

#### To add a Color column to a bin:

1. With a bin in Text view, select Bin > Headings.

The Bin Column Selection dialog box opens.

- 2. Click (Windows) or click (Macintosh) Color in the list.
- 3. Click OK.

The Color column appears in the bin. By default, a new column appears as the last column in the bin. To move the Color column, select the Color column heading and drag it to the left.

#### To assign a color to a clip, subclip, sequence, or effect clip in a bin:

- 1. With a bin in Brief or Text view, select the bin objects to which you want to assign a color.
- 2. Do one of the following:
  - Select Edit > Set Clip Color > color.
  - Select Edit > Set Clip Color > Pick, and then select a color from the Windows Color dialog box or the Macintosh Colors panel.

After you assign a custom color, the color appears as Other in the Set Clip Color submenu.

- 3. Do one of the following:
  - (Text view only) Click in the Color column and select a color from the menu.
  - (Text view only) Alt+click (Windows) or Option+click (Macintosh) in the Color column in the bin, and then select one of the colors.

When you Alt+click or Option+click in the Color column, the menu of colors that appears is limited to the colors you use in the bin. The color appears in the Color column (Text view only) and on the clip icon.

### Sifting Clips and Sequences

When you sift clips and sequences, the bin displays only those clips and sequences that meet a specific set of criteria. For example, you can do a custom sift to display only those clips containing the word "close-up" in the heading column. The Custom Sift dialog box provides six levels of criteria.

You can also sift on a timecode (or keycode) number within a specific range. For more information, see "Sifting Timecodes or Keycode Ranges" on page 99.

#### 5 Organizing with Bins

#### To sift clips or sequences:

1. Select Bin > Custom Sift.

The Custom Sift dialog box opens.

| Custom Sift                           |                                      | ×                          |
|---------------------------------------|--------------------------------------|----------------------------|
| Find clips that meet th               | nese criteria:                       |                            |
| Criterion:                            | Fext to Find:                        | Column or Range to Search: |
| Contains:                             |                                      | Any                        |
| Contains:                             |                                      | Any                        |
| Contains:                             |                                      | Any 🗸                      |
| Also find clips that me<br>Criterion: | eet these criteria:<br>Text to Find: | Column or Range to Search: |
| Contains:                             |                                      | Any •                      |
| Contains:                             | <b></b>                              | Any                        |
| Contains:                             | <b>_</b>                             | Any 🔻                      |
| Clear                                 |                                      | OK Cancel Apply            |

Custom Sift dialog box. Left to right: Criterion menu, Text to Find text box, and Column or Range to Search menu

- 2. Click the Criterion menu, and select one of the sifting options.
- 3. Click the first Text to Find text box, and type the text that you want to use as a sift criterion. When sifting by color, type the *exact* name of the color (using uppercase and lowercase letters) in the text box.
- 4. Click the Column or Range to Search menu, and select a column heading to which you want to apply the criterion.
- 5. Type additional sift criteria, and make additional column selections as necessary.
- 6. Click OK.

Only the clips or sequences that meet your criteria remain in the bin, with the word "sifted" added to the bin name. After you have sifted the clips in a bin, you can display the bin in a sifted or an unsifted state.

#### To view the entire bin:

• Select Bin > Show Unsifted.

#### To view the sifted bin:

• Select Bin > Show Sifted.

The word "sifted" appears in parentheses after the bin name when you view the bin in its sifted state.

#### **Understanding Sifting Timecodes or Keycode Ranges**

You can sift on a timecode (or keycode) number within a specific range. For example, you can sift for all the clips that start before and end after a particular timecode.

| <b>II</b> * | Best Clips      |             |             | <u>_ 0 ×</u>  |
|-------------|-----------------|-------------|-------------|---------------|
| Brie        | f Text Frame    | Script      |             |               |
|             | Name            | Start       | End         | Tracks        |
| =           | Dancers         | 01;01;15;02 | 01;09;24;19 | V1 A1-2       |
|             | snake head      | 01;02;31;07 | 01;02;36;20 | V1 A1-2       |
| <b></b>     | Dancers again   | 01;03;52;04 | 01;09;56;21 | V1 A1-2       |
|             | Hands again     | 01;00;39;00 | 01;09;43;06 | V1 A1-2       |
| <b></b>     | Hands in water  | 01;00;03;10 | 01;00;25;11 | V1 A1-2       |
|             | review sequence | 00;00;00;00 | 00;02;16;14 | V1-2 A1-2 TC1 |
|             | Untitled        | <b>+</b>    |             | ⇒ //          |

Example of a bin before a custom sift by timecode

If you type 01:08:32:00 in the Text to Find text box in the Custom Sift dialog box, click the Column or Range to Search menu, and select Start to End Range.

| Custom Sift         |                                                                         |                                           |                                         |                                     |          | 2 |
|---------------------|-------------------------------------------------------------------------|-------------------------------------------|-----------------------------------------|-------------------------------------|----------|---|
| Find clips that mee | t these criteria:                                                       |                                           |                                         |                                     |          |   |
| Criterion:          | Text to Find:                                                           |                                           |                                         | Column or Range to S                | Search:  |   |
| Contains            | . 🔹 💿 01:08:32:00                                                       |                                           |                                         | Start to En                         | d Range  | - |
| Contains            | · · ·                                                                   |                                           |                                         | An                                  | y        | - |
|                     | Brief Text Frame                                                        | l)<br>Script                              | E- d                                    | _O2                                 | <u> </u> |   |
|                     | IName                                                                   | Start                                     | End                                     | Iracks                              |          |   |
|                     | <ul> <li>Dancers</li> <li>Dancers again</li> <li>Hands again</li> </ul> | 01;01;15;02<br>01;03;52;04<br>01;00;39;00 | 01;09;24;1:<br>01;09;56;2<br>01;09;43;0 | 9 V1 A1-2<br>1 V1 A1-2<br>6 V1 A1-2 | •        |   |
|                     | Untitled                                                                |                                           |                                         | *                                   | 11.      |   |

Example of a bin after a custom sift by timecode. The detail of the Custom Sift dialog box (top) shows the query used for sifting, and the bin (bottom) shows only those clips that encompass the timecode number 01:08:32:00.

#### 5 Organizing with Bins

Some column pairs explicitly define a range, for example, Start and End or Mark IN and Mark OUT. Other columns define the beginning of a range, and the end of the range is determined by the Duration column. For example, Auxiliary TC1 implies a range that begins at the value in the Auxiliary TC1 column and ends at that value plus the value in the Duration column.

If you display any column in the bin that is associated with ranges, either explicit or implicit, the corresponding range menu item appears in the Column or Range to Search menu in the Custom Sift dialog box. For example, if you choose to display the Start column and the Auxiliary TC1 column in the bin, the Start to End Range and Auxiliary TC1 Range menu choices appear in the Column or Range to Search menu.

When you specify a timecode or keycode number, you do not need to enter colons or semicolons, and you can omit the leading zero. For example, you can type 3172000 as a timecode number.

Keycodes contain letters, numbers, and a dash before the feet and frames; for example, KJ23 6892-0345+13. When you sift on a keycode number, you enter only the numbers after the dash (the actual counter portion). Any information before the dash is ignored. If you do enter characters before the dash, they must match the corresponding characters in the bin column exactly.

The table lists all columns associated with explicit ranges and their corresponding menu choices.

| Bin Column (Explicit Ranges) | Column or Range to Search<br>Menu Item |
|------------------------------|----------------------------------------|
| Start, End                   | Start to End Range                     |
| Mark In, Mark Out            | Mark In to Out Range                   |
| KN Start, KN End             | KN Start to End Range                  |
| KN Mark In, KN Mark Out      | KN Mark In to Out Range                |

| Bin Column (Implicit Ranges) | Column or Range to Search<br>Menu Item |
|------------------------------|----------------------------------------|
| Film TC                      | Film TC Range                          |
| Sound TC                     | Sound TC Range                         |
| Auxiliary TC1                | Auxiliary TC1 Range                    |
| Auxiliary TC2                | Auxiliary TC2 Range                    |
| Auxiliary TC3                | Auxiliary TC3 Range                    |
| Auxiliary TC4                | Auxiliary TC4 Range                    |
| Auxiliary TC5                | Auxiliary TC5 Range                    |
| Ink Number                   | Ink Number Range                       |
| Auxiliary Ink                | Auxiliary Ink Range                    |

The table lists all columns associated with implicit ranges and their corresponding menu choices. The Duration column determines the end of these ranges.

#### Sifting Timecodes or Keycode Ranges

#### To sift for a timecode or keycode number within a specific range:

1. Select Bin > Custom Sift.

The Custom Sift dialog box opens.

- 2. Type the timecode (or keycode) number for the range in which you want to sift.
- 3. Type the timecode number for the range in which you want to sift.
- 4. Click the Column or Range to Search menu, and select a range; for example, Start to End Range or Mark In to Out Range.

The criterion "contain" appears in the Criterion menu. If you try to change this criterion, no information appears in the Column or Range to Search menu.

5. Click OK.

The bin displays those clips that encompass the timecode (or keycode) number that you entered.

## Locking and Unlocking Items in a Bin

You can lock any items in a bin — including source clips, master clips, subclips, and sequences — to prevent deletion. When you lock clips in a bin, you lock their associated media files on your desktop as well.

#### To lock items:

- 1. Click a clip, subclip, or sequence to select it. Ctrl+click (Windows) or Cmd+click (Macintosh) additional clips, if necessary.
- 2. Select Clip > Lock Bin Selection.

A Lock icon appears for each locked clip in the Lock column of the bin in Text view.

If the Lock column does not display, you might have the column hidden.

| <b>FF</b> * | Best Shots      |          |               |             | <u> </u>    |      |
|-------------|-----------------|----------|---------------|-------------|-------------|------|
| Brie        | f Text Frame    | Script   |               |             |             |      |
|             | Name            | Lock     | Tracks        | Start       | End         | Dur  |
|             | Rough sequence  |          | V1 TC1        | 01:00:00:00 | 01:00:04:17 | 1    |
| <b></b>     | Dancers         |          | V1 A1-2       | 01;03;52;04 | 01;03;56;21 |      |
|             | Hands again     |          | V1 A1-2       | 01;00;39;00 | 01;00;43;06 |      |
|             | Hands in water  |          | V1 A1-2       | 01;00;03;10 | 01;00;25;11 |      |
| <b></b>     | snake head      |          | V1 A1-2       | 01;02;31;07 | 01;02;36;20 |      |
|             | review sequence |          | V1-2 A1-2 TC1 | 00;00;00;00 | 00;02;16;14 |      |
|             | Final sequence  |          | V1-2 A1-2 TC1 | 00;00;00;00 | 00;00;05;00 |      |
|             | Digitizing      | <b>+</b> |               |             |             | ▶ // |

|          | Firefighters            |               |             |             |      |           |
|----------|-------------------------|---------------|-------------|-------------|------|-----------|
| Brie     | f Text Frame Script     |               |             |             |      |           |
|          | Name                    | Tracks        | Start       | End         | Lock | Duration  |
|          | Fire FX.Copy.01         | V1-3 A1-4 TC1 | 00:00:00:00 | 00:01:27:16 |      | 1:27:16 💻 |
|          | Fire FX                 | V1-3 A1-4 TC1 | 00:00:00:00 | 00:01:27:16 |      | 1:27:16 💻 |
|          | Fire Safety             | V1-3 A1-4 TC1 | 00:00:00:00 | 00:02:13:16 |      | 2:13:16   |
|          | FireFX2                 | V1-2 A1-4 TC1 | 00:00:00:00 | 00:01:07:17 |      | 1:07:17   |
|          | FireFX3                 | V1-3 A1-4 TC1 | 00:00:00:00 | 00:00:27:00 |      | 27:00     |
|          | FireFX3.Sub.01          | V1 A1-2 TC1   | 00:00:00:00 | 00:00:30:08 |      | 30:08     |
|          | FireFX4                 | V1-2 A1-4 TC1 | 00:00:00:00 | 00:00:31:14 |      | 31:14     |
|          | FireFX5                 | V1-3 A1-4 TC1 | 00:00:00:00 | 00:00:27:00 |      | 27:00     |
|          | Firemen                 | V1-2 A1-4 TC1 | 00:00:00:00 | 00:01:44:29 |      | 1:44:29   |
|          | maxie                   | V1-2 A1-5 TC1 | 00:00:00:00 | 00:00:54:25 |      | 54:25     |
|          | Short Cuts              | V1-2 A1-4 TC1 | 00:00:00:00 | 00:01:49:03 |      | 1:49:03   |
|          | Firefighters            | V1-2 A1-4 TC1 | 00;00;00;00 | 00;00;26;12 |      | 26;12     |
|          | Burning/house/smoke/sun | V1 A1-2       | 00:08:18:07 | 00:08:45:15 |      | 27:08     |
| <b>1</b> | fire alarm              | V1 A1-2       | 15:24:58:00 | 15:25:47:09 |      | 49:09     |
| <b>1</b> | fire almost out         | V1 A1-2       | 15:11:26:00 | 15:11:59:26 |      | 33:26     |
|          | fire long shot          | V1 A1-2       | 15:09:38:00 | 15:09:57:21 |      | 19:21 💌   |
|          | Untitled.1 4            |               |             |             |      | ► //ı     |

#### To unlock previously locked items:

- 1. Select the items in the bin.
- 2. Select Clip > Unlock Bin Selection.

You can use the clip-locking feature along with archiving software to automatically archive all locked media files.

## **Using Text View**

*Text view* provides the most complete view of clip information. It uses database columns that you can rearrange and customize to suit your needs.

You can select individual or multiple headings to display or hide in the bin. For a complete description of each column heading, see "Working with Bin Columns" on page 102.

#### To enter Text view:

• Click the Text tab in the bin.

| 🔢 S      | 🖬 Source Clips 📃 🚽 🗐 🔟  |          |         |             |             |         |
|----------|-------------------------|----------|---------|-------------|-------------|---------|
| Brie     | Brief Text Frame Script |          |         |             |             |         |
|          | Name                    | Audio SR | Tracks  | Start       | Таре        |         |
| <b></b>  | RidingElephant          | 48000    | V1 A1-2 | 01;05;23;26 | Tigers Tape | <b></b> |
| <b></b>  | 2ElephantsBathing       | 48000    | V1 A1-2 | 01;30;54;15 | Tigers Tape | 1       |
| <b>=</b> | SnakeInTree             | 48000    | V1 A1-2 | 01;10;41;02 | Tigers Tape |         |
| <b>=</b> | TigerWalksDownRoad      | 48000    | V1 A1-2 | 01;50;25;10 | Tigers Tape |         |
| <b>=</b> | MomAndCub2              | 48000    | V1 A1-2 | 01;08;36;27 | Tigers Tape |         |
| <b></b>  | PantingTiger            | 48000    | V1 A1-2 | 01;26;12;05 | Tigers Tape |         |
| =        | CubsNursing             | 48000    | V1 A1-2 | 01;04;17;28 | Tigers Tape |         |
| <u> </u> | RedAndGreenTree         | 48000    | V1 A1-2 | 01;16;25;26 | Tigers Tape | -       |
|          | Untitled 🔶              |          |         |             |             | → //    |

Text view: Bin with Text tab selected

#### To select column headings:

- 1. With a bin in Text view, do one of the following:
  - Select Bin > Choose Column.
  - Right-click and select Choose Column.

The Bin Column Selection dialog box opens.

- 2. Select the headings you want to add to the bin:
  - Click the name of a heading to select it.
  - Click a selected heading to deselect it.
  - Click All/None to select or deselect all the headings.

3. Click OK.

Only the headings selected in the Bin Column Selection dialog box appear in the bin or bin view.

## **Working with Bin Columns**

You can move, align, and delete columns in a bin.

When you align bin columns, the system maintains the same order of columns from left to right but spaces them according to the length of their contents. This is useful to remove spaces which remain after you move or rearrange columns.

When you delete a statistical column it is the same as hiding the column; you can restore the column at any time by using the Bin Column Selection option. When you delete a custom column, however, you must re-create the column.

#### To move a text column in a bin:

1. Click the heading of the column that you want to move.

The heading is selected. If no rows are selected in the bin, the column is highlighted.

2. Drag the column to the position you want, and release the mouse button.

A bounding outline of the column guides you as you drag it. The column appears in the new position, and columns to the right move to make room.

#### To align bin columns:

• Select Bin > Align to Columns.

#### To hide or delete a column:

- 1. Do one of the following to hide a column:
  - Click the column heading in a bin, and then select Bin > Hide Column.
  - Right-click a column heading and select Hide Column.

The column disappears from the view, and surrounding columns close to fill the space.

- 2. Do one of the following to delete a column:
  - Click the column heading in a bin, and then select Edit > Delete.
  - Click the column heading in a bin, and then press the Delete key.

The column disappears from the view, and surrounding columns close to fill the space.

3. When you delete a custom column, a confirmation dialog box opens. Select OK to delete the column or HIde to hide the column and save the custom information.

## If you delete a custom column, all information in the column is deleted. You must re-create the column to restore it.

## **Duplicating Bin Columns with Timecode Information**

You can duplicate existing columns containing timecode information into other compatible columns that you target.

When you duplicate a timecode column (Start, TC 24, TC 25, TC 25P, or TC 30), the values for master clips and subclips convert to the appropriate timecode.

#### To duplicate a timecode column:

- 1. Click the column head you want to duplicate.
- 2. Select Edit > Duplicate.

The Select dialog box opens.

3. Select a column name from the list.

The column must contain the same type of data for the copy to occur. For example, you can copy start timecodes to the Auxiliary TC column, but you cannot copy timecodes to the Pullin column.

4. Click OK.

The column of information appears in the column you designated.

### Adding Customized Columns to a Bin

In addition to the standard column headings, you can add your own column headings to describe information about clips and sequences. For example, you might want to add a column heading to describe what kind of shot (close-up, wide shot, master shot, extreme or close-up) is used in a clip.

#### To add a new custom column:

- 1. Click an empty area to the right of the current headings in the headings box.
- 2. Move any existing column to the right or left to create an empty area.
- Type the column heading you want, and press Enter (Windows) or Return (Macintosh). Column headings must contain a maximum of 14 characters, including spaces. This places the pointer in the data box, beside the first clip in the bin.
- 4. Select Bin > Align to Columns after you enter the new column heading.
- 5. Type the information, and press Enter (Windows) or Return (Macintosh) to move to the next line.

## **Changing a Custom Bin Column Heading**

You can change the heading name of custom columns only. You cannot change any of the standard column headings.

#### To change the name of a custom column:

- 1. Press and hold the Alt key (Windows) or Option key (Macintosh), and click the heading to highlight it.
- 2. Type the new text for the heading, and press Enter (Windows) or Return (Macintosh).

### **Moving Within Column Cells**

You can use the keyboard shortcuts described in the table to move from cell to cell in bin columns:

| Shortcut                                                                  | Description                                                                                                    |
|---------------------------------------------------------------------------|----------------------------------------------------------------------------------------------------|
| Tab                                                                       | Moves the pointer to the cell in the next column. You can continue to press the Tab key to move through the cells to the right until the cell in the last column highlight. The next time you press the Tab key, the cell in the first column highlights.                                                   |
| Shift+Tab                                                                 | Moves the pointer left to the cell in the previous column. You can continue to press Shift+Tab to scroll through cells to the left until the cell in the first column highlights. The next time you press Shift+Tab, the cell in the last column highlights.                                                |
| Enter (Windows, on main<br>keyboard) or Return<br>(Macintosh)             | Enters any new information you type in the cell and moves the pointer down to the cell in the next row. You can continue to press Enter or Return to scroll down the column until the last cell in the column highlights. The next time you press Enter or Return, the first cell in the column highlights. |
| Shift+Enter (Windows, on<br>main keyboard) or<br>Shift+Return (Macintosh) | Moves the pointer up to the cell in the previous row. You can continue to press<br>Shift+Enter or Shift+Return until the cell in the top row highlights. The next time<br>you press Shift+Enter or Shift+Return, the cell in the last row highlights.                                                       |

### **Modifying Data in Bins**

You can modify data in bin columns directly by typing in a selected text field. You can use the standard keyboard shortcuts for entering text — for example, press Ctrl+A (Windows) or Command+A (Macintosh) to select all text in a text field.

You can also use the Modify command for specialized control over groups of clip information. For example, you can use the Modify command to change the name of source tapes, or to increment or decrement the start and end timecodes by a specified length of time for one or several clips at once.

You can apply changes with the Modify command to master clips only. You cannot alter subclips and sequences in this way. You can modify the data of captured, imported and file-based clips. In addition, you can perform modifications that only alter the end timecodes or the tracks before capture.

## When you modify tape names and timecodes it affects any key numbers entered for the selected clips.

#### To modify the clip data directly in a bin:

- 1. Click the Text tab in the bin to enter Text view.
- 2. Click the cell that you want to modify. Select only one item at a time.

The timecode data highlights, as displayed in the following example.

| <b>11</b> * | 🖬 * Best Shots  |               |             |             |    |
|-------------|-----------------|---------------|-------------|-------------|----|
| Brie        | f Text Frame    | Script        |             |             |    |
|             | Name            | Tracks        | Start       | End         |    |
|             | Rough sequence  | V1 TC1        | 01:00:00:00 | 01:00:04:17 |    |
|             | Dancers         | V1 A1-2       | 01;03;52;04 | 01;03;56;21 |    |
| =           | Hands again     | V1 A1-2       | 01;00;39;00 | 01;00;43;06 |    |
| <b></b>     | Hands in water  | V1 A1-2       | 01;00;03;10 | 01;00;25;11 |    |
|             | snake head      | V1 A1-2       | 01;02;31;07 | 01;02;36;20 |    |
|             | review sequence | V1-2 A1-2 TC1 | 00;00;00;00 | 00;02;16;14 |    |
|             | Final sequence  | V1-2 A1-2 TC1 | 00;00;00;00 | 00;00;05;00 | -  |
|             | Digitizing.1    | <b>+</b>      |             | +           | // |

3. Click the cell again to enter text.

If the pointer does not change to an I-beam, you might be selecting a column that cannot be directly modified.

4. Type the new information, and press Enter (Windows) or Return (Macintosh).

#### To modify selected data using the Modify command:

- 1. Open the bin and click the Text tab.
- Click the icon to the left of the clip, sequence, or other object you want to modify. Ctrl+click (Windows) or Cmd+click (Macintosh) each additional object you want to modify.
- 3. Select Clip > Modify.

The Modify dialog box opens.

#### 5 Organizing with Bins

4. Click the Modify Options menu, and select an option.

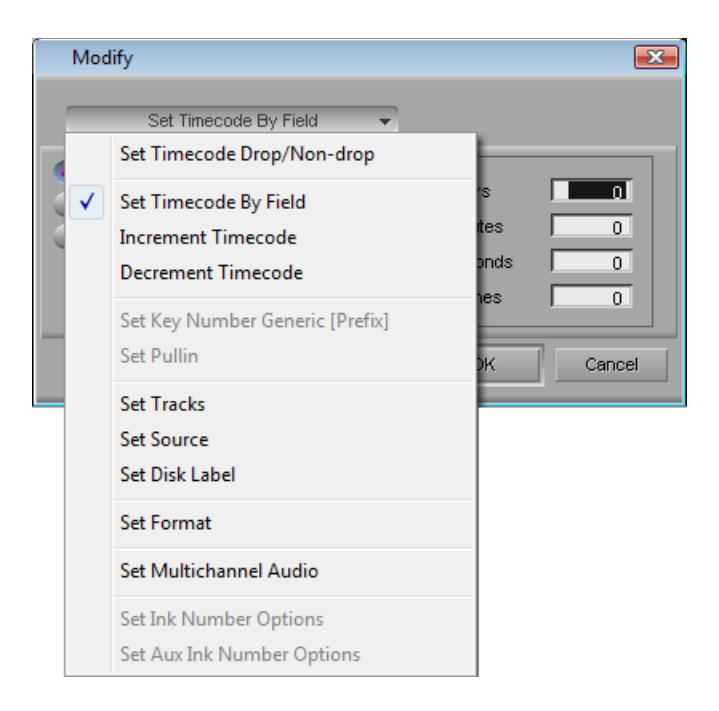

- 5. Select an option or type information into the text boxes.
- 6. Click OK.

The modification takes effect.

## **Modify Command Options**

| Type of Modification           | Options                           | Description                                                                                                    |
|--------------------------------|-----------------------------------|----------------------------------------------------------------------------------------------------|
| Set Timecode Drop/<br>Non-drop | Drop, Non-drop                    | Changes the timecode format between drop-frame and<br>non-drop-frame. Setting must match the timecode format<br>of the tape. |
| Set Timecode By Field          | Start or End                      | Changes either the start or end timecode. You can only alter start timecodes after capture.                                  |
|                                | Hour, Minutes, Seconds,<br>Frames | Lets you enter custom timecode.                                                                                              |

| Type of Modification               | Options                                                        | Description                                                                                                    |
|------------------------------------|----------------------------------------------------------------|----------------------------------------------------------------------------------------------------|
| Increment Timecode                 | Start or End                                                   | Changes either the start or end timecode. If you<br>increment the start timecode automatically, it modifies<br>the end timecode by the same amount. You can only alter<br>start timecodes after capture.                                     |
|                                    | Timecode text box                                              | Lets you enter custom incremental timecode.                                                                                                    |
| Decrement Timecode                 | Start or End                                                   | Changes either the start or end timecode. If you decrement the start timecode, it automatically modifies the end timecode by the same amount. You can only decrement start timecode after capture.                                           |
|                                    | Timecode text box                                              | Lets you enter custom decremental timecode.                                                                                                    |
| Set Key Number<br>Generic (Prefix) | Key Number text box                                            | Lets you enter a custom generic key number. Only for 24p, 25p, and matchback projects.                                                                                                    |
| Set Pullin                         | A, B, C, or D                                                  | Selects the pulldown phase to match to the timecode entry (24p and matchback projects only).                                                                                                    |
| Set Tracks                         | V, A1, A2, A3, A4, A5, A6, A7, A8 and D track selector buttons | Changes the clip's configuration of tracks (film projects only). You must unlink the clip.                                                                                                    |
| Set Source                         | None                                                           | Opens the Select Tape dialog box. Selects another source<br>tape name for the clips that should match the original<br>source tape name.                                                                                                    |
| Set Disk Label                     | Set label                                                      | Lets you change the name assigned to an XDCAM disk.                                                                                                    |
| Set Format                         | Compatible formats                                             | Lets you change the format of a sequence. The choice of<br>formats is limited to the compatible frame rate of the<br>current sequence. This option is useful if you work with<br>downconverted HD material in an offline/online<br>workflow. |
| Set Multichannel Audio             | Mixed, Mono, Stereo                                            | Lets you assign multichannel formats to audio tracks.                                                                                                    |

## **Copying Information from Another Cell in a Custom Bin Column**

#### To copy information from another cell in a custom column:

- 1. Press and hold the Alt key (Windows) or Option key (Macintosh) while you click in the destination cell to reveal a menu of all items entered in that column.
- 2. Select the text from the menu.

The text appears in the cell.

## **Displaying Timecodes in a 24p or 25p Project**

When you work with 24p and 25p projects (PAL with pulldown), you can add timecode columns to bins or the Media tool to enter and display starting timecodes in several timecode formats for master clips, subclips, and sequences.

For example, when you work with a 24p NTSC project, if you duplicate the Start column values to one of the timecode columns and the Start column contains a master clip with the timecode 01:00:00:15, the timecode converts to the timecode of that column.

## Adding Timecode Columns to a Bin or the Media Tool

#### To add timecode columns to a bin or to the Media tool:

1. Select Bin > Choose Columns.

The Bin Column Selection dialog box opens.

- 2. Ctrl+click (Windows) or Command+click (Macintosh) the timecode columns you want to display.
- 3. Click OK.

The timecode columns appear in the bin or the Media tool.

## **Frame Counting for Timecodes**

The table shows the frame count for each timecode available for your Avid editing application. The timecodes are listed as 24 for 24 fps, 25 for 25 fps, 25P for 25 PAL with pulldown, 30 for 30 fps (the count skips six frames to fit 30 frames into 24 fps), 30NP for 30 fps with no pulldown, and 60 for 60 fps.

# Adding Timecode Values to the Timecode Columns

#### To add timecode values to the timecode columns:

- 1. Open a bin or the Media tool.
- 2. Add the Start column and the timecode column with the format you want to use.
- 3. Select the Start column.
4. Select Edit > Duplicate.

The Select dialog box opens.

- 5. Select the timecode heading from the list.
- 6. Click OK.

The values for master clips, subclips, and sequences in the Start column convert to the appropriate timecode format and display in the column you selected.

## **Bin Column Headings**

You can select individual or multiple headings to display or hide in a bin.

Your Avid editing application provides the ability to track multiple film gauges within a bin and within a sequence. Bin column headings let you display detailed information about edgecodes, film gauges, and source information such as scanned file type, color lookup table, and resource location.

If you work in an Interplay environment, the list of bin column headings include audio sample rates and video resolutions. Select from these headings to display multiple sample rates and resolutions in the bin.

You can modify information in bin columns. For example, you can type a new name for a clip or correct the start and end timecodes. For more information, see "Modifying Data in Bins" on page 104 and "Modify Command Options" on page 106.

You can modify any data in the bin even while you log, prior to capture. After the footage is captured, however, you can modify information only in selected headings, with restrictions. For more information, see the following table.

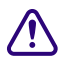

When you modify tape names and timecodes, the modification affects any key numbers you enter for the selected clips.

The following table describes all bin column headings available in Avid editing applications, including information on which bin columns you can modify after you have captured footage. Depending on the model of your Avid editing application, you might not see all column headings.

| Bin Column<br>Heading     | Description                                                                                                    |
|---------------------------|----------------------------------------------------------------------------------------------------|
| Name                      | Heading always appears in the bin. The column contains the name of the clip or sequence (you can rename a clip or sequence after you capture it). Modifiable after capture with no restrictions.                         |
| Aspect Ratio              | Indicates the shape of the image frame. Ratio of width to height.                                                                                                    |
| Audio Bit Depth           | Use audio bit depth when you work with audio files: 16 bit or 24 bit.                                                                                                    |
| Audio Format              | Audio format of master clips (AIFF-C or WAVE).                                                                                                    |
| Audio SR                  | Audio resolution (sample rate).                                                                                                    |
| Aux TC 24                 | Original HDTV sources (1080p/24) or audio DATs created for PAL feature film productions that use in-camera timecode.                                                                                                    |
| Auxiliary TC1 through TC5 | You can enter an auxiliary timecode, such as Aaton® or Arri, or another timecode for editing film or audio timecode for film. ( <i>Not restricted to film projects.</i> ) Modifiable after capture with no restrictions. |
| Cadence                   | Type of pulldown present on the source NTSC tapes when in a 23.976 or 24p project.                                                                                                    |
|                           | Modifiable after capture (Ctrl+click and choose from the menu). All clips with the same tape name change according to your selection.                                                                                    |
| CFPS                      | Captured frames per second.                                                                                                    |
| Color                     | Color of the bin objects for organizing the objects. For more information, see "Assigning Colors to Objects in a Bin" on page 94. Modifiable after capture with no restrictions.                                         |
| Color Space               | Indicates the color space (RGB or YUV) of the clip.                                                                                                    |
| Comments                  | Modifiable after capture with no restrictions.                                                                                                    |
| Creation Date             | Date and time you log or capture the clip.                                                                                                    |
| Disk Label                | For XDCAM media, this heading displays the user-supplied disk label you create when you import the media file. For other media, the heading displays the disk label of the drive from where you imported the clip.       |
| Drive                     | Last known drive where the media for the master clip existed.                                                                                                    |

| Bin Column<br>Heading | Description                                                                                                    |
|-----------------------|----------------------------------------------------------------------------------------------------|
| Duration              | Length of the clip.                                                                                                    |
| End                   | Timecode of the clip's tail frame.                                                                                                    |
| Field Motion          | Sets the default source parameter value for the Motion Adapter effect.                                                                                                    |
| Format                | The format of a clip or sequence which you determine by the project type, such as 30i NTSC or 1080i/59.94. This is useful if you have both SD and HD clips in the same bin.                |
| FPS                   | Play rate: the number of frames that display each second. The default is 29.97 for NTSC and 25 for PAL for video. The play rate is also 24 or 23.98.                                       |
| Frame                 | Displays the same frame that displays when you select Frame view.                                                                                                    |
|                       | <i>It takes longer for the screen to display frames than text.</i>                                                                                                    |
| IN-OUT                | Length of the marked segment.                                                                                                    |
| Journalist            | First and last name of a person associated with the clip. Metadata information from a P2 file. Modifiable after capture with no restrictions.                                              |
| Mark IN               | Timecode for the IN point, if you set one for the clip.                                                                                                    |
|                       | Modifiable after capture — altering the mark IN also alters the IN to OUT duration. This replaces any previous mark.                                                                       |
| Mark OUT              | Timecode for the OUT point, if you set one for the clip.                                                                                                    |
|                       | Modifiable after capture — altering the mark OUT also alters the IN to OUT duration. This replaces any previous mark.                                                                      |
| Modified Date         | Date and time a sequence was last edited or changed.                                                                                                    |
| Offline               | Track names for any media files offline.                                                                                                    |
| Pixel Aspect Ratio    | Indicates the shape of each pixel in the image. Ratio of width to height.                                                                                                    |
| Production            | Name of the production associated with the clip. Metadata information from a P2 file.                                                                                                    |
|                       | Modifiable after capture with no restrictions.                                                                                                    |
| Project               | Project under which the media was originally captured.                                                                                                    |
| Pullin                | Telecine pulldown of the first frame of the clip (pulldown phase). Pullin can have the values A, B, X (matchback only), C, or D. For 24p projects and matchback projects only. (NTSC only) |
|                       | You can directly modify the pullin for sequences.                                                                                                    |

### 5 Organizing with Bins

| Bin Column<br>Heading | Description                                                                                                    |
|-----------------------|----------------------------------------------------------------------------------------------------|
| Reformatting Options  | Set the media conversion mode to use when working with media of different sizes and aspect ratios in the same sequence. |
| Start                 | Timecode of the clip's head frame. Modifiable after capture with no restrictions.                                       |
| Таре                  | Source tape name.                                                                                                    |
| TapeID                | Tape ID number. Modifiable after capture with no restrictions.                                                          |
| Track Formats         | Multichannel audio tracks for master clips and audio clips.                                                             |
| Tracks                | All tracks used by this media object.                                                                                   |
| Video                 | Clip video format (resolution, color space and field motion type).                                                      |
| Video File Format     | Clip video file format (OMF, AAF, MXF, or none).                                                                        |
| VITC                  | Vertical interval timecode.                                                                                             |

## 6 Creating MediaLog Output

After logging your tapes, you can print the bins to create a paper record of your log, export the bin files for use in a different application, or transfer the bins to an Avid editing system for capturing and editing the footage.

This chapter covers the following topics:

- Exporting Shot Log Files
- Transferring MediaLog Bins
- Exporting Projects and Bins Using AFE Files (Windows Only)

## **Printing Bins**

#### To print entire bins:

- 1. Make sure your printer is correctly set up.
- 2. Click the Brief, Text, Script, or Frame tab of the bin to select the view you want to print.
- 3. Select File > Page Setup.

The Page Setup dialog box opens, reflecting the specific options for your printer.

- 4. Select the appropriate options.
- 5. Click OK (Windows) or Print (Macintosh).
- 6. Select File > Print Bin.

The Print dialog box opens, reflecting the specific options for your printer.

- 7. Select the Print options.
- 8. Click OK (Windows) or Print (Macintosh).

The system prints the active bin.

### To print a single frame of a clip or sequence:

- 1. Load a cli p or sequence into the monitor.
- 2. Select the frame you want to print.

3. Select File > Print Frame.

The Print dialog box opens.

- 4. Select the Print options.
- 5. Click OK (Windows) or Print (Macintosh).

The system prints the frame currently displayed in the active monitor.

## **Exporting Shot Log Files**

You can export a shot log file from your Avid editing application in one of two formats to make adjustments in a text editor or to import into another system.

### To export a shot log based on clip information in a bin:

- 1. Open the bin which contains the clips you want to export. If necessary, click the Text tab to display all clip information.
- 2. Click a Clip icon to select it.
- 3. Ctrl+click (Windows) or Command+click (Macintosh) each additional clip you want to export.
- 4. Select File > Export.

The Export As dialog box (Windows) or Destination dialog box (Macintosh) opens with a default file name in the File name text box (Windows) or Export As text box (Macintosh), based on the file type.

- 5. Do one of the following to select the Export setting:
  - ▶ If you previously created an Export setting for exporting shot log files, click the Export menu, and select the setting. Then, go to step 10.
  - If you want to review or edit Export settings, go to step 6.
- 6. Click Options.

The Export Settings dialog box opens.

- 7. Click the Export As menu, and select one of the following:
  - Select Avid Log Exchange to export the selected bin as a shot log file that complies with ALE specifications.
  - Select Tab Delimited to export the selected bin as a tab-delimited ASCII text file.

ALE and tab-delimited files include information for master clips and subclips only. Information for other objects, such as group clips, sequences, and precomputes, is not included.

8. To modify an existing setting, select Save.

9. To save the setting with a new name, select Save As and type a name in the dialog box that opens.

The system adds the Export Setting name to the list of formats available from the Export dialog box.

- Click Save to close the Export As dialog box (Windows) or the Destination dialog box (Macintosh).
- 11. (Option) Change the file name. In most cases, keep the default file name extension.
- 12. Select the destination folder for the file and click Save.

The file exports and appears at the selected destination.

#### To export an entire bin:

- 1. Ctrl+click selected clips to deselect them, so that nothing is selected in the bin.
- 2. Select File > Export.

The Export Bin As dialog box opens.

3. Click the Export Bin As menu, select the appropriate option, and click OK.

The system creates a shot log of only the master clips in the bin.

## Transferring MediaLog Bins

When you log your source footage by using MediaLog, you can transfer the bins directly to the Avid system for batch capturing by moving the bin files. You can also import the logs by using the same procedure as you would for other Avid-compatible log formats.

Avid recommends that you transfer only bins, without projects, to the Avid editing system. You can then capture the bins using a different video resolution.

#### To transfer MediaLog bins to an Avid editing system:

- 1. Open the project folder that holds the bins you want to transfer.
- 2. Select the bins you want to transfer. Bins use the file extension .avb.
- 3. Copy the MediaLog bins to removable storage or a network drive.
- 4. On your Avid editing system, quit your Avid editing application.
- 5. Attach the storage device to your Avid editing system or connect to the network drive, and then navigate to the folder that holds your bins.
- 6. Select the MediaLog bins and copy them into the appropriate Avid project folder.

The location of this folder depends on your product and platform. For more information, see the editing guide for your Avid editing system.

7. Start your Avid editing application and open the project.

The MediaLog bins appear in the list of bins. You might have to associate the transferred bins with your project. For more information, see the Help for your Avid editing application.

# Exporting Projects and Bins Using AFE Files (Windows Only)

AFE (Avid File Exchange) files are an efficient way to transfer project information between Avid applications. For example, you can use AFE files to transfer projects and bins from an offline system to an Avid DS finishing system.

AFE files are based on AAF (Advanced Authoring Format) technology. AFE files, however, are especially designed for sharing project information among Avid applications. AFE files let you transfer one or more bins, their contents, and information about the contents, including master clips, subclips, titles, and sequences.

### To create an AFE file:

- 1. Do one of the following:
  - > To include all bins in a project, click the Project window
  - To include the contents of a single bin, open and click the bin.
- 2. Select File > Export

The Export Project As or the Export Bin As dialog box opens.

| Export Project  | As                         |   |   |       | ? ×  |
|-----------------|----------------------------|---|---|-------|------|
| Save in: 🔁      | Morocco                    | • |   | •     |      |
| Statistics      |                            |   |   |       |      |
| L Trash         |                            |   |   |       |      |
|                 |                            |   |   |       |      |
|                 |                            |   |   |       |      |
|                 |                            |   |   |       |      |
| ,<br>File name: | Morocco afe                |   |   | Save  |      |
|                 |                            |   |   | 0410  | _    |
| Save as type:   | Avid File Exchange (*.afe) |   | - | Cance | el 🛛 |

3. If it is not already selected, select Avid File Exchange from the Save As Type or Export Bin As list at the bottom of the dialog box.

- 4. Select a location, name the file, and click Save.
- 5. Transfer the AFE file to a location you can access from the other Avid application.

You can use removable media, a network connection, or an Avid shared storage system.

## Exporting the AFE File to Avid DS

Once the edits are completed in the Avid Media Composer, export the sequence as an AFE to Avid DS for finishing.

You can import an AFE file into Avid DS v6.0 or later only.

ſ

If you are editing an offline sequence that you want to finish on Avid DS, make sure to consult the conform information in the Avid DS documentation, which contains important information about the most efficient way of preparing a sequence for the conform process.

#### To export an AFE from Avid Media Composer to Avid DS:

1. Right-click the sequence and select Send To > Avid DS.

The Send To: Avid DS dialog box opens with the default export template.

- 2. Optional: Change the file name.
- 3. Click Set to browse to the driver and folder to which you want to export the sequence, and click OK.
- 4. Select Export Settings 1.

All current settings are displayed in the summary panel below.

- 5. Click the button after the Export Settings 1, and select Avid DS from the drop-down list.
- 6. Click the Options button.

The Export Settings - Avid DS dialog box opens.

- 7. Select AFE from the Export As drop-down list and click Save.
- 8. In the Send To: Avid DS dialog box, click OK.

### 6 Creating MediaLog Output

## 7 Avid Log Specifications

Use a word processing application or a text editor to prepare an Avid log on any Windows or Macintosh computer You can use the file name extension .txt, but it is not required.

To ensure accuracy, you must follow the Avid log specifications described in this section.

An Avid log is composed of three sections, in this order:

- Global Titles
- Standard and custom column Titles
- Data Titles

When you create an Avid log, you must follow the order precisely. The tables in these topics follow this order.

The tables use the following conventions:

- A Title appears in the first column, without angled brackets or square brackets. For example, FIELD\_DELIM is the first global Title.
- A <supported value> is surrounded by angled brackets. <Alternative supported values> appear underneath, also in angled brackets. You must enter one of these values. For example, <29.97> is one of the supported values for the FPS Title; to specify that value, type 29.97.
- *A* <*variable data value>* is also surrounded by angled brackets, but it is italicized. For example, <*timecode>* is the data entry for the Start Title; type the correct timecode, in the format 08:19:10:00 (or 08;19;10;00, for drop-frame timecode).
- [Tab] and [Enter] (Windows) or [Return] (Macintosh) keys are surrounded by standard brackets.
- A column contains the word "Required" if the Title must be included in the log.
- The final column contains notes about the Title or values.

You can decide not to display a defined Title (including a required Title), except for *Name*. *Name* must always be displayed.

The maximum number of combined global, standard, and custom Titles in a log file is 64.

For an example of a simple log file, see "Sample Avid Log" on page 126.

## **Global Titles**

The global Titles must come first in an Avid log file, and you must enter one value for each Title.

GLOBAL Titles: Global Titles are case sensitive and must be spelled exactly as shown. Include all required Titles. Other Titles are optional but might be necessary for your project. The maximum number of combined global, standard, and custom Titles in a log file is 64.

| Title        |       |                                          | [Enter] or<br>[Return] | Required | This marks the start of the global Titles.                                                                                                    |
|--------------|-------|------------------------------------------|------------------------|----------|----------------------------------------------------------------------------------------------------|
| FIELD_DELIM  | [Tab] | <tabs></tabs>                            | [Enter] or<br>[Return] | Required | Enter TABS to show that the file is Tab delimited.                                                                                                    |
| VIDEO_FORMAT | [Tab] | <ntsc><br/><pal></pal></ntsc>            | [Enter] or<br>[Return] | Required |                                                                                                    |
| FILM_FORMAT  | [Tab] | <16mm><br><35mm,3perf><br><35mm,4perf>   | [Enter] or<br>[Return] |          |                                                                                                    |
| AUDIO_FORMAT | [Tab] | <22kHz><br><24kHz><br><44kHz><br><48kHz> | [Enter] or<br>[Return] |          | Audio sampling rate for catpure.<br>You can override this for<br>individual clips.                                                                              |
| TAPE         | [Tab] | <tape name=""></tape>                    | [Enter] or<br>[Return] | Required | Name of the videotape reel you<br>log. If you omit this Title, the file<br>name becomes the global tape<br>name. You can override this for<br>individual clips. |
| FPS          | [Tab] | <23.98><br><24><br><25><br><29.97>       | [Enter] or<br>[Return] | Required | Capture rate is 23.98 fps<br>(23.978 fps) for NTSC, 24 fps for<br>NTSC or PAL, 25 fps for PAL, or<br>29.97 fps for NTSC.                                        |
|              |       |                                          | [Enter] or<br>[Return] |          | Press Enter (Windows) or Return<br>(Macintosh) a second time after<br>you enter the FPS value. This<br>marks the end of the global Titles.                      |

## **Column Titles**

The standard column Titles appear after the global Titles in the Avid log file.

You do not enter the data for a column Title along with the Title. You enter the data later, in a separate data section.

You must include the five required standard column Titles; they are listed first in the table.

You can create your own custom column Titles. Enter them after the standard Titles (see the last Title in the table). To create a custom Title, substitute the custom Title name for *<Your\_Title>*. You can create several custom Titles, as long as the total of global, standard, and custom Titles does not exceed 64.

COLUMN Titles: Column Titles are case sensitive and must be spelled exactly as shown. Note that the first five Titles are required. Other Titles are optional but might be necessary for your project. This table lists only the column Titles that are relevant to shot log files. Some data, such as Creation Date, is gathered by the system. The table does not include Titles for such data. The maximum number of combined global, standard, and custom Titles in a log file is 64.

| Column        | [Enter] or [Return] | Required | Indicates the start of the column Titles.                                                                  |
|---------------|---------------------|----------|----------------------------------------------------------------------------------------------------|
| Name          | [Tab]               | Required | Title for clip name.                                                                                       |
| Tracks        | [Tab]               | Required | Title for tracks you select for capture.                                                                   |
| Start         | [Tab]               | Required | Title for video timecode of sync point — the timecode IN for clip. From address track of video.            |
| End           | [Tab]               | Required | Title for timecode OUT for clip. From address track of video.                                              |
| Audio         | [Tab]               |          | Title for the audio resolution (sample rate). If<br>omitted, the global entry for<br>AUDIO_FORMAT applies. |
| Auxiliary Ink | [Tab]               |          | Title for a second ink number used for the clip.                                                           |
| Auxiliary TC1 | [Tab]               |          | Title for auxiliary timecode.                                                                              |
| Auxiliary TC2 | [Tab]               |          | Title for auxiliary timecode.                                                                              |
| Auxiliary TC3 | [Tab]               |          | Title for auxiliary timecode.                                                                              |
| Auxiliary TC4 | [Tab]               |          | Title for auxiliary timecode.                                                                              |

### 7 Avid Log Specifications

| Auxiliary TC5 | [Tab] | Title for auxiliary timecode.                                                                                                    |
|---------------|-------|----------------------------------------------------------------------------------------------------|
| Camera        | [Tab] | Title for the camera used to film this clip.<br>This feature is used in multicamera shoots.                                                                                        |
| Camroll       | [Tab] | Title for the camera roll ID containing this clip.                                                                                                    |
| Duration      | [Tab] | Title for timecode Start to timecode End, the length of the video clip.                                                                                                    |
| FPS           | [Tab] | Title for video frames per second rate for<br>capturing the individual clip. If omitted, the<br>global entry applies.                                                              |
| Film TC       | [Tab] | Title for the timecode used on the film.                                                                                                    |
| Ink Number    | [Tab] | Title for the ink number used for the clip.                                                                                                    |
| KN Duration   | [Tab] | Title for the length of the clip, expressed in feet and frames.                                                                                                    |
| KN End        | [Tab] | Title for the ending key number for the clip.                                                                                                    |
| KN Start      | [Tab] | Title for the starting key number for the clip.                                                                                                    |
| Labroll       | [Tab] | Title for the lab roll ID for the clip. Lab rolls are a combination of several camera rolls.                                                                                       |
| Perf          | [Tab] | Title for the film-edge perforations format used for 3-perf projects.                                                                                                    |
| Pullin        | [Tab] | Title for the telecine pulldown of the first<br>frame of the clip (pulldown phase). Pullin can<br>have the values A, B, C, or D.                                                   |
| Pullout       | [Tab] | Title for the telecine pulldown of the last<br>frame of the clip (pulldown phase). Pullout<br>can have the values A, B, C, or D.                                                   |
| Reel #        | [Tab] | Title for the source reel number.                                                                                                    |
| Scene         | [Tab] | Title for the scene number of the clip.                                                                                                    |
| Shoot date    | [Tab] | Title for the date the footage was shot.                                                                                                    |
| Sound TC      | [Tab] | Title for Nagra timecode, Arri® code, and so<br>on, at the sync point. Syncs with the Start<br>timecode. Required if tracking the sync<br>sound. Capture rate can be 25 or 30 fps. |
| Soundroll     | [Tab] | Title for sound roll ID for clip.                                                                                                    |
|               |       |                                                                                                    |

| TC 24                     | [Tab]               |                     | Title for 24-fps timecode.                                                                                                    |
|---------------------------|---------------------|---------------------|----------------------------------------------------------------------------------------------------|
| TC 25P                    | [Tab]               |                     | Title for 25-fps timecode with pulldown.                                                                                                    |
| TC 25                     | [Tab]               |                     | Title for 25-fps timecode.                                                                                                    |
| TC 30                     | [Tab]               |                     | Title for 30-fps timecode.                                                                                                    |
| Take                      | [Tab]               |                     | Title for take ID for clip.                                                                                                    |
| Таре                      | [Tab]               |                     | Title for source tape ID for the individual clip.<br>If omitted, the global entry applies.                                                                                                    |
| DESCRIPT                  | [Tab]               |                     | Title for description of clip.                                                                                                    |
| COMMENTS                  | [Tab]               |                     | Title for comments about clip.                                                                                                    |
| <your_title></your_title> | [Tab]               |                     | Add any category of information you want.<br>Add as many Titles as you want, but do not<br>use more than a total of 64 global and column<br>Titles in the file. Press the Tab key between<br>each Title. Do not press the Tab key after the<br>last Title. |
|                           | [Enter] or [Return] | [Enter] or [Return] | Press [Enter] (Windows) or [Return]<br>(Macintosh) twice (do not press Tab) after the<br>last Title.                                                                                                    |

## **Data Entries**

The data entries come after the Custom column Titles. The table shows the format for entering data. Enter a line of data in this format for every clip. Be sure to start the data section for each clip with the word Data [Enter] (Windows) or Data [Return] (Macintosh).

DATA Titles: The word Data marks the start of the data for each clip.

Data

[Enter] or Required Enter the word Data to mark the start of the logged clip entries. [Return]

DATA FOR EACH CLIP: Enter a line of data for each clip. Enter the data so it aligns with its column Title. (The data that goes with the ninth column Title must be the ninth data entry.) Be sure to enter data for all the required values. To leave a data position unfilled, press the Tab key instead of typing data. Press Enter (Windows) or Return (Macintosh) at the end of each line. Your Avid system supports up to four audio tracks in imported and exported logs.

*<clip name>* [Tab] Required Under Name Title. Enter a clip identifier (32 characters maximum).

### 7 Avid Log Specifications

| <v><br/><va1><br/><va2><br/><va1a2><br/><a1a2><br/><a1><br/><a2><br/><d></d></a2></a1></a1a2></va1a2></va2></va1></v> | [Tab] | Required | Under Tracks Title. Enter the tracks you want captured for the clip.<br>Enter V for MOS takes. Enter A1, A2, or A1A2 for wild sound.<br>Enter D for a data track.                                                            |
|----------------------------------------------------------------------------------------------------|-------|----------|----------------------------------------------------------------------------------------------------|
| <timecode></timecode>                                                                                                 | [Tab] | Required | Under Start Title. Enter the video timecode for the sync point, the first frame of the clip. Use colons for non-drop-frame (for example, 01:00:12:20). Use one or more semicolons for drop-frame (for example, 01;18;00;02). |
| <timecode></timecode>                                                                                                 | [Tab] | Required | Under End Title. Enter the video timecode for the last frame of the clip.                                                                                                    |
| <22kHz><br><24kHz><br><44kHz><br><48kHz>                                                                              | [Tab] |          | Under Audio Title. Enter the audio sampling rate for this clip only.<br>If omitted, global entry applies.                                                                                                    |
| <inknumber></inknumber>                                                                                               | [Tab] |          | Under Auxiliary Ink Number Title. Identify a second ink number for the start of the clip.                                                                                                    |
| <timecode></timecode>                                                                                                 | [Tab] |          | Under Auxiliary TC Title. Enter a Nagra timecode, Arri code, and so on, for the sync point. Syncs with the Start timecode.                                                                                                   |
| <camera id=""></camera>                                                                                               | [Tab] |          | Under Camera Title. Identify the camera, using letters or numbers.<br>For multicamera shoots.                                                                                                    |
| <camera id="" roll=""></camera>                                                                                       | [Tab] |          | Under Camroll Title. Identify the camera roll, using letters and numbers.                                                                                                    |
| <timecode></timecode>                                                                                                 | [Tab] |          | Under Duration Title. Enter the length of the video clip, Start to End.                                                                                                    |
| <23.98><br><24><br><25><br><29.97>                                                                                    | [Tab] |          | Under FPS Title. Enter the video capture rate for this clip only. If omitted, the global entry applies. Use 23.98 fps (23.978 fps) for NTSC, 24 fps for NTSC or PAL, 25 fps for PAL, or 29.97 fps for NTSC.                  |
| <timecode></timecode>                                                                                                 | [Tab] |          | Under Film TC Title. Identify the timecode used for the film, usually at 24 fps.                                                                                                    |
| <inknumber></inknumber>                                                                                               | [Tab] |          | Under Ink Number Title. Identify the ink number for the start of the clip.                                                                                                    |
| <keynumber></keynumber>                                                                                               | [Tab] |          | Under KN Start Title. Identify the complete key number for the start of the clip, for example, KU 31 2636-8903&12.                                                                                                    |

| <keynumber></keynumber>                                                      | [Tab] | Under KN End Title. Identify the key number for the end of the clip. Identify only feet and frames, for example, 0342&07. |
|------------------------------------------------------------------------------|-------|----------------------------------------------------------------------------------------------------|
| <keynumber></keynumber>                                                      | [Tab] | Under KN Duration Title. Identify the length of the clip, in feet and frames.                                             |
| <lab id="" roll=""></lab>                                                    | [Tab] | Under Labroll Title. Identify the lab roll, use letters and numbers.                                                      |
| <1><br><2><br><3>                                                            | [Tab] | Under Perf Title. Edit the perf for this clip only.                                                                       |
| <a><br/><b><br/><x> (matchback<br/>only)<br/><c><br/><d></d></c></x></b></a> | [Tab] | Under Pullin Title. Identify the telecine pulldown of the first frame of the clip (pulldown phase). NTSC only.            |
| <a><br/><b><br/><x> (matchback<br/>only)<br/><c><br/><d></d></c></x></b></a> | [Tab] | Under Pullout Title. Identify the telecine pulldown of the last frame of the clip. NTSC only.                             |
| <reel id=""></reel>                                                          | [Tab] | Under Reel # Title. Identify the reel, use numbers.                                                                       |
| <scene id=""></scene>                                                        | [Tab] | Under Scene Title. Identify the scene, use letters and numbers.                                                           |
| <shoot date=""></shoot>                                                      | [Tab] | Under Shoot Date Title. Identify the date the footage was shot, use numbers or letters and numbers.                       |
| <timecode></timecode>                                                        | [Tab] | Under Sound TC Title. Identify the sound timecode at the sync point. Syncs with the Start timecode.                       |
| <sound id="" roll=""></sound>                                                | [Tab] | Under Soundroll Title. Identify the sound roll, use letters and numbers.                                                  |
| <timecode></timecode>                                                        | [Tab] | Under TC 24 Title. Identify the start of the clip for 24p timecode.                                                       |
| <timecode></timecode>                                                        | [Tab] | Under TC 25p Title. Identify the start of the clip for 25p timecode (PAL pulldown).                                       |
| <timecode></timecode>                                                        | [Tab] | Under TC 25 Title. Identify the start of the clip for 25-fps timecode (PAL).                                              |
| <timecode></timecode>                                                        | [Tab] | Under TC 30 Title. Identify the start of the clip for 30-fps timecode.                                                    |
| <take id=""></take>                                                          | [Tab] | Under Take Title. Identify the take, use letters and numbers.                                                             |

### 7 Avid Log Specifications

| <source id="" tape=""/>      | [Tab]                        | Under Tape Title. Enter the source videotape ID for this clip only.            |
|------------------------------|------------------------------|--------------------------------------------------------------------------------|
| <clip description=""></clip> | [Tab]                        | Under DESCRIPT Title. Describe the clip.                                       |
| <clip comments=""></clip>    | [Tab]                        | Under COMMENTS Title. Comment on the clip.                                     |
| <information></information>  | [Tab]                        | Under the Titles you create, type the appropriate information.                 |
|                              | [Enter] or [Return]          | Press Enter (Windows) or Return (Macintosh) after the last entry for the clip. |
|                              |                              | Do not press Tab after the last entry for the clip.                            |
| Enter an additional          | line of data for each remain | aining clip.                                                                   |

## Sample Avid Log

This is a sample Avid log for an NTSC video project.

Formatting keys (such as [Tab] and [Enter] (Windows) or [Return] (Macintosh)) display in brackets.

| Heading [Enter]                                                    |
|--------------------------------------------------------------------|
| FIELD_DELIM [Tab] TABS [Enter]                                     |
| VIDEO_FORMAT [Tab] NTSC [Enter]                                    |
| AUDIO_FORMAT [Tab] 44kHz [Enter]                                   |
| TAPE [Tab] 001 [Enter]                                             |
| FPS [Tab] 29.97 [Enter]                                            |
| [Enter]                                                            |
| Column [Enter]                                                     |
| Name [Tab] Tracks [Tab] Start [Tab] End [Enter]                    |
| [Enter]                                                            |
| Data [Enter]                                                       |
| CU Josh & Mary [Tab] V [Tab] 01:00:00:00 [Tab] 01:15:05:00 [Enter] |
| CU Josh [Tab] VA1 [Tab] 01:15:06:00 [Tab] 01:20:00:00 [Enter]      |

Sample Avid log (Windows)

Heading [Return] FIELD\_DELIM [Tab] TABS [Return] VIDEO\_FORMAT [Tab] NTSC [Return] AUDIO\_FORMAT [Tab] 44kHz [Return] TAPE [Tab] 001 [Return] FPS [Tab] 29.97 [Return] [Return] Column [Return] Name [Tab] Tracks [Tab] Start [Tab] End [Return] [Return] Data [Return] CU Josh & Mary [Tab] V [Tab] 01:00:00:00 [Tab] 01:15:05:00 [Return] CU Josh [Tab] VA1 [Tab] 01:15:06:00 [Tab] 01:20:00:00 [Return]

Sample Avid log (Macintosh)

### 7 Avid Log Specifications

## 8 Working with a Film Project

You can set film preferences in the Film and 24P Setting dialog box immediately after you create a project to provide the system with important information about the type of film and audio transfer you used for your job. Film settings determine essential parameters for accurately capturing, tracking, and editing source material for 24p, 25p, and 1080p projects.

You can access the Film and 24P Setting from the Settings scroll list in the Project window.

Film projects that use 24p and 25p media are not available on all Avid systems. For information on film projects, see the appropriate editing guide and input and output guide.

For information about starting a film project, see "Creating a New Project" on page 28.

• Film and 24P Settings

倡

• Logging Film Information

## Film and 24P Settings

| Option                             | Description                                                                                                    |
|------------------------------------|----------------------------------------------------------------------------------------------------|
| Edit Play Rate                     | Defines the edit play rate for your project. Options differ for PAL and NTSC projects.                                                                                                    |
| Master Default<br>Film Type        | Defines the film type. Select an option to meet your production lab standards and the film type for your master.                                                                            |
| Master Default<br>Edge Type        | Defines the edge type for the master display in bins and cut lists.                                                                                                    |
| Ink Number Default<br>Film Type    | Defines the ink number film type. Select an option to meet your production lab standards and film type.                                                                                     |
| Ink Number Default<br>Edge Type    | Defines the edge type for the ink number display in bins and cut lists.                                                                                                    |
| Auxiliary Ink Default<br>Film Type | Defines the film type for a second ink number (this is useful for tracking additional information for different film gauges). The choices are the same as for Ink Number Default Film Type. |

### 8 Working with a Film Project

| Option                                           | Description                                                                                                    |
|--------------------------------------------------|----------------------------------------------------------------------------------------------------|
| Auxiliary Ink Default<br>Edge Type               | Defines the format for the auxiliary ink number edge type. The choices are the same as for Ink Number Default Edge Type.                                                                              |
| Video Pulldown                                   | Defines how your Avid editing application handles pulldown:                                                                                                    |
| Cadence (NTSC only)                              | • Video Rate, no pulldown: For 24-fps footage transferred MOS (without sound) to 30 fps by speeding up the film and using audio brought into your Avid system separately at 100% of the actual speed. |
|                                                  | • Standard 2:3:2:3 pulldown: For 24-fps footage transferred to 30 fps using Standard Pulldown with the audio synchronized to the picture.                                                             |
|                                                  | • Advanced 2:3:3:2 pulldown: For 24-fps footage recorded to 60 fields (NTSC) using Advanced Pulldown with the audio synchronized to the picture.                                                      |
| Audio Transfer Rate                              | Defines the transfer rate for audio in 24p PAL film projects. The choices are:                                                                                                    |
| (PAL only)                                       | • Film Rate (100%): For 24-fps film footage transferred MOS to 25 fps by speeding up film with the audio coming in separately at 100% of the actual speed.                                            |
|                                                  | • Video Rate (100%+): For 24-fps film footage transferred to 25 fps by speeding up the film with the audio synchronized to the video picture.                                                         |
|                                                  | <i>It is important to keep the audio transfer rate constant for the project.</i>                                                                                                    |
| Audio Source Tape<br>TC Rate (NTSC only)         | Defines the source audio rate, either 30fps or 29.97 fps.                                                                                                    |
| Set Pulldown Phase<br>of Timecode<br>(NTSC only) | Defines a default pulldown phase for a 23.976p or 24p NTSC project.                                                                                                    |

## **Setting the Pulldown Phase**

If you log or capture 24-fps sources (film-to-tape transfers, media downconverted from 1080p/24 footage, or both), you can set the pulldown-to-timecode relationship for a transferred tape in the Film and 24p Settings dialog box.

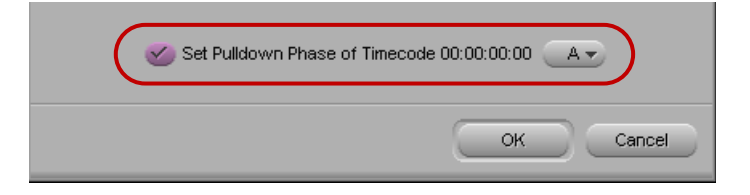

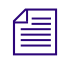

The information in this section only applies to NTSC projects.

You set this relationship when you select the pulldown phase (sometimes called the pulldown frame or pullin frame), which is the video frame at which the master clip starts. The pulldown phase is designated A, B, X, C, or D. Film labs and transfer houses typically use the A frame to start the transfer. Ideally, the A-frame pulldown coincides with timecode ending in 0 and 5 (:00, :05, :10, and so on). For more information, see "Determining the Pulldown Phase" on page 135.

The following illustration shows the relationship between film frames and video frames.

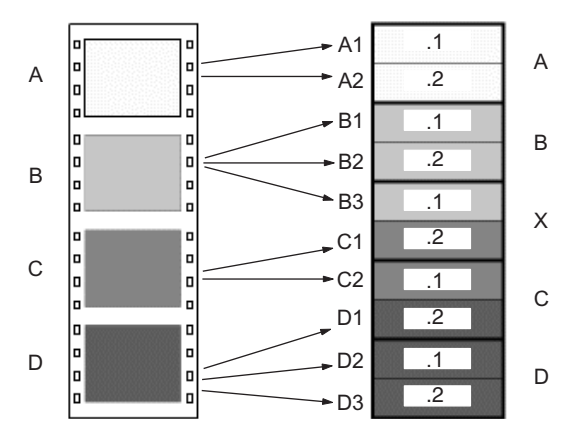

Relationship between four film frames (left) and five NTSC video frames (right). On the right, .1 indicates an odd field and .2 indicates an even field.

This setting is not available in matchback projects. However, you can modify the pulldown phase after you log it. See "Entering Pulldown Information" on page 134.

The Set Pulldown Phase option lets you log more easily because the correct pulldown phase of any IN point for a particular tape is automatically determined. Setting the correct pulldown phase prevents inaccuracies in cut lists and matchback EDLs. It also prevents incorrectly captured clips that appear to stutter when played in 23.976p or 24p NTSC projects.

For example, if you set the pulldown phase of 00:00:00:00 as A (indicating that the A frame is located at timecodes ending in 0 or 5), any timecode you log calculates its pulldown phase based on the same sync point, regardless of where you set the IN point. If you use the logging tool to log a clip that starts at 01:00:10:01, the Avid system automatically enters B in the Pullin column of the bin.

The pulldown-to-timecode relationship might vary from tape to tape, or within the same tape, depending on how the footage was transferred. If you find that a tape requires a different pulldown phase, you can change the setting in the Film and 24P Setting dialog box or use the Modify Pulldown Phase dialog box before logging (see "Modifying the Pulldown Phase Before Logging" on page 136.

#### To set the pulldown phase:

- 1. Determine the correct pulldown phase for 00:00:00:00 in one of the following ways:
  - If you log film-to-tape transfers, check the transfer log.
  - ▶ If you log tapes that were downconverted from 1080p/24, check what pulldown frame was set for 00:00:00:00 on the deck that performed the conversion.

If you still cannot determine the pulldown phase, see "Determining the Pulldown Phase" on page 135.

- 2. Double-click Film and 24P in the Settings list of the Project window.
- 3. Select Set Pulldown Phase of Timecode 00:00:00:00 and then click the menu, and select the correct pulldown phase (A, B, X, C, D).
- 4. Click OK.

## **Logging Film Information**

Once you enter or import the basic log information into a bin, you might want to add film-related log information before you capture.

The following are some important requirements for film-based projects:

- The minimum information required for capturing is the data recorded in the Start and End video timecode columns, and the pulldown phase for NTSC transfers, which is noted in the Pullin column (24-fps capture only).
- You can log each reel of film as a separate clip, which corresponds to a single master clip, only if the video transfer of the film reel has continuous pulldown (NTSC format), and continuous timecode (NTSC and PAL). If the film reels for your project do not meet this condition, then you must log each *take* on a reel of film as a separate clip, which corresponds to a single master clip.
- If you want to produce a cut list, or use film-tape-film-tape to recapture, you must log key numbers. You can add key numbers after you capture, before you create the cut list.
- All film and video reference numbers must be in ascending order.
- Continue to log additional film data into the Labroll, Camroll, Soundroll, Scene, and Take columns, or into your own custom columns, as necessary. You can include the information in these columns on the cut lists you create for your edited sequence.

## **Displaying Film Columns**

#### To display film columns in the bin:

1. Click the Bin View menu at the bottom of the Bin window, and select Film to display all the required film column Titles.

| 📑 * Rer              | naissa                        | nce crui   | se | Bin1               |   |                                           | Ľ        |
|----------------------|-------------------------------|------------|----|--------------------|---|-------------------------------------------|----------|
| Brief                | Text                          | Frame      | S  | eript              |   |                                           |          |
| Na                   | ame                           |            |    | Custom             | E | Start                                     | Er       |
| E ae<br>E ae<br>E ca | rial vie<br>rial vie<br>mp MS | w 1<br>w 2 |    | Film<br>Statistics | 1 | 01:00:00:00<br>01:00:00:00<br>01:00:00:00 | <b>^</b> |
|                      |                               |            |    | Save As            |   |                                           | ÷        |
|                      | Stati                         | stics      | ۲  |                    |   |                                           | //       |

Location of the Bin View menu

- 2. To log data under optional Titles (such as Ink Number, Auxiliary TC1-Auxiliary TC5, or Film TC), do the following:
  - a. Select Bin > Choose Columns.

The Bin Column Selection dialog box opens.

- b. Ctrl+click (Windows) or Command+click (Macintosh) the specific Titles you want to add.
- c. Click OK.

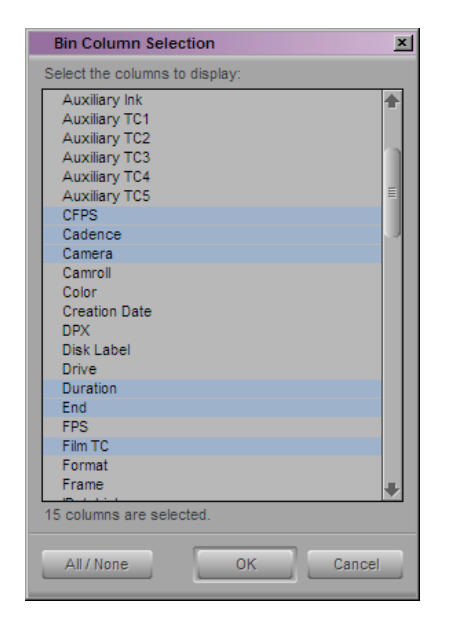

3. Create a custom Title to track custom information for the job. To create a new Title, type a name that describes the information in the Titles bar at the top of the bin.

## **Entering Pulldown Information**

To accurately capture NTSC transfer tapes in 24p projects, you need to enter pulldown information into the bin. (This information is not required for PAL transfer tapes.) Setting the correct pulldown phase prevents inaccuracies in cut lists and matchback EDLs. If you import a log generated during the telecine transfer, the pulldown information is automatically included in the bin.

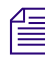

### To import a log file, see "Setting the Pulldown Phase" on page 130.

If you do not have a transfer log, or if the transfer log is incorrect, you need to add the information manually. If you use the Capture tool to log clips, your Avid editing application uses the A frame as the default pulldown phase. You might need to edit this value.

For 24p projects, you can set a default pulldown phase in the Film and 24p Settings dialog box. See "Setting the Pulldown Phase" on page 130 (24p projects only).

For matchback projects, you need to log key-number information before you can log pulldown information.

If you specify the pulldown phase in the Pullin column, you accomplish the following:

- You ensure that clips start with the correct frame for the pulldown. Otherwise, you might experience inaccuracies in key-number tracking and in the cut lists.
- You indicate where the pulldown fields are located so your Avid editing application can accurately eliminate the pulldown fields during capture. This leaves you with a frame-to-frame correspondence between your digital media and the original 24-fps footage (24p projects only).

To do this, you must indicate whether the sync point at the start of each film clip transferred to tape is an A, B, C, or D frame, as described in "Determining the Pulldown Phase" on page 135 and "Modifying the Pulldown Phase Before Logging" on page 136.

In most cases, the sync point is the A frame.

| <u>II</u> * 5 | Saturn            |             |          |         |                    |             |        | ×   |
|---------------|-------------------|-------------|----------|---------|--------------------|-------------|--------|-----|
| Brief         | Text Frame Script | $\frown$    |          |         |                    |             | $\sim$ |     |
|               | Name              | Start       | Duration | KN End  | KN Start           | KN Duration | Pullin |     |
| =             | forest pan        | 04:16:41:15 | 34:15    | 5203+09 | KL 03 4162-5151+14 | 51+12       | A      |     |
|               | aerial view 1     | 04:18:19:05 | 33:15    | 5731+12 | KL 03 4162-5681+09 | 50+04       | A      |     |
| <b></b>       | aerial view 2     | 04:21:47:15 | 34:10    | 5011+07 | KL 16 3468-4960+00 | 51+08       | A      | -   |
| <b></b>       | camp MS           | 04:22:21:25 | 41:20    | 5079+03 | KL 28 1847-5016+12 | 62+08       | A      | =   |
| <b></b>       | camp CU           | 04:23:03:15 | 1:11:10  | 5349+04 | KL 28 1847-5242+05 | 107+00      | A      |     |
| =             | camp CU 2         | 04:35:25:15 | 14:05    | 0197+07 | KL 12 3476-0176+04 | 21+04       | A      | 1   |
| <b></b>       | starting fire     | 04:35:39:20 | 12:05    | 0311+13 | KL 12 3476-0293+10 | 18+04       | A      |     |
|               | fire              | 04:35:51:25 | 11:05    | 0329+14 | KL 12 3476-0313+03 | 16+12       | А      | +   |
|               | Statistics.1 🔶 🔶  |             |          |         |                    |             |        | 111 |

Start timecode column (left) and Pullin column (right) in the bin

## **Determining the Pulldown Phase**

It is easiest to determine the pulldown of a sync point (or pulldown phase) if you ask your film lab to keypunch (cut a small hole in) the sync frame at the zero frame in the original film footage before you transfer the film to video. Many film labs or transfer houses can also provide a pulldown frame indicator which displays at the far right of the burn-in key numbers, depending on the equipment available. The A-frame pulldown coincides with timecode ending in 0 and 5 (:00, :05, :10, and so on).

If you have not keypunched your footage, you can determine pulldown according to clapsticks or any other distinctive frame at the beginning of the clip. It is easier to determine the pulldown if the frames depict motion.

### To determine the pulldown phase:

- 1. While you view the video transfer on a monitor, go to the keypunched (or clapsticks) sync point for the beginning frame of the clip you logged.
- 2. Use the step wheel on the tape deck to step (jog) past the sync point frame field-by-field.

You will see either two or three keypunched fields. If the footage is not keypunched, look for two or three fields with little or no motion.

- 3. If there are two fields, the pulldown is either A or C. Step through the fields again, and note where the timecode changes:
  - If the timecode does not change from the first to the second field, the fields came from an A frame.
  - If the timecode changes from the first to the second field, the fields came from a C frame.

#### 8 Working with a Film Project

The illustration shows a keypunch on the A frame. Notice where the timecode changes.

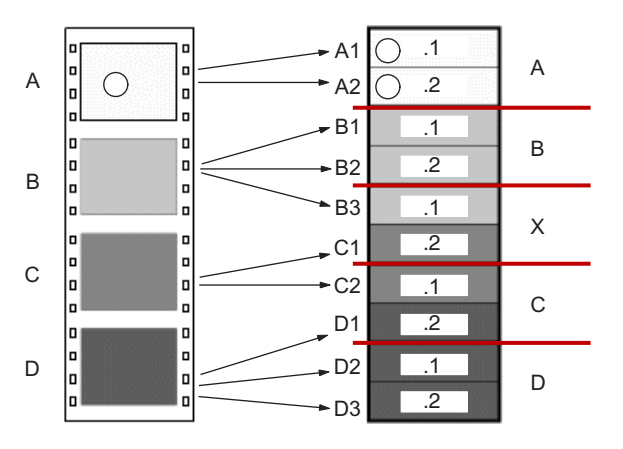

Determining pulldown for keypunched footage. Red lines indicate the location of timecode changes.

- 4. If there are three keypunched fields, or fields without motion, the pulldown is either B or D. Step through the fields again and note where the timecode changes:
  - If the timecode changes from the second to the third field, the fields came from a B frame.
  - If the timecode changes from the first to the second field, the fields came from a D frame.
- 5. Enter or edit the information in the Pullin column in the appropriate bin, as described in "Modifying the Pulldown Phase Before Logging" on page 136.

## Modifying the Pulldown Phase Before Logging

After you determine the correct pulldown phase (as described ) you can modify the pulldown phase before capturing in one of the following ways.

#### To modify the pulldown phase directly in the Pullin column:

- 1. In the Bin, click the Text tab to display all bin information.
- 2. Click the cell you want to modify.
- 3. Click the cell again.

The pointer changes to an I-beam.

4. Type the pulldown phase and press Enter (Windows) or Return (Macintosh).

#### To modify the pulldown phase for multiple clips:

- 1. Ctrl+click (Windows) or Command+click (Macintosh) the clips you want to modify.
- 2. Select Clip > Modify.

- 3. Click the Modify Options menu, and select Set Pull-in.
- 4. Select A, B, C, or D.
- 5. Click OK.

The pullin for all selected clips changes, based on the pulldown phase you select.

## To modify the pulldown phase for multiple clips that have the same pulldown-to-timecode relationship:

- 1. Ctrl+click (Windows) or Command+click (Macintosh) the clips you want to modify.
- 2. Select Clip > Modify Pulldown Phase.

The Modify Pulldown Phase dialog box opens.

| Modify Pulldown Phase   | e                | ×      |
|-------------------------|------------------|--------|
| Pulldown Phase of Timed | :ode 00:00:00:00 | A 🕶    |
|                         | ок               | Cancel |

- 3. Click the menu, and select the correct pulldown phase for timecodes ending in 0 or 5.
- 4. Click OK.

The pulldown phase for each selected clip changes, based on the pulldown phase you select for 00:00:00:00.

The Pulldown Phase setting also appears in the Film and 24p Settings dialog box (24p projects only). You can override that setting with the Modify Pulldown Phase dialog box. The selection in the Film and 24p Settings dialog box remains the same. For more information, see "Setting the Pulldown Phase" on page 130.

## **Entering Frames-per-Second Rates for PAL Transfers**

When you log in advance for PAL film-to-tape transfers, you must log the footage as clips that have a 25-fps play rate, as listed in the FPS column of the bin. You can capture the footage on-the-fly, without logging the clips first. The minimum information required to capture the footage is the data logged in the Start and End video timecode columns.

## **Entering Key Numbers**

You can enter your own custom key numbers for all clips (including captured, imported, and file-based clips) in the KN Start column in the bin.

### To add key numbers:

- ▶ Highlight the KN Start column. Use one of the following formats and type the key number for the sync point at the start of the clip:
  - Keykode<sup>™</sup> Format: Type a two-character manufacturer and film-type code, a six-digit prefix for identifying the film roll, a four-digit footage count, a two-digit frame offset, and then press Enter (Windows) or Return (Macintosh).

Your Avid editing application adds a space, hyphen, and either a plus sign (for 35mm projects) or an ampersand (for 16mm projects) to format the number. For example, in a 35mm project, to enter KJ 23 6892-1234+15, type KJ236892123415. In a 16mm project, if you type the same number results in the code KJ 23 6892-1234&15.

- Other Formats: Enter other key-number formats in the Ink Number column. Type up to eight characters for the prefix, up to five characters for the footage count, two digits as the frame count, and then press Enter (Windows) or Return (Macintosh).

The Avid editing application automatically calculates the ending key number (KN End), based on the timecode duration.

Make sure the correct number appears when you press Enter (Windows) or Return (Macintosh). For key-number formats other than Keykode, you might need to type the space, hyphen (-), and plus sign (+) or ampersand (&) to format the number correctly.

Modifying tape names and timecodes affect any key numbers you enter for the selected clips.

## **Tracking 3-Perf Counts**

For film projects, you can track 3-perf key number counts in your Avid editing system. 3-perf key number tracking appears in the KN Start, Ink Number, and Aux Ink Number bin columns. A sample key number might be as follows:

KJ 12 1234-3456-10.3

The ".3" at the end of the key number represents the perf value. Enter the perf value as an extension of the key number (.1, .2, or .3) in the appropriate bin column cell.

## **Entering Additional Timecodes**

You can enter custom timecodes for all clips (including captured, imported, and file-based clips) in the Auxiliary TC and Sound TC columns in the bin.

#### To enter additional timecodes:

1. In one of the Aux TC columns (Aux TC1 through Aux TC5), type an auxiliary timecode that syncs with the video timecode logged in the Start column.

You can enter up to five auxiliary timecodes. Supported timecodes depend on your project: 30-fps for NTSC (drop-frame or non-drop-frame) and 25-fps for PAL. Use one of the following formats:

- Enter a two-digit format for hours, minutes, seconds, and frames. You do not need to enter a leading zero. (For example, to enter 01:23:02:00, type 1230200.)
- When you work with drop-frame timecode in the NTSC format, enter a semicolon to indicate drop-frame timecode (for example, to enter 01;23;02;00, type 01;230200).
- 2. In the Sound TC column, enter the Nagra or DAT timecode for the original audio for the start of the clip.

The timecode should sync with the video timecode logged in the Start column in the bin.

3. Enter the source sound-roll identifier in the Soundroll column.

Supported timecodes depend on your project: 30-fps for NTSC (drop-frame or non-drop-frame) and 25-fps for PAL. The clip you capture must contain an audio track.

4. In the Film TC column, enter timecode generated by a film camera (using Aaton or Arri timecode) for tracking the picture at the start of the clip.

The film timecode should sync with the video timecode logged in the Start column. Avid supports only 24-fps timecode. The clip you capture must contain a video track.

5. In the TC24 column, enter timecode for original HDTV sources (1080p/24) or audio DATs created for PAL feature film productions that use in-camera timecode.

## **Entering Ink Numbers**

### To enter ink numbers:

- 1. In the Project window, click the Settings tab.
- 2. Double-click Film and 24p.

The Film and 24p Settings dialog box opens.

3. Make sure the correct options are selected for ink number format and ink number display, and click OK.

You can log different ink number formats in the same project as long as you change the ink number setting to the appropriate format before you log each type. Changing the ink number setting affects only the next ink numbers you log, not numbers you already logged.

4. Return to the bin and enter numbers under the Ink Number Title.

For example, use Keykode format or use a two-digit prefix to identify the roll, a hyphen, a four- or five-digit footage count, a plus sign, and a two-digit frame count (for example, AA-00924+00).

## **Entering Additional Film Data**

You can continue to log additional film data into the Labroll, Camroll, Soundroll, LUT, Scene, VFX, VFX Reel, Transfer, and Take columns, or into your own custom columns, as necessary. You can include the information in these columns on the cut lists you create for your edited sequence.

## Avid MetaFuze

This section provides information about Avid MetaMetaFuze. MetaFuze lets you generate MXF media from R3D, ARRI, DPX, TIF, JPG, AVI and QuickTime files, which you can offline in various Avid editing applications, and conform for finishing in Avid DS.

This section contains the following chapters:

- Using Avid MetaFuze
- Avid MetaFuze Reference

### 8 Avid MetaFuze

## 9 Using Avid MetaFuze

Avid <sup>®</sup> Metafuze<sup>™</sup> provides a complete offline-to-finish file-based workflow when used in conjunction with Avid Media Composer<sup>®</sup> and Avid DS. Metafuze allows the generation of MXF media from DPX, R3D, TIF, JPG, AVI and QuickTime files, which can be offlined in Avid Media Composer, and conformed for finishing in Avid DS.

# Film and High-Resolution Workflows using MetaFuze

Single-frame files generated from digital video cameras, film scanning processes or CGI applications, need to be converted to playable media so that they can be read by an Avid editing application like Avid DS or Avid Media Composer. Avid MetaFuze transcodes consecutive single-frame files (with metadata contained as part of the format) and raw data files from a digital camera into an MXF or an Avid DS .GEN file.

Avid MetaFuze supports different files including R3D, ARRI, DPX, TIF, and JPG. It can also transcode QuickTime and AVI sequences.

| 1 | - |   |  |
|---|---|---|--|
| = |   |   |  |
| Ξ | _ | _ |  |
| _ | _ | _ |  |

Any file type supported by Avid DS or third-party parsers can be read by Avid MetaFuze. Still-file parsers can be written for both MetaFuze and Avid DS using the parser SDK which is available as part of the Avid DS SDK.

#### 9 Using Avid MetaFuze

The illustration below shows a typical example of a file-based workflow for editing film footage on an Avid Media Composer or Avid DS.

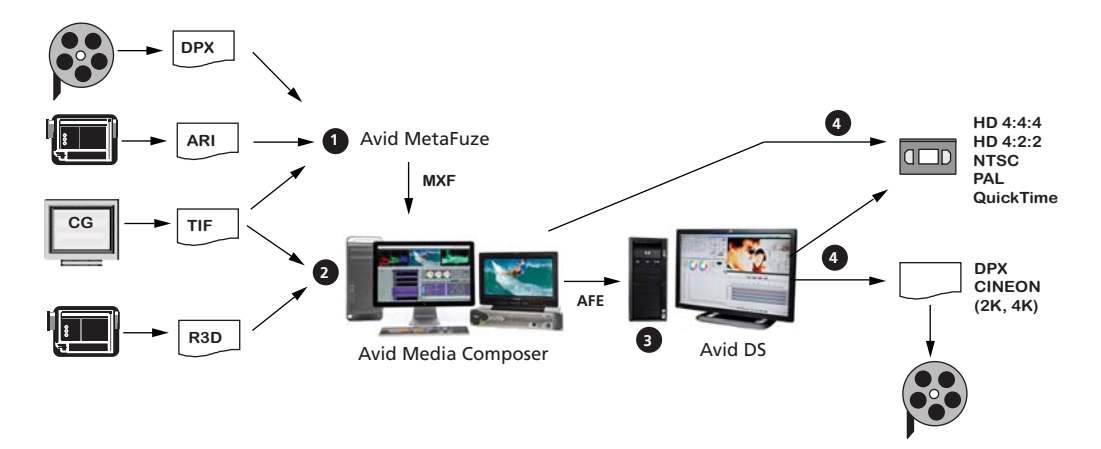

This workflow shows you how to carry out editing and finishing on footage that is already in digital file format.

### Step 1: Group high-res files into MXF or GEN files

High-resolution digital files could originate from digital cameras, film-scanning facilities, or CGI applications. The files include formats such as R3D, DPX, or TIF.

If you need to work with high-res file formats that cannot be read by Media Composer, start by using Avid MetaFuze to transcode these files to an HD resolution. MetaFuze transcodes the single-frame files into an MXF file that can be read by Avid Media Composer<sup>®</sup>. (Any metadata originally contained in the file will also be included; or for non-metadata formats like TIF, metadata can be added.)

Media Composer can link to and output RED footage in HD RGB 4:2:2 or 4:4:4. However, if you need to output at a higher resolution than HD, you should transcode the RED files using MetaFuze and do the offline edit using MXF files. When you conform your Media Composer sequence in Avid DS, you will be able to link to the original RED footage to do the finishing and output.

If you intend to edit directly in Avid DS, then you may transcode your files to GEN format.

### Step 2: Edit sequence by linking to HD or high-res media

On an Avid Media Composer, link directly to the MXF media to edit your sequence. From here, you can output directly to HD or SD. However, should you need to output back to high-res media (2K or higher), export the sequence as an AFE for finishing on Avid DS.
### Step 3: Conform AFE for finishing in Avid DS

On Avid DS, you can conform the AFE and connect to the original DPX/R3D/TIF files.

In the case of DPX files, necessary information such as KeyKode<sup>™</sup> (key number) and timecode is inserted as metadata into the DPX file during the scanning process. If the DPX files do not contain the timecode information, the ALE is required in order to make the necessary correspondence to the associated DPX files. The ALE is usually supplied by the film-scanning facility or output by MetaFuze/Avid Media Composer.

The transcoded MXF file used in Media Composer is not required for the finishing process but it could be imported onto a separate video track in Avid DS and used as part of the conform check process.

Depending on your system configuration, many high-resolution formats are playable in real time — for a specific list of these formats, see the Avid DS support web at www.avid.com. When editing high-resolution projects where real-time playback is not achievable, you can use the proxy mode to apply effects and view the results in HD 4:2:2 or HD 4:4:4.

### Step 4: Output to tape or file

In Media Composer, you can output any SD or HD formats as required.

In Avid DS, for a film out, you can output the final sequence to master as a series of DPX or Cineon<sup>™</sup> images (with an appropriate LUT) for recording to film.

# **Opening a Project in MetaFuze**

When you start the MetaFuze application, it automatically opens a new empty project. A project in MetaFuze organizes and displays all the elements that are related to the project such as, source file folders, the groups of files created from scanned folders, and the information required to create MXF media files.

If you are starting a new project, you can proceed to "Scanning your Folders" on page 147.

#### To open an existing project:

- 1. Select File > Open Project.
- 2. Select the name of the project (.xml) that you want to open.

The selected project opens and displays the project components.

# **Customizing the MetaFuze Window**

The views and toolbars within MetaFuze can be moved to a different position within the window, or can be "torn off" and dragged outside of the main window.

In addition, the columns in the Groups view can be rearranged or removed as necessary.

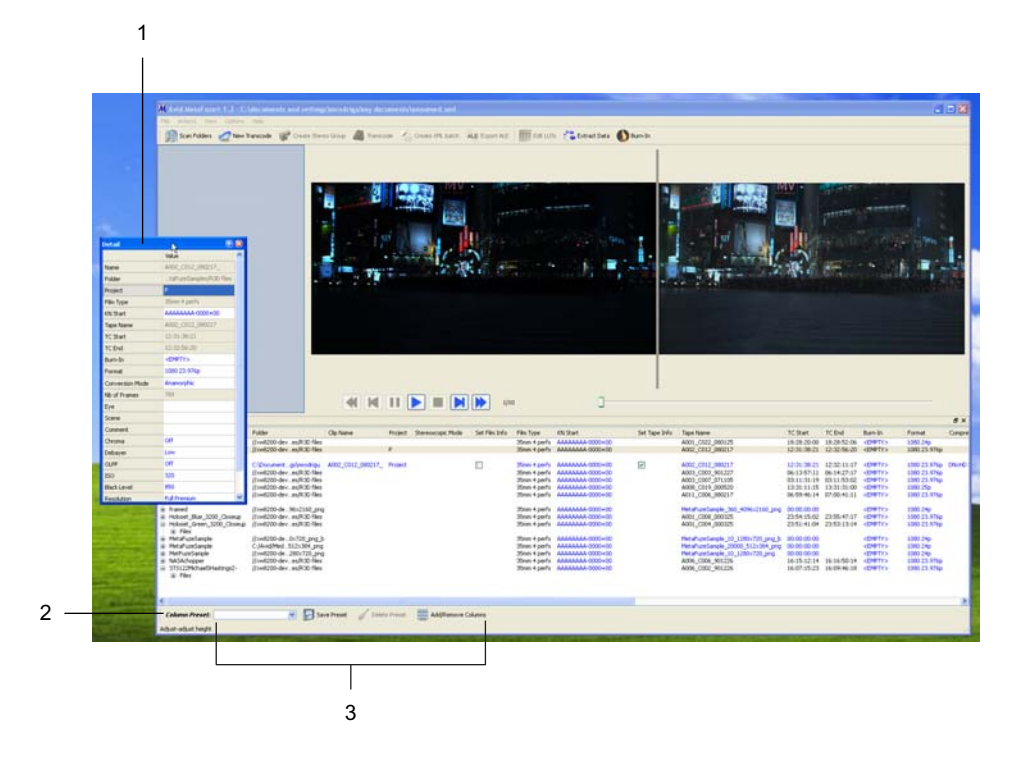

|   | Element                | Description                                                                                                    |
|---|------------------------|----------------------------------------------------------------------------------------------------|
| 1 | View                   | Click and drag a view by its title bar. The other views will rearrange to accommodate the new position for this view.                                                                                                    |
| 2 | Toolbar                | Click the double lines on a toolbar to drag it to a new position. The other views will rearrange to accommodate the new position for the toolbar.                                                                                                    |
| 3 | Presets for Group view | You can customize the group view according to the information that you want to display<br>in the columns. Add or remove columns as necessary and save the choices by clicking<br>the Save Preset button. The new preset view will display in the Column Preset list. |

#### To move a view within the main window:

1. Select a view or toolbar that you want to move.

To select a view, click its title bar. To select a toolbar, click the extreme left where you see the vertical dotted line.

2. Drag the view to any position within the window where you would like to place it.

The cursor position determines the destination. If another view exists in that location, it will automatically move over. Release your mouse to drop the selection into place.

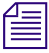

Some views can be undocked from the main window by clicking and dragging their title bar outside the main window. Doing this creates a new window that you can stretch out if you need to see the values more clearly. It also gives you more viewing space for the other views in the main window.

The changes that you make to the window display are automatically saved and reloaded each time you open MetaFuze.

#### To change column headings in the Group view:

Select a column heading and drag it left or right to a new position. Release your mouse button to drop the selected column into place.

or

• On the toolbar, click the Add/Remove Columns button.

Use the Ctrl-click or Shift-click to select/deselect any columns that you want to display, and click OK.

Any changes that you make to the column display can be saved by clicking the Save Preset button. You can save your settings under a new preset file name or modify an existing one.

### **Scanning your Folders**

MetaFuze is designed to scan specified folders and create groups of files based on similar file types found in these folders. The scan process groups together any files that have consecutive filenames, key numbers, or timecodes. The image resolution (same width and height), is also taken into account.

Once the groups have been formed, they can be selected for transcoding.

#### 9 Using Avid MetaFuze

#### To scan your folders:

- 1. Select Actions > Scan Folders.
- 2. Browse to the folder where your files are located.

The folders can be on your local workstation or on remote storage. (To locate folders on a remote storage, you might need to use the full pathname, for example, \\<*machine\_name*>\<*folder\_name*>.)

3. In the list of available folders, select a folder name, and click the Add Folder button to add the folder to the Selected paths list.

| 🗱 Scan Folders 🔀                                   |               |                                                    |                                                 |  |  |  |  |
|----------------------------------------------------|---------------|----------------------------------------------------|-------------------------------------------------|--|--|--|--|
| Available folders<br>//xw8200-dev4/MetaFuzeSampl   | es/DPX ¥      | Selected paths                                     | esSamples[DPX]Acad2K<br>esSamples[DPX]1920x108r |  |  |  |  |
| Grouping                                           |               |                                                    | ✓ Include subfolders                            |  |  |  |  |
| Criteria<br>Filename<br>2 Key Number<br>3 Timecode | Use<br>V<br>V | No merge     Merge across subfolders     Merge all | Fée Types                                       |  |  |  |  |
|                                                    |               |                                                    | Show scanned information                        |  |  |  |  |
|                                                    |               |                                                    | Scan Cancel                                     |  |  |  |  |

Select a path in the list and then click the Focus button to refocus your Available folders to this path.

- 4. Select and add as many folders as you want.
- 5. Option. You can reorder the selected paths using the Up and Down Arrow keys.
- 6. Option. To remove a folder from the list of selected paths, select the path and click the X button.
- 7. Click the Options button, and specify the criteria by which you want to group your scanned files see "Scan Folders Dialog Box" on page 167.
- 8. By default, the Filename is always considered as one of the criteria. Select the Timecode and/or Key number options if you'd like to use this data as well.
- 9. You can change the priority order of the criteria by clicking the Up or Down Arrow keys.

- 10. If you want to specify the type of files to search for, then click the File Types button. Select only the file types that you need. This filters out any unwanted file types and makes the scanning process much faster.
- 11. Select the other options as necessary.
- 12. Click the Scan button to begin scanning your files.

MetaFuze scans the list of selected paths and forms groups based on the options you have selected.

Once the scan is complete, the main screen displays the list of groups that have been found in the selected paths. After groups have been found, you can proceed to transcode your files.

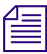

If you have selected the Show scanned information option, the Scan Details dialog box opens when all folders have been scanned.

13. To save the scanned group information, select File > Save project.

Enter a project name that will be easily recognized when you export your MXF data for use in other applications.

MetaFuze saves all the scanned group information to an .xml file.

### **Transcoding your Files**

MetaFuze converts groups of scanned files into playable Avid MXF or Avid DS .GEN media. In the case of MXF, you can create several MXF files and export an ALE of these files so that you can easily import them in one step from Media Composer.

You can also create an ALE for each format in the selected transcodes with just one press of the 'Export ALE' button. The ALEs will all have the same name but will be appended with a suffix relative to the formats.

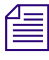

# ALE support is not presently available in Avid DS, so you will need to link to each file manually.

As MetaFuze transcodes the files, it also embeds the required metadata for tape source, timecode, and key number, so that you can later relink to the original source media for finishing on an editing system such as Avid DS.

Metadata can also be added to MXF/GEN files that do not originally contain this information (for example, TIF files). Some of this metadata can be applied as an overlay on the image, much in the same way a telecine transfer would provide window burn-ins of the timecode and key number. Finally, when transcoding, you can also specify a format and a codec to be used to generate the media.

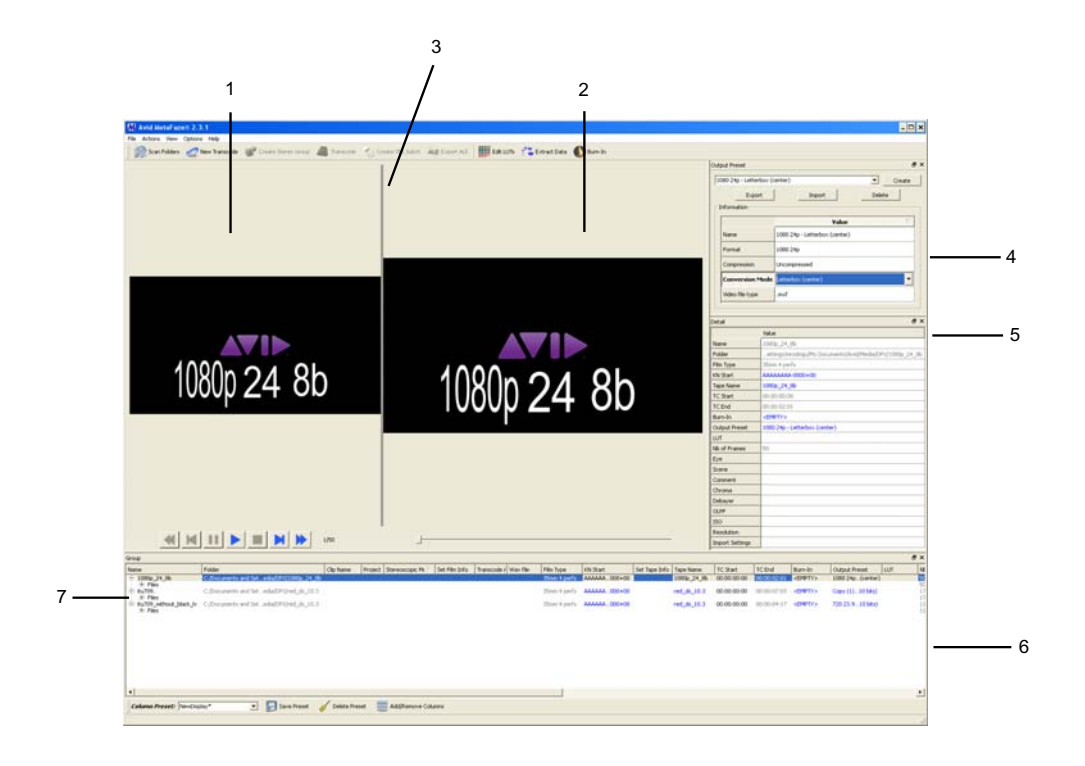

|   | Element                 | Description                                                                                                    |
|---|-------------------------|----------------------------------------------------------------------------------------------------|
| 1 | Source viewer           | Displays the source image.                                                                                                    |
| 2 | Output viewer           | Displays the image according to the selected output settings.                                                                                 |
| 3 | Splitbar                | Click the splitbar and drag it right or left to enlarge/shrink viewer sizes. To reset size, right-click on any viewer and select Auto-adjust. |
| 4 | Output Preset<br>dialog | Displays the output settings for the selected group.                                                                                          |
| 5 | Group view              | Displays all the scanned and/or transcoded files.                                                                                             |

|   | Element       | Description (Continued)                                                                                 |
|---|---------------|----------------------------------------------------------------------------------------------------|
| 6 | Detail view   | Displays the properties of the object selected in the Group view.                                       |
| 7 | Scanned group | Click the + button on any group name to expand the tree and list the individual files within the group. |

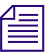

An XML command script can also be used in the Avid MetaFuze console mode to automatically create a list of files for transcoding. For more information, see "Transcoding your Files in a Batch" on page 161.

If you have scanned your files, the Group view at the bottom of the main window displays all groups that have been found. The Group view shows data columns for all possible objects — a group, single-frame file, or transcode job. However, when you select an object, the Detail view on the right will display only the fields that are pertinent to the selected object. You can customize the group view by adding or removing columns — see "Customizing the MetaFuze Window" on page 146.

#### To transcode a group:

- 1. In the Group view, select a group.
- 2. Preview the sequence of files in the group using the play controls just below the viewers.

The Source viewer displays the original images.

3. In the Output Preset view, you can experiment with the Format and Conversion Mode options to set the best image format and aspect ratio for your output MXF—see "Output Preset View" on page 177 for definitions of the different settings.

To change any of the output options, click the Create button. This makes a copy of the preset that you can customize. Click in the Name field and enter a new name for your preset.

The Output viewer shows you how the image will appear based on the transcoding settings in the Details view.

4. If you need to select a LUT for your files, click the LUT field in the Detail view.

MetaFuze provides a choice of common industry LUTs that you can use. You also have the option to import a LUT that was provided with your footage—see "Importing a LUT" on page 158.

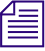

R3D files have the LUT information encoded in the files themselves. MetaFuze also automatically reads any associated RSX/RMD file settings associated to the R3D files. In addition to this, you can also import an RLX/RSX/RMD file which may contain other image settings for the files—see "Importing Image Settings" on page 160.

- 5. You can also select information to burn-in on the frames see "Burning-in Information on the Frames" on page 156.
- 6. If you have media that is to be used for stereoscopic display, you will need to scan your left and right image file groups separately see "Transcoding Files for Stereoscopic Editing" on page 154.
- 7. When you are ready to convert a group into a single media file, click the New Transcode button, or use one of the keyboard shortcuts described below.

A new job is created for transcoding based on the settings in the parent scanned group.

There are some fields that are critical to your overall conform workflow, such as key number, tape name, TC start, film type. If you change the settings of these fields in the transcode job, an icon will appear next to them to warn that they are different from the properties of the original scanned group.

The following shortcut keys are available when selecting groups and creating transcode jobs:

| Option                                                | Keyboard shortcut |
|-------------------------------------------------------|-------------------|
| To select or deselect more than one group             | Ctrl-click        |
| To select all groups                                  | Ctrl-A            |
| To create new transcode jobs for the entire selection | Ctrl-T            |

You can also create a new transcode job from another transcode job. Simply select the transcode job, change any detail settings, and then click the New Transcode button. The new job will inherit the settings from the original transcode job.

- 8. Select this new transcode job and set the necessary transcode preferences—see "Detail View" on page 172.
- 9. If you are working with R3D files, you have the option to change the format of the tapename for RED files that will allow for easier relinking to the source media in applications outside of MetaFuze—see "Setting RED Transcode Options" on page 181.
- 10. In the Detail view, click on the Folder option, and specify a location where the transcoded media is to be saved.

If you will be using this media on an Avid Media Composer workstation, you can save the media directly to a shared media folder. Select the appropriate drive, and make sure that you save the media in a path name \Avid Media Files\MXF\1\. This is the specific path required by Avid Media Composer when you are importing MXF media. If you will be using this media on an Avid DS workstation, you can save it to the shared \Videostorage or \Mediastorage folder on the appropriate workstation. You can then link to this file to create a master clip in Avid DS.

- 11. In the Output Preset view, set the format options for the transcoded file—see "Output Preset View" on page 177.
- 12. Click the Transcode button to begin the transcoding, or use one of the keyboard shortcuts described below.

The following shortcut keys are available when selecting transcode jobs and generating transcoded media:

| Option                                                                                                    | Keyboard shortcut |
|----------------------------------------------------------------------------------------------------|-------------------|
| To select all transcode jobs                                                                                | Ctrl-Shift-A      |
| To select and generate media for all remaining transcode jobs.                                              | Ctrl-Shift-T      |
| To select and regenerate all completed transcode jobs where<br>an MXF/GEN was already previously generated. | Ctrl-Alt-A        |

Depending on the number of frames in the group, this process could take some time to complete. The status bar displays a message while the transcoding process is in progress.

When you start the transcode process, Metafuze checks for existing MXF/GEN files with the same name, and prompts you with the following choices:

| Option          | Description                                                                                                    |
|-----------------|----------------------------------------------------------------------------------------------------|
| Overwrite       | If a file with the same name exists, it overwrites the specific file.                                                                                         |
| Overwrite All   | Overwrites all files with the same name without prompting<br>you each time that it encounters a matching file name.                                           |
| Auto-rename     | If a file with the same name exists, appends an incremented<br>number to the end of the file name. e.g.<br>Transcode_1080p001.mxf.                            |
| Auto-rename All | Appends an incremented number to the end of the file name<br>that already exists, without prompting you each time that it<br>encounters a matching file name. |
| Cancel          | Cancels the transcode process.                                                                                                    |

When the transcoding is complete, the media files are available in the output folder that you specified. Once a job is transcoded, you cannot change the settings. To create another media file with different settings, you need to create another transcode job.

### **Changing a Setting for Multiple Files**

You can change the transcode settings for more than one file at a time.

#### To change a setting for multiple files:

- 1. Multi-select the files.
- 2. In the Details view, change the setting that you want to apply to all the selected files.
- 3. Press Enter.

### **Deleting Transcoded Jobs**

You can select and delete transcode groups whether they have been transcoded or not.

#### To delete a transcode group(s):

- 1. Select the transcode group(s) that you want to delete.
- 2. Press the Delete key.

### **Transcoding Files for Stereoscopic Editing**

Stereoscopic imaging involves construction of three-dimensional depth information from two images corresponding to pixels in the left and right eye. MetaFuze can transcode files for stereoscopic editorial in Avid Media Composer and Avid DS.

In MetaFuze, you need to scan your left and right image file groups, and select a suitable mode to combine the left and right eye views into a single frame for the transcoding process.

For Avid Media Composer you must use the Over/Under mode with left eye on the top, and right eye on the bottom. MetaFuze can also combine left and right eyes in Side by side, Anaglyph, and Interlaced modes, which are all supported in Avid DS.

#### To create a stereoscopic group:

- 1. Scan the appropriate folders as described in "Scanning your Folders" on page 147.
- 2. In the Groups view, select the folders for the left and right eyes. (The order in which you select your left and right eye groups is important as it determines the order in which the frames will be combined for transcoding. For Avid Media Composer editing, make sure that you select the left eye group first and then the right.)

MetaFuze uses the audio associated with the left eye when transcoding.

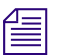

To create a stereo group, the left and right eye groups must be of the same file format (frame size and resolution) and have the same duration (number of frames).

| Group                                                |   |                  |           |         |                   |               |              | 8) | ×  |
|------------------------------------------------------|---|------------------|-----------|---------|-------------------|---------------|--------------|----|----|
| Name                                                 | • | Folder           | Clip Name | Project | Stereoscopic Mode | Set Film Info | Film         |    | Kľ |
| ⊕ VT33_A_12_25_40_13_501.                            |   | C:/Medm/16mm     |           |         |                   |               | 35mm 4 perfs |    | ΚK |
| 05.0_089.00_l_tid99sfin_final_xsheet_v9999_s04.      |   | C:/Media/D_Files |           |         |                   |               |              |    |    |
| 😟 Files                                              |   |                  |           |         |                   |               |              |    |    |
| 05.0_089.00_r_tid99sfin_final_xsheet_v9999_s04.      |   | C:/Media/D_Files |           |         |                   |               |              |    |    |
| i Files                                              |   |                  |           |         |                   |               |              |    |    |
| 06.0_003.00_l_tid54sfin_paintfix_xsheet_v0015_s01.   |   | C:/Media/D_Files |           |         |                   |               |              |    |    |
| ⊡ 06.0_003.00_r_tid54sfin_paintfix_xsheet_v0015_s01. |   | C:/Media/D_Files |           |         |                   |               |              |    |    |

3. Click the Create Stereo Group button.

A new group is created containing the left and right eye groups.

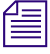

If you need to change the order of the groups within the stereo group, you can break the group and start again (Actions > Breakup Stereo Group). Breaking a stereo group simply returns the left and right eye groups to the list of standard groups.

| Group                                             |   |                                                      |           |         |                   |               |              | ₽× |
|---------------------------------------------------|---|------------------------------------------------------|-----------|---------|-------------------|---------------|--------------|----|
| Name                                              | - | Folder                                               | Clip Name | Project | Stereoscopic Mode | Set Film Info | Film         | Kľ |
|                                                   |   | C:/Medm/16mm<br>C:/Media/D_Files<br>C:/Media/D_Files |           |         |                   |               | 35mm 4 perfs | KK |
|                                                   |   |                                                      |           |         | Interlaced        |               |              |    |
| ⊕ 05.0_089.00_l_tid99sfin_final_xsheet_v9999_s04. |   | C:/Media/D_Files                                     |           |         |                   |               |              |    |
|                                                   |   | Crymeula/D_Files                                     |           |         |                   |               |              |    |

You can also use the following keyboard shortcuts to create or break stereo groups:

| Option                             | Keyboard shortcut |
|------------------------------------|-------------------|
| To create a transcode group        | Ctrl-G            |
| To break a stereo transcode group. | Ctrl-Shift-G      |

- 4. Select the stereo group and set the necessary options see "Details of a stereoscopic group or transcode job..." on page 176.
- 5. After you have set the necessary options, click the Transcode button to begin the transcoding process.

### **Burning-in Information on the Frames**

Burn-in data is typically used only for the offline stage of a project. It is useful as it provides visual feedback for logging and tracking footage.

In the Group or Detail view, you can select a data field to burn-in on your images. If you want to burn in more than one field, however, you need to use the Burn-in Editor.

#### To open the burn-in editor:

1. Select the scanned group and click the Burn-in button on the toolbar.

The Burn-in Editor opens — see "Burn-in Editor Dialog Box" on page 179 for details on the settings in this dialog box.

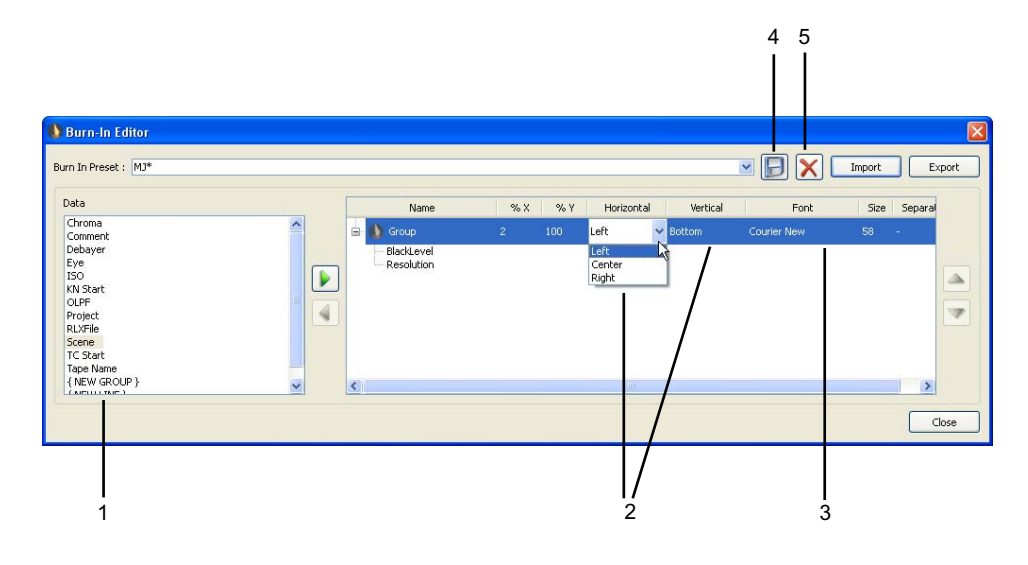

|   | Element       | Description                                              |
|---|---------------|----------------------------------------------------------|
| 1 | Data list     | Select the data fields that you want to display.         |
| 2 | Position      | Select the horizontal or vertical position for the data. |
| 3 | Font          | Select the font and size for the text.                   |
| 4 | Save button   | Click Save to save your settings as a preset.            |
| 5 | Delete button | Click Delete to remove a preset.                         |

2. Select a Burn-in Preset from the list.

3. Select a field from the Data column, and click the right arrow to add it to the display group.

The field is added to the group and displays in the Output viewer.

4. Change the positioning of the display options as required.

Click any of the Group level columns to change the settings.

5. Continue to add other data fields to the group.

To add a line break, select the <NEW LINE> field from the Data list.

To create a separate group of fields and place it on a different part of the image, select the <NEW GROUP> field.

- 6. Click the Save button to save your settings, and enter a name for the preset.
- 7. Click Close to close the burn-in editor.

### **Configuring the MetaFuze Transcoder**

If you have a multiprocessor system, you can increase the number of processing threads that will be used by MetaFuze when transcoding single-frame files such as DPX, JPG or TIF.

You can also change the tapename format for RED files. Once you choose the appropriate option, it will be used for all RED files that are scanned/rescanned — see "Setting RED Transcode Options" on page 181.

#### To configure the system transcoder:

- 1. From the main menu, select Options > Transcode Configuration.
- 2. MetaFuze shows the number of threads available on your system for processing.

| M Options                  | ? ×                              |
|----------------------------|----------------------------------|
| File based transcodes      |                                  |
| Threads for local files 2  | Default (2)<br>Min (2) - Max (8) |
| Threads for remote files 8 | Min (2) - Max (8)                |
| RED Files                  |                                  |
| Default Tape Name          | FILENAME (default)               |
|                            | C REEL + CAMERA + DATE           |
|                            | C REEL                           |
|                            | C REEL + CAMERA                  |
|                            | OK Cancel                        |

3. You can raise the number of threads to the maximum, but keep in mind that the processing speed is also limited by the capacity to read and write to the hard disk.

You also need to save some threads for other processes/applications running on your system.

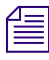

When transcoding stream files such as AVI, MOV or R3D, the threads will be used to their full capacity, therefore you will not be able to use other applications during the transcoding.

# Using LUTs in MetaFuze

A Lookup Table (LUT) is a file that contains a conversion table used to map an input color value to an output color value. When transcoding your files into playable MXF media, you need to set the LUT that came with your footage so that the proper color values are retained throughout the online editing process.

The LUT could come from the film house where the files were scanned, or simply be the LUT associated with the type of camera with which the footage was originally shot.

In addition, you can load a RED look file (RLX, RSX, RMD) and this will overwrite the associated modified parameters with the settings in this file. This file can be imported into MetaFuze before transcoding your files—see "Importing Image Settings" on page 160.

If a LUT was provided with the files you are transcoding, then you should import it into MetaFuze before transcoding the group.

### Setting a LUT

After a folder has been scanned, you can set the LUT that will be used for transcoding the scanned files.

#### To set a LUT:

1. Select the group for which you want to set the LUT.

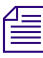

This field is only available when you are working with a group of DPX or Cineon files.

2. In the Detail View, click LUT and select an appropriate LUT from the drop-down list. The LUT is loaded and you can preview the color settings in the viewer.

### **Importing a LUT**

If the files you are using have an accompanying LUT either from the film-scanning facility, the camera, or the director of photography, then you will need to import it.

#### To import an LUT:

- 1. Select the group for which you want to import the LUT.
- 2. Click the Edit LUTs button at the bottom of the main view.
- 3. Select Template > From File.
- 4. Click Create.
- 5. Browse to the folder where the LUT is located, and click Open. The LUT is now available as a choice within MetaFuze.
- 6. Click Close.

### **Modifying LUTs**

You can edit or create LUTs from the industry LUTs that are provided by MetaFuze.

#### To edit a LUT:

- 1. Select the group for which you want to modify the LUT.
- 2. Click the Edit LUTs button at the bottom of the main view.

This button is only enabled when you are working with a group of DPX or Cineon files.

- 3. In the LUT Editor, select a Template type.
- 4. Click Create.

A new dialog box opens with the settings of the template.

| 🏢 LUT Edit  | DE         |              |        |              | ×        |
|-------------|------------|--------------|--------|--------------|----------|
| LUT: Cineon |            |              | •      | [Log -> Lin] | Rename   |
|             | R          | G            | В      |              |          |
| White Point | 685 🔹      | - 685 🛨      | -1- [  | 585 🔹 j      | — 🗹 Lock |
| Black Point | 95 🔹       | - 95 🛨 - ј   | [      | 95 📫 - 📙     | — 🗹 Lock |
| Gamma       | 1.00 🐳 —   | - 1.00 🔹     | ⊢ [    | 1.00         | — 🗹 Lock |
| Film Gamma  | 0.60 🐳 —   | - 0.60 🛨 — 🖵 | ——     | 0.60 🔹 —     | — 🗹 Lock |
| Soft Clip   |            | - 0 -        | ——— [c |              | — 💌 Lock |
|             |            |              |        |              |          |
|             |            |              |        |              |          |
|             |            |              |        |              |          |
|             | Reset      | Export       | Delete | Clamp        |          |
|             |            |              |        |              |          |
| Template:   | Log -> Lin |              |        | <b>•</b>     | Create   |
|             |            |              |        |              |          |
|             |            |              |        |              | Close    |

5. Adjust the values as necessary.

#### 9 Using Avid MetaFuze

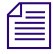

The Lock option links values to each other. Deselecting this option for an entry lets you set the values independently.

- 6. When you are ready to save the settings, click the Rename button.
- 7. Enter a new LUT Name and click OK.

The new LUT is added to the list and will be used for the group that you have selected.

These values can be associated with any group within the current project.

8. Click Close.

### **Exporting a LUT**

You can save the LUT settings and export them for use with other MetaFuze groups or external applications.

#### To export a LUT:

- 1. Select the group whose LUT settings you want to export.
- 2. Click the Edit LUTs button at the bottom of the main view.
- 3. Select the LUT that you want to export.
- 4. Click the Export button.
- 5. Select the folder where you want to place the file, and click Save.
- 6. Click Close.

### Importing Image Settings

When transcoding R3D files, you can apply additional settings to enhance the "look" of your file. This is done via an RLX, RSX, or RMD file which contains settings that are very similar to a LUT.

Note the following:

• If Metafuze locates an RMD or an RSX file of the same name in the same location as the R3D file, it will apply these settings to the image. If you do not want to use the RMD or RSX file, either remove it or change the extension. (Note that this may affect other applications which use the RMD/RSX file as a way to save their settings.)

RMD is an updated version of RSX. If both files are found, then the RMD settings override the RSX.

If there is no RMD or RSX file, then Metafuze will use the metadata saved with the R3D file.

- You can additionally load a look file known as an RLX and this will overwrite the associated modified parameters with this look.
- If no metadata is available, then MetaFuze will use the default values supplied by the SDK.
- In MetaFuze, you cannot modify some of the RSX attributes (e.g. Gamma).

#### To import an RLX or RMD file:

- 1. Select the transcode group to which you want to apply the settings.
- 2. In the Detail View, click Import Settings and browse to the folder where your RLX file is located.
- 3. Select the file and click Open.

The RLX file is loaded and you can preview the color settings in the viewer.

### **Transcoding your Files in a Batch**

You can automate the transcoding process by creating a batch file that lists all the groups to be transcoded.

Before you create the batch file, you need to have already scanned your folders and created the necessary transcode jobs. An XML script file also needs to be created for each transcode job. This file holds all the detailed settings for the transcode job.

All XML scripts can then be executed from one batch file.

#### To create the XML script file:

1. In the Group view, select the transcode jobs that you want to convert.

Alternatively, press Ctrl+Shift+A to select all the transcode jobs in your project.

- 2. In the Detail view on the right side of the screen, set the necessary transcode options see "Create XML Batch Dialog Box" on page 179.
- 3. Click the Create XML Batch button.

The Create XML Batch dialog box opens.

| 🕼 Create XML Batch    |                      |     |
|-----------------------|----------------------|-----|
| Script Name:          | BatchOrder           |     |
| Script Output Folder: | F:\Media\MXF         |     |
|                       | 🔽 XML Schema (*.xsd) |     |
|                       | OK Can               | cel |

- 4. In the Script Name textbox, type the name of the XML batch file that you want to create. You will be prompted to enter a name for each transcode job.
- 5. In the Script Output Folder textbox, type the path where the XML files will be created.
- 6. Click OK.

The .xml files will be created using a list of all the files in each transcode job that you have selected. The XML file contains the same settings found in the Detail view of MetaFuze.

An .XSD reference file is also created, which is useful when using a third-party XML validation tool. The XSD file is used to validate the syntax of your batch file.

7. Once you have created your XML file using MetaFuze, you can edit the script using a text editor and change your <filelist> as necessary.

#### To create a batch file to run all the XML scripts:

1. Create a batch file (.bat) that includes all the XML scripts that you have generated.

For example:

cd C:\Program Files\Avid\MetaFuze

Metafuze "C:\Documents and Settings\user\Desktop\filename.xml"

Metafuze "C:\Documents and Settings\user\Desktop\filename2.xml"

- 2. Save the batch file.
- 3. To execute the batch file, simply double-click on it.

When you execute the batch file, each transcode group's XML file will first be validated against the XSD to check for the syntax and format. If there are no errors, the transcoded output file is generated based on the job settings in the XML file.

If you only have one XML to transcode, you can simply select the transcode group's XML file and drag and drop it over the Avid MetaFuze Console icon. This will automatically run the XML script and place the transcoded file in the folder that you specified for the output.

#### To create an XML file with a third-party application:

- 1. Generate the .xml and .xsd with MetaFuze.
- 2. Open the .xml file with Liquid XML Studio from Liquid Technologies (you can download the freeware from http://www.liquid-technologies.com/).
- 3. Edit your file with Liquid Studio.

- 4. Use the Validate function in Liquid Studio to validate your .xml file against the .xsd.
- Option. Open the .xsd with Liquid Studio to find the correct enumeration values. Once you have a valid .xml file, it can be interpreted by MetaFuze.

### Exporting an ALE from MetaFuze

If you have created multiple MXF files that you want to edit on your Avid Media Composer, you can export an edit list of all these clips via an ALE file.

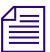

ALE's generated by MetaFuze are not currently supported in Avid DS.

If the selected transcodes have different frame rates, then an ALE is generated for each different format that is detected. These ALEs will all have the same name but will be appended with a suffix relative to the formats.

When the ALE file is generated, it will also include source information that was found in the files, such as the timecode, keycode, frame rate, and tape name. However, no sequences or effects are exported.

#### To export an ALE:

- 1. Use Ctrl-click to select all the transcoded files that you want to include in your ALE.
- 2. Click the Export ALE button.
- 3. Save the file(s) in an appropriate location.

A confirmation message box displays when one or more files will overwrite an already existing one. You may choose to:

| Option          | Description                                                                                                    |
|-----------------|----------------------------------------------------------------------------------------------------|
| Overwrite       | If a file with the same name exists, it overwrites the specific file.                                                                                         |
| Overwrite All   | Overwrites all files with the same name without prompting<br>you each time that it encounters a matching file name.                                           |
| Auto-rename     | If a file with the same name exists, appends an incremented number to the end of the file name. e.g. ALE001.                                                  |
| Auto-rename All | Appends an incremented number to the end of the file name<br>that already exists, without prompting you each time that it<br>encounters a matching file name. |
| Cancel          | Cancels the export ALE operation.                                                                                                    |

# Importing MXF Files into Avid Media Composer

To import MXF files into Avid Media Composer, you can import the ALE created by MetaFuze and link to the associated MXF files. On the other hand, you can simply open a bin via the Media Tool and select the MXF files one at a time. Either way, you need to make sure that all your transcoded MXF files are located in the Avid MediaFiles folder as required by Avid Media Composer (*drive letter*:\Avid MediaFiles\MXF\1).

### Importing MXF Files via an ALE

When you import the ALE into Avid Media Composer, it displays a log of all the master clips for which you can import MXF media. You will then need to set certain options to link to the master clips.

#### To import an ALE file using bins:

- 1. In Avid Media Composer, right-click the bin, and select Import.
- 2. Browse to the folder where the ALE file is located, select the file, and click Open. The bin displays all master clips that have been imported.
- 3. In the bin, right-click the master clip(s), and select Relink.
- 4. In the Relink dialog box, deselect the following:
  - Relink only to media from the current project
  - Match case when comparing tape names.
- 5. Continue setting the options and click OK.

The MXF files are relinked to the associated master clips.

6. Proceed to edit.

### **Importing MXF Files**

The Media tool displays all captured video and audio data files stored on the media drives. It also displays media that is stored on local drives directly connected to the Avid editing system and on unmanaged shared storage. You can use it to import the MXF files that were transcoded in MetaFuze.

#### To import an MXF file using the Media Tool:

- 1. In Avid Media Composer, select Tools > Media Tool.
- 2. In the Media Tool Display window, select the Media Drive where the Avid MediaFiles folder is located.

For example, Video U320 (G:).

The list of Projects will include the name of the MetaFuze project in which you transcoded your files. (Avid Media Composer finds this name in the metadata of the MXF file).

3. Select the name of the MetaFuze project associated with the transcoded MXF files that you want to import.

| Media Tool Display                                                          | ×                                                                                          |
|-----------------------------------------------------------------------------|--------------------------------------------------------------------------------------------|
| Media Drive(s): System (C:) Projects/Audio (D:) HP_RECOVERY (E:) Views (D:) | Projects(s): AUDI_HEARTBEAT_TDI_HH_1540 DI_Workflow_Test ECO Challenge Onus history Office |
|                                                                             | MG 65_66 Offline<br>New Project<br>Practice stereoscopic1<br>Project<br>REDfromMFuze       |
| All Drives                                                                  | Current Project All Projects                                                               |
| 二 ✓ Master C                                                                | lips<br>ute Clips<br>ss                                                                    |
|                                                                             | OK Cancel                                                                                  |

4. Make sure that only Master Clips is selected and click OK.

Master clips are created in the Media Tool window for any MXF files associated with that project.

5. Drag the clip(s) to a bin and proceed with your editing.

### Linking to MXF or GEN Files in Avid DS

To link to MXF files in Avid DS, you can simply open a project and link to the MXF files. You need to make sure that all your transcoded MXF files are located in the \VideoStorage or \MediaStorage folder as required by Avid DS. Refer to the topic on "Creating Linked Clips" in the Avid DS Help.

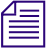

Avid DS does not currently support the import of an ALE from MetaFuze, so you will need to link to the MXF/GEN files manually.

#### 9 Using Avid MetaFuze

# **10** Avid MetaFuze Reference

# **Scan Folders Dialog Box**

The following table describes the options available in the Scan Folders dialog box.

| Option            | Description                                                                                                    |
|-------------------|----------------------------------------------------------------------------------------------------|
| Available folders | Lets you browse to the folder where your source files are located. The folders can be on your local workstation or on a remote storage. (For remote storage, you might need to use the full pathname, e.g. \\ <machine_name>\<folder_name>\. Press the Enter key after typing in the path name.</folder_name></machine_name>                                              |
| Selected paths    | Shows the folders that will be scanned. You can change the order of these folders using the Up and Down arrow buttons. You can also remove a folder from the list using the X button. The "eye" icon lets you show all subfolder for any selected path. Simply select a path in the list, and then click this button to refocus your Available folders view to this path. |
| Options           | Click this button to show or hide the Options area.                                                                                                    |
| Grouping          | Determines the criteria to be used when grouping the files. Use the up or down arrow buttons to set the order of the criteria.                                                                                                    |
| Key Number        | Use the key number as the grouping criteria.                                                                                                    |
| Timecode          | Use the timecode as the grouping criteria.                                                                                                    |
| Filename          | Use the filename. This option is always used.                                                                                                    |

| Option                  | Description                                                                                                    |
|-------------------------|----------------------------------------------------------------------------------------------------|
| No merge                | Searches for file patterns for each item in the selected paths list, as well<br>as their subfolder levels. Unique groupings are formed for <i>each level</i> .                                                                                                    |
|                         | Based on the paths circled in the above example, 15 searches are done.                                                                                                    |
| Merge across subfolders | For each item in the selected paths list, searches for file patterns down through all the subfolders. Unique groupings are formed for each <i>selected path</i> in your list.                                                                                                    |
|                         | Find the second second seco |
|                         |                                                                                                    |

| Option    | Description                                                                                                    |
|-----------|----------------------------------------------------------------------------------------------------|
| Merge all | Searches for file patterns and forms groupings across all folders in your list of selected paths.                                                        |
|           | ChaseMedia<br>ChaseMedia<br>ChaseMedia<br>DPX<br>TIF<br>RhinoCharge<br>DPX<br>TIF<br>Aperf<br>Aperf<br>TIF<br>Aperf<br>TIF<br>Source<br>Take 1<br>Take 2 |

Based on the paths circled in the above example, 1 search is done.

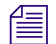

For all the preceding merge options, duplicate files are discarded in each grouping and only the most recent is kept.

| Include subfolders       | Scans all subfolders in the list of selected paths as shown in the preceding examples.                                                              |
|--------------------------|----------------------------------------------------------------------------------------------------|
|                          | If this option is not selected, only the files at the top level of the selected paths are scanned and grouped.                                      |
| File Types               | Opens a dialog box where you can select only the files that you want to scan. This can drastically improve the time it takes to scan your folders.  |
| Show scanned information | Displays file details on all groups found, including any duplicate files.<br>This option is useful for analyzing the scan results of a given group. |
| Scan                     | Begin the scanning process.                                                                                                    |

# **Group View**

The Group view shows data columns for all possible objects—a group, single-frame file, or transcode job. When you select an object, only the fields that are pertinent to the selected object will display under the appropriate columns (and in the Detail view on the right).

The following table describes the information columns available in the Group view.

| * |      | A single asterisk besid<br>against this criteria ite<br>priority in your group<br>contiguous for this cri<br>A double asterisk besi<br>been generated by Me | A single asterisk beside a value indicates that a pattern has been found<br>against this criteria item. However, since it was not the top item of<br>priority in your grouping options, the files might not actually be<br>contiguous for this criteria.<br>A double asterisk beside a tape name indicates that the information has<br>been generated by MetaFuze based on your entry. |                                                                                                    |                      |                  |                      |           |
|---|------|----------------------------------------------------------------------------------------------------|----------------------------------------------------------------------------------------------------|----------------------------------------------------------------------------------------------------|----------------------|------------------|----------------------|-----------|
|   | Name | Key Number 🛛 Tape Name 📥                                                                                                    | Folder                                                                                                    | TC Start                                                                                                    | TC End               | Count            | Duplicated Files     | Film Type |
|   |      | Some column heading arrow to sort the column                                                                                                    | gs have a lin<br>mn in ascer                                                                                                    | ttle arrow and the trian the trian t | at the to<br>scendir | p rigl<br>ng orc | ht. Click or<br>der. | n the     |

| Column            | Description                                                                                                    |  |  |
|-------------------|----------------------------------------------------------------------------------------------------|--|--|
| Name              | Name of the group.                                                                                                    |  |  |
| Folder            | Name of folder where this group was found.                                                                                                    |  |  |
| Clip Name         | Indicates the name of the MXF/GEN file that will be generated. By default, the name will be taken from the first file in the group, but you can enter a name (using the Detail view) that is more relevant. |  |  |
|                   | If you will be using Avid Media Composer for offlining, you MUST enter a unique name for the clip.                                                                                                    |  |  |
| Project           | Indicates the name of the MetaFuze project. You should enter a name that<br>is meaningful, or corresponds to the name of your project on the Avid<br>editing system.                                        |  |  |
| Stereoscopic Mode | Indicates a mode used to combine left and right eye views.                                                                                                    |  |  |
| Set Film Info     | For a standard transcode, indicates if the film information metadata should be embedded in the MXF.                                                                                                    |  |  |
| Transcode Audio   | Select the checkbox to generate MXF files containing the audio portion of the input files.                                                                                                    |  |  |
|                   | One MXF is generated per audio channel. If you have multichannel audio, then you will get as many audio MXF files as you have channels.                                                                     |  |  |
|                   | Stereoscopic groups use the audio associated with the left eye during transcoding.                                                                                                    |  |  |

| Column           | Description                                                                                                    |
|------------------|----------------------------------------------------------------------------------------------------|
| Wav file         | Select the checkbox if you want to generate a WAV file containing the audio portion of the input files. The .wav files will be saved in a WAV subfolder under the same folder where the MXF/GEN files are output. |
| Film Type        | Displays the film type found in the source media. If this metadata is not found, then the default is set to 35 mm 4 perfs.                                                                                        |
| KN Start         | The key number found in the first file of the group.                                                                                                    |
|                  | If key number metadata was found in the source file, then this field<br>cannot be changed. If the key number was not found in the source file,<br>you will be able to enter a key number if necessary.            |
| Set Tape Info    | This option is always selected. Tape information metadata is automatically embedded in the MXF/GEN.                                                                                                    |
| Tape Name        | The source tape name. For some file types, this name can be changed if necessary. Be careful when changing the name as doing so will not allow you to relink to the source media during the finishing process.    |
| TC Start         | The timecode found in the first file of the group.                                                                                                    |
|                  | If timecode metadata was found in the source file, then this field cannot<br>be changed. If the timecode was not found in the source file, you will be<br>able to enter timecode if necessary.                    |
| TC End           | Displays the timecode found in the last file of the group.                                                                                                    |
| Burn-in          | Lets you select metadata for burn-in. If you want to burn-in more than<br>one field, see "Burning-in Information on the Frames" on page 156.                                                                      |
| Output Preset    | Lets you select an output preset that matches the video format, compression, conversion mode and output file type format that you require for the transcode—see "Output Preset View" on page 177.                 |
| LUT              | Enter the type of Lookup Table to be associated with these files. (Only available for DPX and Cineon file types.)                                                                                                 |
| Nb of frames     | Indicates the number of sequential frames found.                                                                                                    |
| Frame Info       | Shows the key number.                                                                                                    |
| Nb of Duplicates | Indicates the number of duplicate frames found.                                                                                                    |
| Status           | Indicates if this job has been transcoded or not.                                                                                                    |
| Eye              | Enter the appropriate text to indicate the left or right eye frames. This may be useful as burn-in data to provide visual cues on the footage.                                                                    |
| Scene            | Enter the name for the scene. This may be useful for burn-in.                                                                                                    |

#### 10 Avid MetaFuze Reference

| Column          | Description                                                                                                    |
|-----------------|----------------------------------------------------------------------------------------------------|
| Comment         | Enter any comments about the scene or footage. This may be useful for burn-in.                                                                                                    |
| Chroma          | Select the level to filter the noise of the chroma component.                                                                                                    |
| Debayer         | Select the amount of detail correction in the debayering process.                                                                                                    |
| OLPF            | Select the OLPF (Optical Low Pass Filtering) level.                                                                                                    |
|                 | This value can be set before capturing or linking.                                                                                                    |
| ISO             | Set the sensitivity of film light. The lower the number the lower the sensitivity of the film.                                                                                                    |
| Resolution      | The resolution quality of the image being extracted by the RED parser.                                                                                                    |
|                 | The higher the resolution, the slower the encoding process.                                                                                                    |
| Import Settings | You may use Avid DS or a third-party tool to simulate the "look" of your images. These settings (such as black levels, brightness, etc.), can be saved to a file, and applied within MetaFuze to the entire group of images when generating the MXF/GEN file. Such an example is the .RLX or .RMD file which contains metadata for R3D files. |
|                 | Simply specify the name and location of this file here.                                                                                                    |

### **Detail View**

This view is available after your folders have been scanned and groups have been created based on patterns found in your files. You can select any group, file, or transcode job in the Group view, and the corresponding object details will be shown in the Detail view.

The detail view can be undocked from the main view by clicking the maximize view button in the top right corner. Doing this lets you stretch out the box if you need to see the values more clearly. It also gives you more viewing space for the other window displays.

The details of transcode jobs are based on settings in the scanned parent group. You can change these settings depending on the output format required for the transcoded file. There are some fields that are critical to your overall digital intermediate workflow, such as key number, tape name, TC start, film type. If you change the settings of these fields in the transcode job, an icon will appear next to them to warn that they are different from the properties of the original scanned group.

Refer to the following topics for details on the object you have selected:

- "Details of a group..." on page 173
- "Details of a file..." on page 174
- "Details of a transcode job..." on page 174
- "Details of a stereoscopic group or transcode job..." on page 176
- "Details of R3D groups or transcode jobs..." on page 177

# Details of a group...

| Field Name    | Description                                                                                                    |
|---------------|----------------------------------------------------------------------------------------------------|
| Name          | Name of the group.                                                                                                    |
| Folder        | Name of the source folder where this group was found.                                                                                                    |
| Film Type     | Displays the film type found in the source media. If this metadata is not found, then the default is set to 35 mm 4 perfs.                                                                                           |
| KN Start      | The key number found in the first file of the group.                                                                                                    |
|               | If key number metadata was found in the source file, then this field<br>cannot be changed. If the key number was not found in the source file,<br>you will be able to enter a key number if necessary.               |
| Tape Name     | The source tape name. For some file types, this name can be changed<br>if necessary. Be careful when changing the name as doing so will not<br>allow you to relink to the source media during the finishing process. |
| TC Start      | The timecode found in the first file of the group.                                                                                                    |
|               | If timecode metadata was found in the source file, then this field<br>cannot be changed. If the timecode was not found in the source file,<br>you will be able to enter timecode if necessary.                       |
| TC End        | The timecode found in the last file of the group.                                                                                                    |
| Burn-in       | Lets you select metadata for burn-in. If you want to burn-in more than<br>one field, see "Burning-in Information on the Frames" on page 156.                                                                         |
| Output Preset | Indicates the output preset to be used. The Output Preset is a separate dialog box containing the format, compression, conversion mode and other output values. See "Output Preset View" on page 177.                |
| LUT           | The type of Lookup Table associated with these files. Only available for DPX file types.                                                                                                    |

| Field Name   | Description                                                                                                    |
|--------------|----------------------------------------------------------------------------------------------------|
| Nb of Frames | Number of sequential frames found.                                                                                                    |
| Eye          | Enter the appropriate text to indicate the left or right eye frames. This may be useful as burn-in data to provide visual cues on the footage. |
| Scene        | Enter the name for the scene. This may be useful for burn-in.                                                                                  |
| Comment      | Enter any comments about the scene or footage. This may be useful for burn-in.                                                                 |

# Details of a file...

| Field Name | Description                                                       |
|------------|-------------------------------------------------------------------|
| Name       | Displays the name of the selected file.                           |
| Folder     | Displays the name of the source folder where this file was found. |
| Frame Info | Displays the key number (if applicable), or the frame number.     |

# Details of a transcode job...

| Field Name | Description                                                                                                    |
|------------|----------------------------------------------------------------------------------------------------|
| Name       | Displays the name given to the transcode job.                                                                                                    |
| Folder     | Lets you specify the destination folder for the transcoded file.                                                                                                    |
|            | If you will be using this media on a Avid Media Composer<br>workstation, you can save the media directly to a shared media folder.<br>Select the appropriate drive, and make sure that you save the media in<br>a path name \Avid Media Files\MXF\1\. This is the specific path<br>required by Avid Media Composer when you are importing MXF<br>media. |
|            | If you are generating GEN media for use on an Avid DS workstation, you can save the media directly to a shared media folder for that workstation (\VideoStorage or \MediaStorage).                                                                                                    |
| Clip name  | Lets you enter the name of the MXF/GEN file that will be created from this transcode job.                                                                                                    |

| Field Name      | Description                                                                                                    |
|-----------------|----------------------------------------------------------------------------------------------------|
| Project         | Lets you enter a name for this project. This name should be<br>meaningful or correspond to the name of your project in your Avid<br>editing application.                                                             |
| Set Film Info   | Select the checkbox to include film information metadata in the transcoded file.                                                                                                    |
| Transcode Audio | Select the checkbox to generate MXF/GEN files containing the audio portion of the input files.                                                                                                    |
|                 | One MXF is generated per audio channel. If you have multichannel audio, then you will get as many audio MXF files as you have channels.                                                                              |
| Wav file        | Select the checkbox if you want to generate a WAV file containing the audio portion of the input files. The .wav files will be saved in a WAV subfolder under the same folder where the transcoded files are output. |
| Film Type       | Displays the film type found in the source media. If this metadata is not found, then the default is set to 35 mm 4 perfs.                                                                                           |
| KN Start        | The key number found in the first file of the group.                                                                                                    |
|                 | If key number metadata was found in the source file, then this field<br>cannot be changed. If the key number was not found in the source file,<br>you will be able to enter a key number if necessary.               |
| Set Tape Info   | This option is always selected. Tape information metadata is automatically embedded in the MXF/GEN file.                                                                                                    |
| Tape Name       | The source tape name. For some file types, this name can be changed if necessary.                                                                                                    |
| TC Start        | The timecode found in the first file of the group. The start timecode can be changed if necessary, and the end timecode will automatically be adjusted.                                                              |
| TC End          | The timecode found in the last file of the group.                                                                                                    |
| Burn-in         | Lets you select metadata for burn-in. If you want to burn-in more than<br>one field, see "Burning-in Information on the Frames" on page 156.                                                                         |
| Output Preset   | Indicates the output preset to be used. The Output Preset is a separate dialog box containing the format, compression, conversion mode and other output values. See "Output Preset View" on page 177.                |
| LUT             | Enter the type of Lookup Table to be associated with these files.<br>(Only available for DPX file types.)                                                                                                    |

| Field Name | Description                                                                                                    |
|------------|----------------------------------------------------------------------------------------------------|
| Status     | Indicates if the job has been transcoded or not.                                                                                               |
| Eye        | Enter the appropriate text to indicate the left or right eye frames. This may be useful as burn-in data to provide visual cues on the footage. |
| Scene      | Enter the name for the scene. This may be useful for burn-in.                                                                                  |
| Comment    | Enter any comments about the scene or footage. This may be useful for burn-in.                                                                 |

# Details of a stereoscopic group or transcode job...

The following additional options are available when you select groups or transcode jobs that have stereoscopic files—see "Transcoding Files for Stereoscopic Editing" on page 154.

| Field Name        | Description                                                                                                    |
|-------------------|----------------------------------------------------------------------------------------------------|
| Stereoscopic Mode | Select a mode to combine the left and right eye views into a single frame for the transcoding process.                                                                        |
| Interlaced        | Interleaves every alternate line from the left and right eye images into a single frame.                                                                                      |
| Over/Under        | Places the left and right eye images one above the other in a horizontal split frame.                                                                                         |
| Side by Side      | Places the left and right eye images side by side in a vertical split frame.                                                                                                  |
| Anaglyphic        | Each left and right eye image is made up of two color layers which<br>are superimposed to create a stereoscopic depth effect that can be<br>viewed with two-color 3D glasses. |
| Transcode Audio   | Select the checkbox to generate MXF/GEN files containing the audio portion of the input files.                                                                                |
|                   | One MXF is generated per audio channel. If you have multichannel audio, then you will get as many audio MXF files as you have channels.                                       |
|                   | Stereoscopic groups use the audio associated with the left eye during transcoding.                                                                                            |

# Details of R3D groups or transcode jobs...

| Field Name      | Description                                                                                    |
|-----------------|------------------------------------------------------------------------------------------------|
| Chroma          | Select the level to filter the noise of the chroma component.                                  |
| Debayer         | Select the amount of detail correction in the debayering process.                              |
| OLPF            | Select the OLPF (Optical Low Pass Filtering) level.                                            |
|                 | This value can be set before capturing or linking.                                             |
| ISO             | Set the sensitivity of film light. The lower the number the lower the sensitivity of the film. |
| Black Level     | Adjust the black level.                                                                        |
| Resolution      | The resolution quality of the image being extracted by the RED parser.                         |
|                 | The higher the resolution, the slower the encoding process.                                    |
| Import Settings | Load an existing RLX or RMD file. Use the browse button to find and load the file.             |

The following additional options are available when you select groups or transcode jobs that have R3D files.

# **Output Preset View**

The video format, compression, conversion mode and output file type formats are grouped as an Output Preset. There is a default output preset for each video format. The default output preset associated with a scanned group will have the same frame rate, resolution and bit depth if those values are supported.

Each of these presets can be customized and shared between MetaFuze workstations.

| Field Name    | Description                                                                                             |
|---------------|----------------------------------------------------------------------------------------------------|
| Output Preset | The name of the preset.                                                                                 |
| Create        | Click this button to create a copy of the selected preset that you can customize.                       |
|               | The fields in this dialog can then be modified. You should also enter a new name for the output preset. |

#### 10 Avid MetaFuze Reference

| Field Name      | Description                                                                                                    |
|-----------------|----------------------------------------------------------------------------------------------------|
| Export          | Export this preset for use on another MetaFuze workstation. The file is saved in .XML format.                                                                                                    |
| Import          | Import an output preset created on another MetaFuze workstation.                                                                                                    |
| Delete          | Delete a customized preset.                                                                                                    |
|                 | If any groups are using this preset, then they will use the default associated with this preset.                                                                                                    |
| Name            | If this is a user-created preset, you may enter a new name in this field.                                                                                                    |
| Format          | Lets you set the format for the output sequence based on supported<br>formats for the scanned group. The format automatically determines the<br>frame rate, frame size, field dominance, aspect ratio, and pixel ratio for<br>the media.                                                                         |
| Compression     | Lets you select the appropriate compression ratio to be used during conversion.                                                                                                    |
| Uncompressed    | No compression.                                                                                                    |
| DNxHD           | Avid DNxHD is a 8- and 10-bit HD encoding technology that delivers<br>mastering-quality HD media with storage bandwidth and capacity<br>requirements similar to those of uncompressed standard-definition (SD)<br>files. Avid DNxHD operates in a 4:2:2 color space at much lower, more<br>efficient data rates. |
|                 | The options available here depend on the Format chosen for the MXF output file.                                                                                                    |
|                 | Also, note that 8-bit compression is not available for source media that is 10-bit.                                                                                                    |
| Conversion mode | Lets you select the aspect ratio that will be used during conversion. When converting between film/HD and NTSC formats, you must make sure that the aspect ratio is respected. Film/HD uses the aspect ratio of 16:9, while NTSC/PAL uses 4:3.                                                                   |
|                 | Choose the mode that will be used for final output.                                                                                                    |
| Anamorphic      | If your images are 16:9, they are stretched vertically to fit into a 4:3 NTSC frame.                                                                                                    |
| Letterbox       | Use this option to the preserve aspect ratio when going converting from HD to NTSC. If your images are 16:9, they are placed in the center of the 4:3 NTSC frame and black bars are added to the top and/or bottom of the image.                                                                                 |
|                 | Choose the appropriate letterbox option.                                                                                                    |

| Field Name      | Description                                                                                                    |
|-----------------|----------------------------------------------------------------------------------------------------|
| Pillars         | Select this option is to preserve the aspect ratio when going from NTSC to HD. The 4:3 image is placed in the center of the 16:9 HD frame and black bars are added to the left and right sides of the image. |
| Video File Type | Select the media format to which you want to transcode your files. You can choose between MXF and GEN formats. GEN media is the proprietary format for Avid DS.                                              |

# **Create XML Batch Dialog Box**

The following table describes the XML file options available in the Batch Transcode dialog box.

| Field Name           | Description                                                                                                    |
|----------------------|----------------------------------------------------------------------------------------------------|
| Script Name          | Enter the name for the XML file that is to be created.                                                                                             |
| Script Output Folder | Enter the path where the files will be placed.                                                                                                    |
| XML Schema (*.xsd)   | Creates a file, called MetafuzeBatchTranscode.xsd, containing XML-based schema.                                                                    |
|                      | This file can be used by a third-party tool to validate the format and syntax of your .xml batch files when executing the batch transcode command. |

# **Burn-in Editor Dialog Box**

The following table describes the options available in the Burn-in Editor dialog box.

| Field Name     | Description                                                                     |
|----------------|---------------------------------------------------------------------------------|
| Burn-in Preset | The name of the file where the settings are stored.                             |
| Save button    | Click this button to create a new preset, or save changes to a selected preset. |
| Delete button  | Click this button to delete a selected preset.                                  |
| Import         | Import a burn-in preset file (.xml).                                            |
| Export         | Export a burn-in preset file (.xml).                                            |

#### 10 Avid MetaFuze Reference

| Field Name     | Description                                                                                                    |  |
|----------------|----------------------------------------------------------------------------------------------------|--|
| Data           | A list of data fields that can be burned-in on your images.                                                                                             |  |
|                | NEW LINE - inserts a line break between data fields.                                                                                                    |  |
|                | NEW GROUP - creates a new group of data fields.                                                                                                    |  |
| Group columns: |                                                                                                    |  |
| Name           | Name of the selected data field.                                                                                                    |  |
| % Y            | Percentage offset on the Y axis.                                                                                                    |  |
| % X            | Percentage offset on the X axis.                                                                                                    |  |
| Horizontal     | Horizontal position of group.                                                                                                    |  |
| Vertical       | Vertical position of group.                                                                                                    |  |
| Font           | Font type to use for display.                                                                                                    |  |
| Size           | Font size to use for display.                                                                                                    |  |
| Separator      | Symbol to use for separation between data fields.                                                                                                    |  |
| Luminance      | Controls the luminance of the burn-in text. The range is between 0 and 100 where 0 is full black text and 100 is full white text. Default setting: 100. |  |

# **Transcode Configuration Options**

If you have a multiprocessor machine, you can set the number of threads that can be used by MetaFuze.

Increasing the number of processing threads generally provides greater performance, but it may decrease the power of other applications that are running simultaneously.

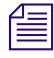

When transcoding stream files such as AVI, MOV or R3D, the threads will be used to their full capacity, therefore you will not be able to use other applications during the transcoding.

| Field Name               | Description                                                                          |
|--------------------------|--------------------------------------------------------------------------------------|
| Local Number of Threads  | Set the number of processing threads to be used when reading/writing files locally.  |
| Remote Number of Threads | Set the number of processing threads to be used when reading/writing files remotely. |
### Setting RED Transcode Options

You have the option to change the format of the tapename for RED files that will allow for easier relinking to the source media in applications outside of MetaFuze. Once you choose the appropriate format, it will be used for all RED files that have been scanned/rescanned.

| Field Name           | Description                                                                             |
|----------------------|-----------------------------------------------------------------------------------------|
| Default Tape Name    | Specify one of the options below for all files to be transcoded with the new tape name. |
| FILENAME (default)   | Uses the filename as the tapename.                                                      |
| REEL + CAMERA + DATE | Uses a combination of the reel name, camera, and the date that is in the file metadata. |
| REEL                 | Uses the reel name as the tapename.                                                     |
| REEL + CAMERA        | Uses a combination of the reel name and camera that is in the file metadata.            |

### 10 Avid MetaFuze Reference

## Avid MetaSync

This section provides information about Avid MetaSync. MetaSync technology extends the capabilities of the Avid editing application Timeline by giving editors the tools to synchronize metadata with traditional video and audio content.

This section contains the following chapters:

- MetaSync Overview and Installation
- Using MetaSync Manager
- Using MetaSync with Avid Editing Applications
- Using MetaSync Publisher

### 10 Avid MetaSync

## **11** MetaSync Overview and Installation

Avid MetaSync gives editors the tools to synchronize metadata with traditional video and audio content. With MetaSync, you can insert pointers to metadata directly into your Avid editing application Timeline and easily modify the timing and duration of the enhanced material. The metadata, in turn, points to additional content, such as files from a scriptwriting program, HTML files, database records, or remote commands. This additional content is processed by other applications for final production and distribution.

MetaSync streamlines a variety of existing processes such as closed captioning and subtitle insertion, and lets facilities address new opportunities for content creation in the emerging areas of ITV (interactive television), DVD, broadband, and converging media.

Any processes that you can control through code, you can control through your Avid editing application Timeline. For example, you can synchronize signals for GPI (general-purpose-interface) devices with a video or audio sequence. Another example is the synchronization of commands with video produced for motion rides — MetaSync lets you add directions for when and how to turn the viewers' seats.

This chapter explains Avid MetaSync technology, describes its components and how to install them, and presents typical workflows.

- Understanding MetaSync Enhancements
- Overview of MetaSync Components
- Installing MetaSync Components
- Understanding MetaSync XML and DTD Files
- XML Information in the MetaSync Workflow
- MetaSync Workflows
- MetaSync DTD Files Reference

## **Understanding MetaSync Enhancements**

A MetaSync *enhancement* contains information that adds content to picture, sound, and graphics. This information is called *metadata* because it is data that points to other data (the content). For example, an enhancement could include the path for a file that contains all dialog spoken by a character in a film. Another type of enhancement could include a URL for a Web page to be used for ITV (this type of enhancement is similar to an ITV trigger).

Enhancements are processed in all MetaSync components, but they take different forms, depending on the component (see "Overview of MetaSync Components" on page 186).

MetaSync supports two types of enhancements:

- ITV: An enhancement for interactive or enhanced broadcast. For this release, MetaSync supports only enhancements that conform to SMPTE standard 363M (based on the ATVEF Enhanced Content Specification). Support for other standards is planned for future releases.
- Opaque: For this release, any enhancement other than ITV SMPTE-363M.

## **Overview of MetaSync Components**

Avid MetaSync consists of three major components: MetaSync Manager, the MetaSync features available in your Avid editing application, and MetaSync Publisher.

For information on installing MetaSync components, see "Installing MetaSync Components" on page 188.

### MetaSync Manager

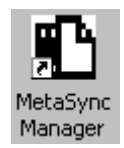

MetaSync Manager is an application that generates descriptions of enhancements. MetaSync Manager formats these enhancements for easy import into your Avid editing application.

MetaSync Manager tags each generated enhancement with a unique ID. This ID allows for a parallel workflow: an editor can edit the video and audio at the same time as a Web designer revises HTML pages. The unique ID keeps the link between an enhancement and the master clip that represents the enhancement in your Avid editing application's bin.

MetaSync Manager combines multiple enhancements into an *enhancements file*, which you can import into your Avid editing application. The file name extension for this type of file is .aeo (Avid Enhancement Object).

### MetaSync Features in Avid Editing Applications

Avid editing applications include the following MetaSync features:

• *MetaSync tracks* (or *Meta tracks*) extend the existing editing workflow by providing a way to add metadata to the Timeline. Meta tracks allow you to synchronize enhancements with video and audio tracks in a sequence.

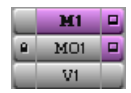

MetaSync track buttons in the Track Selector panel

- *Meta clips* (or *enhancement clips*) are master clips that represent enhancements in a bin. You can work with Meta clips in the same way that you work with other bin objects, such as video clips, audio clips, and graphics. You can use the AutoSync feature to link Meta clips with audio and video clips. Your Avid editing application's database manages Meta clips through unique IDs created by MetaSync Manager.
- You can *refresh* enhancements to immediately update both the metadata contained in the enhancements and the content that the enhancements point to.
- (Windows only) If a graphic artist updates an HTML file, you can refresh the enhancement and signal your Avid editing application to create a new graphic for the file.
- You can start an application from an enhancement, either in a bin or in the Timeline. For example, if you are working with a file from a scriptwriting program, you can open the scriptwriting program from an enhancement that points to the file.

For more information on MetaSync features, see "Using MetaSync with Avid Editing Applications" on page 215.

### MetaSync Publisher

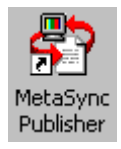

MetaSync Publisher is a desktop application that processes the metadata and its relationship to the Timeline, and then outputs the information in XML format. The output file contains information about the timing of enhancements and their synchronization with audio and video tracks, but it does not include complete information about the sequence or the media for the sequence. See "Using MetaSync with Avid Editing Applications" on page 215.

## Installing MetaSync Components

You install MetaSync Manager and MetaSync Publisher from your Avid editing application DVD. MetaSync features for Avid editing applications are installed as part of the Avid editing application installation.

### To install MetaSync Manager and MetaSync Publisher:

- 1. Insert the Avid editing application DVD into your system's drive.
- 2. Click the Install Products button.
- 3. Click the Install Avid MetaSync button.
- 4. Follow the instructions on the screen.
- 5. When you see a message that MetaSync was installed, click Finish.
- 6. Click Exit.

## **Understanding MetaSync XML and DTD Files**

MetaSync uses XML to represent your project's enhancements. This topic provides general background information about XML files and the DTD files that define XML tags.

For more information about enhancements, see "Understanding MetaSync Enhancements" on page 186. For more information about the use of XML information in the Avid MetaSync workflow, see "XML Information in the MetaSync Workflow" on page 189.

The acronym XML stands for eXtensible Markup Language. You may have a familiarity with other markup languages, such as HTML (HyperText Markup Language). HTML uses tags to specify how a document — or in most cases, a Web page — is displayed. You use tags such as for "start a new paragraph" and <b> for "put this text in boldface."

XML is not a true markup language; it's a language that lets you define tags for a markup language. Usually these tags refer to the content of the information, rather than its appearance. For example, a MetaSync XML file uses the tag <name> to mark the name of the enhancement and <locator> to mark its file location. When you import the XML file into another application, the application can read the XML file and find the name and location of the enhancement.

XML tags are defined in a special file called a document type definition, or DTD. MetaSync uses DTD files to define tags and to share information with other applications. For example, MetaSync DTD files define the tag <name> as META Name, the name of the enhancement as it is listed in MetaSync Manager. When an application sees information marked by the tag <name>, it uses that information to name the enhancement. Similarly, the DTD file defines the tag <locator> as File Location.

All MetaSync components use DTD files to make sure XML files match Avid specifications. For a table describing MetaSync DTD files, see "MetaSync DTD Files Reference" on page 192.

## XML Information in the MetaSync Workflow

MetaSync uses XML information throughout the workflow to represent your project's enhancements:

1. MetaSync Manager outputs XML information to a file with the file name extension .aeo (enhancements file or AEO file).

You can also import an XML file from another application into MetaSync Manager. This file must conform to Avid MetaSync DTD files. For information on how MetaSync works with other applications, visit the Avid Web site at www.avid.com and search for the Avid MetaSync Developer Program.

2. Your Avid editing application imports the AEO file, reads (parses) the XML information, and uses it to create Meta clips in a bin.

3. After you have edited your sequence, your Avid editing application exports information about the sequence in an AAF file.

AAF (Advanced Authoring Format) files use an industry-standard format. In this case, the AAF file includes MetaSync enhancements.

4. MetaSync Publisher imports the AAF file, extracts the MetaSync enhancements, and creates an XML file. You import this XML file into another application to create the final product.

The XML file contains all the information contained in the original AEO file as well as the timing of the enhancements.

The following illustration shows this workflow.

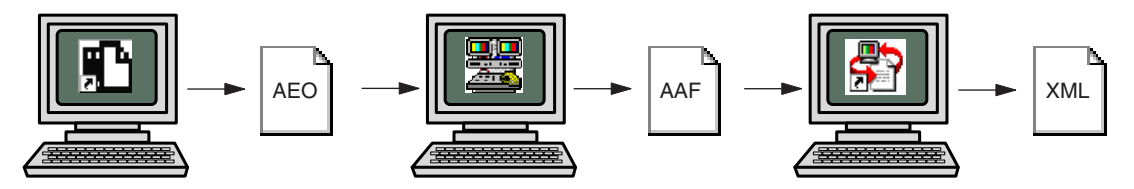

The MetaSync XML workflow. MetaSync Manager (left) creates an enhancements (.aeo) file. Your Avid editing application imports the enhancements file and includes enhancement information when you export an AAF file. MetaSync Publisher (right) creates an XML file from the enhancement information in the AAF file.

## **MetaSync Workflows**

You can use MetaSync components in many different ways, so your workflow varies depending on the project. This topic provides a general set of workflow steps, followed by two possible workflows for specific purposes.

### **General MetaSync Workflow**

1. Create the content and save it in a set of files.

This content might be the output of a scriptwriting application or HTML files for an ITV program.

2. In MetaSync Manager, create a set of enhancements.

Each enhancement points to a content file. You can also import an XML file that conforms to the Avid MetaSync import DTD file.

- 3. Export the enhancements as an AEO file from MetaSync Manager.
- 4. In your Avid editing application, import the AEO file.

Your Avid editing application creates a Meta clip for each enhancement.

5. Edit the enhancements into the Timeline.

The enhancements add timing information that is synchronized with the timecode of the sequence.

6. Export the finished sequence from your Avid editing application.

Your Avid editing application creates an AAF file that contains the enhancements and their timing information.

7. Open the AAF file in MetaSync Publisher.

MetaSync Publisher extracts the necessary XML information and creates an XML file.

8. Transfer the XML file to the application that creates the final product: for example, closed captioning or an interactive television program.

### Sample MetaSync Workflow for Closed Captioning or Subtitles

- 1. In a scriptwriting application, output files containing dialog for each character, and save the files on a server.
- 2. In MetaSync Manager, create and export an AEO file that points to the dialog files.

Each enhancement points to the dialog file for each character. MetaSync Manager verifies the locations.

- 3. On the Avid editing system, import the AEO file. Mark a range of dialog for each character and edit the character's enhancement into the Timeline. Start the native application. Cut and paste dialog as a clip comment. Export as an AAF file.
- 4. Drag the AAF file to MetaSync Publisher.

MetaSync Publisher outputs an XML file with timing information and dialog (who speaks when, for how long).

- 5. Import the XML file into the application that creates the closed captioning or subtitles.
- 6. The application creates the master encoding files.

## Sample MetaSync Workflow for an ITV Project (Adding HTML Pages to an Interactive Program)

- 1. Create HTML files with an HTML-creation application and save the files on a server.
- 2. In MetaSync Manager, create and export an AEO file that points to the HTML files. MetaSync Manager verifies the location of the HTML files.
- 3. On the Avid editing system, import the AEO file and edit the enhancements into a sequence. The editing system creates graphics of the HTML files for reference. Refresh the enhancements to keep the links and graphics updated. Export the sequence as an AAF file.

4. Drag the AAF file to MetaSync Publisher.

MetaSync Publisher outputs an XML file with pointers and timing information.

- 5. Import the XML file into the application that creates the final product: for example, a TV show with interactive elements.
- 6. Broadcast the show to a television equipped for interactive TV.

### MetaSync DTD Files Reference

MetaSync uses three DTD files to exchange information with other applications, as described in the following table.

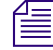

*MetaSync Manager uses another DTD file, named Template\_1\_0.dtd, to create and validate template files.* 

DTD file names refer to files shipped with the current release of MetaSync.

For a description of the relationship between XML files and DTD files, see "Understanding MetaSync XML and DTD Files" on page 188.

| DTD File                                                                                                    | Description                                                                                              | Folder Location                                                                                                    |
|----------------------------------------------------------------------------------------------------|----------------------------------------------------------------------------------------------------|----------------------------------------------------------------------------------------------------|
| Enhancements_Import_1_0.dtd                                                                                                    | Used to define the<br>structure and schema of<br>XML files that are<br>imported into MetaSync<br>Manager | <ul> <li>(Windows) drive:\Program Files\Avid\<br/>MetaSync Manager\dtd</li> <li>(Macintosh) Macintosh HD/Applications/<br/>MetaSync Manager/dtd</li> </ul>                                                                                                    |
| Enhancements_1_0.dtd Used to define the<br>structure and schema of<br>XML files that are<br>exported from MetaSync<br>Manager, imported into<br>an Avid editing system,<br>and exported as part of an<br>AAF file from the Avid<br>editing system |                                                                                                    | <ul> <li>On the MetaSync Manager system:</li> <li>(Windows) drive:\Program Files\Avid\<br/>MetaSync Manager\dtd</li> <li>(Macintosh) Macintosh HD/Applications/<br/>MetaSync Manager/dtd</li> <li>On the Avid editing system:</li> <li>(Windows) drive:\Program Files\Avid\<br/>Avid editing application\<br/>SupportingFiles\MetaSync</li> <li>(Macintosh) Macintosh HD/Applications/<br/>Avid editing application/<br/>SupportingFiles\MetaSync</li> </ul> |

| DTD File    | Description                                                                                               | Folder Location                                                                                                    |
|-------------|----------------------------------------------------------------------------------------------------|----------------------------------------------------------------------------------------------------|
| dpw_1_0.dtd | Used to define the<br>structure and schema of<br>XML files that are<br>extracted by MetaSync<br>Publisher | <ul> <li>(Windows) drive:\Program Files\Avid\<br/>MetaSync Publisher\dtd</li> <li>(Macintosh) Macintosh HD/Applications/<br/>MetaSync Manager/dtd</li> </ul> |

### 11 MetaSync Overview and Installation

## **12** Using MetaSync Manager

This chapter describes how to use MetaSync Manager.

- Opening and Closing MetaSync Manager
- Using MetaSync Manager Help
- Exploring the MetaSync Manager Window
- Creating, Saving, and Closing an Enhancements File
- Opening an Enhancements File
- Creating an Enhancement
- Enhancement Attributes Reference
- Additional Enhancement Attributes in Spreadsheet
- Verifying Enhancement Paths
- Editing an Enhancements File
- Sorting and Sifting Enhancements
- Importing an Enhancements File
- Displaying ITV SMPTE-363M Enhancements
- Creating Enhancements File Templates
- Setting Default Options for Enhancements
- Printing an Enhancements File
- Running MetaSync Manager from the Command Line (Windows Only)
- MetaSync Manager Command-Line Syntax (Windows Only)

For an overview of MetaSync Manager, see "MetaSync Manager" on page 186.

## **Opening and Closing MetaSync Manager**

### To open MetaSync Manager, do one of the following:

- ▶ (Windows) Click the Start button, and select Programs > Avid > MetaSync Manager.
- (Macintosh) Navigate to Macintosh HD/Applications, and then double-click MetaSync Manager.
- (Windows only) Double-click the MetaSync Manager icon on the desktop.

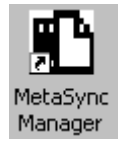

The icon is created by the MetaSync Manager installation program.

▶ In your Avid editing system, select Tools > MetaSync Manager.

The MetaSync Manager window opens and displays a New Enhancement pane. The New Enhancement pane displays the values specified in the first enhancement of the selected template (see "Creating Enhancements File Templates" on page 210).

The right side of the MetaSync Manager window remains blank until you enter a new enhancement. After you enter the enhancement, a spreadsheet window opens with the enhancement as the first entry. For more information, see "Creating an Enhancement" on page 201.

(Windows only) A Java command-line window remains open in the background when MetaSync Manager is running.

### To close MetaSync Manager, do one of the following:

- Select File > Exit.
- Click the Close button in the MetaSync Manager window.

## Using MetaSync Manager Help

The MetaSync Manager Help system includes complete information about MetaSync Manager and the other MetaSync components.

### To open MetaSync Manager Help, do one of the following:

- Select Help > Help Index, then use the Contents, the Index, or the Search feature to find the information you need.
- Press F1 (Windows) or the Help key (Macintosh) to get Help when you are working in the New Enhancement pane, the Edit Enhancement pane, the Custom Sift dialog box, or the Options dialog box.

For information on using Help, click Using Help in the Help window.

## **Exploring the MetaSync Manager Window**

The MetaSync Manager window includes a pane for creating and editing enhancements and a window that lists the enhancements as a spreadsheet. The MetaSync Manager window also includes the following:

| Window Element | Description                                                                                                    |
|----------------|----------------------------------------------------------------------------------------------------|
| Menu bar       | Displays headings for menus of commands. You can view Help for<br>MetaSync Manager by clicking the Help button               |
| Toolbar        | Displays buttons that carry out commands. To view the name of a button, place the pointer on the button for 1 second or more |
| Status bar     | Displays information about the spreadsheet, such as the full value of the selected spreadsheet cell.                         |

| EditEnhancement                                                                                       | H1MataSympEllacil/SIMPTEEnhancomente2.000 |
|----------------------------------------------------------------------------------------------------|-------------------------------------------|
|                                                                                                    | Row META Name META Type META Sub-         |
| Enter Default Clear All                                                                               | 1 Welcome ITV SMPTE-36 fil                |
|                                                                                                    | 2 Stay Tuned ITV SMPTE-36 fil             |
| META Name: Welcome                                                                                    | 3 Up Next ITV SMPTE-36 fil                |
| META Type: ITV                                                                                        | 4 Welcome B IIV SMPTE-36 III              |
| Sub-type: SMPTE-363M                                                                                  |                                           |
| Location: http://ITVServer/TheGame/Welr                                                               | 1                                         |
| Native App: c:\program files\internet explo                                                           | 1                                         |
| MIME Type:                                                                                            |                                           |
|                                                                                                    |                                           |
| URL: http://TVServer/TheGame/Welcome L                                                                |                                           |
|                                                                                                    |                                           |
|                                                                                                    |                                           |
| Porint                                                                                                |                                           |
| actipi.                                                                                               |                                           |
|                                                                                                    |                                           |
| 🗾 Expires At:                                                                                         |                                           |
| 2005 👻 03 💌 01                                                                                        |                                           |
| 00 - 00 - 00 -                                                                                        | 7                                         |
|                                                                                                    |                                           |
|                                                                                                    | 1                                         |
| Year Month Day                                                                                        |                                           |
| Expires In:<br>Year Month Day<br>Hour Min Sec                                                         |                                           |
| Expires in:<br>Year Month Day E<br>Hour Min Sec Type: Value:                                          |                                           |
| Expires in<br>Year Month Oay<br>Hour Min Sec<br>Type: Value:<br>Transport Type A A                    |                                           |
| Expires in:<br>Year Month Day<br>Hour Min Sec<br>Type: Value:<br>Transport Type A A                   |                                           |
| Expires In:<br>Year Month Day<br>Hour Min Sec<br>Type: Value:<br>Transport Type A<br>Transport Type A |                                           |
| Expires in:<br>Year Minh Day<br>Hour Min Sec<br>Transport Type A<br>Transport Type A                  |                                           |

MetaSync Manager window. Top: menu bar and toolbar. Center left: Enhancement pane. Center right: Spreadsheet window. Bottom: status bar.

### MetaSync Manager Enhancement Panes

MetaSync Manager displays one of the following panes:

- New Enhancement pane, which is displayed when you first open MetaSync Manager, when you open a new enhancements file, and when you select Enhancement > New Enhancement.
- Edit Enhancement pane, which is displayed when you select an enhancement in a spreadsheet

Both panes share the same controls and attributes. For a description of each attribute, see "Enhancement Attributes Reference" on page 202.

| Edit Enhancement                                 | Edit Enhancement                                  |
|--------------------------------------------------|---------------------------------------------------|
| Enter Default Clear All                          | Enter Default Clear All                           |
|                                                  |                                                   |
| META Name: Welcome                               | META Name: Welcome                                |
| META Type: ITV                                   | META Type: ITV                                    |
| Sub-type: SMPTE-363M                             | Sub-type: SMPTE-363M                              |
| Location: http://ITVServer/TheGame/Wel 🚽 🔍       | Location: http://ITVServer/TheGame/Wel            |
| Native App: [c:\program files\internet explo 💌 🔍 | Native App: [c:\program files\internet explo] 🚽 🔍 |
| MIME Type:                                       | MIME Type:                                        |
|                                                  |                                                   |
| URL: http://ITVServer/TheGame/Welcome.l 💌 🔍      | URL: http://ITVServer/TheGame/Welcome.l 💌 🔍       |
|                                                  |                                                   |
| Script                                           | Script                                            |
| our pe                                           | on pr                                             |
| The Survivage At                                 | The Section of the                                |
| 2005 - 02 - 01                                   | 2005 - 02 - 01                                    |
|                                                  |                                                   |
|                                                  |                                                   |
| Expires in:                                      | Expires in:                                       |
|                                                  |                                                   |
| Hour Min Sec                                     | Hour Min Sec                                      |
| Transport Type A                                 | Transport Type A                                  |
|                                                  |                                                   |
| Transport Type A                                 | Transport Type A                                  |
|                                                  |                                                   |
|                                                  |                                                   |
|                                                  |                                                   |

Enhancement pane features. Left, top to bottom: core attributes, ITV SMPTE-363M attributes, and custom attributes. Right, top to bottom: menu button, Browse button, Collapse/Expand button, and Add Row and Delete Row buttons.

### MetaSync Manager Spreadsheet Window

The spreadsheet window displays all enhancements that are included in an enhancements file. Each value in the enhancement is displayed in a column, along with information derived from the file system (see "Additional Enhancement Attributes in Spreadsheet" on page 204).

You can resize the spreadsheet window or drag it anywhere within the MetaSync Manager window. You can resize the columns by clicking the border and dragging it between the column headings. You can also rearrange the columns by clicking a column heading and dragging it to a new location.

В

## Creating, Saving, and Closing an Enhancements File

### To create an enhancements file:

- 1. Do one of the following:
  - ► Select File > New.
- Click the New button.

A new file opens. The New Enhancement pane displays the values specified in the first enhancement of the selected template (see "Creating Enhancements File Templates" on page 210). The spreadsheet does not appear until you enter an enhancement.

2. Create and enter enhancements (see "Creating an Enhancement" on page 201).

### To save an enhancements file for the first time:

- 1. Select File > Save, or click the Save button.
  - 2. Type the file name and location, and then click Save.

The file is saved with the file name extension .aeo (Avid Enhancement Object).

### To save an existing enhancements file:

• Select File > Save, or click the Save button.

### To save an existing enhancements file with a new name:

- 1. Select File > Save As.
- 2. Type a new file name and location, and click Save.

### To close an enhancements file, do one of the following:

- Select File > Close.
- Click the Close button.

## **Opening an Enhancements File**

### To open an enhancements file:

- 1. Do one of the following:
  - Select File > Open.

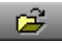

• Click the Open button.

2. Select the file you want to open.

The Open dialog box lists only .aeo files.

3. Click Open.

The enhancements file opens and displays its enhancements in a spreadsheet window.

### To open a recently saved file:

Select File > Recent Files > *file name*.

You can have more than one enhancements file open at the same time.

### To cycle among open enhancements files:

▶ Select Window > *file name*.

## **Creating an Enhancement**

### To create a new enhancement:

1. Select Enhancement > New.

The New Enhancement pane displays the values specified in the first enhancement of the selected template (see "Creating Enhancements File Templates" on page 210).

- 2. Supply values for the attributes, as described in "Enhancement Attributes Reference" on page 202:
  - To add a value, type the value or select it from the menu located next to the text box.

Values that are included in the template and the open file are listed in the menu. If you type the first letter of a value that is listed in the menu, MetaSync Manager displays values beginning with that letter in the menu. This display is case sensitive: the first letter of the values displayed match the case (uppercase or lowercase) of the letter that you typed.

- To add a new, blank row at the end of the custom attribute table, click the Add Row button to the right of the table.
- To delete a selected row in the custom attribute table, click the Delete Row button to the right of the table.
- 3. (Option) Click the Clear All button in the New Enhancement pane to delete information from all fields except Meta Type.

- 4. (Option) Click the Default button to display the values set in the User Profile tab of the Options dialog box (see "Setting Default Options for Enhancements" on page 211).
- 5. Click Enter to add the enhancement to the enhancements file.

The enhancement and its attributes, including a unique ID number, appear in the spreadsheet.

## **Enhancement Attributes Reference**

The following table describes the available opaque and ITV SMPTE-363M enhancement attributes

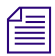

An ITV enhancement other than SMPTE-363M has the same characteristics as an opaque enhancement after you import it into your Avid editing application.

| Field            | Description                                                                                                    |  |
|------------------|----------------------------------------------------------------------------------------------------|--|
| Core Attributes: |                                                                                                    |  |
| META Name        | The name of the enhancement as you want it to appear in your Avid editing application's bin.                                                                                     |  |
| МЕТА Туре        | The type of enhancement. Opaque and ITV are supplied, however, you can type a different name.                                                                                    |  |
| Sub-type         | The type of opaque or ITV enhancement. If you select SMPTE-363M and click another field, fields for the ITV SMPTE-363M specific attributes appear in the lower part of the pane. |  |
| Location         | The path of a file referenced by the enhancement. For SMPTE-363M enhancements, you must use the URL field in the lower part of the pane to reference an HTML file.               |  |
|                  | If the file is on a local or network drive, you can click the Browse button to navigate to the file. If the file is on a Web server, type (or copy and paste) the URL.           |  |
|                  | You can validate the location after you create the enhancement, as described in<br>"Verifying Enhancement Paths" on page 204.                                                    |  |

| Field                    | Description                                                                                                    |
|--------------------------|----------------------------------------------------------------------------------------------------|
| Native App               | The path of the application you use to open the file referenced by the enhancement.<br>This field is required if you want to open the native application when you are<br>working on an Avid editing system (see "Opening an Enhancement's Native<br>Application" on page 228). Use the path of the application as it exists on your Avid<br>editing system. |
|                          | For example, if you have specified an HTML file as the value of the Location attribute, you can specify the path of the Internet Explorer program. If the application is on a local or network drive, you can click the Browse button to navigate to the application.                                                                                       |
| МІМЕ Туре                | The multipurpose Internet mail extensions (MIME) type required to process a particular enhancement. MIME types are predefined file types that enable the transport and display of specified media, for example, text/html and video/mpeg.                                                                                                    |
| ITV SMPTE 363M S         | pecific Attributes:                                                                                                    |
| URL                      | Uniform Resource Locator. The path of a Web page referenced by this enhancement. You must type the URL.                                                                                                    |
| Script                   | Additional coding for the enhancement, such as a JavaScript <sup>™</sup> program.                                                                                                    |
| Expires At<br>Expires In | These fields let you specify when an enhancement expires. Type either a particular date and time (Expires At) or a duration (Expires In). You set which attributes are editable, as described in "Setting Default Options for Enhancements" on page 211.                                                                                                    |
| Custom Attributes:       |                                                                                                    |
| Туре                     | The name of the attribute you are creating. For example, the Type attribute for a motion ride enhancement could be "Movement" and the value could be Left, Right, and so on.                                                                                                    |
| Value                    | A value for the custom attribute.                                                                                                    |

## Additional Enhancement Attributes in Spreadsheet

When you add an enhancement to an enhancements file, MetaSync Manager adds attributes to the spreadsheet that are not included in the New Enhancement pane, as described in the following table.

| Column Heading | Description                                                                            |
|----------------|----------------------------------------------------------------------------------------|
| ID             | A unique identifier created by your Avid editing application during the import process |
| Created by     | The user logged in when the enhancement was created                                    |
| Created on     | The creation date established by MetaSync Manager                                      |
| Modified by    | The user logged in when the enhancement was modified                                   |
| Modified on    | The modification date established by MetaSync Manager                                  |
| Modified from  | The application that created the enhancement                                           |

## **Verifying Enhancement Paths**

To verify the paths for all enhancements in an enhancements file:

- Select Enhancement > Check Links.
- 5
- Click the Check Links button.

A progress indicator appears.

In a few seconds, the MetaSync Manager marks all enhancements in the spreadsheet with either a red icon (cannot verify path) or a green icon (path verified). For each enhancement, the MetaSync Manager checks both the Location path and, for ITV SMPTE-363M enhancements, the URL path. It also places a check mark in front of the Check Links menu item to show that the paths have been checked.

|   | Row | META Name  | МЕТА Туре | META Sub |
|---|-----|------------|-----------|----------|
| 0 | 1   | Welcome    | ITV       | SMPTE-36 |
| 0 | 2   | Stay Tuned | ITV       | SMPTE-36 |
| 0 | 3   | Up Next    | ITV       | SMPTE-36 |
| ۲ | 4   | Welcome B  | ITV       | SMPTE-36 |
| 0 | 5   | Closing    | ITV       | SMPTE-36 |

Path verification icons in the spreadsheet window. Green icons indicate Path Verified. Red icons indicate Can't Verify Path.

### To get information about an enhancement whose paths could not be verified:

• Double-click the enhancement row.

A message explains why the paths could not be verified.

If you add an enhancement or edit an enhancement, you need to verify the paths again.

### To verify the paths:

1. Select Enhancement > Check Links.

All icons are cleared from the spreadsheet. Also, the check mark is cleared from the Check Links menu item.

2. Select Enhancement > Check Links again.

The MetaSync Manager checks the Location path and URL path (if applicable) for all enhancements and marks them with the appropriate icons. It also places a check mark in front of the Check Links menu item.

## **Editing an Enhancements File**

You can edit an enhancements file, delete or duplicate an enhancements file, and cut, copy, and paste enhancements within an enhancements file or from one enhancements file to another.

### To edit enhancements:

1. In a MetaSync Manager spreadsheet, select the enhancement or enhancements you want to edit.

Shift+click and drag to select contiguous enhancements or Ctrl+click to select noncontiguous enhancements.

The Edit Enhancement pane displays the values for the enhancement. If you select multiple enhancements, the pane shows only those values that are common to the selected enhancements. You can edit only these values.

2. Edit the necessary fields.

For information about the fields, see "Enhancement Attributes Reference" on page 202.

- 3. (Option) Click the Clear All button in the New Enhancement pane to delete information from all fields except Meta Type.
- 4. (Option) Click the Default button to display the values set in the User Profile tab of the Options dialog box.

For more information, see "Setting Default Options for Enhancements" on page 211.

5. Click the Enter button.

### To delete enhancements:

- 1. In a MetaSync Manager spreadsheet, select one or more enhancements.
- 2. Do one of the following:
  - Select Enhancement > Delete.

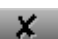

Click the Delete button.

A message asks you to confirm the deletion.

3. Click Yes.

### To duplicate enhancements:

- 1. In a MetaSync Manager spreadsheet, select the enhancement or enhancements you want to duplicate.
- 2. Do one of the following:
  - Select Edit > Duplicate.
  - Click the Duplicate button.

Duplicated enhancements appear at the bottom of the list. MetaSync Manager duplicates all values except for the ID. It creates a new ID for the new enhancement.

3. Edit the duplicated enhancements as described in the procedure above.

### To cut, copy, or paste enhancements:

- 1. In a MetaSync Manager spreadsheet, select one or more enhancements.
- 2. Do one of the following:
  - ▶ Select Edit > Cut.
  - Click the Cut button.
  - ► Select Edit > Copy.
  - Click the Copy button.
- 3. If you want to paste the enhancements you cut or copied, do one of the following:
  - Select Edit > Paste.
  - Click the Paste button.

The enhancements are added to the bottom of the spreadsheet.

## **Sorting and Sifting Enhancements**

You can sort the contents of a spreadsheet in ascending or descending order, based on the order of the values in a column you select. You can also choose to display only those enhancements that meet a specific set of criteria.

\*

₽**a** 

**R**.

### To sort enhancements based on the order of values in a column:

1. Double-click the heading for the column that you want to use as the key attribute for sorting.

MetaSync Manager sorts the enhancements in ascending order (alphabetically from "A" or numerically from "1"), with capital letters listed first. The column heading displays a small upward pointing arrow.

### META Name 🔺

2. Double-click the column heading again.

MetaSync Manager sorts the enhancements in descending order and the arrow in the column heading points downward.

META Name 🔻

### To sort enhancements in non-case-sensitive order:

• Ctrl+double-click the column heading.

### To perform a custom sift of an enhancements file:

- 1. Do one of the following:
  - Select View > Custom Sift.
  - Click the Custom Sift button.
- 2. Click the Criterion menu and select one of the sifting options.
- 3. Click the first Text to Find text box and type the text that you want to use as a sift criterion.
- 4. Click the Column or Range to Search menu and select a column heading to which you want to apply the criterion.
- 5. Type additional sift criteria and make additional column selections as necessary.
- 6. Click the Clear button to remove the values from all text boxes.
- 7. Do one of the following:
  - Click Apply to apply the criteria and keep the dialog box open.
  - Click OK to apply the criteria and close the dialog box.

Enhancements that fit the criteria are displayed in the spreadsheet. The Custom Sift icon appears in the lower right corner of the status bar. If no enhancements fit the criteria, a message appears.

### To display all enhancements, do one of the following:

- Select View > View All.
- Click the View All button.

The View All icon appears in the lower right corner of the status bar.

## **Importing an Enhancements File**

Other applications can create XML files that conform to Avid requirements. These files do not require the file name extension .aeo, but they must conform to Avid specifications, as listed in the MetaSync DTD files (see "MetaSync DTD Files Reference" on page 192). You need to import these files into MetaSync Manager so that MetaSync Manager can validate the files and generate a unique ID.

### To import an enhancements file created by another application:

- 1. Do one of the following:
  - ▶ Select File > Import.
  - Click the Import button.
- 2. Select the file you want to import.
- 3. Click Open.

The enhancements file is verified. If it conforms to the DTD file, the enhancements file is converted to MetaSync Manager format. MetaSync Manager creates a file with the same name in the same folder as the original file, with the file name extension .aeo. The file opens in the spreadsheet window with a unique ID automatically assigned to each enhancement.

## **Displaying ITV SMPTE-363M Enhancements**

You can display HTML files referenced by ITV SMPTE-363M enhancements in Internet Explorer. When you are displaying multiple files, a new image is displayed every 5 seconds, each in its own browser window. You can change the display time in the Options dialog box (see "Setting Default Options for Enhancements" on page 211). You need to close the browser windows manually.

### To display HTML files referenced by ITV SMPTE-363M enhancements:

1. In a MetaSync Manager spreadsheet, select one or more ITV SMPTE-363M enhancements.

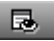

2. Click the Show ITV button.

Internet Explorer opens and displays the HTML files that are referenced by the selected enhancements.

### To display all files referenced by ITV SMPTE-363M enhancements:

**G** 

Click the Show All ITV button.

## **Creating Enhancements File Templates**

MetaSync Manager uses templates to provide information when you create enhancements. This information appears in the menus in the New Enhancement pane or Edit Enhancement pane, which lets you enter standard information more quickly. MetaSync Manager ships with a default template that includes the following values:

- META Types ITV and Opaque
- Sub-type SMPTE-363M

You can also create your own custom templates.

### To create an enhancements file template:

1. Create an enhancements file that includes the information you want in the template.

See "Creating an Enhancement" on page 201.

The values of the first enhancement in the spreadsheet become the default values for any new enhancement created using the new template. The values of this enhancement and all other enhancements are listed in the menus.

2. Select File > Save As.

The Save As dialog box opens.

3. Click the Look in menu, and specify a location.

The default template is located in the following folder, depending on your installation:

(Windows) drive:\Program Files\Avid\MetaSync Manager\template

(Macintosh) Macintosh HD/Applications/MetaSync Manager.app/

Contents/MetaSyncMgrSupportFiles/template

Consider saving additional templates in this folder.

4. Type a template name in the File Name (Windows) or the Name (Macintosh) text box.

- 5. Click the Files of type (Windows) or Format (Macintosh) menu, and select Avid Template Object (.atp).
- 6. Click Save.

## **Setting Default Options for Enhancements**

You can specify a new default template and other default information, including ITV SMPTE-363M settings, in the Options dialog box. These settings are linked to the account that you used to log in.

### To set default options:

- 1. Select Enhancement > Options.
- 2. Click the User Profile tab and specify the following information:

| Option          | Description                                                                                                    |
|-----------------|----------------------------------------------------------------------------------------------------|
| Default Values  | These values are displayed when you click the Default button in the New Enhancement pane or Edit Enhancement pane.                                                                                                    |
|                 | For information about opaque and ITV SMPTE-363M attributes, see<br>"Enhancement Attributes Reference" on page 202.                                                                                                    |
| Select Template | Select a template for creating new enhancements. The values of the first<br>enhancement in the template are the default values for a new<br>enhancement. For more information, see "Creating Enhancements File<br>Templates" on page 210. |

3. Click the ITV-SMPTE tab and specify the following information:

| Option          | Description                                                                                                    |  |
|-----------------|----------------------------------------------------------------------------------------------------|--|
| Skip            | Do not allow values for expiration time or duration.                                                                                                    |  |
| Expires         | Select Expires At to allow an expiration time (a fixed date and time) or sele<br>Expires In to allow an expiration duration.                                                                                                    |  |
|                 | If you change the Expires option from the option set in an existing enhancements file, MetaSync Manager calculates the equivalent measurement, based on the computer's current Date and Time. If the Expires At time has expired and you have selected to display the Expires In format, MetaSync Manager displays the default labels (Year, Month, Day, and so on) in the Edit Enhancement pane. |  |
| Preview<br>Time | Specify the time, in seconds, that you want ITV SMPTE-363M enhancements to be displayed (see "Displaying ITV SMPTE-363M Enhancements" on page 209).                                                                                                    |  |

### 12 Using MetaSync Manager

- 4. Do one of the following:
  - Click Apply to set the new values and keep the dialog box open.
  - Click OK to save the new values and close the dialog box.

## **Printing an Enhancements File**

### To print an enhancements file:

- 1. In the MetaSync Manager window, click the spreadsheet that you want to print.
- 2. Do one of the following:
  - ▶ Select File > Print.
- Click the Print button.

The Page Setup dialog box opens.

3. Select formatting options.

Landscape orientation usually works best for printing a MetaSync Manager spreadsheet.

4. Click OK.

The spreadsheet is printed on the default system printer.

## Running MetaSync Manager from the Command Line (Windows Only)

You can run MetaSync Manager from the command line. This is useful for automating the import and validation of third-party files.

#### To run MetaSync Manager from the command line:

- 1. Click Start and click Run.
- 2. Type cmd, and click OK.
- 3. Navigate to the folder that contains the MetaSync Manager application.

For example, type:

### cd: C:\Program Files\Avid\MetaSyncManager [Enter]

4. Type the commands you want.

For information on the command line syntax, see "MetaSync Manager Command-Line Syntax (Windows Only)" on page 213.

ð

## MetaSync Manager Command-Line Syntax (Windows Only)

The basic syntax for the MetaSync Manager command is:

```
MetaSyncManager [-options] [file]
```

For example, to create a log file when importing the file enhancements.aeo, type:

MetaSyncManager -import enhancements.aeo -log logfile.txt [Enter]

You can substitute any file name for *logfile.txt*.

The following table lists the options.

| Option   | Description                                    |
|----------|------------------------------------------------|
| -valid   | Validates the specified file.                  |
| -import  | Imports the specified third-party file.        |
| -log     | Creates a log file.                            |
| -verbose | Displays messages in the Java console window.  |
| -help    | Displays Help for the MetaSyncManager command. |

### 12 Using MetaSync Manager

# **13** Using MetaSync with Avid Editing Applications

MetaSync technology lets you add enhancements to a video or an audio stream in an Avid editing application by using special tracks called Meta tracks. MetaSync features included in your Avid editing application are described in the following topics:

- Importing Enhancements Files
- Viewing Enhancements in a Bin
- Working with Enhancements in the Bin
- Modifying the Bin Display for Enhancements
- Understanding ITV Modes
- Viewing Enhancements in a Source Monitor
- Editing Enhancements into the Timeline
- Editing with Overlay Mode (Windows Only)
- Previewing Enhancements in the Timeline (Windows Only)
- Using AutoSync with Enhancements
- Understanding the Modify Enhancement Dialog Box
- Updating (Refreshing) Enhancements
- Changing the Size and Position of the Video Image (Windows Only)
- Opening an Enhancement's Native Application
- Exporting a Sequence with Meta Tracks

## **Importing Enhancements Files**

To create enhancements that you can edit into the Timeline, you need to import an enhancements file. Process the enhancements file through MetaSync Manager to verify that it conforms to Avid specifications and to create a unique ID for each enhancement.

Your Avid editing application performs the following actions during the import process:

• Validates the information in the AEO file against Avid specifications.

If the file does not conform, an error message is displayed.

• Creates objects and adds them to the selected bin and the media database.

These objects called Meta clips or enhancement clips, share the characteristics of other master clips.

- (Windows only, ITV SMPTE-363M enhancements only) Creates either a graphic of the HTML file or a matte key, depending on the contents of the HTML file.
- Creates bin columns that correspond to the attributes of the enhancements (META Name, META Type, and so on) contained in the enhancements file.

### To import an enhancements file:

- 1. Open and activate the bin into which you want to import the enhancements file.
- 2. Select File > Import.
- 3. Click the Files of type menu (Windows) or the Show menu (Macintosh), and select MetaSync Files (\*.aeo) to view only Avid enhancements files.
- 4. Select the file or files you want to import.
- 5. (Windows only) If the enhancements file includes enhancements that use Overlay mode:
  - Select a video resolution compatible with the resolution used in the sequence.
  - Select a video drive for storing the matte media.

For information about Overlay mode, see "Understanding ITV Modes" on page 219.

Your Avid editing application imports the enhancements file and creates enhancements in the bin.
## **Viewing Enhancements in a Bin**

Your Avid editing application uses icons to distinguish between two types of enhancements:

- ITV enhancements that conform to SMPTE standard 363M
- Opaque and other ITV enhancements

(Windows only) In addition, if an ITV SMPTE-363M file uses Overlay mode, a matte key is created for the enhancement. For more information, see "Editing with Overlay Mode (Windows Only)" on page 223.

| <b>11</b> * | MetaSync Bin                                        |                        |                  | _ 🗆 ×                    |
|-------------|-----------------------------------------------------|------------------------|------------------|--------------------------|
| Brief       | Text Frame Script                                   |                        |                  |                          |
|             | Name                                                | META Name              | META Type        | META Sub-type            |
|             | enh1<br>enh2<br>Matte Keur, querieut, 00/#h, 01/he) | enh1<br>enh2           | Opaque<br>Opaque | demo<br>demo             |
|             | overlay1<br>Stay Tuned                              | overlay1<br>Stay Tuned | ITV<br>ITV       | SMPTE-363M<br>SMPTE-363M |
|             |                                                     |                        |                  |                          |
| 8           | Untitled 🗧 🎹                                        |                        |                  | → ///                    |

Examples of enhancements in a bin. Top to bottom: opaque enhancement, ITV SMPTE enhancement with matte key (Windows only), ITV SMPTE enhancement.

## Working with Enhancements in the Bin

You can delete and duplicate enhancements in a bin, or move enhancements between bins. You cannot copy enhancements.

(Windows only) If you duplicate an enhancement that uses Overlay mode, your Avid editing application does not duplicate the associated matte key. To create another matte key, you must refresh the enhancement. For more information, see "Understanding ITV Modes" on page 219 and "Updating (Refreshing) Enhancements" on page 226.

If you delete an enhancement that has an associated matte key, both the enhancement and the matte key effect are deleted from the bin, but the matte key media remains on the media drive.

#### To delete enhancements that do not use Overlay mode:

- 1. Select one or more enhancements from a bin.
- 2. Press the Delete key.

The Delete dialog box opens. The option "Delete n enhancement(s)" is selected, with n indicating the number of enhancements selected.

3. Click OK.

The enhancement is deleted from the bin.

(Windows only) If the enhancement points to an HTML file, the corresponding graphics file is not deleted. These graphics files are stored in the Avid editing system's temporary folder, which you set in the General Settings dialog box.

## To delete an ITV SMPTE-363M enhancement that uses Overlay mode and its associated matte key (Windows only):

- 1. Select one or more enhancements and their associated matte keys.
- 2. Press the Delete key.
- 3. Click OK.

#### To move an enhancement between bins:

• Click the enhancement and drag it from one bin to another.

#### To duplicate an enhancement in a bin:

• Select the enhancement and select Clip > Duplicate.

## **Modifying the Bin Display for Enhancements**

By default, a bin displays all MetaSync enhancements and media objects. Choose which media objects to display in a bin by selecting Bin > Set Bin Display.

#### **Choosing Bin Columns for Enhancements**

You can change which bin columns are displayed by selecting Bin > Headings. You can also create custom columns specific to your project.

## **Understanding ITV Modes**

ITV SMPTE-363M enhancements include a URL that points to an HTML file. The HTML file must include information about where the video is displayed in the final output. This information is indicated by the following code:

tv:

This code is used to create one of two interactive TV modes: PIP (Picture-in-Picture) mode or Overlay mode.

(Windows only) When you import an enhancement that uses PIP mode, your Avid editing application creates a graphic image (PICT file) of the referenced HTML file. Your Avid editing application stores this graphic in its temporary folder, which you set in the General Settings dialog box.

(Windows only) When you import an enhancement that uses Overlay mode, your Avid editing application creates a matte key for the referenced HTML file. Your Avid editing application stores the media for the matte key on the media drive that you set in the Media Creation dialog box.

#### PIP Mode (Windows Only)

PIP mode lets you create a video image that is scaled to fit a specific area. The HTML file includes code that specifies the size and location of the TV object. The following example shows the size of the TV object:

```
IMG SRC="tv:" WIDTH="413" HEIGHT="321"
```

#### 13 Using MetaSync with Avid Editing Applications

This code creates a video image as displayed in the following illustration. The video has been edited onto the top video track in the sequence and is scaled to the dimensions specified in the HTML file.

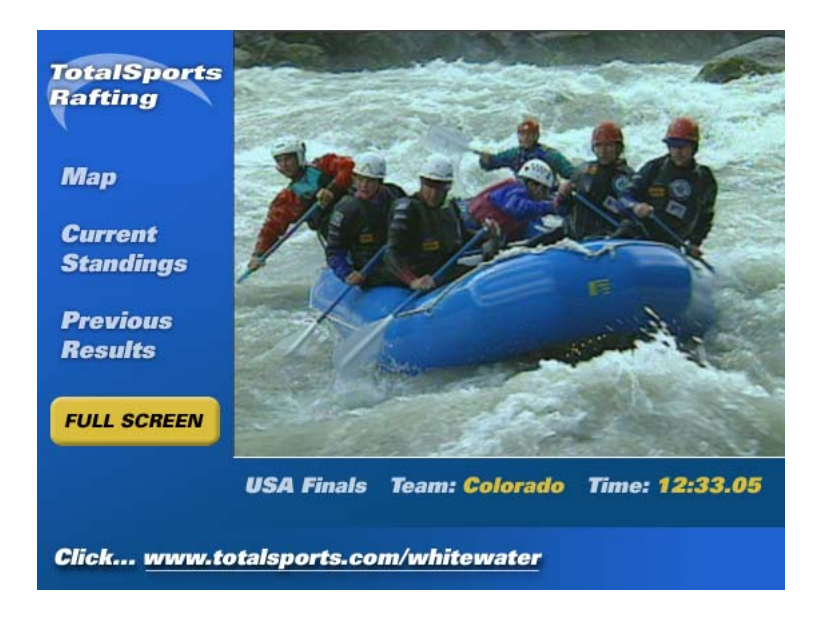

You can modify this position in your Avid editing application, as described in "Changing the Size and Position of the Video Image (Windows Only)" on page 228.

#### **Overlay Mode (Windows Only)**

Overlay mode lets you create a video image that remains full size, with an HTML file superimposed over it. The HTML file includes the following code:

background=tv:

This code creates a video image similar to one displayed in the following illustration. Compare this illustration to the previous one. The video has not been sized, and the HTML file is overlaid on it.

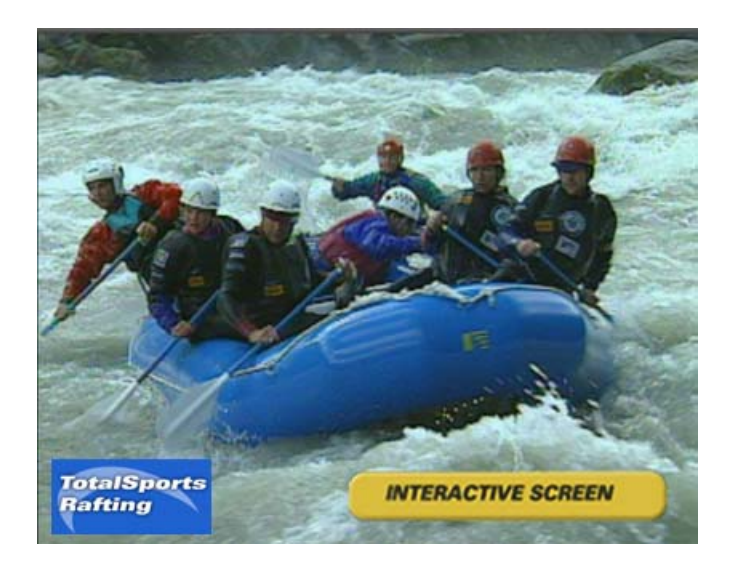

#### **HTML Page Dimensions**

The HTML file includes dimensions for the content of the HTML page.

The standard dimensions for HTML pages designed for ITV broadcast are 560 pixels by 420 pixels. If the dimensions specified in a referenced HTML file are larger, your Avid editing application crops the image to the standard size, starting with the upper left corner.

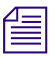

Your Avid editing application scales the HTML graphic to fit the dimensions of its Source and Record monitors. This rescaling creates an approximate representation of how the HTML page appears when it is broadcast.

## **Viewing Enhancements in a Source Monitor**

Opaque enhancements display black in the Source monitor. However, you can view the associated file through an application that can display the file (see "Opening an Enhancement's Native Application" on page 228).

(Windows only) You can view an image of the HTML file specified in an ITV SMPTE-363M enhancement.

#### 13 Using MetaSync with Avid Editing Applications

(Windows only) For files that use PIP mode, you can view the image in a Source or pop-up monitor by double-clicking the enhancement in the bin, which is the same way that you view any master clip or subclip.

| Rafting                | _ = ×                                    |
|------------------------|------------------------------------------|
| 8                      |                                          |
|                        |                                          |
| TotalSports<br>Rafting |                                          |
| Мар                    |                                          |
| Current<br>Standings   |                                          |
| Previous<br>Results    |                                          |
| FULL SCREEN            |                                          |
|                        | USA Finals Team: Colorado Time: 12:33.05 |
| Click www.t            | otalaporta.com/whitewater                |
| 11111                  |                                          |
| (44 P> 41              |                                          |

(Windows only) For files that use Overlay mode, double-click the matte key in the bin. If you double-click the associated enhancement, the image in the Source or pop-up monitor is black. Although the image is black, you should edit this clip into the Timeline (see "Editing with Overlay Mode (Windows Only)" on page 223).

### **Editing Enhancements into the Timeline**

You edit enhancements into the Timeline in much the same way that you edit other clips.

#### To edit enhancements into the Timeline:

- 1. Create a sequence.
- 2. Create a Meta track by selecting Clip > New Meta Track.

The first track you create is labeled M1. You can create multiple tracks, which are labeled M2, M3, and so on.

- 3. (Option) Rename the track by doing the following:
  - a. Right-click the Track Selector button (labeled M1, M2, and so on), and select Rename Track.
  - b. Type a new name in the Comments box.

c. Click OK.

The new name appears on the Track Selector button.

d. Double-click the enhancement in a bin to open it in a Source or pop-up monitor.

What you see in the Source or pop-up monitor depends on the type of enhancement (see "Viewing Enhancements in a Source Monitor" on page 221).

- 4. (Windows only) If you are editing an enhancement that uses Overlay mode, you should use the enhancement, rather than the matte key (see "Editing with Overlay Mode (Windows Only)" on page 223).
- 5. Edit the enhancement into the Timeline in one of the following ways:
  - As a clip: Mark IN and OUT points and drag the enhancement to the Meta track or click an edit button (Splice or Overwrite).

The default (maximum) duration of a clip is 4 hours. Dragging a clip without IN or OUT points creates a 4-hour clip in the Timeline. This length allows an enhancement to be active for a long-form production.

• As a locator: Place the position indicator in the Timeline, and Alt+double-click (Windows) or Option+double-click (Macintosh) the enhancement in the bin.

A locator appears in the Timeline. To view information about all locators in a sequence, open the Locators window by selecting Tools > Locators.

In the final broadcast, if the locator represents an HTML file (such as an ITV SMPTE-363M enhancement), the HTML file is shown until the next enhancement appears. If the locator represents an opaque enhancement (such as a command), the locator sends the command at the point where the locator is marked in the sequence.

An advantage to editing the enhancement as a locator is that you can edit a locator onto an enhancement clip without creating an additional Meta track.

6. You can then edit the enhancement in the same way you edit other locators or clips (trimming, using edit marks, and so on).

## **Editing with Overlay Mode (Windows Only)**

If you import enhancements that reference HTML files with Overlay mode, your Avid editing application creates two objects in a bin: an enhancement (marked by an ITV icon) and a corresponding matte key (marked by a Matte Key icon). This matte key overlays the video, thus creating a transparent "window" that lets the video show through.

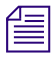

For information about Overlay mode, see "Understanding ITV Modes" on page 219.

When you edit this kind of enhancement, you should edit the enhancement, not the matte key. The matte key is linked to the enhancement, so that if you edit, delete, or otherwise modify the clip in the Timeline, the matte key is also modified.

When you monitor an enhancement that uses Overlay mode in the Timeline, a special track, labeled MO (Meta Overlay), is displayed for the matte key. Note that this track displays a Lock icon, which indicates that you cannot edit it directly. You need to edit the enhancement.

You can monitor only one Meta track and its corresponding Meta Overlay track at a time.

Do not render the matte key, because any edit causes your Avid editing application to delete and re-create the Meta Overlay track, thus losing the render. If you need to render effects for real-time play, deselect the Meta Overlay track and render effects on tracks below it.

The ExpertRender feature does not work correctly with sequences that use Meta Overlay tracks. Use the Render In/Out feature instead.

## Previewing Enhancements in the Timeline (Windows Only)

How you preview enhancements in the Timeline depends on the mode of the enhancement: PIP or Overlay. The preview displays graphic images or "snapshots" of the HTML files referenced by enhancements. You cannot click links or otherwise use the HTML image the way you would use an HTML page in a browser. This preview represents how the enhanced program appears when it is broadcast.

For information about PIP and Overlay modes, see "Understanding ITV Modes" on page 219.

#### **PIP Mode**

To preview the sequence with its enhancements, you need to "step through" the sequence by clicking a Step (Jog) button (such as Step Forward One Frame). The snapshot images are not displayed if you click the Play button.

The video image is displayed inside the HTML background based on the size and location of the tv: code. You can modify the size and position of the video. See "Changing the Size and Position of the Video Image (Windows Only)" on page 228.

#### **Overlay Mode**

Because Overlay mode uses a matte key, you can preview the sequence by clicking either a Step (Jog) button or the Play button.

## Using AutoSync with Enhancements

You can use the AutoSync feature to sync an enhancement with a video clip and an audio clip in the same way that you sync a video clip and an audio clip. AutoSync creates a new subclip that combines the video clip, audio clip, and enhancement.

For example, if you want to link an enhancement that references an HTML file to a video clip, use AutoSync and you can edit both together in a single subclip.

#### To create an autosynced subclip:

1. Select the clips you want to sync in the bin.

(Windows only) For enhancements that use Overlay mode, select the enhancement clip, not the matte key.

- 2. Click the Bin Fast Menu button, and select AutoSync.
- 3. Select an option:

| Option            | Description                                                                                                    |
|-------------------|----------------------------------------------------------------------------------------------------|
| Film TC/Sound TC  | Use this option if you sync clips with matching film and sound timecode recorded in the field. This option appears dimmed if you are not in a 24p or 25p project.                                    |
| Inpoints          | Use this option if you sync two clips at a time according to In points set in both clips.                                                                                                    |
| Outpoints         | Use this option if you sync two clips at a time according to Out points set in both clips.                                                                                                    |
| Source Timecode   | Use this option if the two clips have matching timecode or to<br>Autosync multiple clips, use the Start timecode. The default<br>option.                                                             |
| Auxiliary TC1–TC5 | Use this option if the two clips have matching timecode in the same Auxiliary Timecode column or to Autosync multiple clips, use the Aux 1-5 timecode. Select an Aux TC, 1 through 5, from the menu. |

| Option                                      | Description                                                                                                    |
|---------------------------------------------|----------------------------------------------------------------------------------------------------|
| Collapse Audio<br>Tracks                    | Use this option to remove any unused audio tracks and then move<br>the audio tracks to the next available tracks. For example, if you<br>have 8 audio tracks but tracks A2, A4, A6 and A8 did not have<br>audio. If you select this option, tracks A2, A4, A6 and A8 would<br>be removed and A1, A3, A5 and A7 would move into the A1<br>through A4 tracks. |
| Keep audio tracks in video clips            | Use this option if you want to keep the selected video clip's audio tracks. Specify which audio tracks you want to keep from the Start and End range. All audio tracks within this range will be kept.                                                                                                    |
| Include audio tracks<br>in audio-only clips | Use this option to keep the selected audio tracks with the<br>audio-only clip. Specify which audio tracks you want to keep<br>from the Start and End range. All audio tracks within this range<br>will be kept.                                                                                                    |

Depending on your system configuration, you might see only some of the options.

4. Click OK.

The subclip is created. By default the subclip uses the name of the video clip with the file name extension .sync.n, where n is the incremental number of subclips created with the same name.

## **Updating (Refreshing) Enhancements**

You can update (refresh) enhancements in a bin or in the Timeline. Refreshing an enhancement updates the data in the bin to match the latest data in the AEO file. For example, if you edit an enhancement in an AEO file to point to a different HTML file, refreshing the enhancement changes the pointer in the bin.

(Windows only) Your Avid editing application creates a new image of the HTML file. If the pointer is still correct but the HTML file has changed, refreshing the enhancement creates a new image of the HTML file.

When you refresh an enhancement, make sure the edited enhancements file keeps its name and location. Do not reimport the file into your Avid editing application.

#### To refresh an enhancement in a bin:

- 1. (Option) Edit the original AEO file, keeping its name and location.
- 2. Select an enhancement in a bin.

3. Select Clip > Modify Enhancement.

(Windows only) The HTML Page tab appears only for enhancements that use PIP mode.

4. Click the Enhancement tab.

The tab displays the AEO file location for the selected enhancement.

5. Click the Refresh button to update the enhancement.

Refreshing a clip in a bin automatically updates all enhancement clips and locators in the Timeline that originated from the clip.

(Windows only) The HTML images are also updated.

6. Click Refresh All to update all enhancements in the bin that originated from the same AEO file as the selected enhancement.

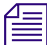

#### You cannot refresh enhancements unless the Timeline contains a sequence.

#### To refresh an enhancement in the Timeline:

- 1. (Option) Edit the original AEO file, keeping its name and location.
- 2. Right-click an enhancement clip or locator in the Timeline, and select Refresh.

Refreshing a clip automatically updates the enhancement in the bin and all clips and locators in the Timeline that originated from the enhancement.

(Windows only) The HTML images are also refreshed.

Refreshing a locator updates only the locator itself, not the enhancement in the bin.

When you refresh enhancements in the Timeline, your Avid editing application enters Segment mode. To exit Segment mode, click one of the Segment Mode buttons.

#### To update all enhancement clips and locators in the sequence:

Right-click an enhancement or locator in the sequence and select Refresh All.

## Understanding the Modify Enhancement Dialog Box

You can use the Modify Enhancement dialog box for two tasks:

- Updating information that has changed in a MetaSync enhancement. For more information, see Updating (Refreshing) Enhancements.
- (Windows only) Changing the size and position of the video without changing the enhancement itself. For more information, see Changing the Size and Position of the Video Image (Windows Only).

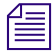

For SMPTE-363M enhancements that use PIP mode, two tabs appear: Enhancement and HTML Page. For other enhancements, only the Enhancement tab appears.

## Changing the Size and Position of the Video Image (Windows Only)

For ITV SMPTE-363M enhancements that use PIP mode, the HTML file specified in the enhancement includes information for the size and position of the video image (see "Understanding ITV Modes" on page 219). For preview purposes, you can edit the size and position of the video image. This edit does not change the information in the original AEO file or the source HTML file.

#### To change the size and position of the video image:

- 1. Select the enhancement in a bin.
- 2. Do one of the following:
  - ▶ Select Clip > Modify Enhancement.
  - Select an enhancement in the Timeline, the mouse button, and select Modify Enhancement.

Æ

The HTML Page tab appears only for enhancements that use PIP mode.

3. Click the HTML Page tab.

The name of the image file is displayed as the HTML Page Location. The size and position of the video image specified in that HTML page is displayed, in pixels, in the Video Rectangle area of the dialog box.

- 4. Edit the size and position of the video image.
- 5. Click OK.

The video is displayed in the new location.

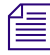

If you click Refresh to update an enhancement for which you edited the Video Rectangle values, the original values as specified in the HTML file are reimposed.

### **Opening an Enhancement's Native Application**

Each enhancement can include a value for the attribute Native Application (see "Enhancement Attributes Reference" on page 202). This value is the path for an application that can display the file specified by the enhancement. You specify a path for the file as the value for the Location attribute.

If you can access the application and the file from your Avid editing system, you can open the application from the enhancement. The enhancement must specify a path that you can use from your Avid editing system.

For example, if your enhancements point to information from an Excel spreadsheet, specify Excel as the native application and you can open the program from one of the enhancements. You can open the program from an enhancement in a bin or from an enhancement that has been edited into the Timeline. If the enhancements point to HTML files, you can use Internet Explorer or an HTML creation program as the native application. Any program you can open from your Avid editing system, you can open from an enhancement.

### Æ

You can also open the native application from a video clip or an audio clip that has been linked to an enhancement with the AutoSync feature. For more information, see "Using AutoSync with Enhancements" on page 225.

#### To open an application from an enhancement, do one of the following:

- In a bin, select the enhancement and select Bin > Launch in Native Application.
- In a bin, right-click the enhancement and select Launch in Native Application.
- In the Timeline, right-click an enhancement clip or locator and select Launch in Native Application.

The application starts on your Avid editing system and opens the file that was specified as the value for the Location attribute in the enhancement.

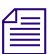

When you start an application from the Timeline, your Avid editing application enters Segment mode. To exit Segment mode, click one of the Segment Mode buttons.

## **Exporting a Sequence with Meta Tracks**

When you have completed work on a sequence, you can export the sequence to create an AAF file. The AAF file serves as a wrapper for information about the sequence, with links to the media in the sequence.

#### To export a sequence with Meta tracks:

- 1. Select the sequence you want to export.
- 2. Select File > Export.
- 3. Click the Export Setting menu, and select a setting.

If you want to create a new setting, select Untitled.

- 4. Click the Options button.
- 5. Click the Export As menu, and select AAF.

- 6. Select "Include All Video Tracks in Sequence," "Include All Audio Tracks in Sequence," or both.
- 7. (Option) If you are including video tracks, click the Video Details tab, then click the Export Method menu and select Link to Current Media.
- 8. (Option) If you are including audio tracks, click the Audio Details tab, then click the Export Method menu and select Link to Current Media.
- 9. (Option) Save the settings in one of the following ways:
  - To save your settings in the existing settings file, click Save.
  - To create a new settings file, click Save As.

Type a name for the setting in the Setting Name text box and click OK.

10. Check the file name in the File Name text box (Windows) or the Name text box (Macintosh).

The file name extension should be .aaf.

- 11. Click the Save In menu (Windows) or the Where menu (Macintosh), and select the destination folder for the file.
- 12. Click Save.

The file is exported and appears at the selected destination.

## **14 Using MetaSync Publisher**

MetaSync Publisher extracts the timing and other information from the exported AAF file and creates an XML file for further processing in another application. The following topics describe two methods for creating an XML file:

- Using the MetaSync Publisher Window to Create XML Files
- MetaSync Publisher XML File Options
- Creating an XML File by Dragging an AAF File (Windows Only)

You can also use the command line to process the files:

- Running MetaSync Publisher from the Command Line (Windows Only)
- MetaSync Publisher Command-Line Syntax (Windows Only)

For an overview of MetaSync Publisher, see "MetaSync Publisher" on page 188.

## Using the MetaSync Publisher Window to Create XML Files

#### To use the MetaSync Publisher window to create XML files:

- 1. Open the MetaSync Publisher window by doing one of the following:
  - (Windows) Click the Start button, and select Programs > Avid > MetaSync Publisher.
  - (Macintosh) Navigate to Macintosh HD/Applications, and then double-click MetaSync Publisher.
  - (Windows only) Double-click the MetaSync Publisher icon on the desktop.

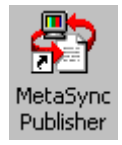

The icon is created by the MetaSync Publisher installation program.

The MetaSync Publisher window opens.

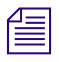

(Windows only) A Java command-line window remains open in the background when MetaSync Publisher is running.

- 2. Specify information in the window, as described in "MetaSync Publisher XML File Options" on page 232.
- 3. Click the Extract button.

MetaSync Publisher extracts the necessary information and creates an XML file in the folder that is specified in the Output Directory field. The file keeps the same name as the AAF file but uses the file name extension .xml. You can then transfer this file to another application for further processing.

If you have not specified an output directory, MetaSync Publisher creates the XML file in the folder that contains the source file.

MetaSync Publisher displays a message box that reports an XML file was created or an error has occurred. Click the View Log button to view the log file, or click OK.

## MetaSync Publisher XML File Options

The following table describes the XML file options that you specify when creating an XML file from the MetaSync Publisher window. For more information, see "Using the MetaSync Publisher Window to Create XML Files" on page 231.

| Option                                                                                                    | Description                                                                                                    |
|----------------------------------------------------------------------------------------------------|----------------------------------------------------------------------------------------------------|
| File Options                                                                                                    |                                                                                                    |
| AAF Source File The file or files that were exported from your Avid editing application. Click th button to locate the files you want to process. |                                                                                                    |
|                                                                                                    | Click the Remove button to delete one or more selected files.                                                                                                    |
| Output Directory                                                                                                    | The folder in which you want to save the XML files. Click the Browse button to locate the folder or to create a new folder. If you do not specify an output folder, MetaSync Publisher creates an XML file in the folder that contains the source file. |
| Extract All<br>Enhancements                                                                                                    | (Default) Select this option to extract enhancements from all Meta tracks.                                                                                                    |
| Track Options                                                                                                    |                                                                                                    |
| Specify Meta Track                                                                                                    | Select this option to specify one Meta track from which to extract enhancements. Type the name of the Meta track as it appears in sequence's Timeline.                                                                                                  |

| Option                  | Description                                                                                                    |
|-------------------------|----------------------------------------------------------------------------------------------------|
| Enhancement<br>Options  |                                                                                                    |
| Ву Туре                 | Select this option to specify the Type of enhancement to extract: ITV, Opaque, or another Type that is specified in the enhancement.                          |
| By Type and<br>Sub-type | Select this option to specify both the Type and Sub-type. For Sub-type, specify SMPTE-363M, Opaque, or another Sub-type that is specified in the enhancement. |
| Log Options             |                                                                                                    |
| Log File Location       | Displays the default location for the log file. Click the Browse button to specify a new location.                                                            |
| Details                 | Select this option to include complete information in the log file.                                                                                           |

# Creating an XML File by Dragging an AAF File (Windows Only)

You can create an XML file by dragging an AAF file to the MetaSync Publisher icon. The icon is created on the desktop by the MetaSync Publisher installation program.

#### To create an XML file by dragging an AAF file:

- 1. Locate and select the AAF file or files that you exported from your Avid editing application.
- 2. Drag the file or files to the MetaSync Publisher icon.

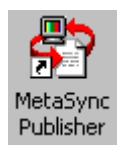

MetaSync Publisher extracts the necessary information and creates an XML file in the folder that contains the source file. The file keeps the same name as the AAF file but uses the file name extension .xml. You can then transfer this file to another application for further processing.

MetaSync Publisher opens a message box that reports an XML file was created or an error has occurred. Click the View Log button to view the log file, or click OK.

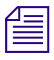

Using the drag-and-drop method to export a file, you can create an XML file by dragging a sequence directly from an Avid editing application to the MetaSync Publisher icon.

# Running MetaSync Publisher from the Command Line (Windows Only)

You can run MetaSync Publisher from the command line. This is useful for automating the extraction process.

#### To run MetaSync Publisher from the command line:

- 1. Click Start and click Run.
- 2. Type cmd, and click OK.
- 3. Navigate to the folder that contains MetaSync Publisher application. For example, type:

cd: C:\Program Files\Avid\MetaSyncPublisher [Enter]

4. Type the commands you want.

For information on the command line syntax, see "MetaSync Publisher Command-Line Syntax (Windows Only)" on page 234.

## MetaSync Publisher Command-Line Syntax (Windows Only)

The basic syntax for the MetaSync Publisher command is:

#### MetaSyncPublisher [-options]

For example, to extract all tracks from an AAF file and create an XML file, type:

MetaSyncPublisher -in file.aaf -out c:\xml\_folder -extract\_all [Enter]

You can substitute any file name for *file.aaf*, but you must keep the .aaf extension. For *c:\xml\_folder*, substitute the path for the folder in which you want to store the XML file.

The following table lists the options.

| Option                               | Description                                                      |
|--------------------------------------|------------------------------------------------------------------|
| -in <file 1,="" 2="" file=""></file> | Specifies the AAF files to be extracted. Use the .aaf extension. |
| -out <directory></directory>         | Specifies the directory for output XML files.                    |
| -extract_all                         | Extracts all enhancements from the AAF composition.              |
| -extract_meta <track name=""/>       | Extracts all enhancements from the specified Meta track.         |

| Option                                                   | Description                                                      |
|----------------------------------------------------------|------------------------------------------------------------------|
| -extract_type <enhancement type=""></enhancement>        | Extracts all enhancements of the specified type.                 |
| -extract_subtype <enhancement sub-type=""></enhancement> | Extracts all enhancements of the specified Sub-type.             |
| -log <log file="" location=""></log>                     | Specified the location for the log file. Use the .txt extension. |
| -verbose                                                 | Includes detailed information in the log file.                   |

#### 14 Using MetaSync Publisher

## **Avid EDL Manager**

This section provides information about Avid EDL Manager. EDL Manager lets you create, modify, and manage edit decision lists (EDLs).

This section contains the following chapters:

- Working with EDLs
- Customizing EDLs
- Editing and Troubleshooting EDLs
- Checklist for Online Editing
- Creating EDLs for Film Projects
- Using Serial Transfer to Transmit EDLs

#### 14 Avid EDL Manager

## **15** Working with EDLs

This chapter introduces edit decision lists (EDLs) and provides instructions for basic Avid EDL Manager procedures. It includes the following sections:

- Edit Decision List (EDL)
- Avid EDL Manager
- Starting Avid EDL Manager
- Using Avid EDL Manager with your Avid Editing System
- Creating an EDL from a Bin or a File
- Saving an EDL
- Reading an Existing EDL from the RT-11 Disk
- Copying an EDL between Storage Locations Using RT-11 Disks
- Formatting an RT-11 Disk
- Viewing the Tape List in the Source Table

## **Edit Decision List (EDL)**

An edit decision list (EDL) is an instruction list for all edits you make. This list can include cuts, wipes, dissolves, fades, and black edits. It lets you take a project from a nonlinear, offline editing system (such as Avid Media Composer) to a high-end, nonlinear, online editing system (such as Avid Symphony or Avid DS) and back again. You create a EDL through the use of the Avid EDL Manager.

## **Avid EDL Manager**

The Avid EDL Manager is a standalone application that generates an EDL from a sequence in a bin or from an OMFI file. (OMFI is a file format for importing and exporting media which lets you share information with other platforms.) Avid EDL Manager organizes the instructions for the EDL as a series of chronological edits called events. Each event specifies a timecode for the source and master tapes. Avid EDL Manager can create complex EDLs. You can specify the different audio and video tracks in the sequence and add comments or patches. You can also specify the assembly modes that the online edit controller uses when creating your program. After creating an EDL, save it as a text file that is readable by different edit controllers, such as Sony®, GVG, or CMX, or save the EDL as an OMFI composition.

When you run Avid EDL Manager with your Avid editing system, you can bring the sequence that is currently in the editing system into the Avid EDL Manager window. After working with the EDL in Avid EDL Manager, you can create a sequence in the Avid editing system from the EDL.

## **Starting Avid EDL Manager**

You can start Avid EDL Manager as a standalone application or you can start it from within your Avid editing system application.

#### (Windows) To start Avid EDL Manager as a standalone application:

- 1. Click the Start button.
- 2. Select All Programs > Avid > Avid EDL Manager.

Avid EDL Manager opens as the active window.

#### (Macintosh) To start Avid EDL Manager as a standalone application:

Double-click the Avid EDL Manager icon.

Avid EDL Manager opens.

#### To start Avid EDL Manager from within your Avid editing system application:

▶ Select Output > EDL.

Avid EDL Manager opens as the active window.

# Using Avid EDL Manager with your Avid Editing System

If you start Avid EDL Manager from your Avid editing system or have Avid EDL Manager and the editing system running at the same time, you can do one of the following:

- Create an EDL for the sequence loaded in the active monitor of the Avid editing system.
- Create a sequence from an EDL that is open in Avid EDL Manager, and automatically transfer it to a bin in the Avid editing system.

#### **Creating an EDL from the Active Sequence**

To create an EDL from a sequence, the sequence needs to be loaded in the Avid editing system.

#### To create an EDL from a sequence

- 1. Open both your Avid editing application and Avid EDL Manager.
- 2. In the Avid editing system, load a sequence in the Record monitor.
- 3. In EDL Manager, click Get Sequence.

The EDL appears in the Avid EDL Manager window.

#### Creating a Sequence from an EDL

To create a sequence from an EDL, you need to have either an .avb (sequence) or an .edl file loaded in the Avid EDL Manager window.

## To create a sequence in your Avid editing system from an EDL that is open in Avid EDL Manager:

- 1. Select File > Open and locate an .avb or an .edl file to load an EDL file into Avid EDL Manager.
- 2. Click Send Sequence.

The Project Type dialog box opens.

- 3. Click the project type (frame rate):
  - ▶ 30i NTSC
  - ▶ 720p/59.94
  - ▶ 1080p/29.97
  - ▶ 1080i/59.94
- 4. Click to map audio tracks:
  - ▶ 2 tracks
  - ▶ 4 tracks
  - Don't map

Don't map leaves the audio tracks as is.

The EDL file is sent to your Avid editing application.

- 5. Select where you want to place the EDL sequence:
  - Select an existing bin in which to place the EDL sequence and then click OK.
  - Click New Bin to create a new bin in which to place the EDL sequence.

The sequence is created in the bin you selected and Avid EDL Manager becomes the active window again.

Before you load the sequence in the Record monitor, you should decompose the sequence or batch digitize the clips to ensure that the sequence is associated with the correct source clips.

### Creating an EDL from a Bin or a File

#### To create an EDL from a sequence in a bin, an existing EDL, or an OMFI file:

1. In the Avid EDL manager, open the file—either a sequence in a bin (.avb), another EDL (.edl), or an OMFI (.omf) file.

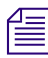

When you open an OMFI file or a file from a bin, set the Project Type menu to match the project used to create the file.

If you select a bin or an OMFI file, one of the following happens:

- If the file contains only one sequence, Avid EDL Manager creates the EDL for that sequence.
- If the file contains more than one sequence, the Open dialog box displays.

| 4 | 고 Open                   | × |
|---|--------------------------|---|
|   | Select a Sequence:       |   |
|   | Sequence.01              | 1 |
|   | Transfer OMF.Exported.01 | ÷ |
|   | OK Cancel                |   |

2. Select a sequence and click OK.

The created EDL appears in the Avid EDL Manager window.

| Avid Avid EDL Manager                                                                                                    |                                                                                |
|----------------------------------------------------------------------------------------------------|--------------------------------------------------------------------------------|
| Title FIREFIGHTERS SEQUENCE                                                                                                    | VI AL A2 A3 A4                                                                 |
| Get Sequence<br>Send Sequence<br>Activ<br>Project Type 1080i/59.94                                                                                                    | re Setting EDLSettings ▼ Edit<br>EDL Type CMX_340 ▼                            |
| Source TC Start 👻                                                                                                    | Record TC TC1 👻                                                                |
| Master EDL Sources Dupe List                                                                                                    |                                                                                |
| TITLE: FIREFIGHTERS SEQUENCE<br>FCM: NON-DROP FRAME<br>001 252 AA C 15:05:25:00 15:05:32:07 01:00:00:00 0<br>* MASTERAUDIOSUITEPLUGINEFFECT, AUDIO SUITE PLUG<br>* AUDIO.RTAS.1147758441.1684943716.1146918036<br>* AUDIO.RTAS.1147758441.1684943716.1146918036<br>* AUDIO.RTAS.1147758441.1383494242.1836021352<br>* EFF2_AUDIO_TRACK_EFFECT_CONTAINER<br>002 253 V C 00:00:00 00:00:00 01:00:00:00 01<br>* SOURCE RATE IS 29.970000<br>003 252 AA C 15:08:39:00 15:08:43:01 01:00:07:07 0<br>* AUDIO.RTAS.1147758441.1684943716.1145918036<br>* AUDIO.RTAS.1147758441.1684943716.1145918036<br>* AUDIO.RTAS.1147758441.1383494242.1836021352<br>* EFF2_AUDIO_TRACK_EFFECT_CONTAINER<br>004 252 AA C 15:00:41:13 15:00:49:25 01:00:11:08 0<br>* AUDIO.RTAS.1147758441.1383494242.1836021352<br>* EFF2_AUDIO_TRACK_EFFECT_CONTAINER<br>004 252 AA C 14:09:411335100:49:25 01:00:11:08 0<br>* AUDIO.RTAS.1147758441.1383494242.1836021352<br>* EFF2_AUDIO_TRACK_EFFECT_CONTAINER<br>005 252 AA C 14:59:19:00 14:59:20:22 01:00:19:20 0<br>* AUDIO.RTAS.1147758441.1684943716.1145918036 | 1:00:07:07<br>IN EFFECT<br>:00:50:12<br>1:00:11:08<br>1:00:19:20<br>1:00:21:12 |

For information on changing the settings in the EDL, see "Customizing EDLs" on page 251.

## Saving an EDL

You can save an EDL as a text file (.EDL extension) or as an OMFI composition (.OMF file) to one of two types of locations.

- Standard Locations: A DOS-formatted disk, a hard drive, or other storage device.
- An RT-11 disk that is read by CMX or GVG edit controllers.

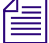

For information on formatting an RT-11 disk, see "Formatting an RT-11 Disk" on page 247.

Because an RT-11 disk is not initialized for Macintosh or Windows, you cannot see its contents by using the standard operating system tools (for example, My Computer on Windows). To verify that the EDL was saved successfully to the disk, you can follow the first few steps of "Reading an Existing EDL from the RT-11 Disk" on page 246. If the EDL appears in the Make Selection dialog box, then you know it was saved to the disk.

#### To perform a standard EDL save (not RT-11 Disks):

1. Perform a standard Save-as to the location you require.

If you are saving the file for transfer to an edit controller, use a file name that the edit controller can read. The name must be eight alphanumeric characters or fewer in uppercase letters, followed by the file name extension (either .EDL or .OMF). For example:

ALISON84.EDL

#### To save an EDL to an RT-11 disk (Windows):

- 1. Insert a CMX or GVG disk into the disk drive.
- With an EDL open in the Avid EDL Manager window, select File > Write To RT11 Disk.

The Save As dialog box opens.

| Save As           |        | ×     |
|-------------------|--------|-------|
| Save EDL File as: |        |       |
| MTHDI.EDL         |        |       |
|                   |        |       |
| 0                 | к ) Со | ancel |
|                   |        |       |

3. Click OK to accept the EDL file name, or type a new name and then click OK.

The name must be six or fewer alphanumeric characters, in uppercase letters, followed by the .EDL file name extension.

For example:

WILL3A.EDL

Avid EDL Manager saves the EDL to the CMX or GVG disk.

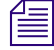

Some edit systems cannot read high-density disks (marked with the HD symbol), so you might have to use a double-density disk. If you are in doubt, check with the online suite or have the suite provide you with a formatted disk.

#### To save an EDL to an RT-11 disk (Macintosh):

1. Insert a CMX or GVG disk into the disk drive.

A message box opens.

| This disk is not a MacIntosh disk;<br>it appears to be a CMX EDL disk. |
|------------------------------------------------------------------------|
| Eject Format OK                                                        |

- 2. Click OK.
- 3. With an EDL open, select File > Write To RT11 Disk.

The Save As dialog box opens.

| Save As           |  |  |  |  |
|-------------------|--|--|--|--|
| Save EDL File as: |  |  |  |  |
| ADDING.EDL        |  |  |  |  |
| OK Cancel         |  |  |  |  |

4. Click OK to accept the EDL file name, or type a new name and then click OK.

The name must be six or fewer alphanumeric characters, in uppercase letters, followed by the .EDL file name extension.

For example:

WILL3A.EDL

Avid EDL Manager saves the EDL to the CMX or GVG disk.

#### To verify that the EDL was saved to the disk:

- 1. Insert the RT-11 disk that contains the EDL you want to read into the disk drive.
- 2. Select File > Read From RT11 Disk.

The list of files for the RT-11 disk appears in the Open dialog box, allowing you to verify that your EDL was saved to the disk.

3. Click Cancel to return to the Avid EDL Manager.

## Reading an Existing EDL from the RT-11 Disk

## To read an EDL that is saved on an RT-11 disk in a CMX, GVG, or high-density GVG (HDGVG) edit controller format:

- 1. Insert the RT-11 disk that contains the EDL you want to read into the disk drive.
- 2. Select File > Read From RT11 Disk.

The Open dialog box opens.

| 🎦 Open                 |           | × |
|------------------------|-----------|---|
| Choose file to open:   |           |   |
| 8555.EDL<br>WITHDI.EDL |           |   |
|                        | OK Cancel |   |

3. Select the EDL you want and click OK.

The EDL opens in the Avid EDL Manager window.

When you open an OMF file or a file from a bin, set the Project Type menu to match the project used to create the file. If you open an EDL other than from an OMF file or a file from a bin, you must select a standard sub-option.

#### To eject the RT-11 disk:

▶ Select File > Eject RT11 Disk.

## Copying an EDL between Storage Locations Using RT-11 Disks

#### To copy an EDL from one location to another:

1. Insert an RT-11 disk in the disk drive.

(Macintosh only) A message appears stating that this is not a Macintosh disk.

2. Click OK.

3. Select File > Copy To/From Disk.

A dialog box opens:

| •  | Read from RT11 disk? |
|----|----------------------|
| Ye | s No                 |

- 4. To select the EDL to copy, do one of the following:
  - To copy from an RT-11 disk, click Yes.

A list of EDL files appears. Select the EDL you want and click OK.

• To copy from any other disk or drive, click No.

When the dialog box opens, navigate to the file you want to open and click Open. A dialog box opens, and asks if you want to write to an RT-11 disk.

- 5. To select the destination for the EDL copy, do one of the following:
  - To copy to an RT-11 disk, click Yes, accept the default file name or enter a new name of six or fewer uppercase characters and then click OK.
  - To copy to any other disk or drive, click No.

A dialog box opens.

6. Navigate to the location where you want to save the file and click Save.

You can copy an EDL from any drive or disk storage location to another without having to open the EDL in the Avid EDL Manager window or switch to operating system tools such as My Computer.

The storage locations, including RT-11 disks, must be accessible to your computer.

## Formatting an RT-11 Disk

You can use an RT-11 disk formatted in any of the following types:

- CMX
- GVG
- HDGVG (high-density GVG)

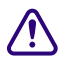

When you take a DOS or Macintosh-formatted disk and format it as an RT-11 disk, data on the disk is erased.

#### To format an RT-11 disk:

1. Select File > Format RT11 Disk.

A dialog box opens telling you to insert a diskette.

2. Insert a DOS-formatted disk (Windows) or a blank disk (Macintosh) into the drive and click OK.

A message box opens warning that all data on the disk will be lost.

3. Click OK.

A dialog box opens.

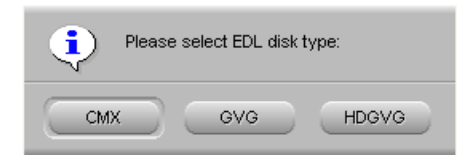

4. Select an EDL disk type format.

Avid EDL Manager formats the disk.

## Viewing the Tape List in the Source Table

The source table has one row for each source tape. The three columns provide the following information:

- The user-defined name for a source tape
- The Avid-defined name for a source tape
- The Avid import ID, which is the internal identification for your Avid source tape

The exact format for these columns varies depending on the format of your EDL.

Before your online session, you might want to print the source table on paper.

#### To print the source table:

• Select File > Print EDL.

The source table lists all source tapes in the sequence that the EDL describes. The source table is a useful reference when you assemble your program.

#### To view the source table:

Click the Sources tab in the Avid EDL Manager window. A list of source tapes appears.

|     |          |     | -   |                                                                        |           |
|-----|----------|-----|-----|------------------------------------------------------------------------|-----------|
| >>> | SOURCE   | 001 | 001 | 060a2b340101010101010f00-13-00-00-04{417d3f55-5a2b-013e-060e2b34       | 47f7f2a80 |
| >>1 | SOURCE   | 002 | 002 | 060a2b340101010101010f00-13-00-00-00-{417d3f55-5a2c-013e-060e2b34      | 47f7f2a80 |
| >>1 | SOURCE   | 003 | 003 | 060a2b340101010101010f00-13-00-00-00-{417d3f55-5a2d-013e-060e2b34      | 47f7f2a80 |
| >>1 | SOURCE   | 005 | 005 | 060a2b340101010101010f00-13-00-00-00-{417d3f55-5a2e-013e-060e2b34      | 47f7f2a80 |
| >>  | SOURCE   | 006 | 006 | 060a2b34010101010101010f00-13-00-00-00-{417d3f55-5a2f-013e-060e2b34    | 47f7f2a80 |
| >>1 | SOURCE   | 007 | 007 | 060a2b340101010101010f00-13-00-00-00-{417d3f55-5a30-013e-060e2b34      | 47f7f2a80 |
| >>  | SOURCE   | 008 | 008 | 060a2b34010101010101010f00-13-00-00-00-{417d3f55-5a31-013e-060e2b34    | 47f7f2a80 |
| >>  | SOURCE   | 009 | 009 | 060a2b340101010101010f00-13-00-00-00-(417d3f55-5a32-013e-060e2b34      | 47f7f2a80 |
| >>> | SOURCE   | 010 | 010 | 060a2b34010101010101010f00-13-00-00-00-0(A{417d3f55-5a33-013e-060e2b34 | 47f7f2a80 |
|     | $\smile$ |     |     |                                                                        |           |

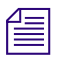

If Sources tab is already selected before you open an EDL, the source table appears when you complete the opening procedure. To view the master EDL display, click the Master EDL tab in the Avid EDL Manager window.

#### 15 Working with EDLs

## **16** Customizing EDLs

This chapter describes how to customize an Edit Decision List (EDL) by changing a variety of settings. It also explains how to save settings for use with other EDLs.

This chapter includes the following sections:

- Avid EDL Manager Settings
- Using the Avid EDL Manager Window
- Changing Settings in the Options Window
- Changing Options in the Site Settings Dialog Box

### **Avid EDL Manager Settings**

Initially, Avid EDL Manager uses default settings to generate the EDL. You can change the settings, save them to a file, and then use the settings file for other EDLs; or you can continue to manipulate the settings until you find the most effective combination for your sequence.

Settings that you can change are located in several places within Avid EDL Manager. See the following sections:

- Using the Avid EDL Manager Window
- Changing Settings in the Options Window
- Changing Options in the Site Settings Dialog Box

As you choose the settings for your EDL, remember that they might significantly affect the online session in terms of time and money. For example, if you finish your program in a suite with preread capabilities, choosing the preread option in the Avid EDL Manager application can save time in dubbing sources and save money in additional deck rental.

## **Using the Avid EDL Manager Window**

Use the Avid EDL Manager window to change or select the following settings:

- Title name of your EDL
- Video tracks and audio channels
- Views of the EDL master list, dupe list, or source table
- Settings to apply to the EDL
- Project type used to create the sequence
- EDL type to generate
- Source timecode type
- Record timecode type

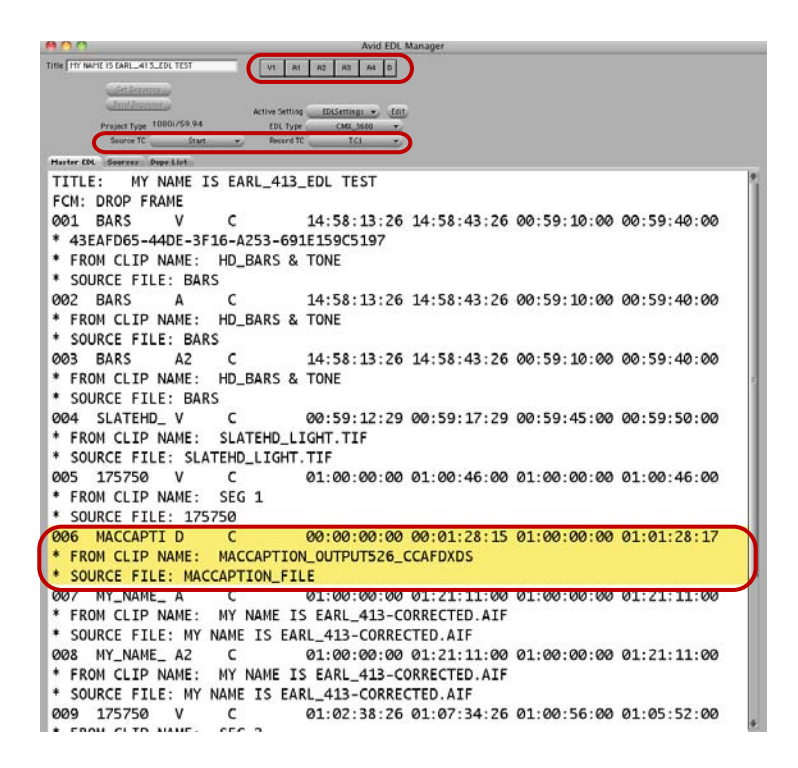

The changes you make to the Track Selector panel or to the Source and Record pop-up menus update automatically.
## Changing the Title of an EDL

You can change the title of your EDL at any time. For example, if you want to open an EDL and modify it in some way, you can then retitle the modified version to distinguish it from the original. If you then save the new version by using a new file name, you have two distinct versions of the EDL with different titles and file names.

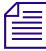

Changing the title of an EDL does not automatically create a new file. To create a new file, you must save the EDL by choosing File > Save As. In the Save As dialog box that opens (for an EDL with a changed title), the system supplies a new file name by default — the first six characters of the new name plus the .EDL file name extension. You can accept this file name or modify it before you save the EDL.

### To change the title of an EDL:

- 1. Click the Title text box.
- 2. Delete the old title and type a new one.
- 3. Click Update.

The new title appears as the first line of the EDL.

### Video Tracks and Audio Channels in Avid EDL Manager

Avid EDL Manager works with a maximum of 24 video tracks and 24 audio channels, depending on the edit controller format you select, as described in "Changing Settings in the Options Window" on page 259. The capabilities of the edit controller determine how many output tracks (channels) you can use.

The Track Selector panel in the Avid EDL Manager window controls the selection of video, audio and data tracks for the EDL. Each button in the panel represents one channel of audio, video and data in the EDL.

Initially, Avid EDL Manager uses the following panel configuration:

| ٧1 | A1 | A2 | A3 | R4 | D |
|----|----|----|----|----|---|
|----|----|----|----|----|---|

The number on each button refers to the channel from the sequence that is assigned to that channel in the EDL.

If you create an EDL from a simple sequence that contains one video track and up to four audio channels, you can use the default arrangement of the Track Selector panel. For other situations, you can reconfigure the Track Selector panel.

## Including or Excluding Specific Tracks in an EDL

If multiple audio channels and video tracks exist in your sequence, you might want to include only certain tracks in the EDL.

### To specify which tracks to include or exclude:

1. Click the audio or video track button in the Track Selector panel.

A pop-up menu of channels (or tracks) display. The number of audio channels listed depends on your edit controller.

- 2. Do one of the following:
  - Select a track number from the pop-up menu.
  - Select the minus sign (–), at the top of the pop-up menu, to turn off a track.

The track number or the minus sign displays on the button.

3. Click Update.

### Assigning Sequence Tracks to EDL Tracks

You can assign any track from your sequence to any track in your EDL. Keeping channel A1 in the sequence as the first audio channel in the EDL is not necessary.

For example, if you decide to move audio channel 16 in your sequence to audio channel 1 in your EDL, you would select A16 from the pop-up menu.

| VI | Al          | Až     | A3 | A4 |
|----|-------------|--------|----|----|
|    |             |        |    |    |
|    | ✓ <u>A1</u> |        |    |    |
|    | A2          |        |    |    |
|    | A3          |        |    |    |
|    | A4          |        |    |    |
|    | A5          |        |    |    |
|    | A6          |        |    |    |
|    | A/          |        |    |    |
|    | A8          |        |    |    |
|    | A9          | •      |    |    |
|    | A1          | 1      |    |    |
|    | A1          | 1<br>ว |    |    |
|    | A1          | 2      |    |    |
|    | A1          | Л      |    |    |
|    | 61          | 5      |    |    |
|    | A1          | 6      |    |    |
|    | A1          | 7      | 1  |    |
|    | A1          | 8      |    |    |
|    | A1          | 9      |    |    |
|    | A2          | 0      |    |    |
|    | A2          | 1      |    |    |
|    | A2          | 2      |    |    |
|    | A23         |        |    |    |
|    | A2          | 4      |    |    |

The underlined number in the list of available tracks—in this case, A1—is a reminder that you are moving A16 to the EDL audio channel 1.

The audio button displays A16, indicating that you have assigned track A16 from the sequence to the first audio channel in the EDL.

When you generate your list, the EDL refers to this channel as A1 because it is the first audio channel in the EDL itself.

## **Combining or Isolating Tracks**

Depending on the complexity of your sequence, you can combine or isolate video tracks.

# When you save successive EDLs for the same sequence, be sure to devise a system for giving each file a unique name, such as SOURCE1.EDL, SOURCE2.EDL, and so on.

For simple sequences, you can combine video tracks.

For sequences too complex to be represented in one EDL, you can isolate a video track. As an example, you might have multiple layers of keys or a key over a superimposition (super) with color correction, and so on. Track isolation creates successive EDLs for the same sequence, each with a different video track.

### To combine a video track:

Select the All V (All Video) setting from the Video Track pop-up menu.

Avid EDL Manager combines all the video tracks in a sequence into one representative video track in the EDL. When you combine video tracks and the list is too complex, Avid EDL Manager simplifies the list. To see error messages, select Windows > Console. For more information on the Console window, see "Removing Issues in Complex Sequences" on page 277.

### To isolate a video track:

- 1. Assign a single video track from the sequence, such as V1, to the Avid EDL Manager video track.
- 2. Save this EDL with a unique name.
- 3. Repeat the steps for each video track you want to isolate.

## **Creating Stereo Channels**

By assigning the same audio channel from your sequence to two different EDL Track Selector panels, you can create stereo channels. For example, to create stereo channels using A16 from your sequence, assign A16 to both audio tracks 1 and 2 in Avid EDL Manager:

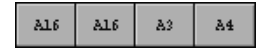

### To create stereo channels:

- 1. Click an audio button in the Track Selector panel.
- 2. Select the audio channel in the sequence from which you want to create a stereo channel.
- 3. Click another audio button.
- 4. Select the same audio channel from the sequence to assign to this EDL channel.
- 5. Click Update.

## **Displaying Different Views of an EDL**

#### To display one of the views in the Avid EDL Manager window:

• Click the tab of the view you want to see.

| Master EDL | Sources | Dupe List |
|------------|---------|-----------|
|            |         |           |

For more information, see "Using the Avid EDL Manager Window" on page 252 and "Setting Up a Dupe List" on page 266.

## **Opening EDL Settings**

EDL Settings let you organize and recall customized settings in whatever way is useful for your work. You can create file settings for each editor who works on your system or create settings for each type of edit controller you regularly work with.

The Settings pop-up menu lists the name of the current file your EDL is using and any other files you have saved. It also lists any temporary files, shown as italicized file names. Avid EDL Manager automatically creates a temporary file as you make and apply changes in the Options window (see "Changing Settings in the Options Window" on page 259). To save your customized options, see "Saving Options to a File" on page 273.

### To open an existing file or a temporary file:

1. Click the Settings pop-up menu.

A list of settings files displays.

2. Select the file you want to open.

Avid EDL Manager loads the option settings associated with that file name. To see the options that are set for this settings file, open the Options window by choosing Windows > Options. The name of the file displays in the Settings File text box in the Options window.

## Selecting the EDL Format

Use the EDL Type menu to specify the type of EDL format.

### To set the EDL format:

- 1. Click the EDL Type pop-up menu.
- 2. Select your EDL format from the list.

You can also select the EDL format from the Options window. See "Choosing an EDL Type" on page 260 for information on each format on the list.

## **Timecode Format**

The pulldown of the film transfer determines the field dominance for 24p and 25p material. This field information, which is important for color correction of 24p and 25p material, is indicated in the timecode display.

The timecode format is as follows:

hh:mm:ssXff

where *X* stands for a punctuation symbol.

The following table explains how X indicates the timecode format and field.

### **Timecode Formats**

| Symbol     | Example     | Field   | Timecode Format |
|------------|-------------|---------|-----------------|
| . (period) | 04:50:25.05 | Field 1 | Non-drop-frame  |
| : (colon)  | 04:50:25:05 | Field 2 | Non-drop-frame  |

### 16 Customizing EDLs

| Symbol         | Example     | Field   | Timecode Format |
|----------------|-------------|---------|-----------------|
| , (comma)      | 04:50:25,05 | Field 1 | Drop frame      |
| ; (semi-colon) | 04:50:25;05 | Field 2 | Drop frame      |

### **Timecode Formats**

## Setting the Source Timecode

The Avid editing system lets you use many types of source timecodes.

### To select the Source timecode:

- 1. Click the Source TC pop-up menu.
- 2. Select a frame rate option. Refer to the table below for details.

| Source TC             | Description                                      |  |
|-----------------------|--------------------------------------------------|--|
| Start                 | The starting timecode                            |  |
| 24                    | 24 fps                                           |  |
| 25P                   | 25 fps pulldown drop frame                       |  |
| 25                    | 25 fps                                           |  |
| 30                    | 30 fps pulldown drop frame                       |  |
| 30NP                  | 30 fps non-drop frame without pulldown           |  |
| Auxiliary TC 1 – TC 5 | The timecode from the timecode column in the bin |  |
| Aux TC24              | 24 fps auxiliary timecode                        |  |
| Film TC               | Film timecode.                                   |  |
| Sound TC              | Audio timecode.                                  |  |
| VITC                  | The vertical interval timecode                   |  |

Avid EDL Manager adjusts the frame rates and displays the new timecode in the source column of the EDL.

3. Click the Update button.

Avid EDL Manager displays the new Source timecode in the EDL.

## **Setting the Record Timecode**

The Avid editing system lets you use many types of record timecodes.

### To select the Record timecode:

- 1. Click the Record TC pop-up menu.
- 2. Select a frame rate option from the Record TC pop-up menu. Refer to the table below for details.

| Record Timecodes | Description                                      |  |
|------------------|--------------------------------------------------|--|
| TC 1             | The timecode from the timecode column in the bin |  |
| 24               | 24 fps                                           |  |
| 25P              | 25 fps pulldown drop frame                       |  |
| 25               | 25 fps                                           |  |
| 30DF             | 30 fps drop frame                                |  |
| 30ND             | 30 fps non-drop frame                            |  |
| 30NP             | 30 fps non-drop frame without pulldown           |  |

Avid EDL Manager adjusts the frame rates and displays the new timecode in the Record timecode column of the EDL.

3. Click the Update button.

Avid EDL Manager displays the new Record timecode in the EDL.

## **Changing Settings in the Options Window**

You can further customize your EDL by defining options in the Avid EDL Manager Options window. The Avid EDL Manager Options window provides four tabs in which you can set the required options. These tabs include the following:

- Master List
- Dupe List
- Options
- Comments

#### 16 Customizing EDLs

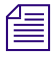

Avid EDL Manager initially uses default settings to generate your EDL. For any subsequent EDL, Avid EDL Manager uses settings from the previously generated EDL, unless you specify a settings file to use.

#### To change option settings:

• Click the Edit button to open the Options window.

| Avid Avid EDL Manager        |                | - 6 💌              |
|------------------------------|----------------|--------------------|
| Title                        | VI AL          | A2 A3 A4           |
| Get Sequence                 |                |                    |
| Send Sequence                | Active Setting | EDLSettings 👻 Edit |
|                              | EDL Type 🥥     | CMX_340 👻          |
| Source TC Start              | Record TC      | TC1 👻              |
| Master EDL Sources Dupe List |                |                    |

### **Choosing an EDL Type**

Avid EDL Manager needs to know the format and version number of your edit controller. If you do not select a type, Avid EDL Manager uses type CMX\_3600, which is the most common format. The following table lists the available EDL formats and the number of audio channels that each format supports.

When you work with file-based media, use File\_16 or File\_32 to create a file-based EDL. File\_16 has a source name limit of 16 characters and File\_32 has a source name limit of 32 characters. There is no limit on the events or sources.

Check with your online house before you make an edit decision list. As a backup, always create a list based on the CMX\_3600 type — it is the most common type. Otherwise, create several lists in different types with distinct titles and file names. You are prepared if your list does not load or you are moved to another editing room at the last minute. For information on going to the online suite, see "Checklist for Online Editing" on page 281.

### To select a type:

- 1. Select Windows > Options.
- 2. Click the EDL Type pop-up menu and select an EDL type.
- 3. Click Apply.

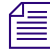

A type might be available in several versions. For example, Avid supports GVG 4.1 and GVG 7.0 types.

The following table lists the EDL types.

### **EDL Types and Audio Channels**

EDL Type

| Abekas_Solo_(ASCII)  | 2  |
|----------------------|----|
| Ace 25               | 2  |
| Ace_25_4.1_4.1       | 2  |
| AmpexACE 200_9.10.03 | 4  |
| ASC                  | 4  |
| Avid                 | 24 |

Avid is not available as a selection from the Type menu. However, you might want to generate 倡 an EDL for further use with an Avid editing system. In this case, you can preserve up to 24 channels of audio information by choosing 24 from the Audio Channels pop-up menu in the Options tab (see "Saving Options to a File" on page 273).

| CMX_340             | 2  |
|---------------------|----|
| CMX_3400            | 4  |
| CMX_3600            | 4  |
| CMX_DigitalCut      | 4  |
| CMX_Pulldown        | 4  |
| CMX_Transfer        | 4  |
| Cuedos_1            | 16 |
| File_32             | 24 |
| GVG_4.1_6.0         | 4  |
| GVG_7.0_7.0         | 4  |
| Paltex              | 2  |
| File_16             | 24 |
| Sony_5000           | 2  |
| Sony_9000_1.0_2.21  | 4  |
| Sony_9000_2.22_2.32 | 4  |

| EDL Type            | Number of Audio Channels |
|---------------------|--------------------------|
| Sony_9100_1.02_1.04 | 4                        |
| Sony_9100_1.1_2.11  | 4                        |
| Sony_DigitalCut     | 4                        |
| Sony_Pulldown       | 4                        |
| Sony_Transfer       | 4                        |

### **EDL Types and Audio Channels**

If you mix down audio channels, Avid EDL Manager does not represent them properly in an EDL. Once audio channels are mixed down, Avid EDL Manager does not have a source to associate them with, and therefore cannot find the timecode values it needs to create a list.

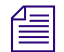

Avid EDL Manager supports data tracks. A sequence that contains a Data track displays in Avid EDL Manager through the following EDL types (templates): Abekas\_Solo\_(ASCII), ASC, all CMX, File 16, and File 32. Templates other than the supported types will not support the Data track.

## **Selecting the Switcher**

The Switcher pop-up menu displays a list of the various GVG and Sony switcher systems. Select your switcher from the list. The default selection is SMPTE.

### To select a switcher:

- 1. Select Windows > Options.
- 2. Select your switcher from the Switcher pop-up menu.
- 3. Click Apply.

## Setting Source and Record Timecodes for all Project Types

Set the Source and Record timecodes in the Master List tab for all project types.

### To set Source and Record timecodes:

- 1. Select Windows > Options.
- 2. Select a frame rate option from the Source TC pop-up menu, the Record TC pop-up menu, or both.

For information on Source choices, see "Setting the Source Timecode" on page 258.

For the information on Record choices, see "Setting the Record Timecode" on page 259.

3. Click Apply.

## Selecting the Reel ID Type

The following table describes the various reel ID types.

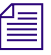

If you change the reel ID, you must reload the sequence from the bin, OMFI file, or record monitor.

### To select the reel ID type:

- 1. Select Windows > Options.
- 2. Click the pop-up menu.
- 3. Select a type from the Reel ID Type list.

| Туре              | Notes                                                                                                    |
|-------------------|----------------------------------------------------------------------------------------------------|
| Tape or File Name | Uses the reel ID from the tape source from which you digitized your video.                                                     |
| Sound roll        | Uses the reel ID from the sound roll source, such as DAT (if you entered this information in the bin). Used for film projects. |
| Camera roll       | Uses the reel ID from the camera source (if you entered this information in the bin). Used for film projects.                  |
| Labroll           |                                                                                                    |
| Disk Label        |                                                                                                    |

4. Click Apply.

### Sorting the Order of Events in an EDL

To minimize the amount of time the edit controller spends shuttling linear tapes, you can select the appropriate sort mode. Sort mode affects only the order of the events and not their content.

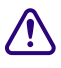

Do not select a sort mode and then expect to change it again in the online session unless you have Avid EDL Manager installed at the site. Some edit controllers cannot re-sort an EDL.

### 16 Customizing EDLs

### To select a sort mode for your EDL:

- 1. Select Windows > Options.
- 2. Click the EDL Sort Mode pop-up menu and select a sort mode.
- 3. Click Apply.

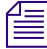

### Select mode A if you are unsure about which sort mode to use.

The following table describes the different ways you can use each mode.

| Mode                                     | Sorts by                                                                                   | Results in                                                                                                  | Use when                                                                                                    |
|------------------------------------------|--------------------------------------------------------------------------------------------|----------------------------------------------------------------------------------------------------|----------------------------------------------------------------------------------------------------|
| A (Record IN)                            | Record IN timecode.                                                                        | Sequential editing from<br>one IN point on the<br>record tape to the next.                                  | You have a short show,<br>want to generate a simple,<br>flexible EDL, or need to<br>make many last-minute<br>decisions.                    |
| B (Source, Record<br>IN)                 | Individual source reel,<br>then by the Record IN<br>timecode.                              | Checkerboard editing on<br>the record reel, one<br>source reel to the next.                                 | The length of source<br>material is roughly<br>equivalent to the length of<br>the finished show.                                           |
| C (Source, Source<br>IN)                 | Individual source reel,<br>then by the Source IN<br>timecode.                              | Checkerboard editing on<br>the record reel, with<br>sequential playback of<br>material from each<br>source. | The length of source<br>material is much greater<br>than the length of the<br>finished show.                                               |
| C (Source Start,<br>Source IN)           | Source IN timecode,<br>then by individual<br>source reel.                                  | Direct sequential transfer<br>of source material by<br>record reel.                                         | The length of source<br>material is much greater<br>than the length of the<br>finished show.                                               |
| D (Source, Record<br>IN, Effects at End) | Individual source reel,<br>then by the Record In<br>timecode. Sorts effects<br>at the end. | Same as B, but with all effects saved for the end.                                                          | The length of source<br>material is roughly<br>equivalent to the length of<br>the finished show, and<br>there are many special<br>effects. |

### **EDL Sort Modes**

| Mode                                     | Sorts by                                                                                   | Results in                                                                                    | Use when                                                                                                    |
|------------------------------------------|--------------------------------------------------------------------------------------------|-----------------------------------------------------------------------------------------------|----------------------------------------------------------------------------------------------------|
| E (Source, Source<br>IN, Effects at End) | Individual source reel,<br>then by the Source IN<br>timecode. Sorts effects<br>at the end. | Same as C, but with all effects saved for the end.                                            | The length of source<br>material is much greater<br>than the length of the<br>finished show, and there<br>are many special effects. |
| S (Source Start)                         | Source IN timecode only.                                                                   | Direct sequential transfer<br>of source material, in<br>matching order on the<br>record reel. | Completing one-light transfers.                                                                                                    |

### **EDL Sort Modes**

## Selecting the Pulldown Starting Frame

The Pulldown starting frame option on the Master List tab is used with 24p and 25p projects and lets you select the start frame for your generated EDL.

### To set the pulldown start frame:

- 1. Select Windows > Options.
- 2. Select one of the following options from the Pulldown menu:

| Option   | Description                                           |
|----------|-------------------------------------------------------|
| Sequence | Default setting, based on start frame set in sequence |
| A Frame  | Sets pulldown start frame to A                        |
| B Frame  | Sets pulldown start frame to B                        |

3. Click Apply.

### **Starting Event Number**

The highest number accepted by most edit controllers is 999. You should not need to change this number. If you do change the number, use the following procedure.

### To change the starting event number:

- 1. Select Windows > Options.
- 2. Type the number in the text box.
- 3. Click Apply.

### **Setting the Starting Timecode**

The Master List tab Starting TC option lets you base the record start time on either the sequence currently active in your Avid editing system, or the timecode that you specify.

### To specify a timecode:

- 1. Select Windows > Options.
- 2. Select the Master List tab.
- 3. Enter a time in the text box.

## Setting Up a Dupe List

A dupe reel is a compilation of the duplicate clips that you need to conform a sequence, or make the final show from your editing. If you have clips that a transition effect joins from a single tape, you need to dupe a clip so that another source tape exists to transition to and from, as one tape cannot be in two places at once. The second source tape is called a B-roll.

A dupe list is a list of duplicate clips. The editor conforms the dupe list onto a separate tape, which is then used as a source when editing the final show from the master list.

In the Dupe List tab, you can set the dupe list options.

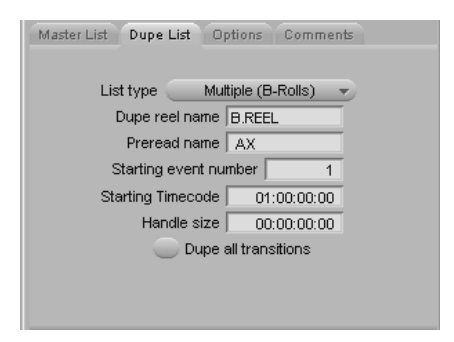

### To set the Dupe List tab options:

- 1. Select Window > Options.
- 2. Click the Dupe List tab in the Options window.
- 3. To select options, do the following:
  - Click the List type pop-up menu and select a dupe reel type.
  - Type a name in the text box.

### 4. Click Apply.

The following table explains the options.

| Option                | Suboption             | Notes                                                                                                    |
|-----------------------|-----------------------|----------------------------------------------------------------------------------------------------|
| List type             | None                  | Creates no dupe reel.                                                                                                    |
|                       | One, New<br>Timecodes | Creates one dupe reel with a timecode you select.                                                                                                    |
|                       | One, Jam Sync         | Creates one dupe reel with timecodes from the original sources.                                                                                                    |
|                       | Multiple<br>(B-rolls) | Appends a "B" to the incoming source when transitions are made from a single source.                                                                                                    |
|                       | Preread               | Creates no dupe list. Adapts the EDL master list to<br>accommodate duplicate frames as preread frames<br>when editing with digital decks. For more information<br>on preread, see "Using the Preread Option" on<br>page 267. |
| Dupe reel name        |                       | Type your reel name in the text box.                                                                                                    |
| Preread name          |                       | Used to specify the source name of the "to" side in a preread transition (see "Using the Preread Option" on page 267). The new name overrides the old for the duration of the session.                                       |
| Starting Event Number |                       | Changes the dupe reel's starting event number.                                                                                                    |
| Starting Timecode     |                       | Specifies the starting record timecode of the dupe reel.                                                                                                    |
| Handle Size           |                       | Enter the length of extra material to include before<br>and after cuts on the dupe reel.                                                                                                    |
|                       |                       | To avoid handles, set this number to 00:00:00:00.                                                                                                    |
| Dupe all transitions  |                       | Forces a B-roll for every transition.                                                                                                    |

## **Using the Preread Option**

Preread (see "Setting Up a Dupe List" on page 266) is an increasingly popular choice for online editing because more suites now have digital decks. Preread allows an editor to make a transition between two segments of a single source. The online session requires fewer source decks, and preread virtually eliminates the need for dupe reels, allowing online editing to move more quickly.

Without preread, a *dissolve* between two shots from a single source requires three decks: two source decks and a record deck. One of the shots must be dubbed out and played from a second source deck. With preread, the third deck and the dubbing out are unnecessary.

With preread edits, the cut before the transition (sometimes called the A-side, or outgoing footage) is overrecorded. The overrecord area must be equal to or greater than the duration of the transition. You specify the source name of the "to" side of a preread transition in the Preread name text box (see "Setting Up a Dupe List" on page 266) of the Dupe List/Preread area in the Options window.

## Adjusting the Options Tab Settings

The Options tab provides settings that simplify the EDL, changes dissolves and wipes to cuts, and converts tapenames to numbers.

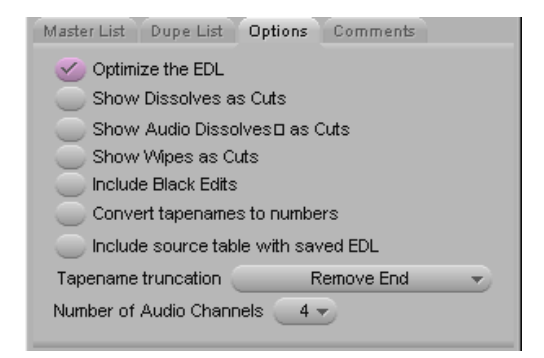

### To set the Options tab options:

- 1. Select Window > Options.
- 2. Click the Options tab in the Options window.
- 3. To set an option, do the following:
  - Click an option to select or deselect it.
  - Select an option from a pop-up menu.

4. Click Apply.

The following table explains the options.

| Option                                  | Description                                                                                                    |
|-----------------------------------------|----------------------------------------------------------------------------------------------------|
| Optimize the EDL                        | <i>Optimization</i> is a process that simplifies your EDL. An optimized EDL contains simplified text and events that are combined or condensed to speed up the online assembly process. If two tracks of video and one channel of audio share the same Record IN and Record OUT timecodes and they come from the same source tape, optimization expresses them as one edit instead of three. |
| Show Dissolves as Cuts                  | Changes all dissolves to cuts.                                                                                                    |
| Show Audio Dissolves as<br>Cuts         | Changes all audio dissolves to cuts.                                                                                                    |
| Show Wipes as Cuts                      | Changes all wipes to cuts.                                                                                                    |
| Include Black Edits                     | Includes filler as black edits (video only). Select this option to have<br>Cuts to Black appear in your EDL.                                                                                                    |
| Convert tapenames to numbers            | Changes all generated EDL reel ID names to numbers.                                                                                                    |
| Include Source table with saved EDL     | Includes the source table information whenever you save an EDL.                                                                                                    |
| Tapename truncation pop-up menu         | Determines which part of the tapename you want to save. For more information, see "Setting the Tapename Truncation" on page 270.                                                                                                    |
| Number of Audio Channels<br>pop-up menu | Use for selecting the number of channels. Choose 4 or 24 channels.<br>For a list of edit controllers and the number of supported audio<br>channels, see "Video Tracks and Audio Channels in Avid EDL<br>Manager" on page 253.                                                                                                    |

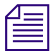

If you select both Optimize the EDL and Show Dissolves as Cuts, Avid EDL Manager displays an alert message. This does not affect the sequence in your bin, OMFI file, or Record monitor. You can always reset the dissolves by reloading your bin.

## **Setting the Tapename Truncation**

The Tapename truncation pop-up menu of the Options tab lets you determine which part of the tapename you want to save. The following table explains these options.

| Option                       | Example                               | Description                                                                                                    | Use When                                                                                                    |
|------------------------------|---------------------------------------|----------------------------------------------------------------------------------------------------|----------------------------------------------------------------------------------------------------|
| Remove End<br>(Default)      | CHICAGO138101<br>becomes<br>CHICAGO1. | Truncates the end of the tape name.                                                                                      | Distinguishing segment<br>of tape name is at the<br>beginning.                                                                      |
| Remove Middle                | CHICAGO138101<br>becomes<br>CHIC8101. | Takes half of the allowed<br>number of characters from the<br>front and the other half from<br>the end of the tape name. | Sequentially numbered<br>series of tape names,<br>such as<br>CHICAGO138100,<br>CHICAGO138101, and<br>so forth.                      |
| Remove Beginning             | CHICAGO138101<br>becomes<br>GO138101. | Removes the beginning of the tape name.                                                                                  | Distinguishing segment<br>of tape name is at the<br>end, such as tape names<br>with very long numbers<br>in a large library system. |
| Keep First Character,<br>End | CHICAGO138101<br>becomes<br>CO138101. | Keeps the first character and<br>the last characters and<br>removes everything in<br>between.                            | Distinguishing segment<br>of tape name is at the<br>end.                                                                            |

### **Tapename Truncation Options**

## **Selecting Options from the Comments Tab**

The Options window Comments tab lets you select the types of comments and other information generated during the editing of a sequence to display in the EDL. Displaying this information can be helpful when conforming the program in an online suite. The following table explains the options. (The selected options that appear in the EDL will be prefixed by asterisks \*).

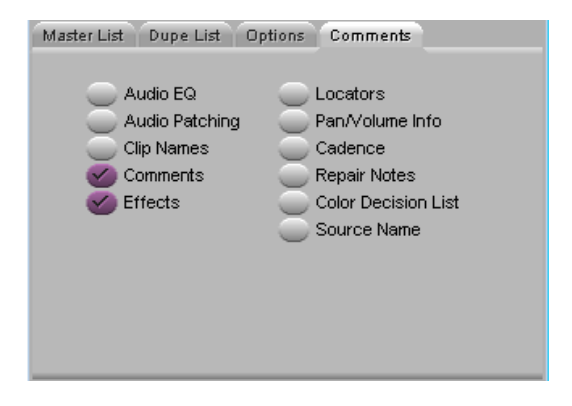

### **Comments Tab Options**

| Option          | Description                                                                                                    |
|-----------------|----------------------------------------------------------------------------------------------------|
| Audio EQ        | Refers to audio equalization (EQ) information. Avid EDL Manager generates comments containing EQ values specified for clips with audio EQ.                                                                                                    |
| Audio Patching  | Aids during the manual setup of cross-channel patching.                                                                                                    |
| Clip Names      | Includes names associated with the source clips in Avid editing system bins.                                                                                                    |
| Comments        | Includes comments about events in the EDL that were added during editing.                                                                                                    |
| Effects         | Avid EDL Manager generates a comment in the EDL that indicates the type of<br>effect and its parameters. Effect types available in Avid EDL Manager are:<br>Picture-in-Pictures, Superimpositions, Masks, Resize and Blowup, Flip, Flop,<br>and Flip-Flop, Color Effects, Film Dissolves, Film Fades, Fades to Color, Fades<br>from Color, Keys, Wipes, Rolling and Crawling Titles. |
| Locators        | Includes locator text added to the sequence during digitize.                                                                                                    |
| Pan/Volume Info | Displays pan and volume levels in each event: pan levels are measured in percentages left and right of center and volume is measured in +/- decibels.                                                                                                    |

| Option       | Description                                                                                                    |
|--------------|----------------------------------------------------------------------------------------------------|
| Pulldown     | Shows the frame rate.                                                                                                    |
| Repair Notes | Indicates modifications made to the EDL by Avid EDL Manager; for more information, see "The Repair Notes Comment" on page 272. |

### **Comments Tab Options**

Some edit controllers might not be able to load comments successfully. Check with the online editor to make sure the edit controller can support these types of comments. If necessary, you can create two separate versions of the list—one without comments for the edit controller and one with comments—that you can print for your own reference.

## **The Repair Notes Comment**

Repair notes indicate changes Avid EDL Manager makes to handle a complex EDL or discrepancies Avid EDL Manager finds in the sequence. If you select the Repair Notes option in the Comments tab of the Options window, Avid EDL Manager displays changes that it makes, such as limiting the number of frames in a dissolve or invalid Source In times.

The following example shows two repair notes:

|   | 0007 001  | 81       | С   | 14:13:46:22     | 14:14:47:21 | 01:01:35:05 01:02:36:04 |
|---|-----------|----------|-----|-----------------|-------------|-------------------------|
|   | 0008 001  | A23      | С   | 18:10:12:27     | 18:11:13:26 | 01:01:35:05 01:02:36:04 |
|   | 0009 BLK  | A 1V     | КБ  | 00:00:00:00     | 00:00:45:08 | 01:02:36:04 01:03:21:12 |
| 1 | 0009 001  | 810      | K C | 000 14:06:56:16 | 14:07:41:24 | 00:00:00:00 00:00:00:00 |
| ( | * REPAIR: | A SOURCE | IN  | IS NOT VALID.   |             |                         |
| 1 | * REPHIR: | H SUURCE | 001 | IS NUL VHELU.   |             |                         |
|   | 0010 001  | A234     | С   | 14:06:56:16     | 14:07:41:24 | 01:02:36:04 01:03:21:12 |
|   |           |          |     |                 |             |                         |

For more information on the use of repair notes, see "Removing Issues in Complex Sequences" on page 277.

## Saving Options to a File

### To save your customized options as a file:

- 1. Make changes to any of the option settings as described in this chapter .
- 2. Do one of the following:
  - Click Apply.

This saves your settings to a temporary file and brings the Avid EDL Manager window to the front. The italicized name of the temporary file appears in the Settings pop-up menu of the Avid EDL Manager window. The file remains temporary until you click the Save As button and provide a file name.

Click Save As.

This saves the options to a new settings file. A dialog box opens in which you provide a file name for the settings file. The new name appears in the Settings pop-up menu in the Avid EDL Manager window and the Settings File text box of the Options window.

*Click the Revert button to discard your changes and reinstate the options of the current settings file.* 

## **Changing Options in the Site Settings Dialog Box**

You can change serial transmission, list font, and printer font options in the Site Settings dialog box.

To open the Site Settings dialog box:

• Select Edit > Site Settings.

## **Changing Serial Transfer Options**

Set up serial transfer options only if you are transferring an EDL to an online editor by means of serial transmission.

For information on using the Site Settings dialog box to define the serial transmission and options, see "Using Serial Transfer to Transmit EDLs" on page 285.

## **Changing Font Options**

The List Font and Printer Font tabs in the Site Settings dialog box let you change the font and size of the text in your EDL. The List Font tab affects the on-screen display; the Printer Font tab affects the printed version of the EDL.

### To change the font and font size of your EDL text:

- 1. Click either the List Font or Printer Font tab, depending on which font you want to change.
- 2. Select a font from the Font pulldown menu.
- 3. Type a number in the Font Size text box.
- 4. Click OK.

# **17** Editing and Troubleshooting EDLs

You can edit an EDL with a text editor to clean up the EDL for a successful reading. You can also troubleshoot EDLs by using the techniques described in this chapter.

This chapter includes the following sections:

- EDL Online Resources
- Using a Text Editor to Edit an EDL
- Removing Issues in Complex Sequences
- Locating Trouble Spots
- Avoiding Problems in EDLs

## **EDL Online Resources**

The following web sites contain useful information on working with EDLs:

- www.zerocut.com
- www.24p.com

Besides tips on using and creating EDLs, these web pages contain links to other online resources.

## Using a Text Editor to Edit an EDL

You can use a text editor to delete or change information in the EDL that might not read correctly into Avid EDL Manager.

Use the following tips when editing an EDL:

- Create a copy of the EDL.
- Edit the copied EDL rather than the original. You can then revert to the original if you make errors.
- Delete only the information you want to delete; do not delete any extra characters. If you delete extra characters, you might see further errors when you try to read the EDL again.

To make sure Avid EDL Manager can read your EDL, follow the topics below.

### Fitting the Format to the Avid EDL Manager

If you are having trouble reading a list in Avid EDL Manager, it is possible the list does not meet the Avid EDL Manager formatting requirements.

The following is a checklist of the most common formatting problems:

• Check the format layout to verify that the columns are in the correct place and the characters are correct for your edit controller.

If you use an editor that can display hidden characters, turn on that feature to view spacing, tabs, and carriage returns more easily. If you are unsure about the layout, see the edit controller documentation from the online suite.

• Delete all general-purpose interface triggers.

These triggers, labeled GPI, cause problems reading into Avid EDL Manager.

• Delete any Master/Slave comments.

These comments, preceded by the MS symbol, cause problems reading into Avid EDL Manager.

• Change the source names in the EDL from Aux and Black to an unused reel number.

When you create a new EDL, this new number represents Aux and Black. You need to do this because Avid EDL Manager reads only numbers, not letters.

## **Changing the Header Format**

Sometimes the EDL does not read properly because the Avid EDL Manager does not recognize the header format. This can happen if you use an EDL not generated by an Avid video editing system. If this is the case, replace the unreadable header with an EDL header generated by the Avid editing system.

### To make sure the header format matches the EDL:

- 1. Delete the current header from the EDL you are trying to read.
- 2. Generate a list in Avid EDL Manager that is the same format as the EDL you are trying to read.
- 3. Open an EDL generated by an Avid video editing system and copy the EDL headers.
- 4. Paste the EDL headers into the EDL you are trying to read.

## **Removing Issues in Complex Sequences**

When a sequence is too complex for the Avid EDL Manager to describe, it generates error messages and tries to simplify the sequence. This happens most frequently when you try to generate a list for a sequence that has multiple video tracks.

Avid EDL Manager's attempts at simplifying complex sequences are pointed out in the repair notes and appear as comments within the list.

You can avoid having Avid EDL Manager simplify your composition by requesting a separate list for each video track. This is known as track isolation (see "Combining or Isolating Tracks" on page 255). Alternatively, you can delete comments and motion effects that might be causing problems.

## Using the Console Window to Display Messages

Use the following procedures to access Console window messages for EDL Manager.

### To display Avid EDL Manager messages:

Select Window > Console.

The Console window opens.

| 1 | onsole |         | × |
|---|--------|---------|---|
|   |        |         |   |
|   |        |         |   |
|   |        |         |   |
|   |        |         |   |
| 8 | Clear  | F3 F2 📲 |   |
|   |        |         |   |

### To get help about console commands:

> Type Help in the Command text box, and then press Return.

A description of how to use the Help command appears in the message area.

|   | Console           |                                                                                                    |
|---|-------------------|----------------------------------------------------------------------------------------------------|
| ] | Help<br>Help<br>* | available includes:<br>Heln Print this message                                                                                                    |
|   | *<br>*<br>*       | Help <cmd> Print description of specified command or function.<br/>Help Commands List all available commands.<br/>Help Constants List the standard system constants.</cmd> |
| ļ | *                 | Help Functions List all available functions.                                                                                                    |
| İ |                   |                                                                                                    |

#### 17 Editing and Troubleshooting EDLs

### To display a previous command in the Command text box:

• Click the Recall button (F3).

### To perform a previous command:

• Click the Repeat button (F2).

#### To clear the display:

• Click the Clear button.

Always check the Console window after making a list. Error messages appear in the Console window if certain comments or events cause problems.

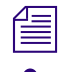

Avid EDL Manager generally identifies motion effects by M1, M2, and so on.

Do not use the programming functions of the Console window without the guidance of an Avid professional. If you need help interpreting information in the Console window, contact your local Avid Reseller; in North America, call Avid Customer Support at 1-800-800-AVID (2843).

### **Fixing Difficult Transitions**

Specific transitions can cause difficulties for the Avid EDL Manager. For example, a color effect on a resized motion-controlled clip that dissolves to an imported graphic file overwhelms the Avid EDL Manager's descriptive capacities, forcing a repair note. Less obvious complexities can also affect list generation.

You can best resolve these problems by isolating the offending transitions and simplifying or removing them.

## **Locating Trouble Spots**

You can isolate trouble spots in several ways. They include slicing and dicing, and trying one track at a time.

## **Slicing and Dicing**

The most effective method for finding trouble spots is slicing and dicing the sequence. Slicing and dicing isolates trouble spots by dividing sequences in half and testing for successful generation.

### To slice and dice the sequence with your Avid editing system:

- 1. Load the sequence into the Source monitor.
- 2. Mark an IN point at the head frame and an OUT point halfway through.
- 3. Cut this portion over to the Record side.
- 4. Test this portion of the sequence by creating an EDL.

If the EDL is generated successfully, you know that the problem is in the second half of the sequence. If not, subdivide the sequence elsewhere to further isolate the source of the problem.

### To subdivide the sequence:

• Load the unsuccessful half into the Source monitor and repeat steps 2 through 4 in the preceding procedure.

## **Trying One Track at a Time**

You can isolate trouble spots by generating an EDL using one track at a time. The problem might be on a particular track. For information on isolating tracks, see "Combining or Isolating Tracks" on page 255.

## **Avoiding Problems in EDLs**

You can avoid problems with your EDL by doing the following:

### **Simplifying Effects**

You can simplify effects in your sequence that are overly complex. For example, you can remove a color effect from a resized segment. Remember to use comments to help you re-create the original sequence in the online suite.

### **Looking for Missing Information**

Occasionally, Avid EDL Manager fails to generate a list because clips in the sequence are missing information essential to the EDL (for example, you try to create an audio list by using clips lacking audio timecodes).

If you suspect a problem is caused by missing information:

- Scan your bins for any obvious omissions of statistics you need for your sequence.
- Use the slice and dice technique to isolate difficulties.

#### 17 Editing and Troubleshooting EDLs

- In your Avid editing system, find the overlap frame of troublesome clips, then use the Find Bin command to check their statistics.
- Add information to the bin as needed.

### **Dealing with Corruptions**

Corruptions are areas where information relating to a clip or transition was damaged or lost, preventing the system from describing it in an EDL. In extreme cases, corruption prevents the clip from playing. The most effective way of dealing with corruptions is to cut them out and replace them.

Scrupulously backing up a project can reward you if you encounter corruptions. Using an earlier, uncorrupted version of a sequence that does not exhibit the corruption can save you considerable time.

# **18** Checklist for Online Editing

When you move from nonlinear to linear editing systems and generate EDLs to help re-create your sequence online, you might encounter obstacles. For example, an EDL generated in one format can be incompatible with the edit controller at the online suite, or you might not be aware of the dupe reel characteristics your EDL should contain. Problems like these can result in an unproductive and costly online session.

See the following to avoid or minimize problems.

- Calling Ahead to the Online Suite
- Deciding What to Take to the Online Suite

If you have questions, contact your local Avid Reseller; in North America, call Avid Customer Support at 800-800-AVID (2843).

## Calling Ahead to the Online Suite

Before you finish working offline, call the online suite to find out the following:

- What types of edit controllers does the online suite have? Find out all the different types in case you are assigned to one edit controller but end up using another when you get there. If possible, go to the suite, look at the equipment, and determine the appropriate EDL format.
- Does the edit controller read high-density or low-density (double-density) disks?
- What EDL format does the controller read? CMX\_3600 format is read by most edit controllers. If you are unsure what type of edit controller the suite uses, save the EDL in several different formats. If you have trouble with one format, you can have other formats from which to select.
- Does the computer system at the online suite still read 3.5-inch disks?
- Do you need to generate a dupe reel list with new timecodes or a multiple B-roll list in Avid EDL Manager? Also, find out if any other information is required for your project and that you can include as a comment in the EDL.
- Can the online suite create all the effects you specified in the EDL? If not, consider regenerating the EDL and adjusting the options.

### 18 Checklist for Online Editing

- Can you send a preliminary version of the EDL ahead of time to make sure it loads properly on the edit controller? If it does not, you can make the necessary adjustments.
- What is the name of the switcher in the online suite? If you are not sure which switcher is used, adjust the Switcher setting in Avid EDL Manager to SMPTE. (The switcher setting is in the Options window.)
- Does the suite have a computer you can use?

## **Deciding What to Take to the Online Suite**

Consider taking the Avid EDL Manager application, several forms of your EDL, and reference information to the online suite.

### Take Avid EDL Manager

If possible, take the Avid EDL Manager application along with the bins with you on a disk. You can use Avid EDL Manager on a computer running the Windows or Macintosh operating systems. If you do not have a portable computer, call ahead to find out if you can load Avid EDL Manager from a CD-ROM onto a computer at the suite.

### Take the EDL in Several Forms

Having your EDL in several forms allows greater editing flexibility. If difficulties arise, you can refer to a paper copy. Take the EDL in the following forms:

- Saved on 3.5-inch disk
- Printed on paper (in A-mode sort for easy reference)

Make sure the EDL file names are the correct length and type for the disk format in which you saved them. Refer to "Saving an EDL" on page 243 for more information.

### **Take Reference Information**

You might also want to take as a reference one of the following:

- A digital cut. For more information, see the Help for your Avid editing system.
- A printout of the source table.

# **19** Creating EDLs for Film Projects

There are several things to consider when you create EDLs for film projects. The following sections address these considerations.

- Matchback Conversion in Film-to-Video EDLs
- Creating EDLs for a Matchbacked Sequence
- Creating Audio-Only EDLs

## Matchback Conversion in Film-to-Video EDLs

If you are editing a film project with an Avid video editing system, you can finish the project in video. The matchback conversion process requires the editing system to perform special calculations to match the film to video. Because the ratio of film-to-video frames is uneven, the film and corresponding video edit points do not line up evenly.

For example, with a ratio of 24 film frames to 30 video frames, a 6-frame film edit corresponds exactly to a 7 1/2-frame video edit. However, video edits cannot include partial frames, so the video edit must be 7 or 8 frames long.

Because video edits might be longer or shorter than the original film edits, the system makes sure the film and video sequences match as closely as possible by checking the durations at the end of each edit. If the total video-sequence duration is a frame longer than the film, the system subtracts a frame from the last video edit. If the video is a frame too short, the system adds a frame to the last video edit.

## **Creating EDLs for a Matchbacked Sequence**

When you create an EDL for a sequence that converts from film to video, you can have an edit listed in the EDL as slightly longer or shorter than the corresponding film edit. The EDL might not be an exact representation of the sequence — it can be plus or minus one frame, in accordance with the 30 to 24 frames per second (fps) matchback conversion. In this case, be aware of the discrepancy when you go to the online suite so that you can adjust for the difference.

## **Creating Audio-Only EDLs**

If you create an audio-only EDL for a film project, set the following options in the EDL Manager Options window before you generate the list:

- Show Dissolves as Cuts (Options tab)
- Sound Roll as the Reel ID type (Master List tab)
- Sound TC as the Timecode type (Master List tab

These options simplify the EDL and ensure that the pertinent source information is referred from the bin to the EDL.

# **20** Using Serial Transfer to Transmit EDLs

If your offline and online editing suites are in the same building, or if you are transferring the EDL to an edit controller that has no disk drive, consider using serial connections to transmit EDLs from offline to online.

This appendix contains the following sections:

- Connecting the Edit Controller to the Computer
- Setting Serial Transfer Options
- Transferring the EDL

## **Connecting the Edit Controller to the Computer**

### To connect the edit controller and your computer:

- 1. Decide which port on the edit controller to use for transferring.
- 2. Connect the serial port on the computer to the port on the edit controller that you chose to use for transferring.

## **Setting Serial Transfer Options**

Before the edit controller and computer can communicate, you must specify various options in Avid EDL Manager.

### To set the serial transfer options:

1. Select Edit > Site Settings.

The Site Settings dialog box opens.

| Site Settings   |                       | × |
|-----------------|-----------------------|---|
| Serial Transfer | ist Font Printer Font |   |
| Port            |                       |   |
| POR             |                       |   |
| Data Width      | 7 -                   |   |
| Parity          | None 🔻                |   |
| Baud Rate       | 1200 🔻                |   |
| Stop Bits       |                       |   |
| Handshaking     | Xon/Xoff 👻            |   |
|                 |                       | _ |
| ОК              | Cancel                |   |

- 2. Click the Serial Transfer tab.
- 3. Select options from the pop-up menus. The following table explains the options. The following table explains the serial transfer options.

### **Serial Transfer Options**

| Option     | Description                                                                                                    |
|------------|----------------------------------------------------------------------------------------------------|
| Port       | Indicates the system port. The items on this pop-up menu vary depending<br>on your system's ports.                                                                                                    |
| Data Width | Indicates if 7-bit words or 8-bit words are being transferred—the default is 7 bits.                                                                                                    |
| Parity     | Indicates error detection, found through counting the number of bits in a transmitted word. <i>Even</i> indicates the number of bits in a word is even. <i>Odd</i> indicates the number of bits is odd. The default is zero. |
| Baud Rate  | Sets the data transmission rate for the computer on which Avid EDL Manager is running—the default is 9600.                                                                                                    |

### **Serial Transfer Options**

| Option      | Description                                                                                        |
|-------------|----------------------------------------------------------------------------------------------------|
| Stop Bits   | Indicates how many bits are needed to make a break in transmission—the default is 0 stop bits.     |
| Handshaking | Allows communication between two systems—the default is none.<br>Options include DTR and Xon/Xoff. |

- 4. Click OK to apply your changes to your EDL.
- 5. Click OK to implement the options you have selected.

## **Transferring the EDL**

When you are ready to transfer the EDL, another person should be ready at the edit controller to help you.

### To transmit the EDL, do the following at the same time:

- Have the other person press Receive at the edit controller.
- Select File > Transmit EDL.

When you see events scrolling one by one onto the edit controller screen, the transmission was successful.

If you see either an error or strings of indistinguishable text, the serial parameters were set incorrectly in Avid EDL Manager. Check the parameters for the serial port and reset them in the Site Settings dialog box.

### 20 Using Serial Transfer to Transmit EDLs
# **Avid FilmScribe**

This section provides information about Avid FilmScribe. FilmScribe lets you create, modify, and manage cut lists and change lists that you can use to prepare various postproduction elements of a film project, including work prints and final cuts..

This section contains the following chapters:

- Understanding Film Lists
- Working with FilmScribe
- Film List Options
- Preparing Sequences for FilmScribe

### 20 Avid FilmScribe

# 21 Understanding Film Lists

At various stages of postproduction, you need to generate lists that can be used to prepare conformed cut previews, optical effects, audio tracks, and eventually the final cut. FilmScribe provides tools for creating frame-accurate lists that can be used to conform a work print, a film negative, audio tracks, or videotape transfers.

This chapter provides an overview of the situations in which you can use cut lists and change lists. It also describes specific types of optional lists you can generate.

- Film List Concepts
- Understanding Cut Lists and Change Lists
- Frame Reference Numbers
- About Optional Lists
- Using Icons in Lists to Represent Edits

## Film List Concepts

The Cut List tool and the Change List tool let you generate detailed information for conforming the work print, the negative, Visual Effects (VFX) information, or Digital Picture Exchange (DPX) file-based workflows of a film project in various contexts:

| Context                            | Description                                                                                                    |
|------------------------------------|----------------------------------------------------------------------------------------------------|
| Screening of dailies or selects    | You can generate scene and pull lists that the lab or an assistant editor can use to prepare a work print.                          |
| Screening of a current cut         | You can generate ink number lists that the assistant editor<br>can use for conforming a work print and magnetic track.              |
| Developing the final sounds tracks | You can generate audio change lists that the sound<br>department can use for editing and mixing the original<br>audio source reels. |
| Preparing optical effects          | You can generate lists that the optical house can use for comparing versions and generating optical effects.                        |

### 21 Understanding Film Lists

| Context                          | Description                                                                                                    |  |  |  |  |
|----------------------------------|----------------------------------------------------------------------------------------------------|--|--|--|--|
| Comparing versions of a sequence | You can generate lists containing information about                                                                                                    |  |  |  |  |
| Determining a project's reels    | combine reels or bring conformed work prints up-to-date.                                                                                                    |  |  |  |  |
| Final cut                        | You can generate key number lists that the negative cutter can use for conforming the negative                                                                                         |  |  |  |  |
| All Stages                       | You can also use your Avid editing system to record a <i>digital cut</i> of the sequence or a digital cut of the audio tracks for use in screening or as an aid in conforming the cuts |  |  |  |  |

## **Understanding Cut Lists and Change Lists**

Film cut lists and change lists provide breakdowns of exactly which frames should be cut from the work print or original negative. Unlike video edit decision lists (EDLs), which must conform to the specifications and limitations of various edit controllers, film lists are read by assistant editors or negative cutters. Avid's cut lists also include industry-standard optical list information.

Cut lists and change lists serve two basic purposes:

- A cut list can be generated the first time to conform a work print, negative, sound track, or optical effect to match the sequence.
- A change list is generated to simplify the process of updating conformed cuts to match and compare changes in versions of the sequence or sequences.

In FilmScribe, each cut list uses the existing frame reference numbers contained in the bins to represent edit details in a sequence. Change lists use the same reference numbers to compare multiple versions of a sequence or a set of sequences to show only the changes necessary to bring previously conformed cuts up to date. This is useful for comparing versions of edited sequences.

When you are comparing different versions of the same sequence, the change list indicates the following categories of sequence changes:

- Insertions for new material to be added
- Deletions of old material no longer needed
- Trims to be made to the heads, tails, or middles of the edits

- Moves that consist of a matched pair of deletions and insertions of an entire shot or shots
- Optional information that details which portions of the sequence should not be altered

## **Frame Reference Numbers**

You can generate all the standard frame-reference information required for an assistant editor or negative cutter to conform a cut, provided that information has been entered in the bin.

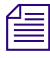

If you did not log a category of data during logging and capturing, you can add optional information to the bin in your Avid editing system at any time before working with the list in FilmScribe. You can also add information using Avid MediaLog<sup>™</sup>. For example, if you add ink numbers in the Ink Number column after editing, the system includes these in the lists.

FilmScribe can also display unique information not normally included in a conventional cut list. For example, you can include the following items in a list:

| ltem             | Description                                                                                                    |  |  |  |  |  |
|------------------|----------------------------------------------------------------------------------------------------|--|--|--|--|--|
| Frames images    | Thumbnail images of the initial frames of the clips in your sequence.<br>Appear in the list only if you have:                                                                                                    |  |  |  |  |  |
|                  | • The Frame Images option selected in the Cut List Tool window                                                                                                    |  |  |  |  |  |
|                  | • QuickTime <sup>®</sup> software installed                                                                                                    |  |  |  |  |  |
|                  | • QuickTime files of your sequences                                                                                                    |  |  |  |  |  |
|                  | You can double-click the thumbnail image to open and play it in<br>QuickTime. For information about QuickTime movies, see "How to<br>View Sequences as QuickTime Movies" on page 324 and "Prepare and<br>Export QuickTime Movies" on page 352. |  |  |  |  |  |
| Comments         | Any added comments you associated with a clip in the sequence during editing. Appear in the assemble and optical lists only.                                                                                                    |  |  |  |  |  |
| Locator comments | Any comments you associated with a particular clip using locators.<br>Appear in the assemble and optical lists only.                                                                                                    |  |  |  |  |  |

Comments and locators can be very useful. For example, you can use locators to mark where music begins, or you can provide specific color-correction instructions for a frame or clip and print these notes as part of your list.

## **About Optional Lists**

Both cut lists and change lists include the use of optional lists that communicate specific tasks to the assistant editor, the negative cutter, the sound department, or the optical house. For example, these lists can instruct the facility to:

- Pull or assemble cuts, scenes, or takes in a particular order
- Remove takes that are no longer needed
- Layer and composite optical effects
- · Check for duplicate frames and jump cuts
- Print or flag the required duplicate negative

The heart of a cut list or change list is the *assemble list*. You can also generate pull lists, which literally display material to be pulled by the assistant editor.

The following sections describe each type of optional list.

### **Assemble Lists**

The assemble list shows the order in which a sequence's clips, optical effects, or standard dissolves and fades are assembled from start to finish in the edited sequence. The assemble list also flags duplicate frames. In addition, you can choose to display optional settings and information categories such as camera rolls, sound rolls, lab rolls, comments, or locators. The types of numbers used for tracking can be key numbers and ink numbers. These numbers are displayed as a user-selected footage or frame count.

| ě Avid A                   | ssemble I       | List for Telephone               | poles - Microsoft Int      | ternet Explorer      |                                |                   |            |            |                    | _ [ ]           |  |
|----------------------------|-----------------|----------------------------------|----------------------------|----------------------|--------------------------------|-------------------|------------|------------|--------------------|-----------------|--|
| <u>File E</u> d            | it <u>V</u> iew | F <u>a</u> vorites <u>T</u> ools | Help                       |                      |                                |                   |            |            |                    |                 |  |
| G Back                     | - 🕥             | - 💌 😫 🏠                          | ) 🔎 Search   👷             | Favorites            | • 🥝 🔗 🍓 🛙                      | n - 📃 🙆           | 0 O        | 25         |                    |                 |  |
| A <u>d</u> dress           | 🐔 C: \Prog      | ram Files\Avid\FilmSc            | ribe\FilmScribeOutput\T    | elephone_poles_\Asse | mble.htm                       |                   |            |            | - 🔁 -              | Go Links » 📆    |  |
| make   manage   move Avid. |                 |                                  |                            |                      |                                |                   |            |            |                    |                 |  |
| FilmSi                     |                 |                                  |                            |                      |                                |                   |            |            |                    |                 |  |
|                            | Assemb          | le                               | Optical                    | Dupe                 | Pull                           | Sc                | ene<br>ull | Opt S<br>P | Scene<br>ull       | Optical<br>Pull |  |
| Assem                      | nble Li         | st                               |                            |                      |                                |                   |            |            |                    |                 |  |
| Seque                      | ence: T         | elephone                         | poles                      |                      |                                |                   |            |            |                    |                 |  |
|                            |                 | Event                            | ts: 4                      | Pic                  | ture Conform Method: A         | Roll (Single Str  | and)       |            | Conformed by: KN   | I Start         |  |
|                            |                 | Optica                           | es: U<br>le: 2             |                      | I otal Footage: 465            |                   |            |            | Durations: Frames  |                 |  |
|                            |                 | Track                            | ks: Picture 1              |                      | Total Time: 00:00:19:10        |                   |            |            | Master TC type: TC | 1 (Start)       |  |
|                            | Sour            | nd Conform Metho                 | d: Auxiliary Ink           |                      |                                |                   |            |            |                    |                 |  |
| Event                      | Dupe<br>Group   | Footage                          | Master TC<br>TC1 (Start)   | Duration             | Key Number                     | TC1 (Start)       | Lab Roll   | Cam Roll   | Clip Name          | Scene<br>Take   |  |
| 1                          |                 | 0000+00.1<br>0007+12.2           | 00;00;30;00<br>00;00;36;21 | 162                  | Opt 1-0000+00<br>Opt 1-0010+01 | Optical #1        |            |            |                    |                 |  |
| 2                          |                 | 0007+13.2<br>0015+17.1           | 00;00;36;22<br>00;00;44;02 | 176                  | Opt 2-0000+00<br>Opt 2-0010+15 | Optical #2        |            |            |                    |                 |  |
|                            |                 |                                  |                            | Matchback s          | hortened the tail of the Q     | Clip() by 1 frame | е.         |            |                    |                 |  |
| 3                          |                 | 0015+18.1<br>0019+01.2           | 00;00;44;03<br>00;00;46;28 | 69<br>00;00;02;25    |                                |                   |            |            | Driver screen ri   | ght             |  |
| 4                          |                 | 0019+02.2<br>0021+16.1           | 00;00;46;29<br>00;00;49;10 | 58<br>00;00;02;11    |                                |                   |            |            | CU happy farm      | ner             |  |

### A-Roll Versus A/B-Roll Conforming

FilmScribe assemble lists can represent either of the two conforming methods: A-roll or A/B-roll. Before generating a cut list or change list containing an assemble list, you select one of these methods based on the following criteria:

- **A-roll or** *single-strand.* Used primarily for 35mm film editing, this method requires the compositing of all multilayer effects into a single layer (including laboratory-standard dissolves and fades) before assembly. A-roll assemble lists contain information about all single-layer, straight-cut events. All other information about the sequence is described in the optical list.
- **A/B-roll or** *double-strand.* Used primarily for 16mm film editing, this method limits the amount of optical work by managing most standard dissolves and fades using two strands of film. A/B-roll assemble lists contain information about single-layer, straight-cut events as well as laboratory-standard dissolves and fades. All other information about the sequence is described in the optical list.

A laboratory-standard dissolve or fade is a multiple of 12 or 16 frames and is between 12 and 96 frames long. All other transition effects, titles, graphics, dissolves, and fades of nonstandard length appear in the optical list.

個

Sound lists are always displayed as A/B-roll and describe dissolves of any length.

### **Scene Assemble Lists**

A variation on the standard assemble list is the *scene assemble list*, which presents the edit events sorted in the following order:

- Order of assembly
- Scene and take
- Reel number

| ain fr<br>ictur | rom Rouleaux<br>e l |      |     | 9 Sce<br>O dup          | ne()s h <del>a</del> n<br>es | dles = O |           |        |
|-----------------|---------------------|------|-----|-------------------------|------------------------------|----------|-----------|--------|
|                 | Duration            | F    | irs | st/Last Key             | Cam Roll                     | Snd Roll | Clip Name | Sc/Tk  |
| 1.              | 190+09              | KK   | 67  | 0834-9485&00<br>9637&08 | CR331                        | SR331    | 3-3/1     | 3-3/1  |
| 2.              | 49+02               | KK - | 67  | 0834-3372&06<br>3411&11 | CR944                        | SR944    | 94-4/3    | 94-4/3 |
| з.              | 76+00               | KK - | 67  | 0834-8927&06<br>8988&01 | CR131                        | SR131    | 13-1/2    | 13-1/2 |
| 4.              | 190+15              | ĸĸ   | 67  | 0834-9326&13<br>9479&07 | CR32                         | SR321/2  | 3-2/2     | 3-2/2  |

The Scene/Take column must be filled in within the bin to generate a scene assemble list.

If you do not have scene information available before you work with the list in FilmScribe, you can enter the information quickly in your Avid editing system by copying the Name column in the bin and pasting that information into the Sc/Tk column. For information on copying text between columns, see the user's guide to your Avid editing system.

## **Optical Lists**

*Optical lists* specify the source material required to create special effects and any edit event other than a straight cut, such as a dissolve or fade that must be sent to an optical house for creation. The optical list presents each optical event in the order in which it appears in the sequence and includes specifications based on either ink numbers, Aux ink numbers, or key numbers.

| 🎆 Cut L   | ist Previ  | ew       |               |                |                   |             |          |
|-----------|------------|----------|---------------|----------------|-------------------|-------------|----------|
| 📄 List is | current    |          |               |                |                   |             |          |
| _         |            |          |               |                |                   |             |          |
| Untitled  | Sequence.0 | 5        | l optical     | unit           |                   |             |          |
| Picture   |            |          | all counts.   | are inclusive  | (inside/inside)   |             |          |
|           |            |          | all colors .  | are specified. | as RGB            |             |          |
|           |            |          |               |                |                   |             |          |
|           |            |          |               |                |                   |             |          |
| OPTICAL # | 1          |          | Assemble 1    | Event #1       | total length: 2   | :7+08       |          |
|           |            |          |               |                |                   |             |          |
|           | Optical    | Seguence |               |                | + A side          |             |          |
|           | Footage    | Footage  | Description   | Length         | First/Last Key    | Address TC  | Cam Roll |
|           |            |          |               |                |                   |             |          |
|           |            |          |               |                |                   |             |          |
| 1.        | 0          | 0        | Normal        | 20+07          | (NO EDGE NUMBERS) | 01:09:35:19 |          |
|           | 326        | 326      |               |                | (NO EDGE NUMBERS) | 01:09:49:06 |          |
|           |            |          |               |                |                   |             |          |
| ٤.        | 326        | 326      | Unknown Trans | Effect         |                   |             |          |
|           |            |          |               | 0+12           | (NO EDGE NUMBERS) | 01:09:49:07 |          |
|           | 337        | 337      |               |                |                   | 01:09:49:21 |          |
|           |            |          |               |                |                   |             |          |
| 3.        | 338        | 338      | Normal        | 6+06           |                   |             |          |
|           | 439        | 439      |               |                |                   |             |          |

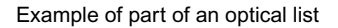

### **Types of Effects Supported by Optical Lists**

FilmScribe optical lists support the following effects and combinations of effects:

- All standard- and nonstandard-length transition effects, such as dissolves and fades
- Standard blend effects, such as superimpositions, title effects, matte key effects, luma keys, and chroma keys
- Single-layer segment effect blowups, including moving blowups and resize flips and flops
- Other standard film effects such as flips, flops, flip-flops, and motion effects
- Combinations of single-layer effects, such as a flipped motion effect
- Tracking of keyframed previsualization markers
- Clone and other paint effects

- Combinations of single-layer effects with blend effects, such as a key effect applied to a motion effect
- Transition and blend effects that appear on two separate picture tracks
- Overlapping transition effects on two separate picture tracks

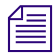

FilmScribe cut lists do not describe standard film masks that you apply to a clip or sequence to view a different aspect ratio. Standard masks are usually applied only after the conforming of a work print or negative. These masks are not effects and are used only to represent the cutoff of projected print in the theatre. Custom masks, which are effects, are described in the optical list.

## **Dupe Lists**

*Dupe lists* refer to all the source material that the lab must duplicate before conforming the film negative. Additionally, dupe lists display unintended duplicate frames you might have edited into the sequence.

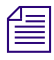

To avoid including unnecessary dupes in your lists, use the Dupe Detection function during editing. Dupe handle lengths are set in the Timeline Settings dialog box in Avid editing systems. For more information, see the Help for your Avid editing system.

The listed duplicate frames are organized within sets of dupe groups. Each dupe group set provides the IN and OUT points of two or more entries that are duplicates of each other in related sections of the sequence.

|                                                                                                    |                                                                         | make   manag                                                                                                    | ge   move        | Avid.                                                              |                   | <u>^</u>        |
|----------------------------------------------------------------------------------------------------|-------------------------------------------------------------------------|----------------------------------------------------------------------------------------------------|------------------|--------------------------------------------------------------------|-------------------|-----------------|
| Assemble                                                                                                    | Optical                                                                 | Dupe                                                                                                    | Pull             | Scene<br>Pull                                                      | Opt Scene<br>Pull | Optical<br>Pull |
| Dupe List<br>Sequence: <b>Swimm</b>                                                                                                    | iing                                                                    |                                                                                                    | 64. B2 PP.70 G31 | - <b>1</b> 224407<br>- <b>1</b> 224407<br>- <b>4</b> () → <b>-</b> |                   | 2               |
|                                                                                                    |                                                                         | s                                                                                                    | Sequence Movie   |                                                                    |                   | _               |
| Dupe Group: 1           Event Footage         Master TO<br>Start           1         0056±15.3         00;01;20;1           2         0130±20.2         00;02;26;1           0130±20.2         00;02;26;3         00;02;33;2 | Duration Key Nu<br>13 173<br>18 00;00;07;05<br>15 173<br>20 00;00;07;05 | Start           01:17:54:24           01:18:01:29           01:17:54:24           01:17:54:24           01:18:01:29 |                  |                                                                    |                   |                 |
| Dupe Group: 2           Event Footage         Master TC<br>Start           1         0024+14.1         100;00;51;2           2         0099+20.3         00;01;58;0                                                          | Duration Key Nu<br>28 97<br>28 00;00;04;00<br>30 97                     | umber Start<br>01:01:09:25<br>01:01:13:25<br>01:01:09:25                                                            |                  |                                                                    |                   |                 |

Example of a dupe list

Dupes are also indicated in the assemble and pull lists by default, regardless of whether or not you choose to generate a separate dupe list.

### 21 Understanding Film Lists

### **Pull Lists**

Pull lists display selected elements of the sequence in various sort orders. The pull lists show dupes but not comments or locators.

| 📸 Cut List Preview                               |                                                 |                            |                      |  |  |  |  |  |
|--------------------------------------------------|-------------------------------------------------|----------------------------|----------------------|--|--|--|--|--|
| List is current                                  |                                                 |                            | Modifed 📝            |  |  |  |  |  |
| Greece sequence<br>Picture l                     | 5 entries, handles = -1<br>1 dupe<br>0 opticals |                            |                      |  |  |  |  |  |
| Asm # Footage Record TC                          | Duration First/Last Key                         | Address TC Lab Roll Cam R  | oll Clip Name        |  |  |  |  |  |
| Dupe Set #1<br>1 0 01:00:00:00<br>69 01:00:02:26 | 4+06 (NO EDGE NUMBERS)                          | 15;46;31;00<br>15;46;33;26 | Pall from Bell Tower |  |  |  |  |  |
| Dupe Set #1                                      |                                                 | 15.45.00.09                | Dull from Ball Towar |  |  |  |  |  |
| 3 213 01:00:03:04<br>341 01:00:14:06             | (HO EDGE NORDERS)                               | 15:46:38:27                | Pdil from bell lower |  |  |  |  |  |
| 4 342 01:00:14:07<br>1113 01:00:46:11            | 48+04 (NO EDGE MRHEERS)                         | 09:08:40:00<br>09:09:12:04 | Pull From Blue Domes |  |  |  |  |  |
| <b>+</b>                                         |                                                 |                            | → //.                |  |  |  |  |  |

Example of a pull list

## **Change Pull Lists and Change Discard Lists**

When you are generating a change list, the Change List tool provides two additional options: the change pull list and the change discard list.

- The change pull list is similar to the pull list, except that it lists only new clips or effects that you need to insert into the updated cut.
- The change discard list displays each clip that has been removed from the updated sequence.

### **Scene Pull Lists**

Scene pull lists show the cuts arranged in the following sort order:

- Scene and take
- Reel numbers

You can customize the sort order in the Options pane. For more information, see "Pull, Scene Assemble and Change Discard List Options" on page 346.

The scene pull list contains one entry for each scene and take that was referenced in the assemble list, as entered in the Sc/Tk column of the bins. Each entry displays the entire length of the take as defined by the clip from which it came. The Sc/Tk column must be filled in within the bin to generate a scene pull list.

| 👹 Cut List Preview       |                                                             |                   |                            |          |          |                      |       | _ 🗆 🗙     |
|--------------------------|-------------------------------------------------------------|-------------------|----------------------------|----------|----------|----------------------|-------|-----------|
| 📄 Lis                    | st is current                                               |                   |                            |          |          |                      |       | Modifed 📝 |
| Greece<br>Pictur         | Greece sequence 1 Scene() handles = -1<br>Picture 1 0 dupes |                   |                            |          |          |                      |       | 1         |
|                          | Duration                                                    | First/Last Key    | Address TC                 | Lab Roll | Cam Roll | Clip Name            | Sc/Tk |           |
| 1.                       | 12+00                                                       | (NO EDGE NUMBERS) | 15;46;31;00<br>15;46;38;29 |          |          | Pull from Bell Tower |       |           |
| (end of Scene Pull List) |                                                             |                   |                            |          |          |                      |       |           |
| <b>(</b>                 | ]                                                           |                   |                            |          |          |                      |       | ► //.     |

Example of a scene pull list

### **Optical Scene Pull Lists**

Optical scene pull lists show all the source material required to re-create the optical effects in the sequence. The optical scene pull list contains the same information as a scene pull list except that:

- Each optical is listed per scene.
- Takes required to re-create the optical are listed by scene number.

| 👑 Cu             | ıt List Prev        | iew               |                            |          |          |                   |       | <u>_                                    </u> |
|------------------|---------------------|-------------------|----------------------------|----------|----------|-------------------|-------|----------------------------------------------|
| 📄 Lis            | st is current       |                   |                            |          |          |                   |       | Modifed 📝                                    |
| Untitl<br>Pictur | ed Sequence.<br>e l | .02 1.5c<br>0 dwg | ene () handl<br>pe s       | es = -1  |          |                   |       | <b>≜</b>                                     |
|                  | Duration            | First/Last Key    | Address TC                 | Lab Roll | Cam Roll | Clip Name         | Sc/Th |                                              |
| 1.               | 48+04               | (NO EDGE NUMBERS) | 09:08:40:00<br>09:09:12:04 |          |          | Pull From Blue Do | mes   |                                              |
| <b>+</b>         |                     |                   |                            |          |          |                   |       | ►<br>►                                       |

Example of an optical scene pull list

## **Using Icons in Lists to Represent Edits**

Icons that graphically represent edit events can appear in your lists.

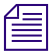

These icons do not appear in WebLists or TabbedLists.

### To display the icons:

• Select the Icons option in the Cut List or Change List tool.

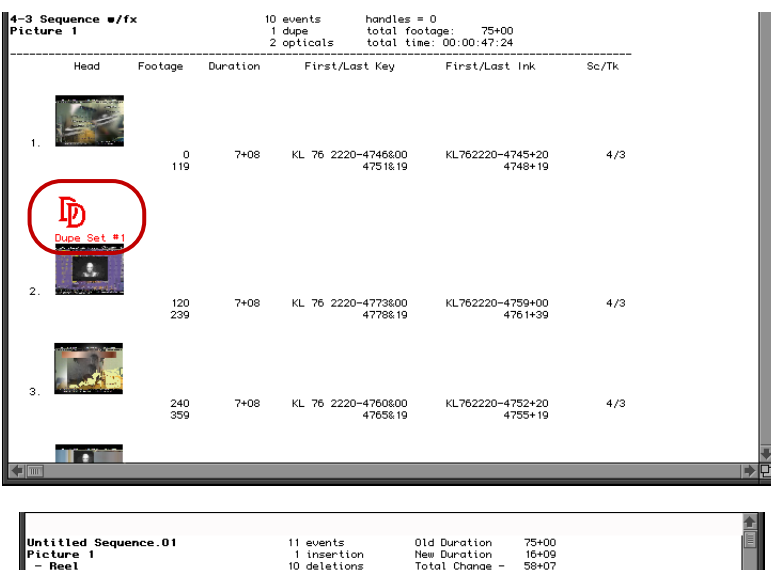

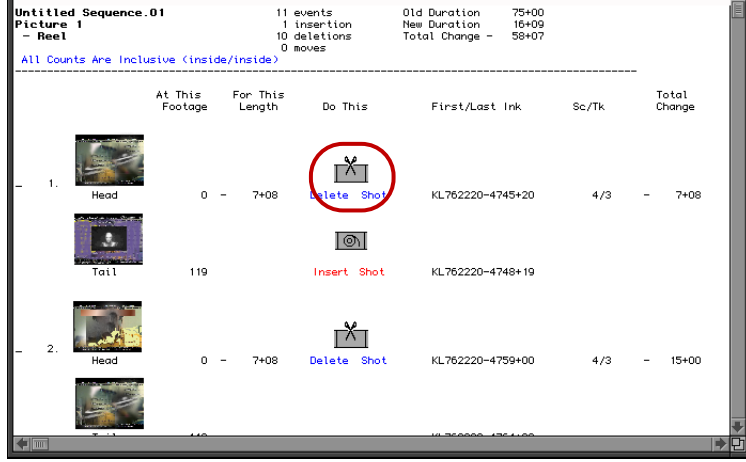

Examples of a Cut List icon in a Cut List (top) and a Change List icon in a Change List (bottom)

| lcon                | Event         |
|---------------------|---------------|
|                     | Fade Out      |
|                     | Fade In       |
| Þ                   | Dupe          |
|                     | Dissolve      |
| \$                  | Optical       |
| \$<br>OPTICAL MEDIA | Optical Media |
| MEDIA OFFLINE       | Media Offline |

The following table list the icons available in both the cut list and change list.

The following table lists the icons available only in the change list.

| lcon        | Event       |  |
|-------------|-------------|--|
| <b>r×</b> ⊤ | Delete      |  |
| <u>M</u>    | Insert      |  |
|             | Insert Head |  |
|             | Insert Tail |  |
| ×           | Delete Tail |  |
| >           | Delete Head |  |

#### 21 Understanding Film Lists

The Bad Clip icon indicates clips that have discontinuity of edgecode. Discontinuities occur normally between scenes or takes in each KEM roll. When you create scene or take subclips from a captured KEM roll master clip, however, each subclip normally includes its own continuous edge code. If a subclip or edited portion of a KEM roll master clip accidentally includes a break in edge code between takes, then the Bad Clip icon appears in the lists.

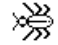

The Bad Clip icon

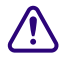

All list information following the Bad Clip icon is unreliable. If the Bad Clip icon appears in the lists, check all clips for the edge code information, adjust the errors, and generate new lists.

# 22 Working with FilmScribe

This chapter explains the main elements of FilmScribe and procedures for working with FilmScribe.

- FilmScribe Workflow
- How to Start and Quit FilmScribe
- The FilmScribe Interface
- Working with Bins
- The Cut List Tool and the Change List Tool
- The Options Pane
- The List Window
- How to View Sequences as QuickTime Movies
- How to Save, Open, and Print Lists
- Special-Purpose Templates
- Multiple Cuts and Reels
- The Matchback Option

## **FilmScribe Workflow**

When you use FilmScribe to prepare a list, your work generally involves the same basic workflow.

### To prepare a FilmScribe list:

- 1. Open the bin that contains the sequence with which you want to work.
- 2. Open the Cut List tool or the Change List tool and bring the sequence into the tool from the bin.
- 3. Select options in the tool window to customize the list, or apply an existing group of option settings.
- 4. Generate the list and view it in the List window or a Web browser (for a WebLists template).

### 22 Working with FilmScribe

- 5. Save the list.
- 6. Open the list in a text editor and adjust font, point size, and so on.
- 7. Print and save the list.

Under certain circumstances, you might also:

- Transform an XML list into other formats. See "XML Templates" on page 327.
- Import the file into an application such as Microsoft Excel<sup>®</sup> or FileMaker<sup>®</sup> (for lists generated from the TabbedLists template or the XML template).
- Reopen a saved list.
- Work with more than one bin or sequence at the same time.
- View the sequence in the Movie window.

## How to Start and Quit FilmScribe

You can start FilmScribe as a standalone application or, if you have a Media Composer<sup>®</sup> system, you can start it from within your Avid editing application.

### (Windows) To start FilmScribe:

Click the Start button, and select Programs > Avid > Avid FilmScribe.

#### (Macintosh) To start FilmScribe:

• Locate the FilmScribe application folder in the Applications folder, and then double-click the FilmScribe icon.

#### To start FilmScribe from within your Avid Media Composer application:

Select Output > FilmScribe.

FilmScribe opens as the active window.

#### (Windows) To quit FilmScribe, do one of the following:

- **Select** File > Quit.
  - Click the Close button in the upper right corner of the main application window.

#### (Macintosh) To quit FilmScribe:

► Select File > Quit.

## The FilmScribe Interface

The FilmScribe interface has the following main elements:

- Menu Bar
- Windows
- Help System

## **Menus That Always Appear**

When you start FilmScribe, the general menus are the only menus that appear. These menus are always visible, no matter what other windows are open.

| Menu    | Description                                                                                                   |
|---------|----------------------------------------------------------------------------------------------------|
| File    | Provides commands for opening and closing bins and tools, saving and printing lists, and quitting FilmScribe. |
| Edit    | Provides commands for undoing and redoing the most recent user action and for basic editing functions.        |
| Windows | Provides commands for positioning the status bar and for navigating the open windows.                         |
| Help    | Provides commands for accessing the Help system.                                                              |

### Menus That Appear for Specific Types of Windows

When you open a window, a new menu appears to the left of the Windows menu. The menu that appears is specific to the type of window that is active. For more information on window types, see "Window Types" on page 308.

| Menu       | Description                                                                                                    |
|------------|----------------------------------------------------------------------------------------------------|
| Sequence   | Appears when a bin is the active window. Provides commands for opening sequences in the Cut List tool or the Change List tool. You can also open the Sequence menu as a pop-up menu within a bin by right-clicking (Windows) or Ctrl+clicking (Macintosh) a sequence. |
| CutList    | Appears when the Cut List tool is the active window. Provides commands for clearing sequences in the tool and for generating and previewing a list.                                                                                                    |
| ChangeList | Appears when the Change List tool is the active window. Provides commands for clearing sequences in the tool and for generating and previewing a list.                                                                                                    |

| Menu  | Description                                                                                                    |
|-------|----------------------------------------------------------------------------------------------------|
| List  | Appears when the List window is the active window. Provides commands for expanding and collapsing the list view.                       |
| Movie | Appears when the Movie window is the active window. Provides commands that control the way the movie plays and the size of the window. |

## **Window Types**

You work with sequences, list options, and lists in different windows within FilmScribe. The following table lists these window types and describes the tasks you can perform in each type.

| Window Type                        | Description                                                                                                    |
|------------------------------------|----------------------------------------------------------------------------------------------------|
| Bin                                | Open any bin from an Avid editing system, sort the sequences in the bin,<br>and select sequences to move into the Cut List tool and the Change List<br>tool. For more information on bins, see "Working with Bins" on page 309.                                                                                                    |
| Cut List Tool and Change List Tool | Prepare and generate cut lists in the Cut List Tool window and change lists<br>in the Change List Tool window. Select which kinds of lists to generate,<br>which sequences to generate from, and which tracks to include in your lists.<br>Set options that define what kind of information goes into your lists. You<br>can also work with option settings in the tool windows. For more<br>information on the Cut List and Change List tools, see "The Cut List Tool<br>and the Change List Tool" on page 311 and "Using Settings to Save, Recall,<br>and Remove Options" on page 319. |
| List                               | Preview the lists that you have generated or open previously saved lists. For more information on the List window, see "The List Window" on page 322                                                                                                    |
| Movie                              | View QuickTime movie versions of the sequences with which you work.<br>This feature is available only when QuickTime is installed and you have<br>created a QuickTime movie version of your sequence. For more<br>information, see "How to View Sequences as QuickTime Movies" on<br>page 324.                                                                                                    |

## How to Use Help and View the Readme File

The Help provides all the information contained in the Avid FilmScribe User's Guide, and operates in a Web browser. For information about using the Help, open the Using Help topic in the Help Contents.

The ReadMe file contains any important information that was discovered after the Help and manual were updated.

### To open the help, do one of the following in the Avid FilmScribe application:

- ► Select Help > Help
- Select Help > Shortcuts

### To view the Readme file:

Select Help > Readme

## **Working with Bins**

Bins are the specialized files used by Avid editing systems to organize clips and sequences. The first stage in generating lists with FilmScribe is to open one or more bins that contain the sequences with which you want to work.

FilmScribe can open bins that were created on Macintosh-based or Windows-based Avid editing systems. When you open a bin, FilmScribe displays all the sequences in that bin but does not display other kinds of files (such as clips and subclips) that might be in the bin.

## **Opening and Closing Bins**

### To open a bin:

1. Select File > Open.

A dialog box opens.

- 2. Navigate to the folder that contains the bin you want to open.
- 3. Click the bin you want.
- 4. Click Open.

×

#### (Windows) To close a bin:

- Make the bin the active window, and then do one of the following:
- Select File > Close.
  - Click the bin's Close button

### 22 Working with FilmScribe

### (Macintosh) To close a bin:

Make the bin the active window, and then Select File > Close.

## **Understanding the Bin Window**

| 🞇 Saturn Bin.avb        |              |          |          |             |          |
|-------------------------|--------------|----------|----------|-------------|----------|
| Refresh Format: N       | TSC FPS: 30  |          |          |             |          |
| Name                    | Reel # Start | Duration | KN Start | KN Duration | <u>à</u> |
| Dissolve.Exported.01    | 01:00:00:00  | 7:01     |          | 10+09       | 1        |
| TT Untitled Sequence.02 | 00;00;30;00  | 12;09    |          | 18+07       |          |
| TT Untitled Sequence.03 | 00;00;30;00  | 3;15     |          | 5+04        |          |
| TT Untitled Sequence.02 | 00;00;30;00  | 3;04     |          | 4+11        |          |
| I Four PIPs             | 00;00;30;00  | 3;04     |          | 4+11        |          |
| I Dissolve              | 01:00:00:00  | 7:01     |          | 10+09       |          |
| CarwAlpha.psd.01        | 00;00;30;00  | 10;00    |          | 15+00       |          |
| Telephone poles         | 00;00;30;00  | 19;11    |          | 29+01       |          |
|                         |              |          |          |             |          |

The Bin window. Top: Refresh button and Bin status bar. Center: Column heading buttons and Sort direction button. Bottom: Sequence display area.

| Feature                | Description                                                                                                    |  |  |
|------------------------|----------------------------------------------------------------------------------------------------|--|--|
| Status bar             | Displays information about the project with which the bin is associated:                                                                                 |  |  |
|                        | • The format of the project (for example, NTSC or PAL)                                                                                                   |  |  |
|                        | • The frames-per-second (fps) rate of the project (24, 25, or 30)                                                                                        |  |  |
| Refresh button         | Reloads the most recently used bin, and lets you keep the<br>FilmScribe tool open while you make changes in your Avid editing<br>application.            |  |  |
| Column heading buttons | Displays the names of selected headings associated with that bin.<br>For more information on bin headings, see the Help for your Avid<br>editing system. |  |  |
| Sort direction button  | Controls the order in which sequences in the bin are sorted.                                                                                             |  |  |
| Sequence display area  | Shows a row of information for each sequence in the bin. Scroll vertically if you need to view all the sequences.                                        |  |  |

## Sorting Items in Bins

You can sort the sequences in a bin by any of the column heading categories. For example, you might want to sort by reel number so that all the sequences from one reel are grouped together. FilmScribe sorts the sequences in alphabetical or numerical order, whichever is appropriate to the heading.

### To sort items in a bin:

Click the column heading button for the category by which you want to sort.

### To switch between ascending (A to Z) and descending (Z to A) sort:

Click the sort direction button, located at the far right of the column heading buttons.

The arrow on the button points up when ascending sort is selected and points down when descending sort is selected.

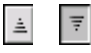

## The Cut List Tool and the Change List Tool

The Cut List tool and the Change List tool let you set options for the lists you want to generate.

## **Opening and Closing the Tools**

### To open the Cut List tool or the Change List tool, do one of the following:

- Select File > New Cut List.
- Select File > New Change List.
- Select a sequence in a bin, and then select the appropriate item from the Sequence menu. For more information, see "Using the Sequence Menu" on page 315.

### To close the Cut List tool or the Change List tool, do one of the following:

- Click in the tool to make it active, and then select File > Close.
- Click the window's Close button (Windows) or close box (Macintosh).

## **Understanding the Cut List Tool Window**

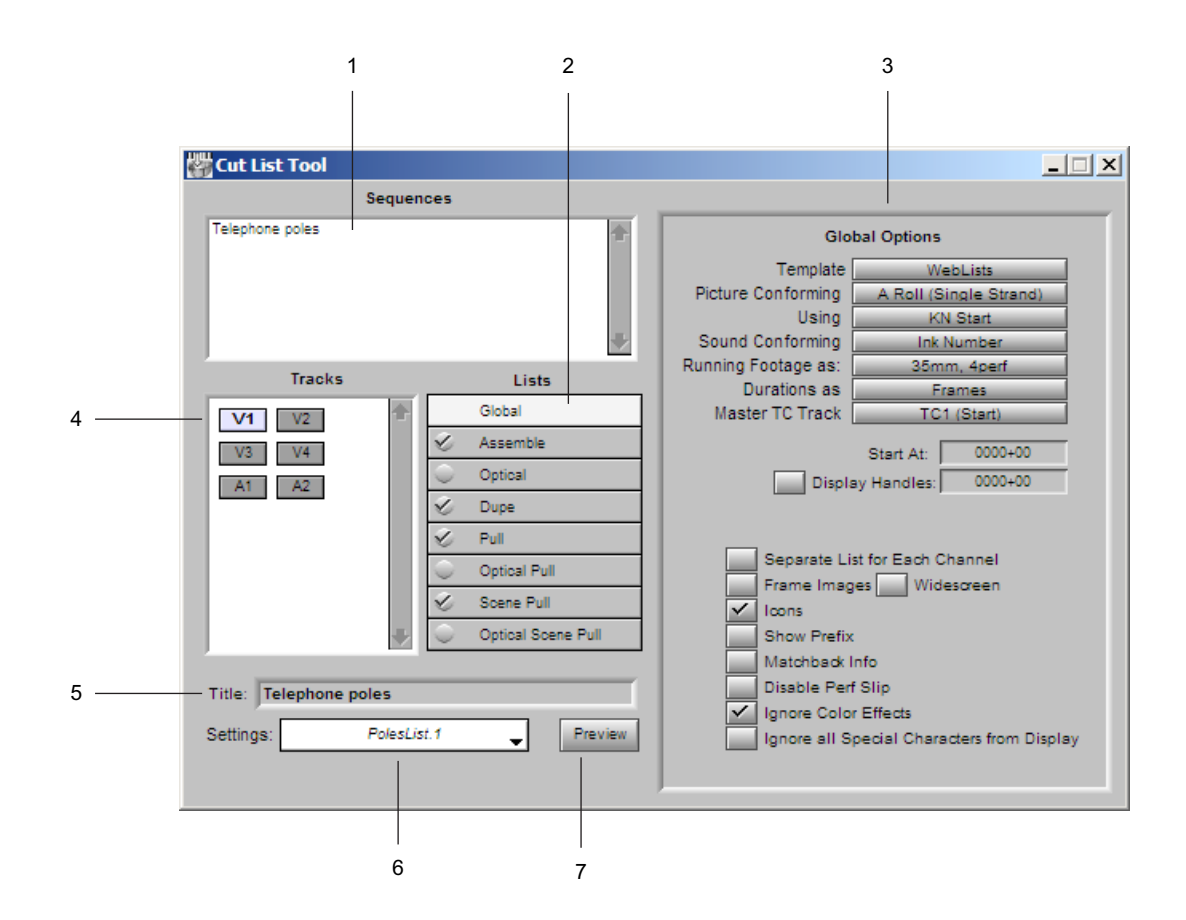

|   | Feature        | Description                                                                             |
|---|----------------|-----------------------------------------------------------------------------------------|
| 1 | Sequences pane | Displays currently loaded sequences.                                                    |
| 2 | Lists pane     | Lets you select specific types of lists in addition to the main assemble list.          |
| 3 | Options pane   | Provides controls for customizing each of the lists you choose to generate.             |
| 4 | Tracks pane    | Lets you select the tracks to be included in the list: video (picture) or audio tracks. |
| 5 | Title text box | Lets you type a name for the list.                                                      |

|   | Feature              | Description                                                                                                    |  |
|---|----------------------|----------------------------------------------------------------------------------------------------|--|
| 6 | Settings pop-up menu | Lets you save your current cut list settings and selections for future use.                                                                                                    |  |
| 7 | Preview button       | Performs the following operations depending on the template you are using:                                                                                                    |  |
|   |                      | • For the TabbedLists template, FilmScribe prompts you for a folder name and stores the cut list or change list in the folder. You can open the file later in an application such as Microsoft Excel. |  |
|   |                      | • For the WebList template, FilmScribe stores all the related files in <i>Avid Application</i> /FilmScribeOutput/ <i>Title</i> , and then opens the HTML file in your default Web browser.            |  |
|   |                      | • For all other templates, FilmScribe generates the list and opens the List window for previewing and saving the list.                                                                                |  |
|   |                      | For more information about special-purpose templates, see<br>"Special-Purpose Templates" on page 327.                                                                                                 |  |

| 👹 Change List Tool                                                                                                    |                                                                                                    |
|----------------------------------------------------------------------------------------------------|----------------------------------------------------------------------------------------------------|
| Old Sequences                                                                                                    |                                                                                                    |
| New Sequences                                                                                                    | Global Options Template Animation Picture Conforming A Roll (Single Strand) Using KN Start Sound Conforming Ink Number Running Footage as: 35mm, 4perf Durations as Frames Master TC Track TC1 (Start) Start At: 0000+00   |
| Tracks       Change Lists         Global       Change         Change       Change Pull         Change Discard       Optical         Old Title:       Optical         New Title:       Preview | Display Handles: 0000+00<br>Separate List for Each Channel<br>Frame Images Widescreen<br>Icons<br>Show Prefix<br>Matchback Info<br>Disable Perf Slip<br>Ignore Color Effects<br>Ignore all Special Characters from Display |

## Understanding the Change List Tool Window

The Change List Tool window. Top left: Old Sequences and New Sequences panes. Top right: Old Lists and New Lists panes. Bottom: Change Lists pane.

The Change List tool has many of the same features as the Cut List tool, with the following differences:

- The Change List tool has two sequences panes: one for the old versions of the sequences and one for the new versions.
- Because old and new sequences lists exist, the Change List tool has two Lists panes. The panes let you select assemble or dupe lists separately for each sequence to include in the comparison when generating the list.
- The Change Lists pane lets you select the specific types of change lists you want to generate.
- The Change List tool has text entry boxes for Old Title and New Title.

## **Dragging Sequences from Bins**

### To get a sequence by dragging:

Drag the sequence you want from the bin to the Sequences pane in the Cut List tool or to the Old Sequences or New Sequences pane in the Change List tool.

The name of the loaded sequence appears in the pane.

If your sequences have unique Reel numbers, you can drag more than one sequence. To select more than one sequence, Shift+click each sequence you want, and then drag the sequences to the tool.

### To add a sequence to a Sequences pane that already contains sequences:

Press and hold the Alt key (Windows) or Option key (Macintosh) while you drag the additional sequence into the pane.

The name of the additional sequence is added to the pane.

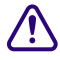

If you do not press and hold the Alt key (Windows) or Option key (Macintosh) while dragging additional sequences into a pane, FilmScribe replaces the contents of the pane with the new selection.

## **Using the Sequence Menu**

When you use the Sequence menu commands to get sequences, you do not need to have the Cut List tool or the Change List tool open. FilmScribe opens the tool if it is not already open.

### To get sequences using the Sequence menu:

- 1. Make the bin the active window.
- 2. Click the sequence you want.
- 3. Select the appropriate command from the Sequence menu:
  - Open in CutList Sequences
  - Open in ChangeList Old Sequences
  - Open in ChangeList New Sequences

The Cut List tool or the Change List tool opens (if it is not already open), and the name of the sequence appears in the appropriate Sequences pane.

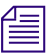

You can also open the Sequence menu as a pop-up menu in a bin. To do this, click the sequence using the right mouse button (Windows) or Ctrl+click the sequence (Macintosh).

### To add a sequence to a list that already contains one or more sequences:

- 1. Make the bin the active window.
- 2. Click the sequence you want.

Your sequences must have unique Reel numbers to load more than one in the Sequences panel.

- 3. Select the appropriate command from the Sequence menu:
  - Append to CutList Sequences
  - Append to ChangeList Old Sequences
  - Append to ChangeList New Sequences

The Cut List tool or the Change List tool opens (if it is not already open), and the name of the additional sequence is added to the appropriate Sequences pane.

When you load the first sequence, FilmScribe determines whether the sequence was previously used to generate cut lists. If so, the settings that were last used are automatically displayed.

### **Clearing Sequences**

## To clear sequences from the Sequences panes in the Cut List tool or the Change List tool:

- 1. Make sure that the tool from which you want to clear sequences is the active window.
- 2. Select Clear Sequences from the CutList menu or the ChangeList menu.

FilmScribe removes the names of sequences in the panes.

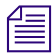

Closing the Cut List tool or the Change List tool also clears sequences from the Sequences panes. (Most other settings are saved when you close the tool. For more information, see "Using Settings to Save, Recall, and Remove Options" on page 319.)

### **Selecting Tracks**

The Tracks pane displays a button for each track that exists in the sequence. FilmScribe generates lists only for the tracks you select.

### To select or deselect tracks, do one of the following:

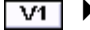

- Click a track button to select or deselect it.
  - Select one of the following:
    - CutList > Select All Tracks
    - CutList > Deselect All Tracks

- ChangeList > Select All Tracks
- ChangeList > Deselect All Tracks

In the Change List tool, the buttons in the Tracks pane correspond to the sequence you loaded into the New Sequences pane, not that in the Old Sequences pane.

If the sequence is a 30-fps sequence (that is, a matchback project), audio tracks are not shown because matchback applies to picture-only sequences. Generate a separate edit decision list (EDL) for sound. For more information, see the documentation for your Avid editing system and for EDL Manager.

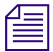

If you select the Separate List for Each Channel option from the Global Options pane, you can select any combination of picture tracks. The Separate List for Each Channel option has no effect on audio tracks; you can always select any combination of sound channels.

### **Renaming the List**

FilmScribe inserts the name of your first loaded sequence into the Title text box. This becomes the default name of the list.

Title: Rough Sequence.01

To give the list a different title name:

Type it in the Title text box. This title appears as the name of the list when you print or save it.

## **The Options Pane**

The Options panes contain specific options that apply to different types of lists. When you select a list name in the Cut List tool or Change List tool, this pane shows the options for the list type. For a complete description of the options for each list type, see "Film List Options" on page 337.

## **Selecting and Changing Options**

### To select options:

1. Click a list type in the Lists pane.

| Lists      |                    |  |  |
|------------|--------------------|--|--|
|            | Global             |  |  |
| Ø          | Assemble           |  |  |
| $\bigcirc$ | Optical            |  |  |
| Ċ          | Dupe               |  |  |
| Ċ          | Pull               |  |  |
| $\bigcirc$ | Optical Pull       |  |  |
| Ø          | Scene Pull         |  |  |
| $\bigcirc$ | Optical Scene Pull |  |  |

The list type is highlighted in the Lists pane, and the options for that list type appear in the Options pane (the right half of the tool). A check mark indicates which lists will be created.

| Iobal Options  WebLists A Roll (Single Strand) Ink Number Ink Number Ink Numb |
|----------------------------------------------------------------------------------------------------|
| apedar characters from Display                                                                                                    |
|                                                                                                    |

2. Select options, select from menus, or type in text boxes to select the options you want.

### To adjust the options and update the list:

- 1. Alter your selections in the Options pane.
- 2. Regenerate the list.

You can change the cut list options or the change list options any time before or after generating a list.

## **Copying Options Between List Types**

After selecting assemble list options, you can apply the same options to other list types.

### To copy options to another list type:

- 1. Select the assemble list options you want.
- 2. Click another list type in the Lists pane.
- 3. Click the Same As Assemble List button (in the Change List tool, click the Same As Change List button) at the top of the Options pane.

#### Same As Assemble List

### To copy options to all other list types:

- In the Cut List tool, click the Update All Cut Lists button in the Assemble List Options pane.
- In the Change List tool, click the Update All Change Lists button in the Change List Options pane.

### Using Settings to Save, Recall, and Remove Options

The Settings feature lets you save a set of options under a specific name. You can then quickly recall those options when you need to apply them again. The Settings feature remembers which list types you have chosen to generate, as well as all the options you have selected in the Options pane. The Settings feature does not remember which sequences you have loaded, or the title or track selection.

#### 22 Working with FilmScribe

#### To recall a previous setting:

• Click the Settings pop-up menu, and select a setting.

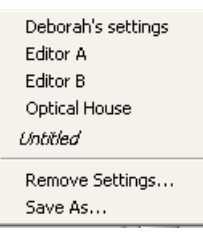

#### To save the current options as a setting:

1. Select Settings > Save As.

A dialog box opens.

2. Type a name for the setting, and then click OK.

#### To remove settings:

1. Select Settings > Remove Settings.

The Remove Settings dialog box opens.

| Re | Remove Settings         |        |         |  |  |
|----|-------------------------|--------|---------|--|--|
| Se | elect Settings to Remov | ve:    |         |  |  |
|    | Settings                |        |         |  |  |
|    | Deborah's settings      |        | <b></b> |  |  |
|    | Editor A                |        | _       |  |  |
|    | Editor B                |        |         |  |  |
|    | Optical House           |        |         |  |  |
|    |                         |        |         |  |  |
|    |                         |        |         |  |  |
|    | Remove                  | Cancel | Done    |  |  |

- 2. Select the setting you want to remove, and then click Remove.
- 3. Do one of the following:
  - Click Done to remove the settings permanently and close the Remove Settings dialog box.
  - Click Cancel to restore any settings you have removed and close the Remove Settings dialog box.

### **Previewing the List**

After selecting options for your lists, you are ready to generate the lists and preview them in the List window.

### To generate the lists and open the List window:

1. Select the list types you want to generate by selecting the appropriate options in the Lists pane.

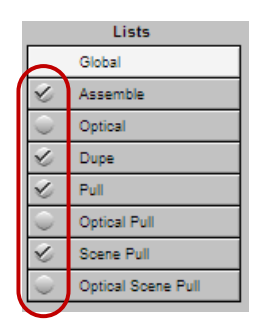

2. Click the Preview button at the bottom of the Cut List tool or the Change List tool.

Preview

The Preview button performs the following operations depending on the template you are using:

- For the TabbedLists template, FilmScribe prompts you for a folder name and stores the cut list or the change list in the folder. You can open the file later in an application such as Microsoft Excel.
- For the WebLists template, FilmScribe stores all the related files in *Avid Application Title*/FilmScribeOutput/, and then opens the HTML file in your default Web browser.
- For all other templates, FilmScribe generates the list and opens the List window for previewing the list.

For more information about special-purpose templates, see "Special-Purpose Templates" on page 327.

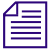

The Animation and Storyboard templates support only Assemble lists in the Cut List tool and are not supported templates in the Change List tool.

## **The List Window**

When you generate a list, it opens in a List window. You can use this window to view your list. When you open a saved list, it also appears in a List window.

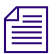

The following topics do not apply to the WebLists template or the TabbedLists template.

The List window is a read-only preview of your list; you cannot change the list from the List window. You can open a text editor and then edit and format your list in a variety of ways to customize it for your particular needs.

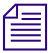

For more information on working with templates that produce particular kinds of lists, see "Special-Purpose Templates" on page 327.

## **Opening a List Window**

### To open a List window, load a sequence, and then do one of the following:

- Click the Preview button in the Cut List tool or the Change List tool.
- Open a previously saved list. See "How to Save, Open, and Print Lists" on page 326.

| And Cut List Preview |                 |            |              |             |      |       |               |       |             |                      |             |
|----------------------|-----------------|------------|--------------|-------------|------|-------|---------------|-------|-------------|----------------------|-------------|
|                      | List is current |            |              |             |      |       |               |       |             | 3                    | Modifed 📝   |
|                      |                 |            |              |             |      |       |               |       |             |                      | 1           |
|                      | Assen           | ible List  |              |             |      |       |               |       |             |                      |             |
| Eve                  | ent Ftg:        | Start Ftgl | End RecTCSts | rt RecTCEnd | MasD | urat: | ion KNStart   | KNEn  | d ??        | TCStart TCE          | nd Labroll  |
| 1                    | 0000+00         | 0000+15    | 00:59:00:00  | 00:59:00:15 | 16   |       | 00:00:00      | :00   | 00:00:00:15 | 00:00:00:00          | 00:00:00:15 |
| 2                    | 0001+00         | 0001+14    | 00:59:00:16  | 00:59:01:06 | 15   |       |               |       |             | Building pre         | cut         |
| з                    | 0001+15         | 0003+00    | 00:59:01:07  | 00:59:02:00 | 18   |       |               |       |             | Building pre         | cut         |
| 4                    | 0003+01         | 0004+13    | 00:59:02:01  | 00:59:03:05 | 29   |       |               |       |             | Train motion         |             |
| 5                    | 0004+14         | 0007+14    | 00:59:03:06  | 00:59:05:06 | 49   | Opt   | 1-0000+00 Opt | 1-000 | 3+00 1      |                      |             |
| 6                    | 0007+15         | 0009+04    | 00:59:05:07  | 00:59:06:04 | 22   |       |               |       |             | Traffic              |             |
| 7                    | 0009+05         | 0012+06    | 00:59:06:05  | 00:59:08:06 | 50   | Opt   | 2-0000+00 Opt | 2-000 | 03+01 2     |                      |             |
| 8                    | 0012+07         | 0013+11    | 00:59:08:07  | 00:59:09:03 | 21   |       |               |       |             | Buildings            |             |
| 9                    | 0013+12         | 0015+08    | 00:59:09:04  | 00:59:10:08 | 29   |       |               |       |             | Field Fishey         | e           |
| 10                   | 0015+09         | 0017+08    | 00:59:10:09  | 00:59:11:16 | 32   |       |               |       |             | Fountain run         |             |
| 11                   | 0017+09         | 0018+07    | 00:59:11:17  | 00:59:12:07 | 15   |       |               |       |             | Scooter Libb         | У           |
| 12                   | 0018+08         | 0019+08    | 00:59:12:08  | 00:59:13:00 | 17   |       |               |       |             | Kid by<br>Ciul Deede |             |
| 14                   | 0019409         | 0020+12    | 00:59:13:01  | 00:59:13:20 | 12   |       |               |       |             | Diri Reads           |             |
| 1.6                  | 0020+13         | 0022+09    | 00.59.13.21  | 00.59.14.09 | 16   |       |               |       |             | Sourcome Cum         | 1           |
| 16                   | 0022+10         | 0022+09    | 00.59.14.10  | 00.59.15.01 | 17   |       |               |       |             | Sausage Guy          | 2           |
| 17                   | 0022+10         | 0023+10    | 00.59.15.02  | 00:59:16:12 | 19   |       |               |       |             | Sausage ouy          | 2           |
| 18                   | 0024+13         | 0025+13    | 00:59:16:13  | 00:59:17:05 | 17   |       |               |       |             | Pickin'              | <i>y</i>    |
| 19                   | 0025+14         | 0026+14    | 00:59:17:06  | 00:59:17:22 | 17   |       |               |       |             | Pickin' 2            |             |
| 20                   | 0026+15         | 0029+05    | 00:59:17:23  | 00:59:19:13 | 39   | Opt   | 3-0000+00 Opt | 3-000 | 2+06 3      | raeman e             |             |
| 21                   | 0029+06         | 0030+13    | 00:59:19:14  | 00:59:20:13 | 24   |       |               |       |             | Beacon Run           |             |
| 22                   | 0030+14         | 0038+05    | 00:59:20:14  | 00:59:25:13 | 120  | Opt   | 4-0000+00 Opt | 4-000 | 7+07 4      |                      |             |
| 23                   | 0038+06         | 0039+13    | 00:59:25:14  | 00:59:26:13 | 24   | -     |               |       |             | Park 1               |             |
| 24                   | 0039+14         | 0041+07    | 00:59:26:14  | 00:59:27:15 | 26   |       |               |       |             | Monument pan         |             |
| 25                   | 0041+08         | 0043+05    | 00:59:27:16  | 00:59:28:21 | 30   |       |               |       |             | Globe room 1         |             |
| 26                   | 0043+06         | 0045+03    | 00:59:28:22  | 00:59:30:03 | 30   |       |               |       |             | Globe room 2         |             |
| 27                   | 0045+04         | 0049+01    | 00:59:30:04  | 00:59:32:17 | 62   | Opt   | 5-0000+00 Opt | 5-000 | 3+13 5      |                      |             |
| 28                   | 0049+02         | 0050+02    | 00:59:32:18  | 00:59:33:10 | 17   |       |               |       |             | Fenway sign          |             |
| 29                   | 0050+03         | 0051+02    | 00:59:33:11  | 00:59:34:02 | 16   |       |               |       |             | Fenway walk          |             |
| 30                   | 0051+03         | 0054+09    | 00:59:34:03  | 00:59:36:09 | 55   | Opt   | 6-0000+00 Opt | 6-000 | 3+06 6      |                      |             |
| 31                   | 0054+10         | 0055+11    | 00:59:36:10  | 00:59:37:03 | 18   |       |               |       |             | Boston_23.ne         | w.01        |
| 32                   | 0055+12         | 0057+07    | 00:59:37:04  | 00:59:38:07 | 28   |       |               |       |             | Geezer CU            |             |
| 33                   | 0057+08         | 0058+05    | 00:59:38:08  | 00:59:38:21 | 14   |       |               |       |             | Friends ente         | r           |
| 34                   | 0058+06         | 0059+07    | 00:59:38:22  | 00:59:39:15 | 18   |       |               |       |             | Friends 1            |             |
| 35                   | 0059+08         | U061+06    | UU:59:39:16  | UU:59:40:22 | 31   |       |               |       |             | Friends 2            |             |
| 36                   | 0061+07         | 0063405    | 00:59:40:23  | 00:59:42:05 | 31   |       |               |       |             | Market               |             |
| 37                   | 0063406         | 0064+15    | 00:59:42:06  | 00:59:43:07 | 26   |       |               |       |             | Kius pizza           |             |
| 38                   | 0065+00         | 0057+04    | 00:59:43:08  | 00:59:44:20 | 37   |       |               |       |             | LUCAIS               |             |
| 1                    |                 |            |              |             |      |       |               |       |             |                      |             |

Before you save a list, the title bar of the List window reads "Cut List Preview" or "Change List Preview." After you save a list, and when you open a saved list, the title bar shows the name of the saved list.

You can use the standard Windows or Macintosh controls to scroll through the list within the window or to resize the window so that you can see more of the list.

#### To open the list in a text editor:

- 1. Do one of the following:
  - Select File > Save As.
  - Select Send To > Text Editor.

The text editor installed on your system opens.

2. (Option) Edit the font, point size, or other aspects of your file, and print it.

### List Window Status Bar Messages

| Message                                      | Description                                                                                                    |
|----------------------------------------------|----------------------------------------------------------------------------------------------------|
| List is current                              | Indicates that the list matches the current<br>option settings in the Cut List tool or the<br>Change List tool.                                                                                                    |
| List is NOT current                          | If you generate a list and then return to the<br>tool to change options, this message appears.<br>It indicates that the list no longer matches the<br>current option settings in the Cut List tool or<br>the Change List tool. |
|                                              | Regenerate the list to make it current again.                                                                                                    |
| Appears on the left side of the status bar:  |                                                                                                    |
| Appears on the right side of the status bar: |                                                                                                    |
| Modified                                     | Indicates that you have modified the list in the<br>window since it was last saved. This message<br>also appears for a newly generated list that<br>you have not yet saved.                                                    |
| Saved                                        | Indicates that the list in the window exactly matches the saved list.                                                                                                    |

## **Using the List Summary Option**

When there are multiple tracks, clicking the List button brings you to the beginning of the group of assemble lists, not to the list you selected. This is also true for other lists, such as optical lists.

If you select List Summary in the Global Options pane, a list summary appears above all the other lists.

## How to View Sequences as QuickTime Movies

If the sequence with which you are working is available to FilmScribe as a QuickTime movie, and you select the Frame Images option in the Global Options pane of the Cut List Tool or the Change List Tool windows, the list that you generate includes a thumbnail image of the head frame for each event in the list.

The image thumbnails provide an immediate visual reminder of the sequence. You can also use these thumbnails to open the QuickTime movie of the sequence in the Movie window. You can then play all or part of the sequence.

To use this feature, first export your sequences from your Avid editing system as QuickTime movies (.mov) files, and make those files available for FilmScribe to read them. You must have QuickTime loaded on your computer. For information on preparing QuickTime movies of sequences and making them available to FilmScribe, see "Prepare and Export QuickTime Movies" on page 352.

### **Opening Movie Sequences**

### To open a sequence in the Movie window:

• Click the image thumbnail.

The Movie window opens, displaying the frame of the movie sequence represented by the thumbnail.

You can also open a movie directly into the Movie window by choosing File > Open and then opening the movie file.

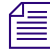

List files created by the WebLists template can be opened in any web browser on either Macintosh and Windows systems. List files generated by other FilmScribe templates are not compatible across platforms. You cannot open a list created in FilmScribe for Macintosh by using FilmScribe for Windows, or vice versa.
# **Controlling the Play of Movie Sequences**

Step Forward button

You can control how a movie sequence plays in the Movie window by using controls on the window itself and using commands in the Movie menu. You can also use commands in the Movie menu to alter the size of the Movie window.

ControlDescriptionPlay/Pause buttonClick to play a movie. When a movie is playing, the Pause button is<br/>displayed. Click the Pause button to stop play.SliderThe horizontal bar is a graphical representation of the length of the<br/>movie. The slider marks the point in the movie that is currently<br/>displayed. Click on the bar to move to any specific point in the<br/>movie. Drag the slider along the bar to fast forward or rewind<br/>through the movie.Step Backward buttonClick to step backward one frame.

Click to step forward one frame.

The following table describes the controls in the Movie window.

| Command             | Description                                                                                                    |
|---------------------|----------------------------------------------------------------------------------------------------|
| Loop                | Plays the movie repeatedly. When the system reaches the end of the movie, it returns to the beginning and starts play again.                                  |
| Loop Back and Forth | Plays the movie repeatedly, in alternating directions. When the system reaches the end of the movie, it starts to play the movie backward from the end point. |
| Play Selection Only | Plays only a selection of the frames in the movie. Playback jumps from one selected frame to the next.                                                        |
| Play All Frames     | Plays every frame in the movie.                                                                                                    |
| Half Size           | Decreases the size of the Movie window by half, which can increase<br>the movie playback speed.                                                               |
| Normal Size         | Returns the Movie window to its default size.                                                                                                    |
| Double Size         | Doubles the size of the Movie window. Increasing the window size<br>lets you see images more clearly but can slow down movie playback.                        |

# How to Save, Open, and Print Lists

When the list is ready, you can print it immediately or save it as a text file that you can bring to another location, import and use in another system, or open and print at a later time.

After the list is saved, you can edit it in a text editor. For example, you can add comments for an assistant editor or a negative cutter.

*List files created by the WebLists template can be opened in any web browser on either Macintosh or Windows systems.* 

#### To save a list:

1. Select File > Save.

The Save Options dialog box opens.

| Save Options |                                                                      | ×  |
|--------------|----------------------------------------------------------------------|----|
|              | Support Thumbnails                                                   |    |
|              | <ul> <li>Preserving Movie Links</li> <li>Embedding Images</li> </ul> |    |
|              | Cancel                                                               | OK |

2. Select the desired option, and then click OK.

A dialog box opens.

- 3. Type the file name in the File name text box.
- 4. Select a destination for the file.
- 5. Click Save.

(Windows only) Avid recommends that you use the .txt file name extension at the end of all list names. FilmScribe works best with saved lists that have this file name extension. (This does not apply to lists generated with the WebLists template.)

#### To open a previously saved list in a List window:

1. Select File > Open.

A dialog box opens.

- 2. Navigate to the location of the file you want to open.
- 3. Click the file name, and then click Open.

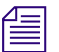

You cannot open an HTML file from within the Open dialog box.

### To print a list:

1. Select File > Print.

The standard Print dialog box opens.

Select the Print options you want, and then click OK (Windows) or Print (Macintosh).
 FilmScribe prints the list exactly as it appears in the List window.

# **Special-Purpose Templates**

You can use several special-purpose templates to create lists. The following topics describe some of these templates.

### **XML Templates**

The XML template provides flexibility for you to create many kinds of lists and also lets you create your own custom type. The XML template produces a file that includes all the information about the list: it shows you every column heading and every custom column. It can result in a large file.

After you have an XML list, you can transform the list to create the output format you need, for example, EDL, Tabbed files, comma-separated lists (CSV files), and so on. You can also use transforms to create other XML files such as REDCINE<sup>™</sup> pull lists when you are working with the RED ONE<sup>™</sup> camera.

### To create a list with the XML template:

- 1. Select Template > XML in the Global Options pane.
- 2. Select the options you want.

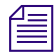

Only Assemble, Optical, and Change lists produce output in the XML template.

#### 22 Working with FilmScribe

3. Click the Preview button.

The XML file opens.

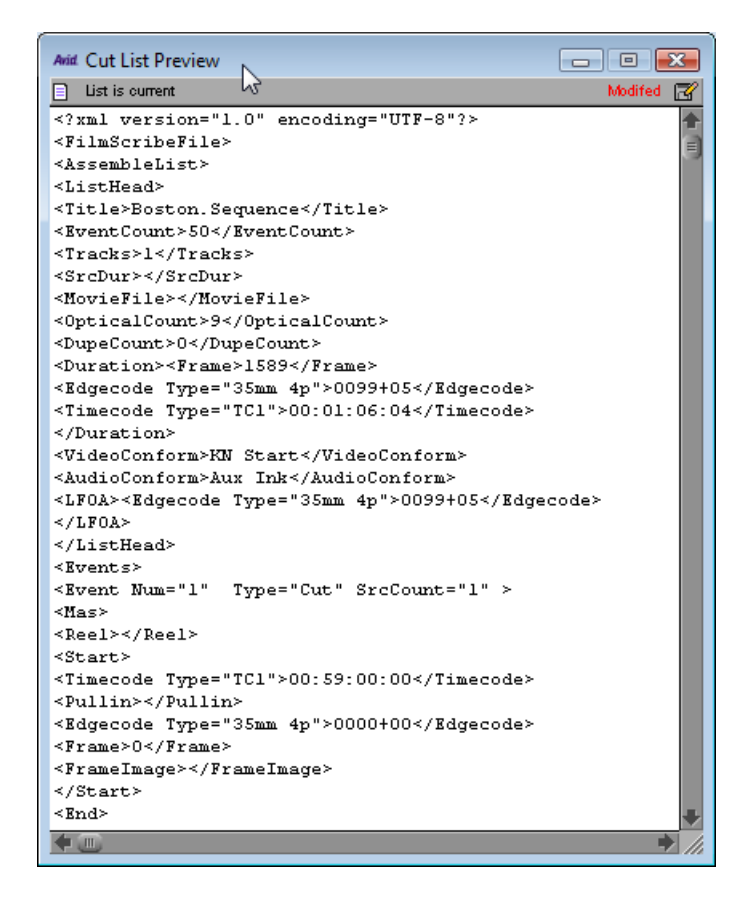

4. Save the file by selecting File > Save As.

### WebLists Template

The WebLists template lets you create an HTML cut list or change list. These lists can be viewed in any standard web browser. You can post these lists to an intranet, enabling collaboration between groups. These lists are hyperlinked, which lets you jump between lists. For example, you can click on an Optical entry in the Assemble List, and it opens a browser at the information in the Optical List. You can also take advantage of the browser's support for printing.

The following illustration shows an example of a cut list generated by the WebLists template.

| 🍓 Avid A                                                                                  | ssemble                                                | List for Telephone     | poles - Microsoft Int              | ernet Explorer                                       |                                   |             |            |                                                                                 |                            | _ 🗆 ×           |
|-------------------------------------------------------------------------------------------|--------------------------------------------------------|------------------------|------------------------------------|------------------------------------------------------|-----------------------------------|-------------|------------|---------------------------------------------------------------------------------|----------------------------|-----------------|
| <u>Eile E</u> di                                                                          | Ele Edit View Favorites Iools Help                     |                        |                                    |                                                      |                                   |             |            |                                                                                 |                            |                 |
| G Back                                                                                    | - 🕥                                                    | - 💌 💈 🏠                | 🔎 Search   👷                       | Favorites                                            | 🥝 🍰 🎍 🛙                           | e • 📃 🙆     | 00         | 28                                                                              |                            |                 |
| A <u>d</u> dress                                                                          | 🖹 C: \Prog                                             | gram Files\Avid\FilmSc | ribe <b>\</b> FilmScribeOutput \Te | elephone_poles_\Assem                                | ble.htm                           |             |            |                                                                                 |                            | Go Links » 📆 🗸  |
|                                                                                           | make   manage   move Avid.                             |                        |                                    |                                                      |                                   |             |            |                                                                                 |                            |                 |
| Enuis                                                                                     |                                                        |                        |                                    |                                                      |                                   |             |            |                                                                                 |                            |                 |
|                                                                                           | Assemb                                                 | le                     | Optical                            | Dupe                                                 | Pull                              | Sco         | ene<br>ull | Opt S<br>Pi                                                                     | icene<br>ull               | Optical<br>Pull |
| Assemble List<br>Sequence: <b>Telephone poles</b><br>Events: 4<br>Dupes: 0<br>Opticals: 2 |                                                        |                        | Pict                               | ure Conform Method: /<br>Total Footage: 4<br>LFOA: 4 | 4 Roll (Single Stri<br>165<br>165 | and)        |            | Conformed by: KN<br>Running Footage: 35<br>Durations: Fra<br>Mactor TC type: TC | Start<br>mm, 4perf<br>ames |                 |
|                                                                                           | Sour                                                   | nd Conform Metho       | d: Auxiliary Ink                   |                                                      | rotal fille. c                    | 0,00,15,10  |            |                                                                                 | Master TC type. TC         | 1 (Start)       |
| Event                                                                                     | Dupe<br>Group                                          | Footage                | Master TC<br>TC1 (Start)           | Duration                                             | Key Number                        | TC1 (Start) | Lab Roll   | Cam Roll                                                                        | Clip Name                  | Scene<br>Take   |
| 1                                                                                         |                                                        | 0000+00.1<br>0007+12.2 | 00;00;30;00<br>00;00;36;21         | 162                                                  | Opt 1-0000+00<br>Opt 1-0010+01    | Optical #1  |            |                                                                                 |                            |                 |
| 2                                                                                         |                                                        | 0007+13.2<br>0015+17.1 | 00;00;36;22<br>00;00;44;02         | 176                                                  | Opt 2-0000+00<br>Opt 2-0010+15    | Optical #2  |            |                                                                                 |                            |                 |
|                                                                                           | Matchback shortened the tail of the Clip() by 1 frame. |                        |                                    |                                                      |                                   |             |            |                                                                                 |                            |                 |
| 3                                                                                         |                                                        | 0015+18.1<br>0019+01.2 | 00;00;44;03<br>00;00;46;28         | 69<br>00;00;02;25                                    |                                   |             |            |                                                                                 | Driver screen ri           | ght             |
| 4                                                                                         |                                                        | 0019+02.2<br>0021+16.1 | 00;00;46;29<br>00;00;49;10         | 58<br>00;00;02;11                                    |                                   |             |            |                                                                                 | CU happy farm              | er              |

#### To create a list with the WebLists template:

- 1. Select Template > WebLists in the Global Options pane.
- 2. Click the Preview button.

FilmScribe asks for a location in which to store the list and related files; the default is *Avid Application*/FilmScribeOutput/*Title*.

For example, the Assemble List is called Assemble.html. In addition, control files are also copied to this folder (.jpg files for the banner and logo, .css files containing formatting information, and some Javascript code). When the HTML file is created, the Browser automatically launches.

If you want to view WebLists on another system, copy the entire folder, not just the HTML file.

List files created by the WebLists template can be opened in any web browser on either Macintosh or Windows systems. List files generated by other FilmScribe templates are not compatible across platforms. You cannot open a list created in FilmScribe for Macintosh by using FilmScribe for Windows, or vice versa.

- 3. You can view the following in HTML cut lists:
  - Opticals in the Assemble List that are linked to their description in the Optical list
  - Items in the Optical List that are linked to the appropriate event in the Assemble List.

#### 22 Working with FilmScribe

- Duplicates in the Assemble List that are linked to the entries in the Dupe List
- Events in a Dupe Group in the Dupe List that are linked to locations in the Assemble List
- Pull List items that are linked to their location in the Assemble List
- 4. You can view the following in change lists:
  - Change, Change Pull, Change Discard, and Optical items.
  - Change lists that are hyperlinked to the old and new Assemble and Pull Lists.
- 5. To print your list, use the browser's print setup option (choosing fonts, text size, and so on).

### ſ

#### You can save your HTML files as pdf files while in the browser.

You can use the QuickTime player at the top of the browser page to play the entire sequence. For more information on creating QuickTime movies to use with the Frame Images option, see "Prepare Your Sequences" on page 350.

If you also generate the dupe list, you can click the hypertext link to display the related event in the dupe list. The following illustration shows a Dupe list.

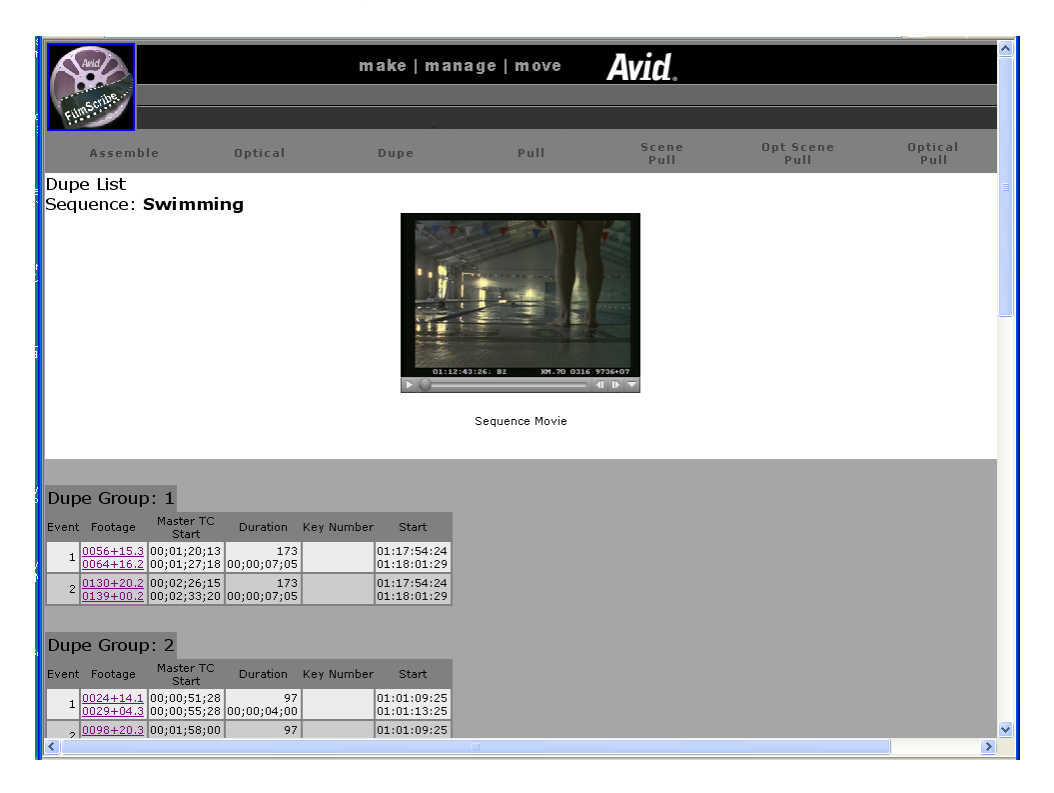

## **TabbedLists Template**

The TabbedLists template lets you create a list that you can open in a separate application such as Microsoft Excel or FileMaker Pro. The TabbedLists template supports all the lists and options.

### To create a list with the TabbedLists template:

- 1. Select Template > TabbedLists in the Global Options pane.
- 2. Click the Preview button.

You are prompted to name the folder.

3. Name the folder, and then click OK.

If the folder already exists, the system informs you that it will delete the current contents of the folder. Click OK or click Cancel to stop this process.

- 4. A .txt file for each list is created and placed in the folder.
- 5. You can then view the lists with any standard text editor.

You can also drag the list to a spreadsheet program, such as Microsoft Excel.

# **Multiple Cuts and Reels**

In the advanced stages of a project, you might need to make cut lists or change lists for conforming work prints or making comparisons between multiple cuts or reels. FilmScribe provides specific features that let you:

- Create a single cut list for several sequences so you can compile them for a single conformed cut
- Create change lists for multiple screening reels so you can update the conformed reels, make comparisons between sequences, or adjust breaks between reels in preparation for a final cut

### **Creating a Cut List for Two or More Sequences**

With two or more sequences loaded, the system generates one cut list with appended sections for all sequences in their listed order. The cut list provides lists for the sequences in order.

#### To create a single cut list for several sequences:

- 1. Make sure the sequences are named so that they are sorted in the proper order in the Cut List tool.
- 2. Ctrl+click (Windows) or Shift+click (Macintosh) the chosen sequences in the bin, and then drag them to the Sequences pane.
- 3. Select the options you want, and then generate the list.

The cut list provides lists for the sequences in order.

# **Creating Change Lists Across Multiple Reels**

When you load comparable sequences, FilmScribe generates consecutive, appended lists for each set of cuts. You can make comparisons based either on reel numbers or on preview code that you assign to each sequence.

Depending on the options you select, the new list notes any of the standard change categories across the reels:

- Insertions of new material
- Deletions of material no longer needed
- Trims to be made to the heads and tails of the edits
- Moves that consist of a matched pair of deletions and insertions
- Optional information that details which portions of the sequence should not be altered

In addition, you can generate separate lists for each set of reels and simultaneously generate a single dupe list that describes duplicated shots across all the reels. These topics are described in this section.

### **Using Reel Numbers**

When you use reel numbers to generate change lists for multiple reels, observe the following conditions:

- For each sequence, the old version and the new version must have exactly the same reel number in order for the system to make the appropriate comparisons.
- The reel numbers must be typed into the Reel # column in the bin for each sequence.
- The reel numbers must be consecutive so that the system can generate lists that match the appropriate order of the reels; for example, sequence 1.1, sequence 1.2, and so on.
- You must have an equal number of old and new sequences. If necessary, create a dummy sequence to balance the reels.

#### To generate a change list using reel numbers:

- 1. Prepare the sequences with the appropriate reel numbering if necessary.
- 2. Ctrl+click (Windows) or Shift+click (Macintosh) all the old sequences in the project bin (each sequence must represent a different reel).
- 3. Drag the selected sequences into the Old Sequences pane to load them.
- 4. Repeat steps 2 and 3 for the new sequences, dragging them into the New Sequences pane. Each new sequence must represent a different reel that shares the same reel ID as the corresponding old sequence.
- 5. Add sequences to the lists as necessary by pressing and holding the Alt key (Windows) or Option key (Macintosh) while dragging the selections into the appropriate Sequences pane.
- 6. Select the options you want and generate the list.

### **Using Preview Code**

Preview code is an optional numbering system that you can use to ink each conformed work print with continuous numbers that you match for the corresponding sequence in FilmScribe.

Preview code applies to one generation of changes on the work print only. You must re-ink each successive work print and enter those preview code numbers as KN Start numbers for each new revision of a sequence.

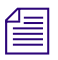

# You can request that the lab differentiate successive generations of preview code by applying different colors.

Preview code both supplants comparisons based on reel numbers and provides the advantage of continuous numbering within each generation of a sequence or cut.

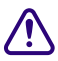

Because new material edited into the sequence has not yet been inked with preview code, you must select the options for displaying key numbers or ink numbers for referencing the original source footage for these clips in the list.

# To track changes with preview code in the Avid editing system (or in Avid MediaLog) and in FilmScribe:

1. After re-inking the first work print with preview code, type the matching start preview code number in the KN Start column of the bin for the corresponding sequence.

|   | Name         | KN Start     | Duration | KN End  | KN Duration |   |
|---|--------------|--------------|----------|---------|-------------|---|
|   | Version 2    | _VX2-1000+00 | 1:04:19  | 1096+14 | 96+15       | A |
|   | Version 4    | VX4-1000+00  | 1:55:06  | 1172+12 | 172+13      |   |
|   |              |              |          |         |             |   |
| 8 | FST Untitled | 1            |          |         |             |   |

# Change the starting key number for the sequence only. Do not override KN Start information for the original master clips used in the sequence.

- 2. Duplicate the sequence, and then place the original into an archive bin.
- 3. Rename the duplicate, but be sure to maintain the same reel number in the Reel # column of the bin.
- 4. Continue editing the duplicate sequence.
- 5. When the time comes to generate a new change list in FilmScribe, load the old and new sequences, and then select Preview Code from the Change List options.
- 6. After the work print is reconformed, ink the new work print with new preview code, and enter matching numbers in the KN Start column for the corresponding sequence (the duplicate of the original sequence).
- 7. Duplicate this sequence, and then continue the same cycle as often as necessary.

### **Dupe Checking Across Multiple Reels**

If your project consists of multiple reels, it probably has a separate sequence for each reel. These reels, however, might share footage that requires duplication. FilmScribe lets you check for dupes across multiple reels within one change list.

### To generate a dupe list for multiple reels:

- 1. Follow the steps described in "Using Reel Numbers" on page 332 for loading comparable reels into the Change List tool.
- 2. When choosing options for the list, select Assemble list, Dupe list, and Reel Numbers options.

# **The Matchback Option**

The matchback option that is available on some Avid editing systems lets you generate a film cut list from a 30-fps video project that uses film as the source material. This video-to-film conversion is useful in a variety of matchback circumstances, including the following:

- To generate a videotape master for the project along with a final cut on film
- To generate pull lists for retransferring selects at high quality before online editing

Editors working on a film matchback project for the first time should pay close attention to duplicate material in the final edited piece. Use Dupe Detection in the Timeline and verify any dupes flagged.

### **Understanding Matchback**

The matchback process refers back to the video edit information for your sequence and performs a conversion to create a matching 24-fps cut list.

Because of the difference in frame rates between video and film (30 fps or 25 fps for video versus 24 fps for film), the conversion of video edit points might fall within a film frame, requiring the addition or subtraction of a frame in that edit event in the resulting cut list.

For example, with a ratio of 24 film frames to 30 video frames, a seven-frame video edit corresponds to approximately 5.6 film frames. However, film cuts cannot include partial frames, so the edit must be rounded to five or six frames.

The following adjustments occur during matchback:

- If the total video-sequence duration at the end of each cut is a frame longer than the film, then the system subtracts a frame from the last video edit. If the video is a frame too short, a frame is added to the last video edit.
- Where an essential frame was added or subtracted to the beginning or end of each edit, the system adds matchback information to the cut list stating that matchback shortened or lengthened the tail of the clip by one frame. The assistant editor or negative cutter can use this information to check the edit.
- Each track in the sequence must be corrected independently because the start and end points for split edits are different for each track. As a result, the picture and audio for a matchback video edit might be out of sync by no more than one frame.

#### 22 Working with FilmScribe

Matchback is subject to the following limitations:

- The matchback option uses key numbers to conform the negative. Therefore, you must have key number information entered in the bins for the project.
- You can generate cut lists but not change lists in a matchback project.
- The matchback information applies to the picture only. You must generate a separate list (an EDL, for instance) for conforming the audio source tapes.
- Be sure to remove unwanted match frames (add edits) from your sequence before generating the cut list. Otherwise, the calculation of matchback frames includes these edits. For more information, see "Preparing Sequences for FilmScribe" on page 349.

## **Generating a Cut List with Matchback**

To generate a cut list with matchback, you must first set up matchback options at the project level in your Avid editing system. For more information about setting up matchback options while starting a project, see the Help for your Avid editing system.

### To generate a cut list with matchback information:

- 1. Create a sequence.
- 2. Use the procedures for getting a sequence, selecting tracks, and choosing settings, as described in "The Cut List Tool and the Change List Tool" on page 311.

All templates are available with matchback projects.

When you select Global options, select the Matchback Info option in the Options pane to display the matchback information in the list.

# 23 Film List Options

This chapter explains all the options you can use to customize your lists through the options pane of the Cut List tool and the Change List tool. For more information, see "The Options Pane" on page 317. This chapter includes the following main sections:

- "Global Options" on page 337
- Options Common to All Lists
- List-Specific Options

# **Global Options**

Global options affect the appearance and format of all the generated lists. Global options in the Change List tool are identical to those in the Cut List tool.

| Global Options                                                                                                    |                        |  |  |
|----------------------------------------------------------------------------------------------------|------------------------|--|--|
| Template                                                                                                    | WebLists               |  |  |
| Picture Conforming                                                                                                    | A Roll (Single Strand) |  |  |
| Using                                                                                                    | KN Start               |  |  |
| Sound Conforming                                                                                                    | Ink Number             |  |  |
| Running Footage as:                                                                                                    | 35mm, 4perf            |  |  |
| Durations as                                                                                                    | Frames                 |  |  |
| Master TC Track                                                                                                    | TC1 (Start)            |  |  |
| Start At: 0000+00<br>Display Handles: 0000+00                                                                                                    |                        |  |  |
| <ul> <li>Separate List for Each Channel</li> <li>Frame Images Widescreen</li> <li>Icons</li> <li>Show Prefix</li> <li>Matchback Info</li> <li>Disable Perf Slip</li> <li>✓ Ignore Color Effects</li> <li>Ignore all Special Characters from Display</li> </ul> |                        |  |  |

### 23 Film List Options

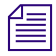

When you select the XML template, you do not need to select any of the suboptions in the following table unless otherwise noted, because they are included by default in the XML output.

| Option             | Suboption                 | Description                                                                                                    |
|--------------------|---------------------------|----------------------------------------------------------------------------------------------------|
| Template           |                           |                                                                                                    |
|                    | Animation                 | Displays a list that is customized for animators,<br>including a running counter, frames, durations, and<br>the clip name. The first and last frame of each clip<br>are displayed, along with additional information that<br>you select. |
|                    | Columnar                  | Displays columns of selected information in the simplest information-display format.                                                                                                    |
|                    | OpticalBlock              | Lists all opticals graphically (instead of textually).                                                                                                    |
|                    | Storyboard                | Displays a list that is customized for animators,<br>including the clip name, scene, and take. The<br>starting frame of each clip is displayed in rows of<br>four.                                                                       |
|                    | TabbedLists               | Tab-delimited cut list or change list that you can<br>save and open in another application, such as<br>Microsoft Excel, or FileMaker Pro. For more<br>information, see "TabbedLists Template" on<br>page 331.                            |
|                    | WebLists                  | HTML-based lists that can be opened in a Web browser for viewing or printing. See "WebLists Template" on page 328.                                                                                                    |
|                    | XML                       | List of all information in the list created in XML that you can transform into several formats. See "XML Templates" on page 327.                                                                                                    |
| Picture Conforming |                           | Selects the conforming method that is used to<br>conform the picture. This option has no effect on<br>sound lists. This affects how standard-length<br>dissolves and fades are treated.                                                  |
|                    |                           | This option is not present for change lists, which always assume A-roll conforming.                                                                                                    |
|                    | A Roll (Single<br>Strand) | All transition effects, regardless of type or length, are treated as opticals.                                                                                                    |

| Option             | Suboption                                                                                                    | Description                                                                                                    |
|--------------------|----------------------------------------------------------------------------------------------------|----------------------------------------------------------------------------------------------------|
|                    | A/B Roll (Double<br>Strand)                                                                                                    | Standard-length dissolves, fade-ins, and fade-outs<br>are placed directly in the assemble list and are not<br>treated as opticals unless they are part of some other<br>optical effect such as a motion effect. The standard<br>lengths are 16, 24, 32, 48, 64, and 96 (frames). Not<br>included in XML output. |
| Using              | Key Number (KN<br>Start) Ink Number<br>Auxiliary Ink DPX<br>VFX Transfer                                                                                                    | Select the type of numbers to use to conform the picture. FilmScribe uses this value to ensure that those numbers exist for all sources. If a source lacks the required numbers, the Cut List tool displays a message box.                                                                                      |
| Sound Conforming   | Ink Number<br>Auxiliary Ink                                                                                                    | Select the type of numbers to use to conform the<br>sound tracks. FilmScribe uses this value to ensure<br>that those numbers exist for all sources. If a source<br>lacks the required numbers, the Cut List tool might<br>display a message box.                                                                |
| Running Footage as | Total Frame Count<br>Total Frames 3 perf<br>35mm, 2perf 35mm,<br>3perf 35mm, 4perf<br>35mm, 8perf 16mm,<br>20perf 16mm, 40perf<br>65mm, 5perf 65mm,<br>8perf 65mm, 10perf<br>65mm, 15perf | Specifies the format in which to display the incrementing count for the sequence.                                                                                                    |
| Durations as       | Frames                                                                                                    | Displays the duration in the specified number of frames.                                                                                                    |
|                    |                                                                                                    | Displays the duration in the format selected under Running Footage as.                                                                                                    |
| Master TC Track    | TC1 (Start) TC 24<br>TC 25P TC 25 TC 30<br>DF TC 30 ND TC 30<br>NP TC 60                                                                                                    | Select which timecode track you want to be used to<br>display the master timecode in the list. 30 fps<br>drop-frame 30 fps non-drop-frame 30 fps no<br>pulldown                                                                                                    |
| Start At           |                                                                                                    | Specify the footage to be used as a starting point in the master.                                                                                                    |

| Option          | Suboption | Description                                                                                                    |
|-----------------|-----------|----------------------------------------------------------------------------------------------------|
| Display Handles |           | Select Display Handles, and then type a handle size.<br>FilmScribe adds a new With Handles column to the<br>lists for each source column for WebLists and<br>TabbedLists templates. The With Handles column<br>contains the start and end values of the column and<br>adds a handle of the specified size. |
|                 |           | <i>Other templates show values including the handles.</i>                                                                                                    |
| List Summary    |           | Generates a summary of all the cut lists.                                                                                                    |

# **Options Common to All Lists**

Most options are the same for all the list types; these common options appear at the top of the display. Common options in the Cut List tool are identical to those in the Change List tool.

| Assemble List Options Update All Cut Lists                                                              |                   |         |  |
|----------------------------------------------------------------------------------------------------|-------------------|---------|--|
|                                                                                                    | KN Start          | <b></b> |  |
|                                                                                                    | Ink Number        | 1       |  |
|                                                                                                    | Auxiliary Ink     | 3       |  |
|                                                                                                    | Labroll           |         |  |
|                                                                                                    | Camroll           |         |  |
|                                                                                                    | Soundroll         |         |  |
|                                                                                                    | Reel #            |         |  |
|                                                                                                    | Slate             |         |  |
|                                                                                                    | Scene & Take      |         |  |
|                                                                                                    | Summary           |         |  |
|                                                                                                    | Custom Bin Column |         |  |
| LFOA<br>Head 0000+00<br>Tail 0000+00<br>Mark Short Cuts 0<br>Mark Jump Cuts 0<br>Show Trans. FX as Cuts |                   |         |  |

Common options (top area) and list-specific options (bottom area)

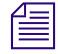

FilmScribe can reference and include in lists only information that has been logged into bins using an Avid editing system or Avid MediaLog. Make sure you enter any information that you need before you attempt to generate lists in FilmScribe. When you select the XML template, you do not need to select any of the options in the following table unless otherwise noted, because they are included by default in the XML output.

| Option                                                                                    | Description                                                                                                    |                                                                                                    |  |
|-------------------------------------------------------------------------------------------|----------------------------------------------------------------------------------------------------|----------------------------------------------------------------------------------------------------|--|
| Set All Cut Lists Same<br>As Assemble List Set All<br>Change Lists Same As<br>Change List | These options appear at the top of the Options List depending on which tool and list<br>is currently selected. These options let you copy options between other lists types.                                                                                                    |                                                                                                    |  |
| KN Start                                                                                  | Displays film reference numbers based on                                                                                                    | data from the KN Start column in the bin.                                                                         |  |
| Ink Number Auxiliary<br>Ink Labroll Camroll<br>Soundroll Reel # Slate<br>Scene & Take     | Usually applies to work prints and sound track editing. Displays user-definable<br>numbers from corresponding columns in the bin. If there is no corresponding bin<br>column, it means you did not log this data when you captured; the system can display<br>only information that you logged for the project.                                                                                                    |                                                                                                    |  |
| Name                                                                                      | Name of the source clips used in your seq                                                                                                    | uence (master clips and subclips).                                                                                |  |
| Comments                                                                                  | Includes comments about cuts or transition effects that you added to the sequence by using the Add Comments menu command in your Avid editing system. For information on adding comments, see the Help for your Avid editing system.                                                                                                    |                                                                                                    |  |
| Locators                                                                                  | References sequence locators in the cut list or change list. Locators are markers<br>applied to particular frames during an edit session to indicate special attributes such<br>as music cues, sound effects, clap markers, and so on. If the editor's locators contain<br>comments, they are also displayed in the cut list when you select this option. For<br>information on adding locators, see the Help for your Avid editing system. |                                                                                                    |  |
| TC1 (Start)                                                                               | Start timecode                                                                                                    | Source timecode based on the TC Start<br>bin column, counting at the same rate as<br>the project.                 |  |
| Master TC                                                                                 | Master timecode                                                                                                    | Sequence timecode based on the Master<br>Start bin column, counting at the same<br>rate as the project.           |  |
| Sound TC                                                                                  | Address-track timecode                                                                                                    | Source timecode based on the starting value in the Sound TC bin column, counting at the same rate as the project. |  |
| Auxiliary TC 1-5                                                                          | Custom or duplicated timecode                                                                                                    | Source timecode based on the Aux TC bin columns, counting at the same rate as the project.                        |  |
| Aux TC 24                                                                                 | Custom or duplicated timecode                                                                                                    | Source timecode based on the Aux TC24 bin column, counting at 24 fps.                                             |  |

### 23 Film List Options

| Option     | Description                                                                                                    |                                                                                                    |  |  |  |
|------------|----------------------------------------------------------------------------------------------------|----------------------------------------------------------------------------------------------------|--|--|--|
| Film TC    | Film timecode generated through the telecine transfer                                                                                                    | Source timecode based on the starting<br>value in the Film TC bin column,<br>counting at the same rate as the project.<br>The column is generated by telecine<br>transfer. Used to track timecode recorded<br>on the original film negative during<br>production |  |  |  |
| TC 24      | For 24p and 25p projects                                                                                                    | Source timecode based on the starting value in the TC24 bin column, counting at 24 fps.                                                                                                    |  |  |  |
| TC 25      | For 24p and 25p projects                                                                                                    | Source timecode based on the starting value in the TC25 bin column, counting at 25 fps.                                                                                                    |  |  |  |
| TC 25P     | For 24p and 25p projects                                                                                                    | Source timecode based on the starting value in the TC25 bin column, counting at 25 fps, but with the 13th frame dropped.                                                                                                    |  |  |  |
| TC 30 DF   | Drop frame                                                                                                    | Source timecode based on the starting value in the TC30 bin column, counting at 30 fps, drop frame.                                                                                                    |  |  |  |
| TC 30 ND   | 30-fps non-drop-frame timecode.                                                                                                    | Source timecode based on the starting value in the TC30 bin column, counting at 30 fps, non-drop frame.                                                                                                    |  |  |  |
| TC 30 NP   | with no pulldown                                                                                                    | Source timecode based on the starting value in the TC30 bin column, counting at 30 fps, no pulldown.                                                                                                    |  |  |  |
| TC 60      | 60-fps timecode                                                                                                    | Used for 720p-60 HD projects.                                                                                                    |  |  |  |
| Tape ID    | Identifies the tape                                                                                                    | ID of the tape, as defined in the TapeID bin column.                                                                                                    |  |  |  |
| Pullin Src | Identifies the source frames as either A, B, C, or D frames. The original pulldown cadence from the NTSC source tapes.                                                                                                    |                                                                                                    |  |  |  |
| Pullin Rec | Identifies the newpulldown cadence creater                                                                                                    | Identifies the newpulldown cadence created by the edited version.                                                                                                    |  |  |  |
| DPX        | Frame-counting field for Digital Picture Exchange, a SMPTE standard describing frames scanned from film. The format is the following: a descriptor of up to 32 alphanumeric characters, followed by a hyphen (-), followed by a six-digit frame count, for example, DPXChildDocu-023657. |                                                                                                    |  |  |  |

| Option            | Description                                                                                                    |
|-------------------|----------------------------------------------------------------------------------------------------|
| VFX               | Frame-counting field for visual effects. The format is the following: a descriptor of up to 32 alphanumeric characters, followed by a hyphen (-), followed by a six-digit frame count, for example, FXChildDocu-023657.                               |
| VFX Reel          | Source reel identification for the FX shot.                                                                                                    |
| LUT               | File name of the color look-up table used for the series of clips or frames.                                                                                                    |
| Transfer          | Frame-counting field for sources that have been prepped for transfer. The format is the following: a descriptor of up to 32 alphanumeric characters, followed by a hyphen (-), followed by a six-digit frame count, for example, CameraRoll23-000001. |
| UNC Path          | Universal Naming Convention that specifies the location of resources on a server.<br>The location you enter becomes a hyperlink to that location.                                                                                                    |
| Summary           | Displays selected options. Click again to return to the menu.                                                                                                    |
| Custom Bin Column | To add data from a custom column on a per cut basis, specify the custom column<br>name. The name must be identical (including case) to the name as it appears in<br>the bin.                                                                          |

# **List-Specific Options**

Options that are specific to a particular list appear at the bottom of the Options pane. The following sections explain the list-specific options for each type of list available in the Cut List tool.

# Assemble List Options

| ✓ LFOA |              |       |
|--------|--------------|-------|
|        | Head 0       | 00+00 |
|        | Tail 00      | 00+00 |
| Mark S | Short Cuts   | 0     |
| Mark J | ump Cuts     | 0     |
| Show   | Trans. FX as | Cuts  |

| Option                 | Description                                                                                                    |
|------------------------|----------------------------------------------------------------------------------------------------|
| LFOA                   | (Last Frame of Action) Determines the<br>duration of a sequence at the last frame that is<br>part of the sequence, minus the length of the<br>head and/or tail. Select the option and type the<br>length of the head and/or tail.                                                                   |
| Mark Short Cuts        | Searches the assemble list for cuts that are<br>shorter than a user-specified minimum. All<br>such cuts are flagged with a comment. Not<br>included in XML output.                                                                                                    |
| Mark Jump Cuts         | Searches the assemble list for jump cuts that<br>are shorter than a user-specified minimum.<br>All such cuts are flagged with a comment. A<br>jump cut occurs when a short piece of<br>material is "missing" between adjacent cuts<br>from the same source material. Not included<br>in XML output. |
| Show Trans. FX as Cuts | Shows transition effects, such as dissolves, as<br>comments in the assemble list rather than as<br>opticals. Not included in XML output.                                                                                                    |

# **Optical List Options**

| $\checkmark$ | Key Frames                   |
|--------------|------------------------------|
| $\checkmark$ | Optical Footage              |
| $\checkmark$ | Page Breaks Between Optical: |

| Option                       | Description                                                                                                    |
|------------------------------|----------------------------------------------------------------------------------------------------|
| Key Frames                   | Controls whether or not optical keyframes<br>from the sequence are shown in the optical<br>list. This option also displays information for<br>Paint and AniMatte <sup>™</sup> effect options. |
|                              | If you change the keyframe parameters of an effect, the change is reflected in the change list only if you select this option.                                                                |
| Optical Footage              | Shows footage relative to the beginning of each optical.                                                                                                    |
| Page Breaks Between Opticals | Each optical prints on a separate page. Not included in XML output.                                                                                                    |

# **Dupe List Options**

Assume Handles 0 Print w/ Handles 0000+00

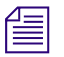

Dupe lists are not available in the XML template.

| Option          | Description                                                                                                    |
|-----------------|----------------------------------------------------------------------------------------------------|
| Assume Handles  | Specify the number of frames for handles<br>during dupe checking. The frames are added<br>to the beginning and the end of each clip<br>before checking for overlap. (The handles are<br>not reflected in a list but are used for internal<br>calculations.) |
| Print w/Handles | Specify the number of frames for handles<br>after dupe checking. The frames are added<br>and displayed at the beginning and end of<br>each clip in the list.                                                                                                |

# Pull, Scene Assemble and Change Discard List Options

The following options are specific to Pull, Optical Pull, Scene Pull, Optical Scene Pull, Change Pull, Scene Assemble and Change Discard lists.

| First sort by    | Camroll          |
|------------------|------------------|
| Second sort by   | Labroll          |
| Third sort by    | KN Start         |
| Order            | Heads Out        |
| Place separators | First Sort Field |
|                  | Include Leader   |
|                  | Include Opticals |

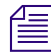

Pull lists are not available in the XML template.

| Option           | Description                                                                                                    |
|------------------|----------------------------------------------------------------------------------------------------|
| Sorting          | These options control how a list is sorted.<br>They affect only pull lists. They do not affect<br>assemble, optical, or dupe lists.                                                                                                    |
|                  | You can select up to three sort fields (criteria).                                                                                                    |
| First sort by    | None Labroll Camroll Soundroll Scene Take Name                                                                                                    |
| Second sort by   | Same choices as First sort by                                                                                                    |
| Third sort by    | KN Start Ink Number Auxiliary Ink DPX<br>VFX Transfer TC1 (Start) Film TC Sound TC<br>Auxiliary TC 1 through TC 5 TC 24 TC25P<br>TC 30 ND TC 30 DF TC 30 NP Aux TC 24<br>TC 60                                                               |
| Order            | Heads Out (ascending edge numbers) Tails<br>Out (descending edge numbers)                                                                                                    |
| Place separators | Controls where separators are placed in the<br>list. The separator's appearance depends on<br>the template; usually it appears as a horizontal<br>line. First Sort Field Second Sort Field<br>Keycode or Ink Prefix Prefix or every 1000 ft. |
| Include Leader   | Specifies whether to include leaders in the list.                                                                                                    |

# **Change List Options**

| 🔄 Show Only Changes |  |
|---------------------|--|
| Combine Deletions   |  |
| 🔄 Preview Code      |  |

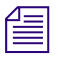

Change lists are not available in the XML template.

| Option            | Description                                                                                                    |
|-------------------|----------------------------------------------------------------------------------------------------|
| Show Only Changes | Limits the entries in the change list to<br>insertions, deletions, trims, and moves. There<br>is no explicit indication of sections that<br>remain unchanged. If this option is not<br>selected, the change list also contains events<br>that explicitly show sections that remain<br>unchanged. |
| Combine Deletions | Forces each group of adjacent deletions to be<br>combined into a single event. If this option is<br>not selected, each deleted clip has its own<br>event in the change list.                                                                                                    |
| Preview Code      | Displays preview code numbering. For more information on using preview code, see "Using Preview Code" on page 333.                                                                                                    |

### 23 Film List Options

# **24** Preparing Sequences for FilmScribe

The following sections provide information to help you prepare your sequences in an Avid editing system so that FilmScribe can work with them successfully and you can maintain your sequences safely.

- Enter Film Information
- Prepare Your Sequences
- Track Frames Based on File Names
- Prepare and Export QuickTime Movies

# **Enter Film Information**

The process of working in an Avid editing system includes entering information associated with the clips that you capture and the sequences that you build while editing. This information might be logged before you capture media or added to a bin later.

For film projects, some of this information is essential for capturing. You must have information in the Start and End video timecode columns. For transfers to NTSC video, you must have pulldown frame information in the Pullin column. Other film information is not essential to the basic editing workflow, but it might be necessary for your particular project.

You must enter any information that you want FilmScribe to include in a generated cut list or change list before you work with sequences in FilmScribe. You cannot alter Project settings, edit bin information, or add new bin headings within FilmScribe itself.

For example, if you need to present information such as Scene and Take numbers, camera rolls, or audio timecode as part of a cut list or change list, you must have entered the information into the bin, either through the logging process or by editing the bin manually.

For procedures about supplying this information, see the Help for your Avid editing system.

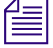

You can open a saved list in a text editor or a word processor and then edit the list to add information to it. You might find this useful for adding comments to aid the assistant editor or negative cutter, but it is not a practical way to add numbering information for every clip and event in the list.

# **Prepare Your Sequences**

Depending on the type of list you are creating, and the stage of your project, you might need to prepare the sequences before working with them in FilmScribe. The following topics describe a possible workflow for each stage of list generation.

# **Generating the First Cut List**

# To generate the first cut list for conforming a work print, do the following in your Avid editing system:

- 1. Make sure the tracks you want are selected.
- 2. Remove any unwanted add edits (match-frame edits) by removing matchframe edits.
- 3. Duplicate the sequence and place the original sequence in an archive backup bin.
- 4. Keep the copy of your sequence in a current cuts or a work-in-progress bin, and generate lists in FilmScribe from the archived original.

For the work in progress, you can keep the file name extension .Copy01, created when you duplicated the sequence, as a way of indicating that it has been properly archived. You can also remove the word *copy*, but be sure to maintain the numbering of each successive cut so that you do not lose track.

# **Generating a Change List**

As you continue working on the sequences, use the Change List tool to update the work print as necessary.

#### To generate a change list for a conformed work print:

- 1. Make sure the tracks you want are selected in the new (revised) sequence, remove any unwanted add edits, copy the sequence, and place the original in the archive bin, as described in "Generating the First Cut List" on page 350.
- 2. Use successive versions of the sequence stored in the archive to generate the change lists. Try to maintain one sequence version for each time you conform the work print.

### **Comparing and Combining Cuts and Reels**

Often in the later stages of editing, you might need to compare several cuts or versions or to combine two or more reels that have already been conformed. Tips and techniques for preparing and managing multiple sequences are described in "Multiple Cuts and Reels" on page 331.

# **Generating a Final Cut List**

When you are ready for the final cut, you can prepare the sequences and generate lists and other reference elements for the negative cutter.

### To generate a final cut list:

- 1. Make sure the tracks you want are selected, and remove any match frames (add edits).
- 2. Back up your project and bins.
- 3. Record a digital cut to tape, preferably with burn-in, as described in the Help for your Avid editing system.
- 4. Prepare assemble lists for each reel by key number.

# **Track Frames Based on File Names**

Bins can display a digital file name for each frame in addition to key numbers, ink numbers, and other reference numbers. Tracking frames with the frame number is useful in the film scanning process, where each frame is an independent file. It is also useful when working with effects and animation processes that are dependent on a frame-based counting scheme. You can include the frame number when you generate a cut list using FilmScribe.

The naming and counting scheme consist of a prefix (8-character maximum), separated by a dash (-), and followed by 6 characters that count as total frames. For example, FXS32v01-000001 identifies the first frame of a series of frames that belong to an FX shot for Scene 32 version 1. As the FX shot progresses during the creative process, the version number increases.

#### To display the frame count numbers in a bin and cut list:

- 1. In the Film Settings dialog box of your Avid editing application, select Frame Count from the "Ink Number Default Edge Type" option or the "Auxiliary Ink Default Edge Type" option.
- 2. In a bin, select Ink Number or Auxiliary Ink from the Bin Headings dialog box.

The Ink Number and Auxiliary Ink columns display the frame count numbers in the bin.

3. Open the bin in FilmScribe and choose Ink Number or Aux Ink options. Then generate the cut list.

The cut list includes the frame count numbers.

# Prepare and Export QuickTime Movies

To take advantage of FilmScribe's image thumbnail and movie playback features, you need to export your sequences from your Avid editing system as QuickTime movie files, and make those files available for FilmScribe to read them. For more information, see "How to View Sequences as QuickTime Movies" on page 324.

### **Preparing Sequences for Export**

To help speed up the export and keep your data safe, consider doing the following to prepare your sequence before you export:

- Make sure all media for the sequence are online.
- Archive the sequence. Duplicate the sequence, place the duplicate in another bin, and prepare the duplicate for export. The original sequence is unaffected.
- Render all effects. Any unrendered effects are rendered on export, but this can take extra time during the export process.
- Mix down multiple video or audio tracks for faster export, unless you need to preserve the multiple track information.

### **Exporting QuickTime Files**

For information about exporting QuickTime movies from your Avid editing application, see the Help for that application. In general, use settings that create a QuickTime movie that is easy to display over an internet connection. For example, the Same As Source option creates a large file that might take too long to display over an internet connection.

Certain characters create problems for FilmScribe when it searches for file names. Do not use a slash (/) or a colon (:) in the names of sequences that you plan to save as QuickTime movies.

### **Guidelines for File Naming**

When FilmScribe generates a cut list that includes frame image information, it searches for the QuickTime movie by looking for a specific file name in a specific location.

The file name that FilmScribe searches for is the first eight characters of the name of the sequence itself, followed by the QuickTime file name extension that identifies the movie format. For example, if you have a sequence named "Program1," FilmScribe searches for an associated movie file named "Program1.mov".

This file name format is the one your Avid editing system uses by default when it saves the movie file. The simplest way to handle movie file names is to accept this default name when you export, so that FilmScribe finds it automatically when it searches.

If you want to change the file name or use a longer name, you can still find the file in FilmScribe. When FilmScribe does not find the movie file, it lets you browse for the movie using the Open dialog box (Windows) or Directory dialog box (Macintosh) to specify the file name.

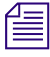

Certain characters create problems for FilmScribe when it searches for file names. Do not use a slash (/) or a colon (:) in the names of sequences that you plan to save as QuickTime movies.

### **Guidelines for File Location**

FilmScribe creates a folder called Sequence Movies within the FilmScribe folder. This is the default location that FilmScribe searches for movie files.

The simplest way to handle movie files is to place them in this folder so that FilmScribe can find them automatically. If you can navigate to this folder when you export the movie from your Avid editing system, you can save the movie to the folder directly. Alternatively, you can move the movie to this folder later.

If you want to keep your movie files in a different location, you can still find them in FilmScribe. When FilmScribe does not find the file in the Sequence Movies folder, it lets you search for the movie using the Open dialog box (Windows) or Directory dialog box (Macintosh) to browse the full directory structure available on your computer.

When you are deciding where to locate your movie files, remember that their playback is affected by the time your computer takes to access them. Movies stored on a hard drive on the computer running FilmScribe play better than movies stored on slower storage media or stored elsewhere on a network.

### 24 Preparing Sequences for FilmScribe

### A B C D E F G H I J K L M N O P Q R S T U V W X Y Z

# Index

### **Numerics**

24-fps timecode logging additional 139
24p and 25p projects creating 28 displaying timecodes in 108
30i NTSC projects creating 28
3-perf key number counts 138 tracking 138

# Α

AAF files exporting 229 Add Channel button (Deck Configuration dialog box) 59 Add Deck button (Deck Configuration dialog box) 59 Adding bin columns 103 memory mark 73 Adding clip names during capturing 76 Adding comments during capturing 76 AFE files described 116 exporting projects and bins 116 ALE (Avid Log Exchange) logs compatible with 78 Annotate feature 76 Attic folder described 46 ATVEF specification 186

Audio Project settings access and brief description of 48 dialog box 70 Audio sample rate setting 70 Autoconfigure All Ports (Special menu) 58 Automatic deck configuration 58 Automatic opening of projects 30 Auto-Save function 46 AutoSync feature syncing enhancements 225 Auxiliary timecode entering 139 Avid online support 16 training services 17 Avid Attic folder described 46 Avid Calculator tool 54 Avid editing application quitting 37 Avid logs clip data in 123 creating 119 custom Titles in 121 data entries in 123 formatting guidelines 119 global Titles in 120 sample created with text editor 126 specifications 119 standard Titles in 121

#### Index

### ABCDEFGHIJKLMNOPQRSTUVWXYZ

### В

Bin display 84 setting for enhancements 218 Bin Fast menu described 89 opening 89 Bin headings modifying data in 109 Bin settings access and brief description of 48 Bin View settings described 49 Bin views customizing 88 Bins adding columns 103 auto-save function 46 closing 42 creating 41 defined 40 deleting 45 deleting items 91 display views for 86 displaying film columns in 133 displaying in Project window 40 displaying objects in 84 exporting as AFE files 116 highlights for mixed resolutions 84 Info display 53 list of, viewing 40 listing timecodes in 108 locking items in 100 opening 42 printing 113 refreshing enhancements in 226 renaming 41 saving automatically 46 saving manually 46 showing and hiding columns 101 targeting for digitizing 67 Text view 101 transferring 115 transferring from a MediaLog system 81 using system backup to save 35 viewing enhancements in 217 Bins tab (Project window) 40

Brief tab (bin) 86 Browse button (Select Project dialog box) 30 Browsing for projects 30

## С

Calculator command (Tools menu) 54 Calculator tool 54 Camroll data 140 Capturing adding clip names during 76 adding comments (annotating) during 76 Changing clip information before digitizing 77 Channel Selection area 67 Clip colors assigning source colors 94 viewing in bins 94 Clip data in Avid logs 123 Clips assigning source colors in bins 94 copying 90 defined 22 deleting 91 displaying source colors in bins 94 duplicating 90 locking in a bin 100 modifying information in 77 moving 90 selecting 89 sifting 95 Close Bin command (File menu) 42 Close Project command (File menu) 30 Closing bins 42 projects 30 Color assigning source color in bins 94 Color column adding to bins 94 Column Titles in Avid log file 121 Command line access to MetaSync Manager 212 Command line access to MetaSync Publisher 234

### ABCDEFGHIJKLMNOPQRSTUVWXYZ

Index

Command-line syntax (Windows only) 213 MetaSvnc Publisher 234 Comments adding during capturing 76 Communications (Serial) Ports tool 55 Configuring decks 59 Configuring decks 58 automatically 58 manually 58 Copying clips and sequences 90 Creating a folder in a project 45 Avid log files 119 bins 41 folders in projects 44 projects 28 Criterion menu (Custom Sift dialog box) 95 Custom Sift command (Bin menu) 95 dialog box 95 Custom Titles in Avid logs 121 Customizing bin views 88

# D

Data entries in Avid log file 123 Deck automatic configuration 58 connecting 25 manual configuration 58 not connected logging with 75 offline 75 pausing while logging 74 Deck Configuration settings access and brief description of 49 Add Channel options 59 adjusting 58 deleting elements in 63 Deck Preferences settings access and brief description of 49 described 64

Decks configuring 58, 59 templates for 59 using the keyboard to control decks 77 Default options setting 211 Default settings restoring 51 Delete command (Edit menu) removing items from bins with 91 Delete dialog box 91 Deleting bins 45 clips and sequences 91 deck configurations 63 media files in bins 91 MetaSync matte keys (Windows only) 217 Overlay mode enhancements (Windows only) 217 Destination bins choosing 67 Dialog boxes Custom Sift 95 Film Setting 129 Film Settings 30 Set Bin Display 84 Digitizing modifying clip information before 77 preparing for targeting bins 67 Displaying bin column headings 109 Displaying film columns 133 Drives saving work on 35 Drop-frame timecode described 65 DTD files described 188 descriptions and locations 192 Duplicate command (Edit menu) duplicating clips and sequences with 90 Duplicating clips and sequences 90 enhancements in bins 217

#### Index

### ABCDEFGHIJKLMNOPQRSTUVWXYZ

### Ε

Empty Trash command (Bin display Fast menu) 45 Enhancement clips described 186 Enhancement panes described 197 Enhancements creating 201 cutting, copying, and pasting 206 deleting 217 deleting from bin 218 described 186 displaying ITV SMPTE-363M 209 duplicating in bins 217 duplicating in enhancements file 206 editing 206 editing into Timeline 222 importing into Avid editing application 216 importing into MetaSync Manager 209 ITV SMPTE-363M, supported 186 ITV SMPTE-363M, verifying URL path for 204 monitoring (Windows only) 223 moving 217 opaque, supported 186 previewing in Timeline (Windows only) 224 refreshing 226 sorting 206 using AutoSync with 225 verifying location of 204 viewing in a bin 217 viewing in a Source monitor 221 Enhancements files additional attributes 204 creating, saving, and closing 200 editing 206 importing into Avid editing application 216 importing into MetaSync Manager 209 importing third-party 209 opening 200 printing 212 templates for 210 Entering additional film data 140 frames-per-second rates for PAL transfers 137 ink numbers 139 key numbers 138

optional timecodes 139 pulldown of the sync point 134 Exit command (File menu) 37 Export command (File menu) 116 Exporting AAF files 229 bins as AFE files 116 projects as AFE files 116 sequence with meta tracks 229 shot log files 114 External devices turning off 37 turning on 25

### F

Fast menus Settings display in the Project window 50 Film columns, displaying 133 data entering 140 information logging 132 matchback options 28 preferences setting 30, 129 scene workflow 84 selecting options 28 timecodes, entering 139 tracking 3-perf counts 138 Film and 24P settings described 129 Film settings described 49 in the Project window 129 pulldown phase 130 Film timecode logging additional 139 FireWire selecting channel type 59 Flat View command (Bin display Fast menu) 44 Folders creating in projects 45 Format display 53

Frame count numbers

tracking with ink numbers and file names 104 Frames-per-second rates for PAL transfers 137

# G

Global Titles in Avid log file 120

# Η

Hardware setup (Windows) 25 turning off 37 turning on 25 HD Raster Type selection for projects 27 Headings command (Bin menu) 94, 101 Help MetaSync Manager 197 Hiding bin column headings 109 bin columns 101

# 

Import command (File menu) 79 Import settings access and brief description of 49 Importing logs 78 Info display in the Project window defined 53 Ink numbers displaying frame count numbers 104 entering 139 Installing MetaSync components 188 ITV modes described 219 ITV SMPTE-363M enhancements changing video image size and position (Windows only) 228 described 186 displaying 209

### Κ

Key numbers entering 138 formats for 138 Keyboard controlling decks from 77 Keyboard settings 52 access and brief description of 49 Keykode format 138

### L

Labroll data 140 Lassoing objects 89 Launching (Starting) MediaLog 26 Links verifying for enhancements 204 Location verifying for enhancements 204 Lock Bin Selection command (Clip menu) 100 Locking and unlocking bin items 100 Log file creating for MetaSync Manager 213 creating for MetaSync Publisher 234 Log files importing from film-to-tape transfer systems 88 Logging additional timecodes 139 basic steps 24 defined 57 directly to bin from source tape 70 film information 132 information from active tracks 67 on-the-fly 73 pausing deck while 74 preparing for 66 tape selection 69 without a tape 75 without deck connected 75 Logging tool 66 Logs importing into MediaLog bins 79

Index

#### Index

### ABCDEFGHIJKLMNOPQRSTUVWXYZ

### Μ

Marking tape location using Mark Memory button 73 Master clips copying 90 deleting 91 duplicating 90 locking 100 moving 90 selecting 89 sifting 95 Matchback options for 28 Matte keys and Overlay mode (Windows only) 223 deleting 218 MetaSync, deleting (Windows only) 217 Media files deleting in bins 91 MediaLog overview 21 Memory marks adding 73 Menu commands Calculator (Tools menu) 54 Custom Sift (Bin menu) 95 Export (File menu) 116 Lock Bin Selection (Clip menu) 100 Page Setup (File menu) 113 Print Bin (File menu) 113 Print Frame (File menu) 113 Set Bin Display (Bin menu) 84 Unlock Bin Selection (Clip menu) 100 Meta clips described 186 Meta tracks creating 222 described 186 exporting a sequence with 229 MetaSync enhancements opaque, reference 202 MetaSync Manager 195, 213 command-line syntax (Windows only) 213 described 186 installing 188 opening and closing 196

running from command line 212 using Help 197 MetaSync Manager window 197 enhancement panes 197 spreadsheet window 197 MetaSync Publisher command-line syntax (Windows only) 234 creating XML files 231 creating XML files with (Windows only) 233 described 186 installing 188 running from command line 234 MetaSync tracks See Meta tracks Mixed resolutions highlighting in bins 84 Modifying clip information 77 data in bin headings 109 Moving clips and sequences 90 Moving enhancements 217

### Ν

Naming tapes 67 Native application opening 228 New Bin button (Project window) 41 New Bin command (File menu) 41 New Folder command (Bin display Fast menu) 44 New Project button (Select Project dialog box) 28 Non-drop-frame timecode described 65

# 0

Offline logging 75 Online support 16 Opaque enhancements described 186 reference 202 Open Bin command (File menu) 42 Open Selected Bins command (File menu) 42 Opening Bin Fast menu 89 bins 42
### ABCDEFGHIJKLMNOPQRSTUVWXYZ

projects 30 projects automatically 30 startup project 30 Options default values 211 Other Bins folder (Project window) 42 Output timecodes displaying in bins 108 Overlay mode (Windows only) editing with 223 previewing 224 Overlay mode enhancements (Windows only) deleting 217 Overlay mode for ITV enhancements (Windows only) 219

### Ρ

Page Setup command (File menu) 113 PAL (Phase Alternating Line) video frames-per-second rates for transfers 137 Paths verifying for enhancements 204 PIP mode for ITV enhancements (Windows only) 219 Print Bin command (File menu) 113 Print Frame command (File menu) 113 Printing bins 113 enhancements file 212 Profiles, user described 34 Project settings defined 48 displaying 50 Project window Bins tab 40 displaying settings 48 usage 53 displaying bins 40 Info display using 53 Other Bins folder 42 overview of elements 39 Trash 45

Projects browsing for 30 closing 30 creating folders within 45 creating new 28 exporting as AFE files 116 files, restoring from backup 35 opening 30 opening automatically 30 Raster Type selection 28 restricted characters in names 28 saving 35 startup 30 types 27 Pulldown finding at the sync point 134 Pulldown phase setting for Film 130

## Q

Quitting Avid editing application 37 Quitting MediaLog 36

### R

Refreshing enhancements in a bin 226 Removable media saving work on 35 Removing deck configuration elements 63 Renaming bins 41 Replacing deck configuration elements 63 Restoring default settings 51 files from backup 35 Restricted characters in project names 28 Reverse Selection command (Bin menu) 89

#### Index

#### ABCDEFGHIJKLMNOPQRSTUVWXYZ

### S

Sample rate setting 70 Save All command (File menu) 46 Save Bin command (File menu) 46 Saving bins automatically 46 bins, manually 46 projects and bins 35 work to drives or removable media 35 Scene data 140 Selecting clips and sequences 89 settings for deck configuration 58 tapes for logging 69 Sequence with meta tracks exporting 229 Sequences copying 90 deleting 91 duplicating 90 locking in a bin 100 moving 90 selecting 89 sifting 95 Serial (COM) Ports settings access and brief description of 49 Serial Ports tool 55 Set Bin Display command (Bin menu) 84 Set Bin Display dialog box 84 Setting the bin display 84 Setting up hardware Windows 25 Settings deck configuration 58 Deck Preferences 64 default 51 defining 49 described 48 displaying project 50 film 129 Film and 24p 129 for film preferences 30, 129 keyboard 52 overview of 48

project defined 48 restoring defaults 51 scroll list 48 site defined 48 tab 47 user defined 48 using site 52 Settings scroll list Audio Project 48 Bin 48 Bin View 49 Deck Configuration 49 Deck Preferences 49 Film 49, 129 Import 49 Keyboard 49 Serial (COM) Ports 49 Workspace 49 Shot log files Avid log file specifications 119 exporting 114 Showing bin columns 101 Shutting down the system 37 Sifting clips and sequences 95 Site settings defined 48 using 52 SMPTE standard 363M 186 Sound roll entering data for 140 Sound timecode logging additional 139 Source colors assigning in bins 94 Source tapes selecting for logging 69 Specifications Avid log 119 Spreadsheet window described 197 printing 212 Standard Titles in Avid log files 121

### ABCDEFGHIJKLMNOPQRSTUVWXYZ

Starting MediaLog 26 Startup project opening 30 Subclips copying 90 deleting 91 duplicating 90 moving 90 selecting 89 sifting 95 Sync point finding the pulldown at 134 Syntax for MetaSync Manager command line (Windows only) 213 Syntax for MetaSync Publisher command line (Windows only) 234

## Т

Tape naming schemes 67 Target bin choosing 67 Telecine importing log file from 88 Templates creating for enhancements files 210 setting default 211 Text editors creating Avid logs with 119 Text view (bin display) defined 87 described 101 Timecode display options for 24p and 25p projects 108 drop-frame and non-drop-frame described 65 entering 139 entering additional 139 Timeline editing enhancements into 222 Tools Calculator 54 Tracking frames with frame numbers 104 Tracks See Meta tracks Training services 17

Transferring bins from another MediaLog system 81 bins to an Avid editing system 115 through AFE 116 Trash emptying 45 moving bins from 45 viewing contents of 45 Triggers *See* Enhancements Troubleshooting 16 Turning off equipment 37 TV object code 219

## U

Unique tape names 67 Unlock Bin Selection command (Clip menu) 100 Unlocking and locking bin items 100 Usage information displaying 53 User selecting another 51 User files restoring from backup 35 User profiles described 34 User settings defined 48 selecting a user from 51

### V

Video decks *See* Decks Video image changing size and position of (Windows only) 228 View bin customizing 88 Viewing bins, list of 40 VITC (Vertical Interval Timecode) in a bin 109 V-LAN VLX*i* 59 VTRs *See* Decks

#### Index

### W

Windows Project 39 Word processor creating Avid logs with 119 Workflow film scene 84 Workflows MetaSync 190 Workspaces assigning buttons to 53 assigning windows to 53 settings 49

# Χ

XML files creating using MetaSync Publisher 231 described 188 using in workflow 189

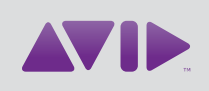

Avid 75 Network Drive Burlington, MA 01803-2756 USA Technical Support (USA) Visit the Online Support Center at www.avid.com/support Product Information

For company and product information, visit us on the web at www.avid.com